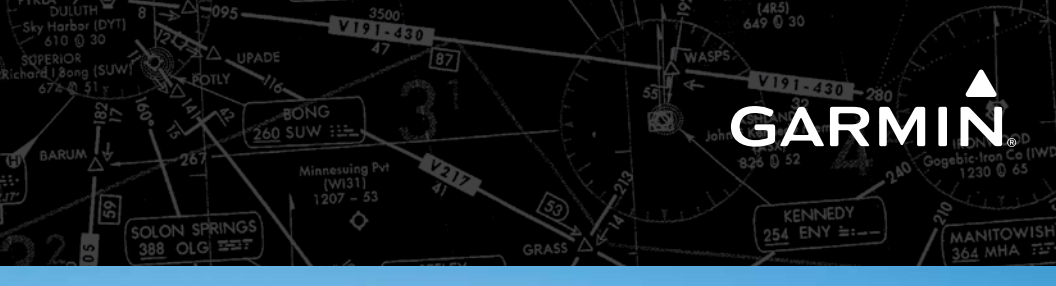

# CIRRUS PERSPECTIVE

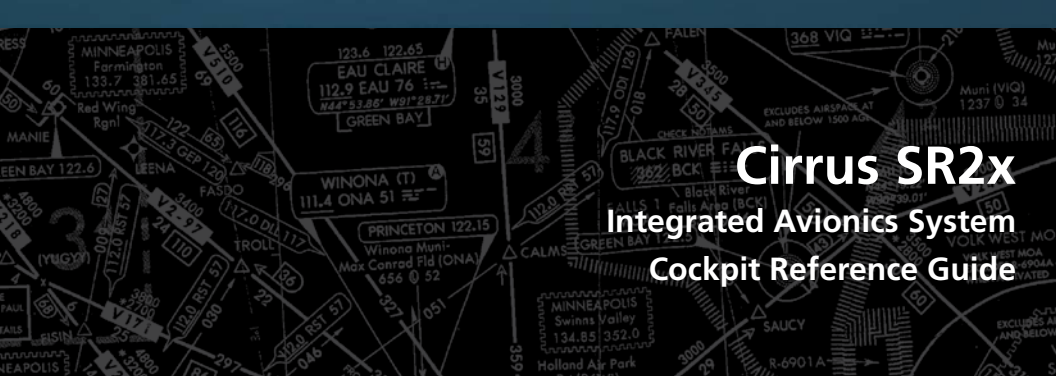

#### **FLIGHT INSTRUMENTS**

EIS

NAV/COM/TRANSPONDER/AUDIO PANEL

**AUTOMATIC FLIGHT CONTROL SYSTEM** 

**GPS NAVIGATION** 

**FLIGHT PLANNING** 

PROCEDURES

**HAZARD AVOIDANCE** 

**ADDITIONAL FEATURES** 

**ABNORMAL OPERATION** 

**ANNUNCIATIONS & ALERTS** 

**APPENDIX** 

**INDEX** 

Copyright © 2008-2016 Garmin Ltd. or its subsidiaries. All rights reserved.

This manual reflects the operation of System Software 0764.30 or later for the Cirrus Perspective<sup>®</sup> by Garmin Integrated Avionics System. Where used, references to 'SR2x' are inclusive of the SR18, SR20, SR22 (3400 lb & 3600 lb GW), SR22TN (3400 lb GW only), and SR22T (3400 lb & 3600 lb GW). Some differences in operation may be observed when comparing the information in this manual to earlier or later software versions. Always refer to the FAA approved Airplane Flight Manual for a description of systems, limitations and procedures. For a complete list of Garmin manuals with corresponding part numbers and system software versions, refer to www. garmin.com.

Garmin International, Inc., 1200 East 151st Street, Olathe, Kansas 66062, U.S.A.Tel: 913/397.8200Fax: 913/397.8282Garmin AT, Inc., 2345 Turner Road SE, Salem, OR 97302, U.S.A.Tel: 503/391.3411Fax 503/364.2138Garmin (Europe) Ltd, Liberty House, Hounsdown Business Park, Southampton, HampshireS040 9LR, U.K.Tel: 44 (0) 23 8052 4000Fax: 44 (0) 23 8052 4004Garmin Corporation, No. 68, Jangshu 2nd Road, Shijr, Taipei County, Taiwan

For after-hours emergency, aircraft on ground (AOG) technical support for Garmin panel mount and integrated avionics systems, please contact Garmin's AOG Hotline at 913.397.0836.

Fax: 886/02.2642.9099

Web Site Address: www.garmin.com

Tel: 886/02.2642.9199

Except as expressly provided herein, no part of this manual may be reproduced, copied, transmitted, disseminated, downloaded or stored in any storage medium, for any purpose without the express written permission of Garmin. Garmin hereby grants permission to download a single copy of this manual and of any revision to this manual onto a hard drive or other electronic storage medium to be viewed for personal use, provided that such electronic or printed copy of this manual or revision must contain the complete text of this copyright notice and provided further that any unauthorized commercial distribution of this manual or any revision hereto is strictly prohibited.

Garmin<sup>®</sup>, FliteCharts<sup>®</sup> and SafeTaxi<sup>®</sup> are registered trademarks of Garmin Ltd. or its subsidiaries. Garmin ESP<sup>™</sup>, ESP<sup>™</sup>, and Connext<sup>™</sup> are trademarks of Garmin Ltd. or its subsidiaries. These trademarks may not be used without the express permission of Garmin.

NavData<sup>®</sup> is a registered trademark of Jeppesen, Inc. Stormscope<sup>®</sup> is a registered trademark of L-3 Communications.

SiriusXM Weather and SiriusXM Satellite Radio are provided by SiriusXM Satellite Radio, Inc.

The Bluetooth® word mark and logos are owned by the Bluetooth SIG, Inc. and any use of such marks by Garmin is under license.

Aopa membership publications, inc. and its related organizations (hereinafter collectively "aopa") expressly disclaim all warranties, with respect to the aopa information included in this data, express or implied, including, but not limited to, the implied warranties of merchantability and fitness for a particular purpose. The information is provided "as is" and aopa does not warrant or make any representations regarding its accuracy, reliability, or otherwise. Under no circumstances including negligence, shall aopa be liable for any incidental, special or consequential damages that result from the use or inability to use the software or related documentation, even if aopa or an aopa authorized representative has been advised of the possibility of such damages. User agrees not to sue aopa and, to the maximum extent allowed by law, to release and hold harmless aopa from any causes of action, claims or losses related to any actual or alleged inaccuracies in the information. some jurisdictions do not allow the limitation or exclusion of implied warranties or liability for incidental or consequential damages so the above limitations or exclusions may not apply to you.

AC-U-KWIK<sup>®</sup> is a registered trademark of Penton Business Media Inc.

AC-U-KWIK and its related organizations (hereafter collectively "AC-U-KWIK Organizations") expressly disclaim all warranties with respect to the AC-U-KWIK information included in this data, express or implied, including, but not limited to, the implied warranties of merchantability and fitness for a particular purpose. The information is provided "as is" and AC-U-KWIK Organizations do not warrant or make any representations regarding its accuracy, reliability, or otherwise. Licensee agrees not to sue AC-U-KWIK Organizations and, to the maximum extent allowed by law, to release and hold harmless AC-U-KWIK Organizations from any cause of action, claims or losses related to any actual or alleged inaccuracies in the information arising out of Garmin's use of the information in the data sets. Some jurisdictions do not allow the limitation or exclusion of implied warranties or liability for incidental or consequential damages so the above limitations or exclusions may not apply to licensee.

# GARMIN

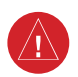

**WARNING:** Navigation and terrain separation must NOT be predicated upon the use of the terrain avoidance feature. The terrain avoidance feature is NOT intended to be used as a primary reference for terrain avoidance and does not relieve the pilot from the responsibility of being aware of surroundings during flight. The terrain avoidance feature is only to be used as an aid for terrain avoidance. Terrain data is obtained from third party sources. Garmin is not able to independently verify the accuracy of the terrain data.

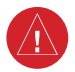

**WARNING:** The displayed minimum safe altitudes (MSAs) are only advisory in nature and should not be relied upon as the sole source of obstacle and terrain avoidance information. Always refer to current aeronautical charts for appropriate minimum clearance altitudes.

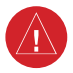

**WARNING:** The altitude calculated by the system's GPS receivers is geometric height above Mean Sea Level and could vary significantly from the altitude displayed by pressure altimeters, such as the GDC 74 Air Data Computer, or other altimeters in aircraft. GPS altitude should never be used for vertical navigation. Always use pressure altitude displayed by the PFD or other pressure altimeters in aircraft.

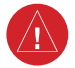

**WARNING:** Do not use outdated database information. Databases used in the system must be updated regularly in order to ensure that the information remains current. Pilots using any outdated database do so entirely at their own risk.

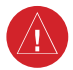

**WARNING:** Do not use basemap (land and water data) information for primary navigation. Basemap data is intended only to supplement other approved navigation data sources and should be considered as an aid to enhance situational awareness.

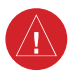

**WARNING:** Do not rely solely upon the display of traffic information for collision avoidance maneuvering. The traffic display does not provide collision avoidance resolution advisories and does not under any circumstances or conditions relieve the pilot's responsibility to see and avoid other aircraft.

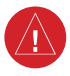

**WARNING:** Do not rely solely upon the display of traffic information to accurately depict all of the traffic within range of the aircraft. Due to lack of equipment, poor signal reception, and/or inaccurate information from aircraft or ground stations, traffic may be present that is not represented on the display.

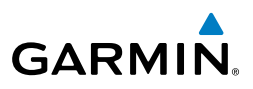

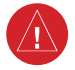

**WARNING:** Do not rely on information from a lightning detection system display as the sole basis for hazardous weather avoidance. Range limitations and interference may cause the system to display inaccurate or incomplete information. Refer to documentation from the lightning detection system manufacturer for detailed information about the system.

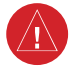

**WARNING:** Do not use data link weather information for maneuvering in, near, or around areas of hazardous weather. Information contained within data link weather products may not accurately depict current weather conditions.

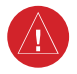

**WARNING:** Do not use the indicated data link weather product age to determine the age of the weather information shown by the data link weather product. Due to time delays inherent in gathering and processing weather data for data link transmission, the weather information shown by the data link weather product may be significantly older than the indicated weather product age.

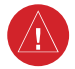

**WARNING:** For safety reasons, system operational procedures must be learned on the ground.

**WARNING:** The Garmin system, as installed in this aircraft, has a very high degree of functional integrity. However, the pilot must recognize that providing monitoring and/or self-test capability for all conceivable system failures is not practical.

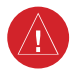

**WARNING:** The United States government operates the Global Positioning System and is solely responsible for its accuracy and maintenance. The GPS system is subject to changes which could affect the accuracy and performance of all GPS equipment. Portions of the Garmin system use GPS as a precision electronic NAVigation AID (NAVAID). Therefore, as with all NAVAIDs, information presented by the system can be misused or misinterpreted and, therefore, become unsafe.

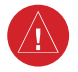

**WARNING:** To reduce the risk of unsafe operation, carefully review and understand all aspects of the system, Pilot's Guide documentation and the Pilot's Operating Handbook (POH). Thoroughly practice basic operation prior to actual use. During flight operations, carefully compare indications from the system to all available navigation sources, including the information from other NAVAIDs, visual sightings, charts, etc. For safety purposes, always resolve any discrepancies before continuing navigation.

## GARMIN

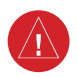

**WARNING:** Lamp(s) inside this product may contain mercury (HG) and must be recycled or disposed of according to local, state, or federal laws. For more information, refer to our website at www.garmin.com/aboutGarmin/ environment/disposal.jsp.

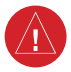

**WARNING**: Because of variation in the earth's magnetic field, operating the system within the following areas could result in loss of reliable attitude and heading indications. North of 72° North latitude at all longitudes; South of 70° South latitude at all longitudes; North of 65° North latitude between longitude 75° W and 120° W. (Northern Canada); North of 70° North latitude between longitude 70° W and 128° W. (Northern Canada); North of 70° North latitude between longitude 85° E and 114° E. (Northern Russia); South of 55° South latitude between longitude 120° E and 165° E. (Region south of Australia and New Zealand)

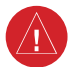

**WARNING:** Do not use GPS to navigate to any active waypoint identified as a 'NON WGS84 WPT' by a system message. 'NON WGS84 WPT' waypoints are derived from an unknown map reference datum that may be incompatible with the map reference datum used by GPS (known as WGS84) and may be positioned in error as displayed.

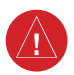

**WARNING:** Do not use a QFE altimeter setting with this system. System functions will not operate properly with a QFE altimeter setting. Use only a QNH altimeter setting for height above mean sea level, or the standard pressure setting, as applicable.

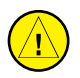

**CAUTION:** The PFD and MFD displays use a lens coated with a special anti-reflective coating that is very sensitive to skin oils, waxes, and abrasive cleaners. CLEANERS CONTAINING AMMONIA WILL HARM THE ANTI-REFLECTIVE COATING. It is very important to clean the lens using a clean, lint-free cloth and an eyeglass lens cleaner that is specified as safe for anti-reflective coatings.

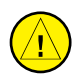

**CAUTION:** The system does not contain any user-serviceable parts. Repairs should only be made by an authorized Garmin service center. Unauthorized repairs or modifications could void both the warranty and the pilot's authority to operate this device under FAA/FCC regulations.

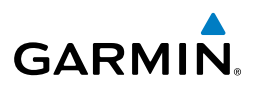

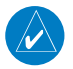

**NOTE:** All visual depictions contained within this document, including screen images of the panel and displays, are subject to change and may not reflect the most current system and aviation databases. Depictions of equipment may differ slightly from the actual equipment.

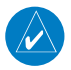

**NOTE:** This device complies with part 15 of the FCC Rules. Operation is subject to the following two conditions: (1) this device may not cause harmful interference, and (2) this device must accept any interference received, including interference that may cause undesired operation.

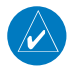

**NOTE:** The data contained in the terrain and obstacle databases comes from government agencies. Garmin accurately processes and cross-validates the data, but cannot guarantee the accuracy and completeness of the data.

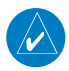

**NOTE:** This product, its packaging, and its components contain chemicals known to the State of California to cause cancer, birth defects, or reproductive harm. This notice is being provided in accordance with California's Proposition 65. If you have any questions or would like additional information, please refer to our web site at www.garmin.com/prop65.

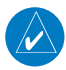

**NOTE:** Interference from GPS repeaters operating inside nearby hangars can cause an intermittent loss of attitude and heading displays while the aircraft is on the ground. Moving the aircraft more than 100 yards away from the source of the interference should alleviate the condition.

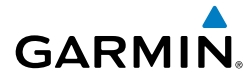

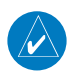

**NOTE:** The FAA has asked Garmin to remind pilots who fly with Garmin database-dependent avionics of the following:

- It is the pilot's responsibility to remain familiar with all FAA regulatory and advisory guidance and information related to the use of databases in the National Airspace System.
- Garmin equipment will only recognize and use databases that are obtained from Garmin or Jeppesen. Databases obtained from Garmin or Jeppesen are assured compliance with all data quality requirements (DQRs) by virtue of a Type 2 Letter of Authorization (LOA) from the FAA. A copy of the Type 2 LOA is available for each database and can be viewed at http://fly.garmin.com by selecting 'Type 2 LOA Status.'
- Use of a current Garmin or Jeppesen database in your Garmin equipment is required for compliance with established FAA regulatory guidance, but does not constitute authorization to fly any and all terminal procedures that may be presented by the system. It is the pilot's responsibility to operate in accordance with established AFM(S) and regulatory guidance or limitations as applicable to the pilot, the aircraft, and installed equipment.

**NOTE:** The pilot/operator must review and be familiar with Garmin's database exclusion list as discussed in SAIB CE-14-04 to determine what data may be incomplete. The database exclusion list can be viewed at www.flygarmin. com by selecting 'Database Exclusions List.'

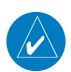

**NOTE:** The pilot/operator must have access to Garmin and Jeppesen database alerts and consider their impact on the intended aircraft operation. The database alerts can be viewed at www.flygarmin.com by selecting 'Aviation Database Alerts.'

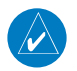

**NOTE:** If the pilot/operator wants or needs to adjust the database, contact Garmin Product Support to coordinate the revised DQRs.

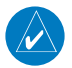

**NOTE:** Garmin requests the flight crew report any observed discrepancies related to database information. These discrepancies could come in the form of an incorrect procedure; incorrectly identified terrain, obstacles and fixes; or any other displayed item used for navigation or communication in the air or on the ground. Go to FlyGarmin.com and select 'Report An Aviation Data Error Report.'

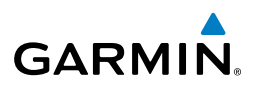

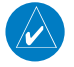

**NOTE:** When using the lightning detection system, there are several atmospheric phenomena in addition to nearby thunderstorms that can cause isolated discharge points in the strike display mode. However, clusters of two or more discharge points in the strike display mode do indicate thunderstorm activity if these points reappear after the screen has been cleared.

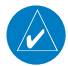

**NOTE:** Do not rely solely upon data link services to provide Temporary Flight Restriction (TFR) information. Always confirm TFR information through official sources such as Flight Service Stations or Air Traffic Control.

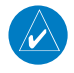

**NOTE:** Use of polarized eyewear may cause the flight displays to appear dim or blank.

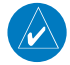

**NOTE:** The purpose of this Cockpit Reference Guide is to provide the pilot a resource with which to find operating instructions on the major features of the Perspective system more easily. It is not intended to be a comprehensive operating guide. Complete operating procedures for the system are found in the Perspective Pilot's Guide for this aircraft.

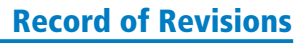

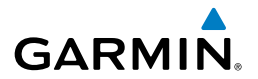

| Part Number           | Change Summary                                                                                                    |  |  |
|-----------------------|----------------------------------------------------------------------------------------------------|--|--|
| 190-00821-00<br>Rev A | Initial release                                                                                                    |  |  |
| Rev B                 | Made clerical changes                                                                                                    |  |  |
| Rev C                 | Made clerical changes to pages 8 and 91                                                                                                    |  |  |
| 190-00821-01          | Added Enhanced Vision System<br>Added changes in page navigation<br>Added new procedures for creating user waypoints<br>Added importing and exporting flight plans<br>Updated Warning Alerts, Caution Alerts, and Advisory Annunciations<br>Added new XM Weather product symbols<br>Added other GDU 9.10 parameters                    |  |  |
| 190-00821-02          | Added SR20 engine display operation<br>Added FIKI Anti-icing system<br>GDU 9.12                                                                                                    |  |  |
| 190-00821-03          | Added AOPA Airport Directory<br>Added dual navigation database capability<br>Added database synchronization<br>Added GDU 10.00 parameters                                                                                                    |  |  |
| 190-00821-04          | Added the SR22 Turbo<br>Added GDU 11.00 parameters                                                                                                    |  |  |
| 190-00821-05          | Added GTS 800 Traffic Advisory System<br>Changed SR22 Turbo to SR22T                                                                                                    |  |  |
| 190-00821-06          | Added Profile View<br>Updated Active Flight Plan modification procedures to include the<br>Quick Select Box and Insertion Point Indicator<br>Updated XM Weather product status display<br>Added Electronic Stability & Protection<br>Added Underspeed Protection<br>Added Hypoxia Detection System<br>Added other GDU 11.11 parameters |  |  |

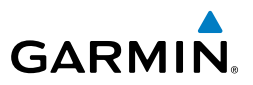

| Part Number  | Change Summary                                                                                                    |  |  |
|--------------|----------------------------------------------------------------------------------------------------|--|--|
| 190-00821-07 | Added GMA 350 Audio Panel<br>Added Iridium Satellite Telephone<br>Added GFDS Worldwide Weather<br>Added WX LGND, LEGEND, and METAR softkeys<br>Updated system messages<br>Added other GDU 12.01 parameters<br>Added L-3 SKYWATCH <sup>®</sup> Traffic                                                                                                    |  |  |
| 190-00821-08 | Added GDU 12.10 parameters<br>Updated system messages<br>Added Pilot Profiles Import/Export<br>Added Pilot Profile Import/Export messages<br>Updated XM volume and mute procedures<br>Replaced BRG field with ETE on the PFD                                                                                                    |  |  |
| 190-00821-09 | GDU 12.11<br>Added GDL 59<br>Added Fuel Quantity Indicators to EIS<br>Updated system messages                                                                                                    |  |  |
| 190-00821-10 | GDU 14.01<br>Updated Warnings, Cautions, and Notes section<br>Changed references to SVS (Synthetic Vision System) to SVT (Synthetic<br>Vision Technology)<br>Removed references to GFC 700 and replaced with Garmin AFCS<br>Changed references to GFDS and World Wide Weather to Garmin<br>Connext <sup>™</sup> and Connext Weather<br>Removed System Data Logging feature<br>Added Position Reporting feature<br>Added Scheduler feature<br>Added Scheduler feature<br>Added Present Position indication in the Timer/Reference Window<br>Added display of Flight Path Marker independent of SVT<br>Added Temperature Compensated Altitude feature<br>Added User Defined Holding Patterns |  |  |

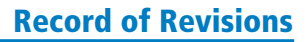

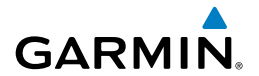

| Part Number  | Change Summary                                                 |
|--------------|----------------------------------------------------------------|
| 190-00821-11 |                                                                |
| Rev A        | Added GDU 15.01                                                |
|              | Updated Warnings, Cautions, and Notes section                  |
|              | Added Bluetooth <sup>®</sup> Connection with Audio Panel       |
|              | Added GMA 350c                                                 |
|              | Added GLD 88                                                   |
|              | Added support for SR18                                         |
|              | Updated system messages                                        |
|              | Updated CAS messages                                           |
|              | Added Bluetooth <sup>®</sup> Connection with Flight Stream 210 |
|              | Added support for GDL 69 SXM/69A SXM                           |
|              | Added FIS-B Weather                                            |
|              |                                                                |
| Rev B        | Made clerical changes                                          |

| Revision | Date of Revision | Affected Pages | Description        |
|----------|------------------|----------------|--------------------|
| В        | January, 2016    | All            | Production Release |

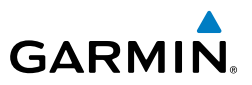

Blank Page

### GARMIN

| FLIGHT INSTRUMENTS                                                          | 1                                         |
|-----------------------------------------------------------------------------|-------------------------------------------|
| Selecting the Altimeter Barometric Pressure Setting                         | 1                                         |
| Selecting Standard Barometric Pressure                                      | 1                                         |
| Change Altimeter Barometric Pressure Setting Units                          | 1                                         |
| Change Navigation Sources                                                   | 1                                         |
| Enable/Dicable OBS Mode While Navigating with GPS                           | 1                                         |
| Conoris Timor                                                               | יייייי<br>כ                               |
| Descent Desition Lat// on                                                   | Z                                         |
| Present Position Lat/Lon                                                    | Z                                         |
| Configure v-speed Bugs                                                      | Z                                         |
| Set Barometric Minimum Descent Altitude                                     | 3                                         |
| Displaying Wind Data                                                        | 3                                         |
|                                                                             | г                                         |
|                                                                             | C                                         |
| Engine Page                                                                 | /                                         |
|                                                                             | 1 5                                       |
| NAV/COM/TRANSFUNDER/AUDIO FANEL                                             | 13                                        |
| DWE luning                                                                  | 15                                        |
| Enter a Transponder Code                                                    | 15                                        |
| Selecting a COM Radio                                                       | 15                                        |
| Selecting a NAV Radio                                                       | 16                                        |
| NAV/COM Tuning                                                              | 16                                        |
| Split COM                                                                   | 16                                        |
| Intercom System (ICS) Isolation                                             | 17                                        |
| Telephone/Entertainment Audio                                               | 22                                        |
| 3D Audio (GMA 350/350c only)                                                | 24                                        |
| Bluetooth® (GMA 350c Only)                                                  | 24                                        |
| Digital Clearance Plaver                                                    | 24                                        |
| 5 ··· · · · · · · · · · · · · · · · · ·                                     |                                           |
| AUTOMATIC FLIGHT CONTROL SYSTEM                                             | 25                                        |
| Garmin AFCS                                                                 | 25                                        |
| S-TEC Fifty Five X Autopilot (Optional)                                     | 28                                        |
|                                                                             |                                           |
| GPS NAVIGATION                                                              | 29                                        |
| Direct-to Navigation                                                        | 29                                        |
| Activate a Stored Flight Plan                                               | 30                                        |
| Activate a Flight Plan Leg                                                  | 30                                        |
| Stop Navigating a Flight Plan                                               | 31                                        |
| Vertical Navigation (VNAV)                                                  | 31                                        |
|                                                                             |                                           |
| FLIGHT PLANNING                                                             | 35                                        |
| Trip Planning                                                               | 35                                        |
| Create a User Waypoint Defined by Latitude & Longitude                      |                                           |
| Create a User Waynoint Defined by Radials from Other Waynoints              | 37                                        |
| Create a User Waynoint Defined by a Radial & Distance from Another Waynoint | ייייי<br>דייייייייייייייייייייייייייייייי |
| create a oser maypoint bennea by a nadial a bistance nom Another Waypoint   | • J J                                     |

\_\_\_\_\_

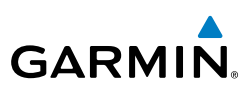

| Create a User Waypoint Using the Map Pointer                        | 41       |
|---------------------------------------------------------------------|----------|
| Delete a User Waypoint                                              | 41       |
| Create a Flight Plan                                                | 42       |
| Import a Flight Plan from an SD Card                                | 43       |
| Insert a Waypoint in the Active Flight Plan                         | 44       |
| Enter an Airway in a Flight Plan                                    | 45       |
| Creating a User-Defined Hold at an Active Flight Plan Waypoint      | 46       |
| Editing A User-Defined Hold                                         | 47       |
| Creating a User-Defined Hold at the Aircraft Present Position       | 47       |
| Removing a User-Defined Hold (Created at the Aircraft P.POS)        | 48       |
| Removing a User-Defined Hold (Created at an Active Waypoint)        | 48       |
| Invert An Active Flight Plan                                        | 48       |
| Remove a Departure, Arrival, Approach, or Airway from a Flight Plan | 49       |
| Store a Flight Plan                                                 | 49       |
| Edit a Stored Flight Plan                                           | 50       |
| Delete a Waypoint from the Flight Plan                              | 50       |
| Invert and Activate a Stored Flight Plan                            | 51       |
| Copy a Flight Plan                                                  | 51       |
| Delete a Flight Plan                                                | 51       |
| Graphical Flight Plan Creation (Active Flight Plan Only)            | 52       |
| Export a Flight Plan to an SD Card                                  | 52       |
|                                                                     | 52       |
| Load and Activate a Departure Procedure                             | JJ<br>53 |
| Activate A Departure Log                                            | JJ<br>53 |
| Load An Arrival Procedure                                           | JJ<br>5/ |
| Activate An Arrival Lea                                             |          |
| Load and/or Activate an Annroach Procedure                          | 55       |
| Activate An Annroach in the Active Flight Plan                      | 55<br>56 |
| Activate A Vector to Final Approach Fix                             | 56       |
| Activate A Missed Approach in the Active Flight Plan                | 56       |
| Approach Downgrades                                                 | 57       |
| Temperature Compensated Altitude                                    | 58       |
|                                                                     |          |
|                                                                     | 59       |
| Customizing the Hazard Displays on the Navigation Map               | 59       |
| Stormscope® (Optional)                                              | 59       |
| SiriusXM Weather (Optional)                                         | 61       |
| Connext <sup>™</sup> Weather (Optional)                             | 63       |
| FIS-B Weather                                                       | 76       |
| Traffic Advisory Systems                                            | 82       |
| Terrain And Obstacle Proximity                                      | 89       |
|                                                                     |          |
| Terrain-SVT (Optional)                                              | 90       |

## GARMIN

| ADDITIONAL FEATURES                                        |     |
|------------------------------------------------------------|-----|
| Synthetic Vision (Optional)                                |     |
| Enhanced Vision System (Optional)                          |     |
| Terminal Procedure Charts                                  |     |
| Airport Directory                                          |     |
| SiriusXM Radio Entertainment (Optional)                    |     |
| Satellite Telephone & SMS Messaging Service (Optional)     | 101 |
| Wi-Fi Connections (Optional)                               | 114 |
| Scheduler                                                  | 116 |
| Electronic Checklists (Optional)                           | 117 |
| Hypoxia Recognition with Automatic Descent Mode (Optional) | 119 |
| Electronic Stability and Protection (ESP™) (Optional)      | 120 |
| Pilot Profiles                                             | 122 |
| Position Reporting                                         | 124 |
| Bluetooth® Management                                      | 126 |
|                                                            | 120 |
| ADNORMAL OF ERATION                                        |     |
| Abnormal COM Aparation                                     |     |
| Hazard Displays with Loss of GDS Position                  | 130 |
| Inusual Attitudos                                          |     |
| Dead Reckoning                                             |     |
|                                                            |     |
| ANNUNCIATIONS & ALERTS                                     | 135 |
| Perspective System Annunciations                           | 135 |
| WARNING Alerts                                             | 137 |
| CAUTION Alerts                                             | 138 |
| Advisory Annunciations                                     | 140 |
| Comparator Annunciations                                   | 141 |
| Reversionary Sensor Annunciations                          | 141 |
| Message Advisory Alerts                                    | 142 |
| Garmin AFCS Alerts                                         | 142 |
| Garmin AFCS Speed Condition/Stall Alert                    |     |
| Terrain-SVT Alerts                                         |     |
| Terrain-SVT System Status Annunciations                    |     |
| TAWS-B Alerts                                              |     |
| IAWS-B System Status Annunciations                         |     |
| Voice Alerts                                               |     |
| CU Guardian Messages                                       |     |
| MFD & FFD Message Advisories                               |     |
| Flight Plan Import/Export Messages                         |     |
| Pliot Profile import/Export Messages                       |     |

\_\_\_\_

#### **Table of Contents**

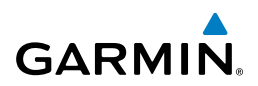

| APPENDIX                  |         |
|---------------------------|---------|
| PFD Softkey Map           |         |
| MFD Softkey Map           |         |
| Loading Updated Databases |         |
| INDEX                     | Index-1 |

Flight Instruments

### **FLIGHT INSTRUMENTS**

#### SELECTING THE ALTIMETER BAROMETRIC PRESSURE SETTING

Turn the **BARO** Knob to select the desired setting.

#### SELECTING STANDARD BAROMETRIC PRESSURE

Press the **BARO** Knob.

#### **CHANGE ALTIMETER BAROMETRIC PRESSURE SETTING UNITS**

- 1) Press the **PFD** Softkey to display the second-level softkeys.
- 2) Press the ALT UNIT Softkey.
- **3)** Press the **IN** Softkey to display the barometric pressure setting in inches of mercury (in Hg).

Or:

GARMIN

Press the **HPA** Softkey to display the barometric pressure setting in hectopascals.

4) Press the **BACK** Softkey to return to the top-level softkeys.

#### **CHANGE NAVIGATION SOURCES**

- 1) Press the **CDI** Softkey to change from GPS to VOR1 or LOC1. This places the light blue tuning box over the NAV1 standby frequency in the upper left corner of the PFD.
- **2)** Press the **CDI** Softkey again to change from VOR1 or LOC1 to VOR2 or LOC2. This places the light blue tuning box over the NAV2 standby frequency.
- 3) Press the CDI Softkey a third time to return to GPS.

#### ENABLE/DISABLE OBS MODE WHILE NAVIGATING WITH GPS

- 1) Press the **OBS** Softkey to select OBS Mode.
- 2) Turn a **CRS** Knob to select the desired course to/from the waypoint. Press the **CRS** Knob to synchronize the Selected Course with the bearing to the next waypoint.
- 3) Press the **OBS** Softkey again to disable OBS Mode.

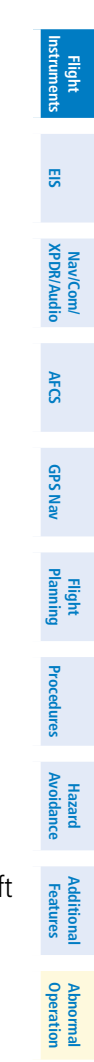

#### Annun/ Alerts

Index

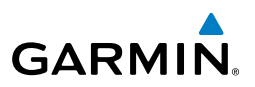

#### GENERIC TIMER

- Press the TMR/REF Softkey, then turn the large FMS Knob to select the 1) time field (hh/mm/ss). Turn the FMS Knobs to set the desired time, then press the **ENT** Key. The UP/DOWN field is now highlighted.
  - Turn the small FMS Knob to display the UP/DOWN window. Turn the FMS 2) Knob to select 'UP' or 'DOWN', then press the ENT Key. 'START?' is now highlighted.
  - Press the ENT Key to START, STOP, or RESET the timer (if the timer is 3) counting DOWN, it will start counting UP after reaching zero). Press the **CLR** Key or the **TMR/REF** Softkey to remove the window.

#### **PRESENT POSITION LAT/LON**

- Press the TMR/REF Softkey. 1)
- 2) Turn the large **FMS** Knob to scroll to the bottom of the window. The latitude and longitude representing the current aircraft position is displayed in degrees and minutes.

#### CONFIGURE V-SPEED BUGS

**NOTE:** V-speed values cannot be adjusted in all models.

- 1) Press the TMR/REF Softkey.
- 2) Turn the large **FMS** Knob to highlight the desired V-speed.
- 3) Use the small **FMS** Knob to change the V-speed in 1-kt increments. Vx may be adjusted up to 89 knots and Vy may be adjusted down to 89 knots. Vglide and Vrotate cannot be adjusted. When a speed has been changed from a default value, an asterisk appears next to the value.
- Press the ENT Key or turn the large FMS Knob to highlight the ON/OFF 4) field
- 5) Turn the small **FMS** Knob clockwise to ON or counterclockwise to OFF.
- 6) To remove the window, press the **CLR** Key or the **TMR/REF** Softkey.

EIS

Nav/Com/ XPDR/Audio

AFCS

GPS Nav

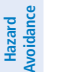

 $\langle \rangle$ 

Abnormal Operation

Additional Features

Flight Instruments

EIS

Nav/Com/ XPDR/Audio

AFCS

GPS Nav

Flight Planning

Procedures

Hazard Avoidance

Additiona Features

Abnormal Operation

Annun

Appendix

Index

#### SET BAROMETRIC MINIMUM DESCENT ALTITUDE

- 1) Press the TMR/REF Softkey.
- **2)** Turn the large **FMS** Knob to highlight the OFF/BARO field to the right of 'MINIMUMS'.
- **3)** Turn the small **FMS** Knob clockwise to BARO.
- 4) Press the ENT Key.
- 5) Use the small **FMS** Knob to enter the desired altitude.
- 6) Press the ENT Key.
- 7) To remove the window, press the **CLR** Key or the **TMR/REF** Softkey.

#### DISPLAYING WIND DATA

- 1) Press the **PFD** Softkey.
- 2) Press the WIND Softkey to display wind data below the Selected Heading.
- **3)** Press the **OPTN 1** or **OPTN 2** Softkey to change how wind data is displayed.
- 4) To remove the Wind Data Window, press the **OFF** Softkey.

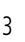

# GARMIN

#### **Flight Instruments**

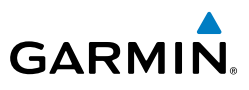

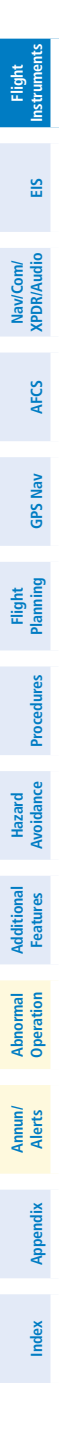

Blank Page

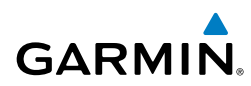

1

2

3

4

### **ENGINE INDICATION SYSTEM**

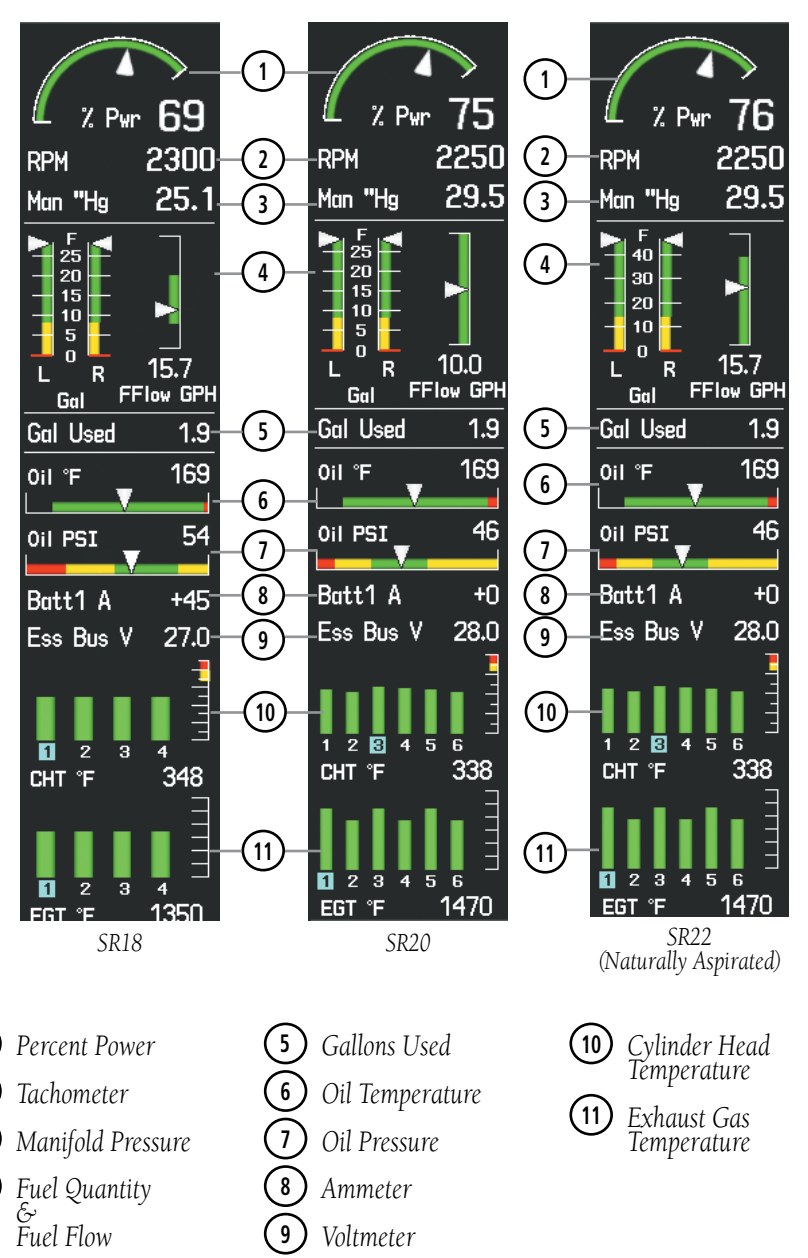

**EIS** 

Flight

EIS

Nav/Com/ XPDR/Audio

AFC

**GPS Nav** 

Flight Planning

Procedures

Hazard

Additiona

Abnorma. Operatior

Annun/ Alerts

Appendix

Index

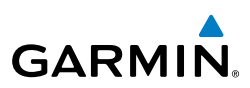

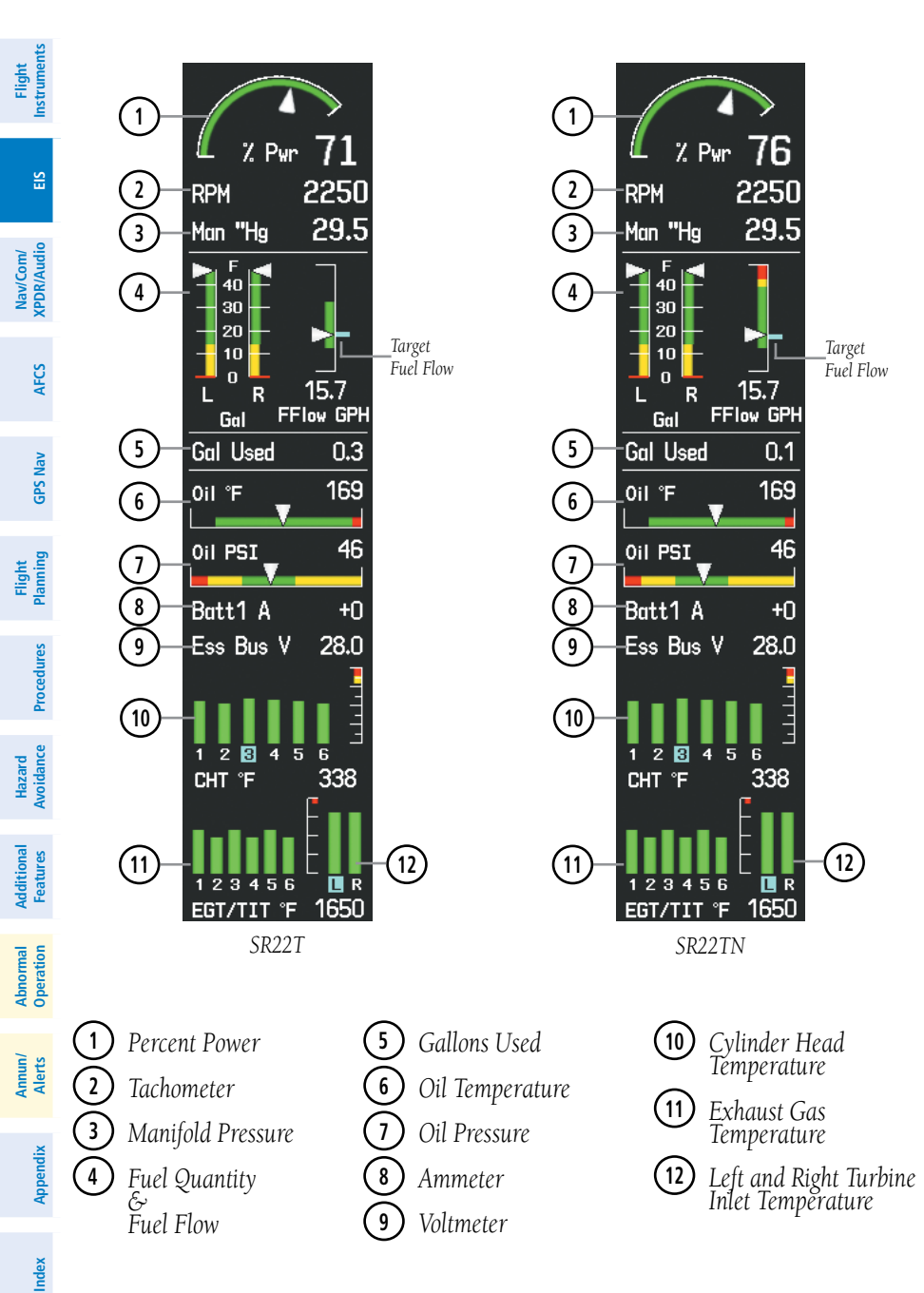

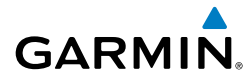

#### **ENGINE PAGE**

Pressing the ENGINE Softkey accesses the EIS - Engine Page, which displays all engine, fuel, fuel calculation, electrical, and air data information. Pressing the FUEL Softkey accesses the second-level softkeys.

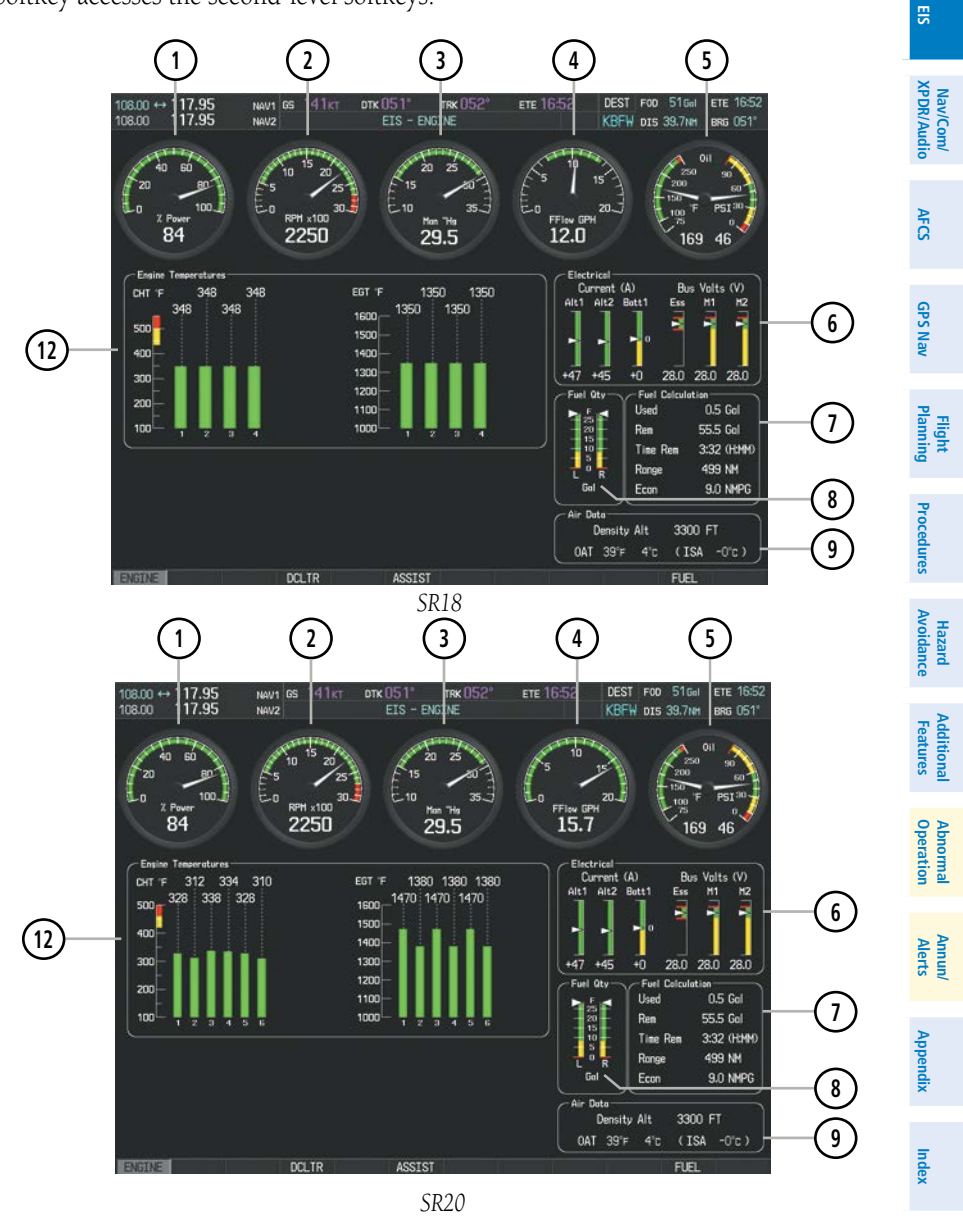

Flight Instruments

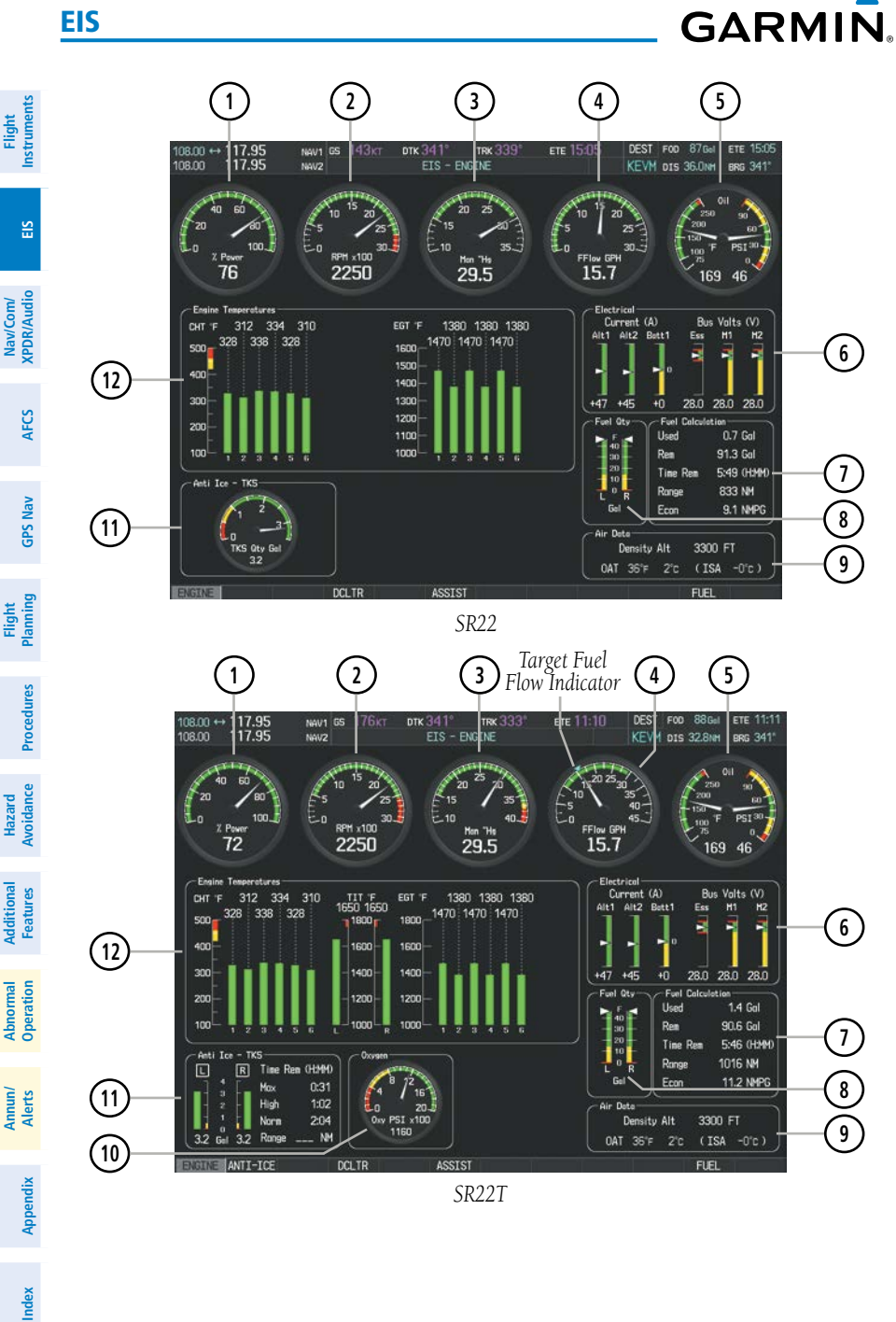

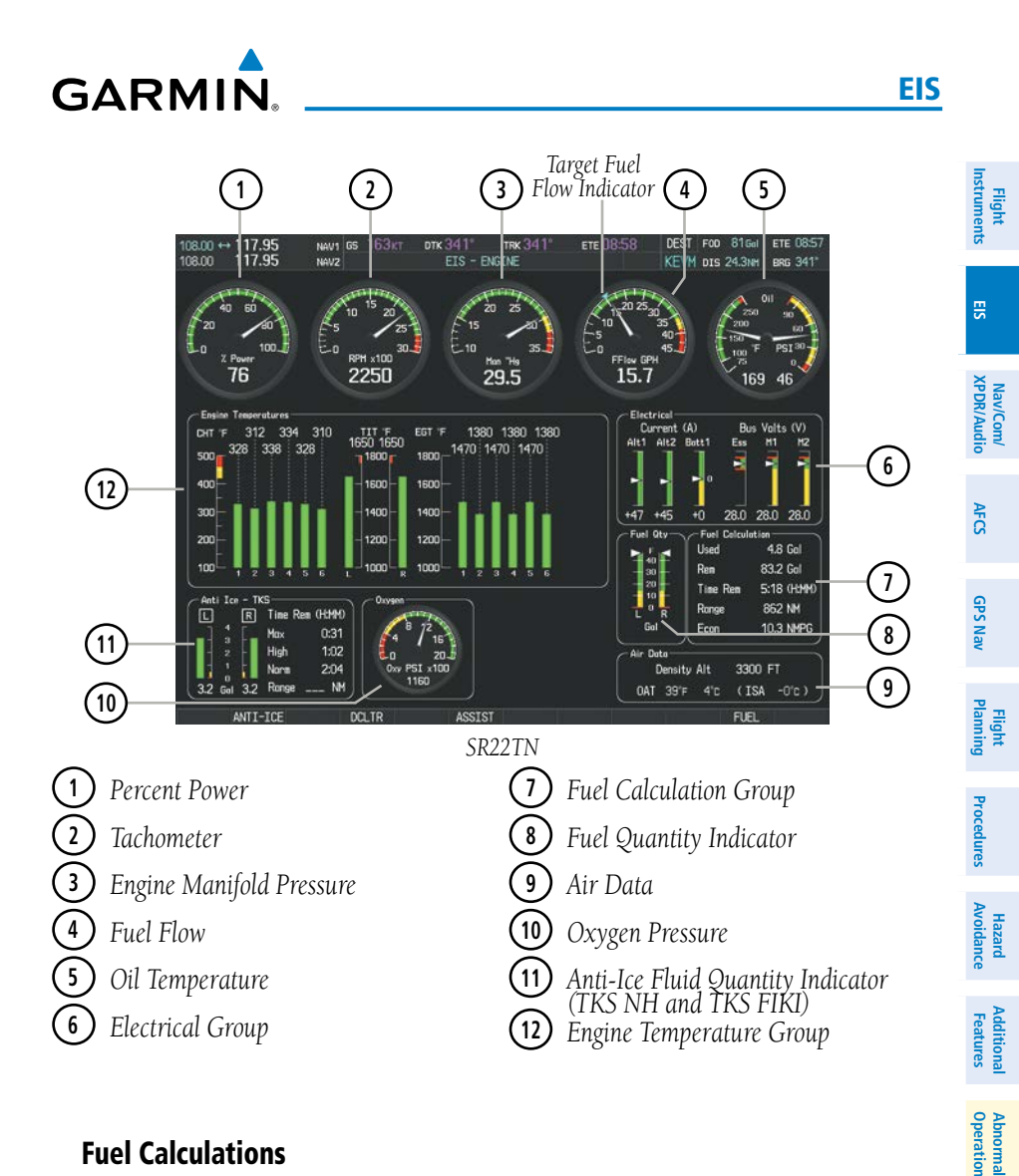

#### **Fuel Calculations**

∕∕

**NOTE:** Fuel calculations do not use the aircraft fuel quantity indicators and are calculated from the last time the fuel was reset.

Annun/ Alerts

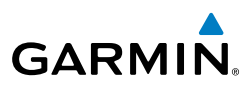

#### Adjusting the fuel totalizer quantity:

- 1) Press the **ENGINE** Softkey to display the Engine Page.
- 2) Press the FUEL Softkey to access the Initial Usable Fuel Page.
- **3)** Turn the **FMS** Knob (small knob adjusts in 1 gallon increments and large knob in 10 gallon increments) to increase or decrease the initial usable fuel displayed.

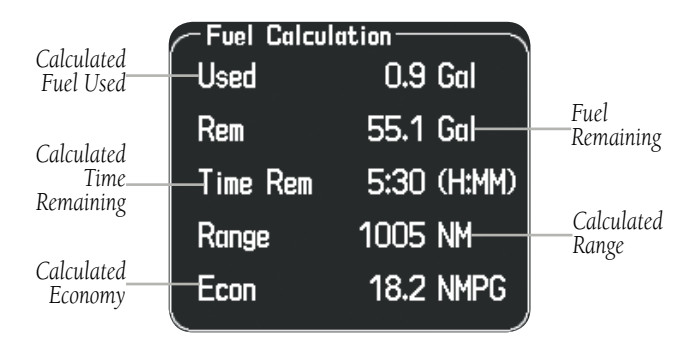

**Fuel Calculations Group** 

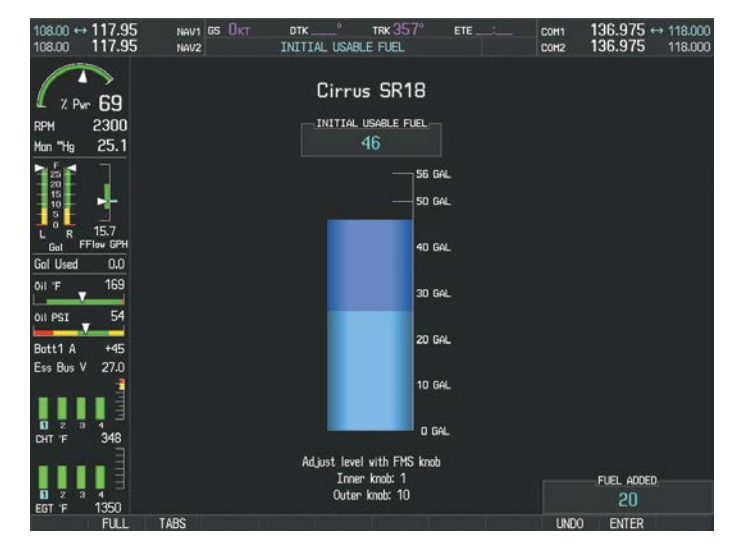

Full Fuel (SR18) Initial Usable Fuel Page

#### EIS

dditional Features

Index Appendix

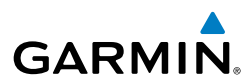

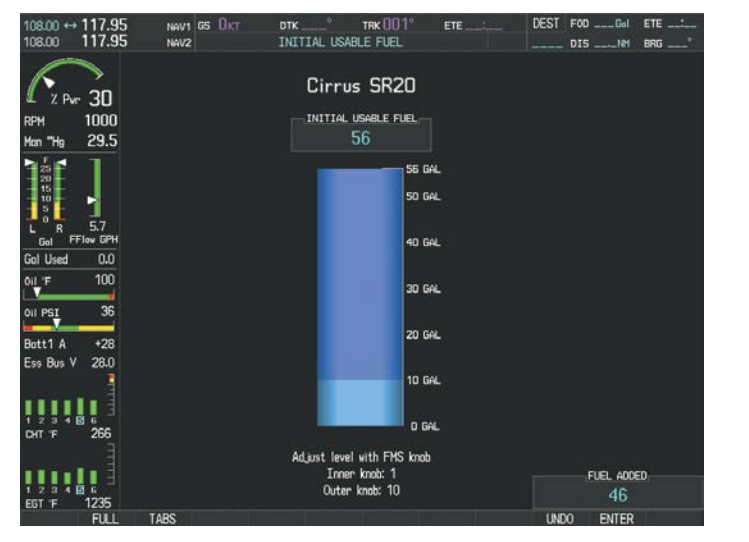

#### Full Fuel (SR20) Initial Usable Fuel Page

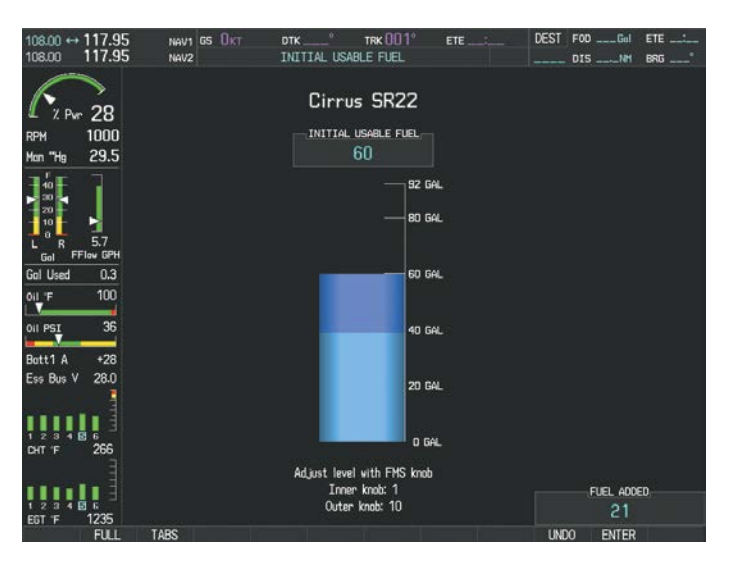

Fuel to TABS (SR22) Initial Usable Fuel Page EIS

Flight Instruments

EIS

Nav/Com/ XPDR/Audio AFCS **GPS Nav** Flight Planning Procedures Avoidance Hazard Features Additiona Operation Abnorma Annun/ Alerts Appendix Index

EIS

Nav/Com/ XPDR/Audio

AFCS

**GPS Nav** 

Flight Planning

Procedures

Hazard Avoidance

Additional Features

Abnormal Operation

Annun/ Alerts

Index Appendix

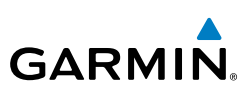

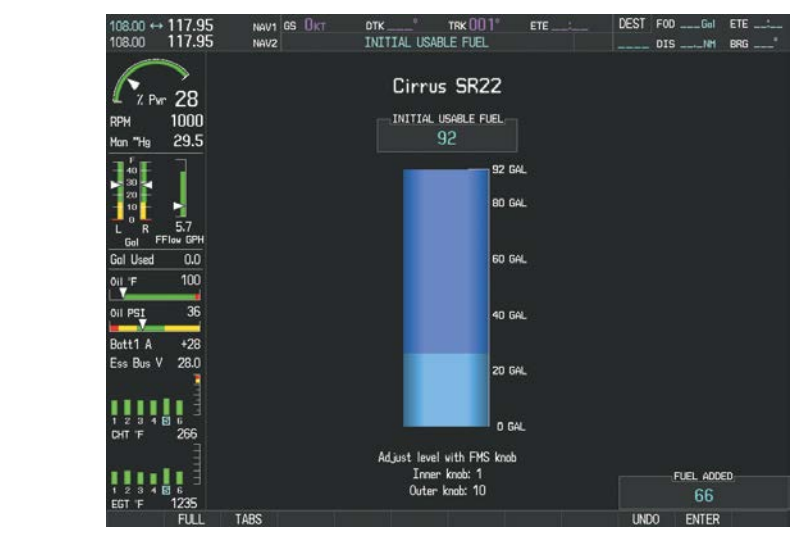

Full Fuel (SR22) Initial Usable Fuel Page

#### Leaning Assist Mode

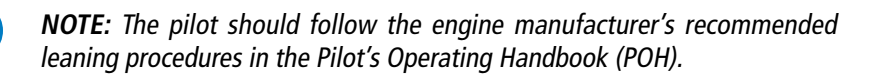

#### Accessing Leaning Assist Mode:

- 1) Press the ENGINE Softkey to display the Engine Page.
- 2) Press the ASSIST Softkey to identify peaks.

When the **ASSIST** Softkey is pressed, the system initially highlights the number and places a light blue box around the EGT readout of the cylinder with the hottest EGT. The  $\Delta$  Peak temperature is the difference between the peak temperature and the present temperature for the peaked cylinder. When the first peak is detected, "1st" is annunciated below that cylinder's EGT bar and the temperature is enclosed in a light blue box.

The system continues to detect peak EGTs for each cylinder lean of peak as the fuel flow is decreased, and the peak of each cylinder's EGT is indicated by a light blue marker on the graph. Once all cylinders are lean of peak, the last cylinder to peak is denoted by the "Last" annunciation below its bar on the graph.

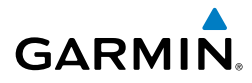

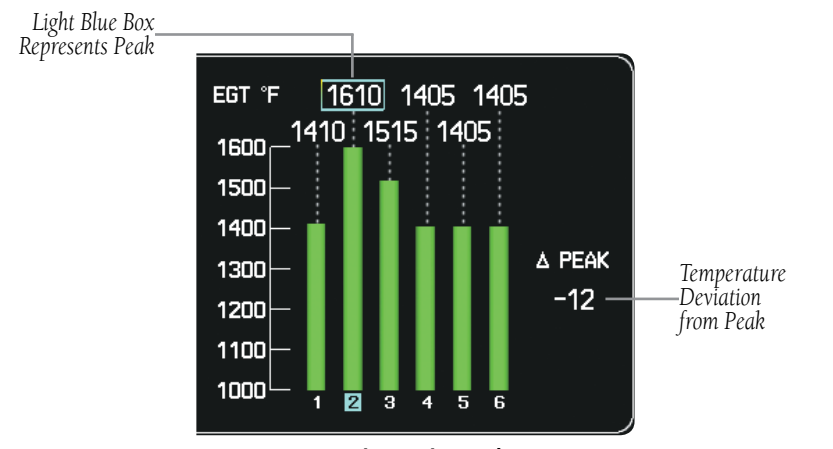

Leaning Assist Mode

#### **TKS FIKI Anti-ice System**

In the default tank selection mode (AUTO), the system assures the fluid level in the two tanks is kept relatively even by periodically closing the tank with the lowest level. The system uses the TKS fluid tank quantity to control the tank shut-off valves. When the system is on and operating in AUTO mode, the shut-off valves close under the following conditions:

- The left and right tank level imbalance is greater than 0.25 gallons (low tank will be closed until level balance is within 0.15 gallons)
- The fluid quantity is empty (indicated from the fluid level sensor and level switch)
- The fluid quantity is unreliable (a miscompare between the level sensor and level switch or an out of range level sensor value)

Manual tank mode allows the pilot to control either tank's shut-off valve. Manual may be selected by pressing the **ANTI-ICE** Softkey to access the second-level softkeys **LEFT**, **AUTO**, and **RIGHT**.

- **LEFT** Softkey opens left tank valve and closes right tank valve
- AUTO Softkey returns to AUTO tank mode
- **RIGHT** Softkey opens right tank valve and closes left tank valve

Appendix

EIS

Flight

EIS

Nav/Com/ XPDR/Audio

AFCS

**GPS Nav** 

Flight Planning

Procedures

Hazard

Additional Features

Abnormal Operation

Annun/ Alerts

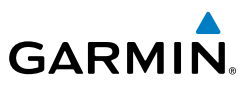

While operating in manual tank mode, only the selected/open tank's quantity is used for the range and endurance calculations.

| - Anti Ice | – Tk | (S       |          |
|------------|------|----------|----------|
|            | R    | Time Rem | 1 (H:MM) |
| 4          | [    | Max      | 0:16     |
| - 2        |      | High     | 0:32     |
| - 1        |      | Norm     | 1:04     |
| 3.3 Gal    | 3.3  | Range (  | 108 NM   |

#### Manual Tank Mode (Left tank selected)

The TKS FIKI system consists of various operating modes, which are presented on the Perspective system. A white box highlights the active mode. Descriptions of the various modes are listed in the following table:

| Operating Mode     | System Operation                                                                        | Comments                                                                                                    |  |
|--------------------|-----------------------------------------------------------------------------------------|----------------------------------------------------------------------------------------------------|--|
| OFF                | System Off                                                                              | No modes selected                                                                                                    |  |
| NORMAL             | Both pumps operate on a timed,<br>repeating cycle – 30 seconds ON<br>and 90 seconds OFF | Provides 50% flow rate for light/<br>moderate icing 🗢                                                                                                    |  |
| HIGH               | A single primary pump (#1)<br>operates continuously                                     | Provides 100% flow rate for moderate icing 🗢                                                                                                    |  |
| MAX<br>(momentary) | Both primary pumps operate continuously for 120 seconds                                 | Provides 200% flow rate for severe icing or to expedite the removal of previous ice buildup <i>*</i>                                                        |  |
| PUMP BKUP          | A single primary pump (#2) operates continuously                                        | This mode is used in the event of a timer box failure or when BKUP mode is selected. Pump #2 provides 100% flow rate, bypassing the timer box $\Rightarrow$ |  |

EIS

Nav/Com/ XPDR/Audio

Annun/ Alerts

Flight

E

AFC

**GPS Nav** 

Flight Planning

Procedures

Hazard Avoidance

Additional Features

Abnorma Operatior

Annun/ Alerts

Appendix

Index

### NAV/COM/TRANSPONDER/AUDIO PANEL

#### **DME TUNING**

GARMIN

- 1) Press the DME Softkey.
- 2) Turn the large **FMS** Knob to select the DME source field.
- 3) Turn the small FMS Knob to select the desired Nav radio.
- 4) Press the ENT Key to complete the selection.

#### ENTER A TRANSPONDER CODE

- 1) Press the **XPDR** Softkey to display the transponder mode selection softkeys.
- **2)** Press the **CODE** Softkey to display the transponder code selection softkeys, for digit entry.
- **3)** Press the digit softkeys to enter the code in the Code Field or enter a code with the Numeric Keypad. When entering the code, the next key in sequence must be pressed within 10 seconds, or the entry is cancelled and restored to the previous code. Five seconds after the fourth digit has been entered, the transponder code becomes active.

Or:

- **1)** Press the **XPDR** Key on the PFD/MFD Control Unit to select the transponder function.
- **2)** Enter a code with the Numeric Keypad or **FMS** Knob on the PFD/MFD Control Unit. Five seconds after the fourth digit has been entered, the transponder code becomes active.

#### **SELECTING A COM RADIO**

#### **Transmit/Receive**

Press the **COM1 MIC** (**MIC1** for GMA 350/350c), or **COM2 MIC** (**MIC2** for GMA 350/350c) on the audio panel.

#### **Receive Only**

Press the **COM1**, or **COM2**, on the audio panel.

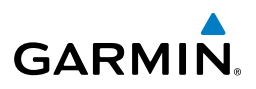

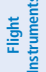

E

Nav/Com/ XPDR/Audio

AFCS

**GPS Nav** 

Flight Planning

Procedures

Hazard Avoidance

Additional Features

Abnormal Operation

Annun/ Alerts

#### **SELECTING A NAV RADIO**

- To begin navigating using a navigation radio, press the CDI Softkey on the 1) PFD to select VOR1/LOC1 (NAV1) or VOR2/LOC2 (NAV2).
- Press the NAV1, NAV2, DME (GMA 347 only), or ADF (GMA 347 only) 2) Key on the audio panel to select or deselect the navigation radio audio source. All radio keys can be selected individually or together. On GMA 350/350c installs with optional DME and/or ADF to select audio press AUX key.

#### **NAV/COM TUNING**

- Turn the respective tuning knobs to enter the desired frequency into the 1) standby frequency field. The large knob enters MHz and the small knob enters kHz.
- Press the appropriate **Frequency Transfer** Key to place the frequency into 2) the active frequency field.

Or:

- Press the COM or NAV Key on the PFD/MFD Control Unit to select the 1) desired COM or NAV frequency box.
- Turn the FMS/XPDR COM/NAV Knob to tune the desired frequency (large 2) knob for MHz; small knob for kHz).
- Press the Frequency Transfer Key to transfer the frequency to the active field. 3)

#### SPLIT COM

During Split COM operation, both the pilot and the copilot can transmit simultaneously over separate radios.

#### **GMA 347**

The pilot can still monitor NAV1, NAV2, ADF, DME, and MKR Audio as selected, but the copilot is only able to monitor COM2.

When Split COM operation is selected, COM1 is used by the pilot and COM2 is used by the copilot. The COM1 MIC Annunciator flashes when the pilot's microphone PTT is pressed. The COM2 MIC Annunciator flashes when the copilot's microphone PTT is pressed.

Appendix
Pressing the **COM 1/2** Key selects Split COM operation. The COM 1/2 Annunciator is illuminated indicating Split COM operation. COM1 and COM2 frequencies are displayed in green indicating that both transceivers are active. Split COM operation is cancelled by pressing the **COM 1/2** Key again, at which time the annunciator is extinguished.

## GMA 350/350c

**GARMIN** 

Pressing both **MIC** Keys simultaneously initiates Split COM Mode (i.e., COM1/COM2). The respective COM1/MIC1 or COM2/MIC2 annunciators are illuminated indicating Split COM operation. Split COM operation is cancelled by pressing one of the selected MIC Keys again.

In Split COM mode, the pilot uses COM1 and the copilot uses COM2.

# **INTERCOM SYSTEM (ICS) ISOLATION**

#### GMA 347

Press the **PILOT** and/or **COPLT** Key on the audio panel to select those isolated from hearing the Nav/Com radios and music.

| PILOT KEY<br>Annunciator | COPLT KEY<br>Annunciator | Pilot Hears                                                                  | Copilot Hears                                                                | Passenger<br>Hears                                                           | LI OCEUNIES |
|--------------------------|--------------------------|------------------------------------------------------------------------------|------------------------------------------------------------------------------|------------------------------------------------------------------------------|-------------|
| OFF                      | OFF                      | Selected radios,<br>aural alerts,<br>pilot, copilot,<br>passengers,<br>music | Selected radios,<br>aural alerts,<br>pilot, copilot,<br>passengers,<br>music | Selected radios,<br>aural alerts,<br>pilot, copilot,<br>passengers,<br>music |             |
| ON                       | OFF                      | Selected radios,<br>aural alerts, pilot                                      | Copilot,<br>passengers,<br>music                                             | Copilot,<br>passengers,<br>music                                             |             |
| OFF                      | ON                       | Selected radios,<br>aural alerts,<br>pilot; passengers,<br>music             | Copilot                                                                      | Selected<br>radios, aural<br>alerts, pilot,<br>passengers,<br>music          | Mierts      |
| ON                       | ON                       | Selected radios,<br>aural alerts, pilot,<br>copilot                          | Selected radios,<br>aural alerts,<br>pilot, copilot                          | Passengers,<br>music                                                         | nix         |

#### **ICS** Isolation Modes

Flight

EIS

Nav/Com/ XPDR/Audio

AFCS

GPS Nav

Flight Planning

Hazard

Additional

Abnormal

Annun/

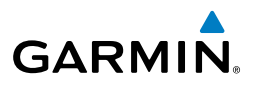

#### GMA 350/350c

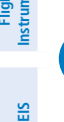

Nav/Com/ PDR/Audio

AFCS

Abnormal Operation

Annun/ Alerts

Index Appendix

NOTE: In the following modes the copilot position is configured as crew.

**NOTE:** In the default ICS configuration, only the pilot and copilot positions can hear aircraft alerts.

### All Intercom Mode

In 'All Intercom' mode the Pilot, Copilot, and Passengers hear each other and hear the aircraft audio.

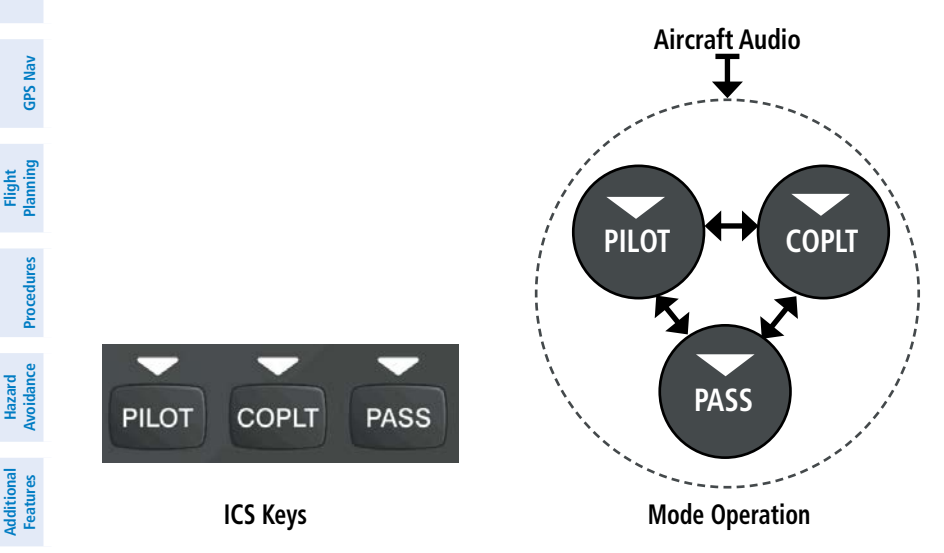

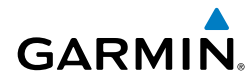

#### **Pilot Isolate Mode**

In 'Pilot Isolate' mode the Pilot, Copilot, and Passengers hear the aircraft audio. The Copilot and Passengers also hear each other.

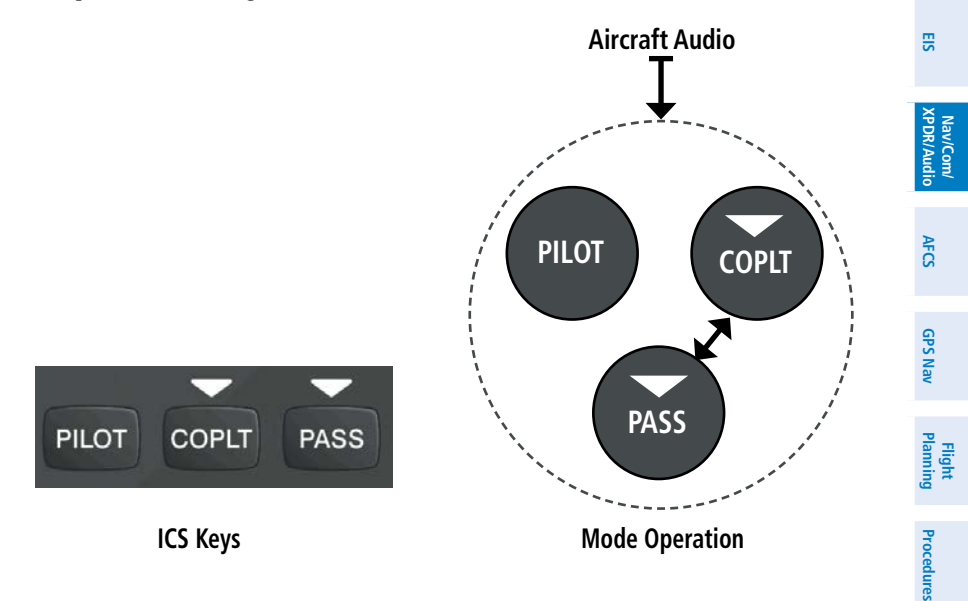

#### Passenger/Crew Isolate Mode

In 'Passenger/Crew Isolate' mode the Pilot and Copilot hear the aircraft audio and each other. The Passengers hear each other.

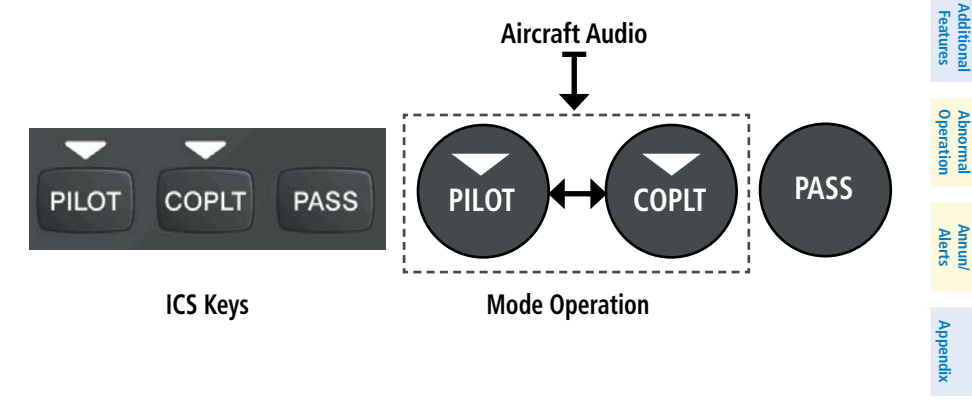

Hazard Avoidance

Flight Instruments

### Nav/Com/XPDR/Audio Panel

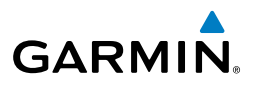

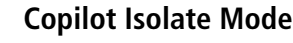

In 'Copilot Isolate' mode the Pilot and Passengers hear the aircraft audio and each other. The Copilot has the option to use Split-COM mode.

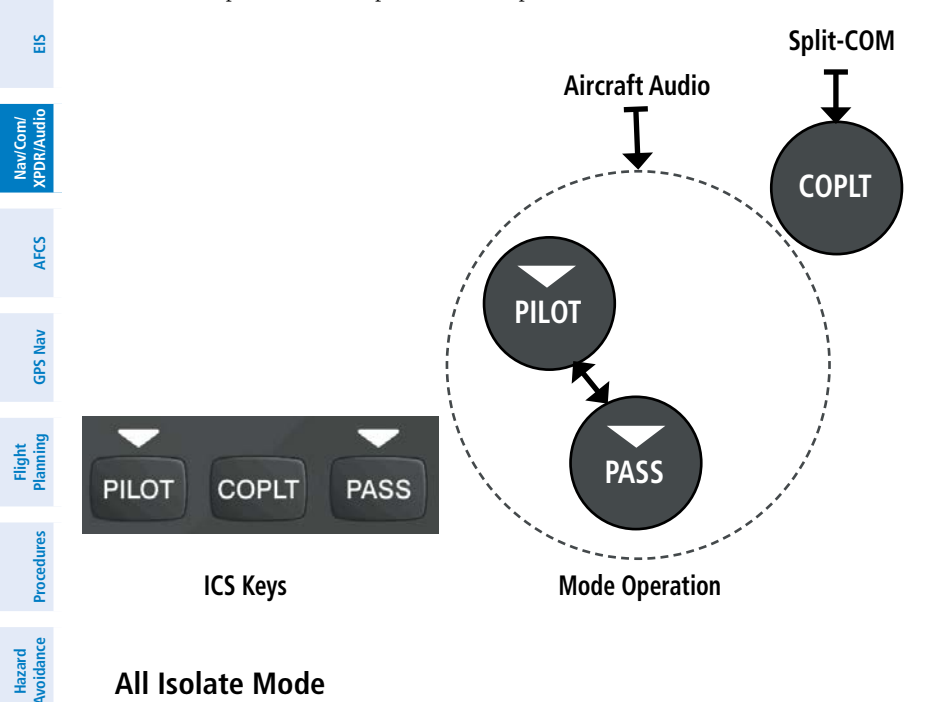

#### All Isolate Mode

In 'All Isolate' mode the Pilot hears the aircraft audio. The Copilot has the option to use Split-COM mode. The Passengers hear each other.

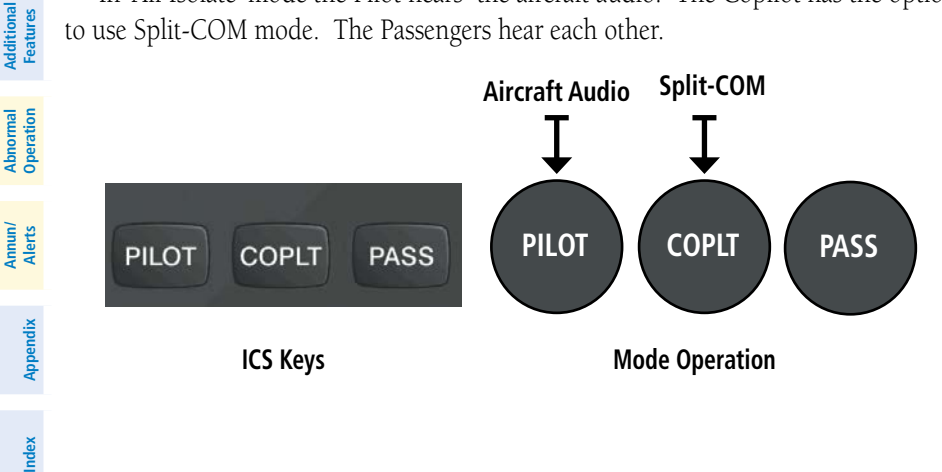

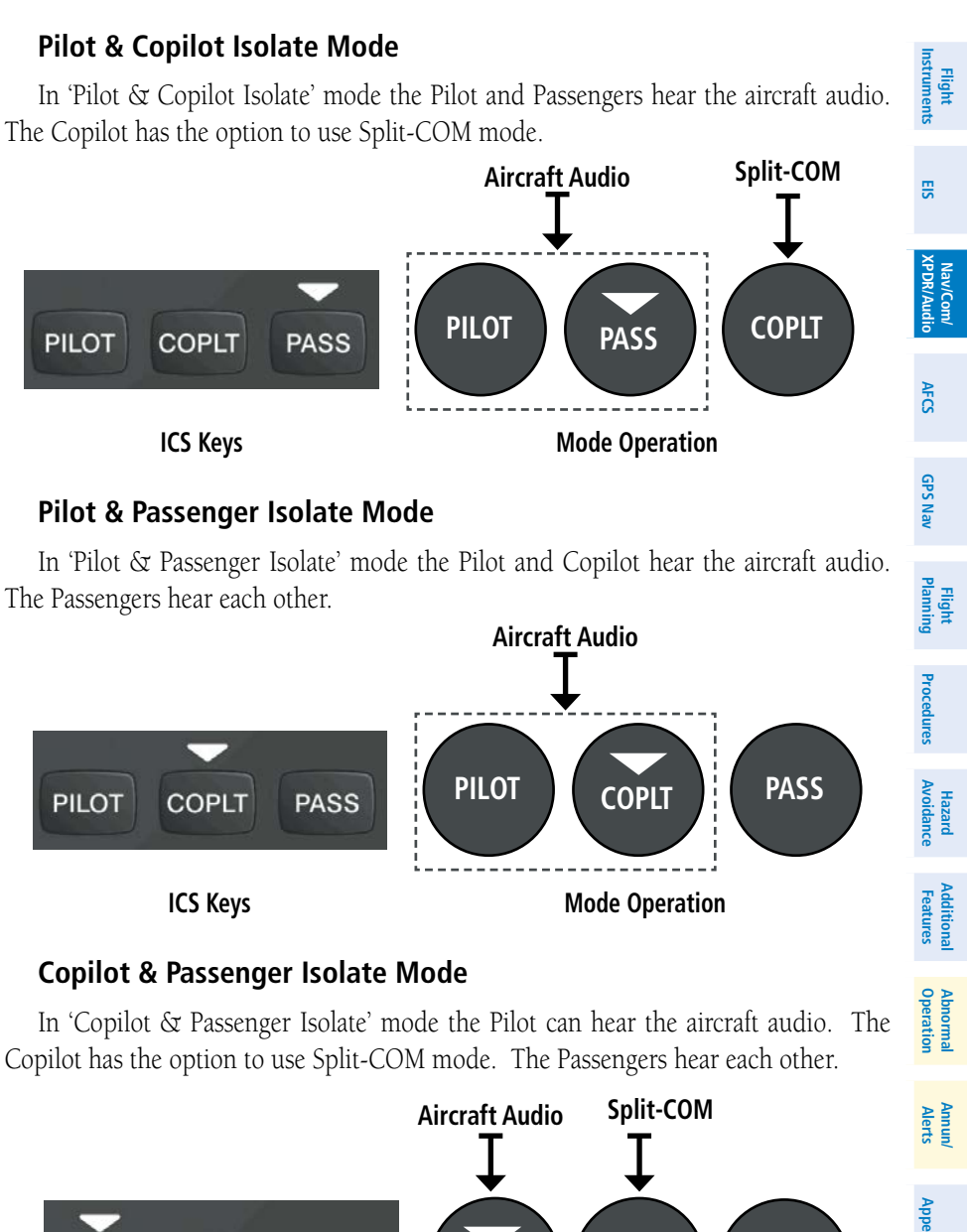

GARMIN

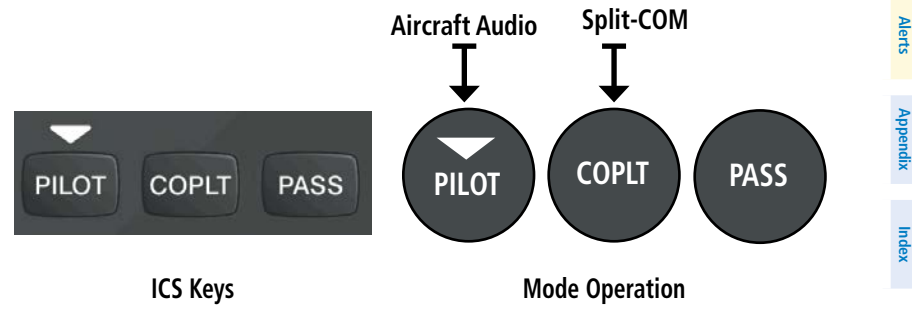

### Nav/Com/XPDR/Audio Panel

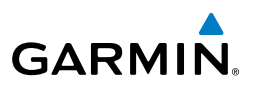

S

Nav/Com/ XPDR/Audio

AFCS

# **TELEPHONE/ENTERTAINMENT AUDIO**

**GMA 347** 

#### Crew Music

Crew music, either SiriusXM Radio or Music1, can be heard by the pilot and copilot when both the PILOT and the COPLT ICS Annunciators are extinguished. Crew music can also be heard by the pilot when the COPLT Annunciator is illuminated and by the copilot when the PILOT Annunciator is illuminated.

# **Music Muting**

Crew music muting occurs when aircraft radio or marker beacon activity is heard. Crew music is always soft muted when an interruption occurs from these sources. Soft muting is the gradual return of music to its original volume level. The time required for music volume to return to normal is between one-half and four seconds.

# Music Muting Enable/Disable

Pressing and holding the **MKR/MUTE** Key for three seconds switches crew music muting on and off. When switching, either one or two beeps are heard; one beep indicates that music muting is enabled, two beeps indicate music muting is disabled. Crew music muting is reset (enabled) during power up.

## **Passenger Music**

Passenger music, either SiriusXM Radio or Music2, can be heard only by the passengers and is never soft muted.

# SiriusXM Radio Entertainment

SiriusXM Radio audio from the Data Link Receiver may be heard by the pilot and passengers simultaneously (optional: requires subscription to SiriusXM Radio Service). Refer to the Additional Features Section for more details on the Data Link Receiver.

Connecting a stereo input to the audio jack removes the SiriusXM Radio Audio from that input.

22

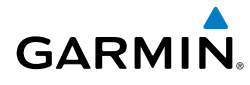

# GMA 350/350c

The telephone/entertainment (**7**,**1**) Key controls a telephone or entertainment device connected to the rear of the audio panel or to the Front Panel Jack.

The MUS1 and MUS2 Key controls the Entertainment Music audio input.

The Front Panel Jack can be used as an entertainment input or a telephone input (in which case, it disables the rear telephone interface). The Front Panel Jack is a 3.5-mm stereo jack that is compatible with popular portable entertainment devices such as MP3s, CD players, and cell phones. The headphone outputs of the entertainment devices can be plugged into the Front Panel Jack or the **MUS1** or **MUS2** external jacks.

The music (MUS1/MUS2) and telephone/entertainment (**J**, audio are distributed using the Blue-Select Mode.

The Blue-Select Mode is entered by pressing the small knob when the volume control cursor (flashing white annunciator) is not active. If the volume control cursor is active, press the small knob twice. The first press will cancel the volume control cursor, the second will activate Blue-Select Mode.

The annunciator over the **PILOT**, Key will be flashing blue. Any combination of the annunciators over the **PILOT**, **COPLT**, and **PASS** buttons may be blue. Select the desired button to turn the blue annunciator on or off to distribute the telephone/ entertainment audio to selected crew/passenger positions. Turn the large knob to select **MUS1** or **MUS2** and select the crew positions to receive the music audio.

Selecting any key other than **PILOT**, **COPLT**, **PASS**, **MUS1**, **MUS2**, or **V** will cancel Blue-Select Mode. Pressing the small knob will also cancel Blue-Select Mode. After approximately ten seconds with no input, the Blue-Select Mode will automatically cancel.

# **Enabling/Disabling Muting**

Press and hold the **MUS1**, **MUS2**, or ( ). Key for two seconds to switch muting on and off. The aural message "**Mute Music on Reception Enabled/Disabled**" or "**Mute Tel and Jack on Reception Enabled/Disabled**" is heard. Flight Instruments

EIS

Nav/Com/ XPDR/Audio

AFCS

GPS Nav

Flight Planning

Procedures

Hazard Avoidance

Additional Features

Abnorma Operatior

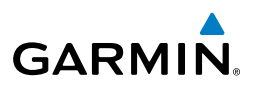

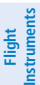

EIS

Nav/Com/ XPDR/Audio

# 3D AUDIO (GMA 350/350C ONLY)

Stereo headsets are needed using the 3D Audio feature. If 3D audio is activated when mono headsets are in use, the listener will still hear all audio sources; however, there is no benefit from location separation.

Press and hold the PILOT Key to enable 3D audio processing for all headset positions. When 3D Audio is enabled, the aural message "3D audio left" is heard in the left ear followed by "3D audio right" in the right ear. Press and hold the **PILOT** Key again to disable 3D audio processing for all headset positions.

# **BLUETOOTH® (GMA 350C ONLY)**

## Pairing a Bluetooth device with the GMA 350c

Press and hold the inner knob for two seconds. The Bluetooth Annunciator flashes to indicate the unit is discoverable and the aural message "Bluetooth discoverable" is heard. The GMA 350c will remain discoverable for 90 seconds or until a successful pair is established. Once paired, the Bluetooth Annunciator turns steady blue and the aural message "Bluetooth connected/paired" is heard.

# Assigning an audio source to the Bluetooth device

Press the J. , MUS1, or MUS2 key until the annunciator turns blue (the audio from the Bluetooth source will not be heard until this step is complete). The key annunciator cycles OFF-WHITE-BLUE. WHITE selects the wired audio source. BLUE selects the Bluetooth audio source. The BLUE source assignment will persist through Bluetooth audio connection disruptions

# DIGITAL CLEARANCE PLAYER

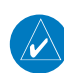

#### NOTE: Only the audio for the selected COM MIC Key is recorded. Audio is not recorded for COM3 MIC.

- Pressing the PLAY Key once plays the latest recorded memory block, then returns to normal operation.
- Pressing the MKR/MUTE Key while playing a memory block stops play.
- Pressing the PLAY Key during play begins playing the previously recorded • memory block. Each subsequent press of the **PLAY** Key begins playing the next previously recorded block.

AFCS

Additional Features

Abnormal Operation

Annun/ Alerts

Index Appendix

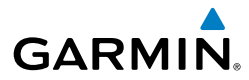

# AUTOMATIC FLIGHT CONTROL SYSTEM

#### **GARMIN AFCS**

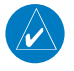

**NOTE:** If sensor information (other than attitude) required for a flight director mode becomes invalid or unavailable, the flight director automatically reverts to the default mode for that axis.

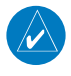

**NOTE:** If the attitude information required for the default flight director modes becomes invalid or unavailable, the autopilot automatically disengages.

#### **Flight Director Activation**

An initial press of a key listed in the following table (when the flight director is not active) activates the flight director in the listed modes.

| Control Proceed  | Modes Selected                            |                                                             |                         |                 |  |  |
|------------------|-------------------------------------------|-------------------------------------------------------------|-------------------------|-----------------|--|--|
| Control Flessed  | Lateral                                   |                                                             | Vertical                |                 |  |  |
| FD Key           | Roll Hold (default) ROL                   |                                                             | Pitch Hold (default)    | PIT             |  |  |
| <b>AP</b> Key    | Roll Hold (default)                       | ROL                                                         | Pitch Hold (default)    | PIT             |  |  |
| <b>CA</b> Switch | Takeoff (on ground)                       | TO                                                          | Takeoff (on ground)     | TO              |  |  |
| GA SWILLI        | Go Around (in air)                        | GA                                                          | Go Around (in air)      | GA              |  |  |
| <b>ALT</b> Key   | Roll Hold (default)                       | ROL                                                         | Altitude Hold           | ALT             |  |  |
| <b>VS</b> Key    | Roll Hold (default) ROL                   |                                                             | Vertical Speed          | VS              |  |  |
| <b>VNV</b> Key   | Roll Hold (default) ROL Vertical Path Tra |                                                             | Vertical Path Tracking* | VPTH            |  |  |
| NAV Key          | Navigation**                              | GPS<br>VOR<br>LOC<br>BC                                     | Pitch Hold (default)    | PIT             |  |  |
| <b>APR</b> Key   | Approach**                                | GPS Pitch Hold (default)<br>VOR Glidepath<br>LOC Glideslope |                         | PIT<br>GP<br>GS |  |  |
| HDG Key          | Heading Select                            | HDG                                                         | Pitch Hold (default)    | PIT             |  |  |
| LVL Key          | Level Hold                                | LVL                                                         | Level Hold LV           |                 |  |  |

\*Valid VNV flight plan must be entered before **VNV** Key press activates flight director.

\*\*The selected navigation receiver must have a valid VOR or LOC signal or active GPS course before **NAV** or **APR** Key press activates flight director.

Flight

EIS

Nav/Com/ XPDR/Audio

AFCS

**GPS Nav** 

Flight

Procedures

dditiona

Abnorma Operatior

Annun/ Alerts

Appendix

# AFCS

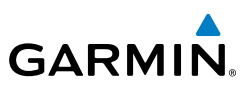

### **Vertical Modes**

| ght                    |                                                                                                    |                                                                                                    |               |              |  |  |  |  |
|------------------------|----------------------------------------------------------------------------------------------------|----------------------------------------------------------------------------------------------------|---------------|--------------|--|--|--|--|
| Fli<br>Instru          | Vertical Mode                                                                                                    | Description                                                                                                    | Control       | Annunciation |  |  |  |  |
| e EIS                  | Pitch Hold Holds the current aircraft pitch<br>attitude; may be used to climb/<br>descend to the Selected Altitude |                                                                                                    | (default)     | PIT          |  |  |  |  |
| Nav/Com/<br>XPDR/Audi  | Selected Altitude<br>Armed                                                                                         | Selected Altitude<br>Armed Armed |               | ALTS         |  |  |  |  |
| AFCS                   | Altitude Hold                                                                                                    | Holds the current Altitude Reference                                                                                                    | ALT Key       | ALT nnnnn ft |  |  |  |  |
| GPS Nav                | Vertical Speed                                                                                                    | Maintains the current aircraft vertical speed; may be used to climb/descend to the Selected Altitude                                                                                                    | <b>VS</b> Key | VS nnnn fpm  |  |  |  |  |
| ight<br>nning          | VNAV                                                                                                    | Captures and tracks the VNAV flight path                                                                                                    | VNV<br>Key    | VPTH         |  |  |  |  |
| Fli<br>cedures Plan    | VNAV Target<br>Altitude Armed                                                                                      | AFCS armed to capture the altitude displayed in the VNAV Target Altitude window                                                                                                    | **            | ALTV         |  |  |  |  |
| d<br>nce Pro           | Glidepath Captures and tracks the SBAS glidepath on approach                                                       |                                                                                                    |               | GP           |  |  |  |  |
| Hazar<br>Avoida        | Glideslope Captures and tracks the ILS glideslope on approach                                                      |                                                                                                    | APK Key       | GS           |  |  |  |  |
| Additional<br>Features | Takeoff                                                                                                    | eoff Commands constant pitch angle and wings level on ground in preparation for takeoff.                                                                                                    |               | TO           |  |  |  |  |
| Abnorma<br>Operation   | Go Around                                                                                                    | Commands a constant pitch attitude and wings level                                                                                                    | SWITCH        | GA           |  |  |  |  |
| Annun/<br>Alerts       | Level Hold                                                                                                    | Engages the autopilot (within<br>engagement limits) and levels the<br>aircraft in pitch and roll attitudes.LVL<br>KeyLVI                                                                                                    |               | LVL          |  |  |  |  |

\* ALTS armed automatically when PIT, VS, or GA active, and under VPTH when Selected Altitude is to be captured instead of VNAV Target Altitude

\*\* ALTV armed automatically under VPTH when VNAV Target Altitude is to be captured instead of Selected Altitude

Index Appendix

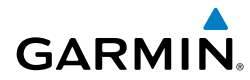

## Lateral Modes

| Lateral Modes                                                                   |                                                                                                    |                   |              |                                 |  |
|---------------------------------------------------------------------------------|----------------------------------------------------------------------------------------------------|-------------------|--------------|---------------------------------|--|
| Lateral Mode                                                                    | Description                                                                                        | Control           | Annunciation | nt<br>Ients                     |  |
| Roll Hold                                                                       | Holds current aircraft roll attitude<br>or rolls wings level, depending on<br>commanded bank angle | (default)         | ROL          | EIS X                           |  |
| Heading Select                                                                  | Captures and tracks Selected Heading                                                               | <b>HDG</b><br>Key | HDG          | Vav/Com/<br>PDR/Audio           |  |
| Navigation, GPS<br>Arm/Capture/Track                                            |                                                                                                    |                   | GPS          | AFCS                            |  |
| Navigation, VOR<br>Enroute Arm/<br>Capture/Track                                | Captures and tracks selected navigation source (GPS, VOR, LOC)                                     | NI A) /           | VOR          | GPS Nav                         |  |
| Navigation, LOC<br>Arm/Capture/Track<br>(No Glideslope)                         |                                                                                                    | Key               | LOC          | Flight<br>Planning              |  |
| Navigation<br>Backcourse<br>Capture/Track                                       | Captures and tracks a localizer signal for backcourse approaches                                   |                   | BC           | Procedures                      |  |
| Approach, GPS<br>Arm/Capture/Track                                              |                                                                                                    |                   | GPS          | Hazard<br>Avoidanc              |  |
| Approach, VOR<br>Arm/Capture/Track                                              | Captures and tracks selected navigation                                                            | APR Kev           | VAPP         | e Featu                         |  |
| Approach, ILS Arm/<br>Capture/Track<br>(Glideslope Mode<br>automatically armed) | source (GPS, VOR, LOC)                                                                             |                   | LOC          | onal Abnormal<br>Ires Operation |  |
| Takeoff                                                                         | Commands constant pitch angle and wings level on ground in preparation for takeoff.                | GA                | ТО           | Annun/<br>Alerts                |  |
| Go Around                                                                       | Commands a constant pitch angle and wings level                                                    | SWILCH            | GA           | Appendix                        |  |
| Level Hold                                                                      | Engages the autopilot and levels the aircraft in pitch and roll attitudes.                         | LVL Key           | LVL          | Inde                            |  |

## AFCS

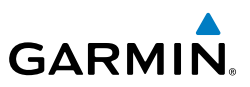

#### Level

Instrume

EIS

Nav/Com/ XPDR/Audio

AFCS

**GPS** Nav

Flight Planning

Procedures

Alerts

Index Appendix

**NOTE:** The level function is not available when Automatic Descent Mode has been activated by the Hypoxia Detection System.

Pressing the **LVL** Key engages the autopilot (within autopilot engagement limits) and levels the aircraft in pitch (to arrest a climb or descent) and roll. No other lateral or vertical modes are engaged, therefore, the aircraft will not hold a course or heading and will not hold a selected altitude.

# S-TEC FIFTY FIVE X AUTOPILOT (OPTIONAL)

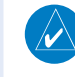

**NOTE:** This status annunciation is not analogous to both Perspective and the S-TEC Fifty Five X. Refer to the approved S-TEC Fifty Five X Pilot's Operating Handbook (POH) for comprehensive list of annunciations and operating instructions.

In addition to the status and mode annunciations that are simultaneously displayed on both the Perspective system AFCS Status Box and the S-TEC Fifty Five X Autopilot Display and/or Remote Annunciator Display, the Perspective system displays an additional status annunciation of 'AP' when the autopilot is engaged. This provides the pilot with a dedicated annunciation showing the status of the autopilot engagement.

# **GPS NAVIGATION**

#### **DIRECT-TO NAVIGATION**

GARMIN

#### Direct-to Navigation using the MFD

- 1) Press the Direct-to (D) Key on the PFD/MFD Control Unit.
- 2) Enter the waypoint identifier.
- **3)** Press the **ENT** Key to confirm the identifier. The 'Activate?' field is highlighted.
- **4)** If no altitude constraint or course is desired, press the **ENT** Key to activate. To enter an altitude constraint, proceed to step 5.
- 5) Turn the large **FMS** Knob to place the cursor over the 'VNV' altitude field.
- 6) Enter the desired altitude.
- Press the ENT Key. If the waypoint entered is an airport, the option to select MSL or AGL is now displayed. If the waypoint is not an airport, proceed to step 9.
- 8) Turn the small FMS Knob to select 'MSL' or 'AGL'.
- **9)** Press the **ENT** Key. The cursor is now flashing in the VNV offset distance field.
- **10)** Enter the desired offset distance before (-) the waypoint.
- **11)** Press the **ENT** Key. The 'Activate?' field is highlighted.
- 12) Press the ENT Key to activate.

# Direct-to Navigation using the PFD

- 1) Press the Direct-to Key (D) on the PFD.
- 2) Turn the large FMS Knob to place the cursor in the desired selection field.
- **3)** Turn the small **FMS** Knob to begin selecting the desired identifier, location, etc.
- 4) Press the ENT Key.
- **5)** The cursor is now flashing on 'ACTIVATE?'. If no altitude constraint or course is desired, press the **ENT** Key to activate. To enter an altitude constraint, proceed to step 6.
- 6) Turn the large **FMS** Knob to place the cursor over the 'ALT' altitude field.

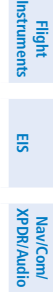

AFCS

Procedures

Annun/ Alerts

Appendix

## **GPS Navigation**

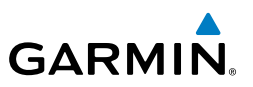

- 7) Turn the small **FMS** Knob to enter the desired altitude.
- 8) Press the ENT Key. If the waypoint entered is an airport, the option to select MSL or AGL is now displayed. If the waypoint is not an airport, proceed to step 10.
- 9) Turn the small FMS Knob to select 'MSL' or 'AGL'.
- **10)** Press the **ENT** Key. The cursor is placed in the 'OFFSET' field.
- **11)** Turn the small **FMS** Knob to enter the desired target altitude offset from the selected Direct-to.
- **12)** Press the **ENT** Key to highlight 'Activate?' or turn the large **FMS** Knob to highlight the 'CRS' field.
- 13) Turn the small FMS Knob to enter the desired course to the waypoint.
- **14)** Press the **ENT** Key to highlight 'ACTIVATE?'.
- **15)** Press the **ENT** Key again to activate the Direct-to.

# ACTIVATE A STORED FLIGHT PLAN

- 1) Press the **FPL** Key on the PFD/MFD Control Unit and turn the small **FMS** Knob to display the Flight Plan Catalog Page.
- 2) Press the FMS Knob to activate the cursor.
- 3) Turn the large **FMS** Knob to highlight the desired flight plan
- 4) Press the ACTIVE Softkey. The confirmation window is now displayed.
- 5) With 'OK' highlighted, press the ENT Key to activate the flight plan. To cancel the flight plan activation, turn the large FMS Knob to highlight 'CANCEL' and press the ENT Key.

Annun/ Alerts

Index Appendix

Flight Instrumen

EIS

Nav/Com/ XPDR/Audio

GPS Nav AFCS

Flight Procedures Planning

Hazard Avoidance

# ACTIVATE A FLIGHT PLAN LEG

- From the Active Flight Plan Page, use the Joystick to position the Quick Select Box on the desired waypoint, or press the FMS Knob to activate the cursor and turn the large FMS Knob to highlight the desired waypoint.
- 2) Press the ACT LEG Softkey.

OR

Press the **MENU** Key, select the 'Activate Leg' option from the page menu and press the **ENT** Key. This step must be used when activating a leg from the PFD.

3) With 'Activate' highlighted, press the ENT Key.

# STOP NAVIGATING A FLIGHT PLAN

- **1)** Press the **FPL** Key on the PFD/MFD Control Unit to display the Active Flight Plan Page.
- 2) Press the **MENU** Key to display the Page Menu Window.
- **3)** Turn the large **FMS** Knob to highlight 'Delete Flight Plan' and press the **ENT** Key. With 'OK' highlighted, press the **ENT** Key to delete the flight plan. This will not delete the stored flight plan, only the active flight plan.

# **VERTICAL NAVIGATION (VNAV)**

The navigation database only contains altitudes for procedures that call for "Cross at" altitudes. If the procedure states "Expect to cross at," the altitude is not in the database. In this case the altitude may be entered manually.

|                                          | FLIGHT PLAN       |              |           |              |                                    |
|------------------------------------------|-------------------|--------------|-----------|--------------|------------------------------------|
| KIX                                      | ) / KDF₩          |              |           |              |                                    |
|                                          |                   | DTK          | DIS       | ALT          |                                    |
| KARLA                                    |                   | 221°         | 11.7NM    | 13000ft-     | —Large White                       |
| COVIE                                    |                   | 221°         | 9.0nm     | 12400ft      | Text                               |
| Insertion LEMYN                          |                   | <b>22</b> 0° | 8.0nm     | 9900ft-      | —Large Light                       |
| Indicator Approac                        | h - KDF¥-RNA\     | / 17Lgp:     | s LPV     |              | Blue Text                          |
| RIVET                                    | iaf               | 259°         | 18.8NM    | 4000ft-      | —Small Light                       |
| Quick DRAAK                              |                   | 176°         | 3.3NM     | 2000ft       | Blue Text                          |
| Select INWOD                             |                   | 176°         | 3.2NM     | 3080ғт4      | —Small Light                       |
| MENOL                                    | faf               | 176°         | 3.9NM     | 2300ft       | Blue Subdued                       |
| RW17L                                    | map               | 176°         | 5.3NM     |              |                                    |
| 990ft                                    |                   | 174°         | 0.8nm     | <u>990ft</u> | Small White Text<br>—with Altitude |
| POLKE                                    |                   |              |           | Į.           | Restriction Bar                    |
|                                          |                   |              |           |              |                                    |
| <b>5000FT</b> Cross AT or ABOVE 5,000 ft |                   |              |           |              |                                    |
| 230                                      | <b>DOFT</b> Cross | s AT 2,300   | 0 ft      |              |                                    |
| 300                                      | <b>10FT</b> Cross | s AT or BI   | ELOW 3,00 | 00 ft        |                                    |

Flight Instruments

EIS

Annun/ Alerts

Appendix Index

#### **GPS Navigation**

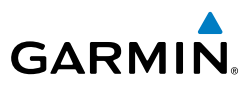

Altitudes associated with approach procedures are "auto-designated". This means the system automatically uses the altitudes loaded with the approach for giving vertical flight path guidance outside the FAF. Note these altitudes are displayed as small light blue text.

Altitudes associated with arrival procedures are "manually-designated". This means the system does not use the altitudes loaded with the arrival for giving vertical flight path guidance until designated to do so by the pilot. Note that these altitudes are initially displayed as white text. These altitudes may be "designated" by placing the cursor over the desired altitude and pressing the ENT Key. After designation, the text changes to light blue.

Altitudes that have been designated for use in vertical navigation may also be made "non-designated" by placing the cursor over the desired altitude and pressing the CLR Key. The altitude is now displayed only as a reference. It will not be used to give vertical flight path guidance. Other displayed altitudes may change due to re-calculations or rendered invalid as a result of manually changing an altitude to a non-designated altitude.

#### **NOTE:** Making course changes greater than 90° during a descent with vertical guidance may cause excessive and rapid movement of the vertical deviation indicator, and SVT Pathways.

The system updates vertical path guidance continuously using ground speed and the calculated distance to the Bottom of Descent (BOD). Due to turn anticipation guidance (turn-smoothing), distance to the BOD can be affected by course changes greater than approximately 5 degrees. Ground speed can be affected by factors such as shifts in wind direction, aircraft power management, pitch angle, and course changes. Abrupt and/or substantial changes to either the distance to the BOD, ground speed, or both can cause similarly abrupt/substantial changes in vertical path guidance.

Because of turn-smoothing, changes to both distance to the BOD and ground speed tend to be more extreme when the BOD is also a waypoint that marks a large course change. These speed and distance changes will be accounted for in the computed required vertical path and reflected in the vertical guidance indications.

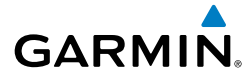

|            | White Text                                                             | Light Blue Text                                                                                                    | Light Blue<br>Subdued Text                                        | Flight<br>Instruments  |
|------------|------------------------------------------------------------------------|----------------------------------------------------------------------------------------------------|-------------------------------------------------------------------|------------------------|
| Large Text | Altitude calculated by<br>the system estimating<br>the altitude of the | Altitude has been<br>entered by the pilot.<br>Altitude is designated                                                                                             | The system cannot<br>use this altitude in<br>determining vertical | EIS                    |
|            | aircraft as it passes<br>over the navigation<br>point. This altitude   | for use in giving vertical<br>flight path. Altitude<br>does not match the<br>published altitude in<br>navigation database or<br>no published altitude<br>exists. | flight path guidance.                                             | Nav/Com/<br>XPDR/Audio |
|            | reference and is not<br>designated to be used                          |                                                                                                    |                                                                   | AFCS                   |
|            | light path guidance.                                                   |                                                                                                    |                                                                   | GPS Nav                |
| Small Text | Altitude is not<br>designated to be used<br>in determining vertical    | Altitude is designated<br>for use in giving vertical<br>flight path guidance.<br>Altitude has been<br>retrieved from the<br>navigation database                  | The system cannot<br>use this altitude in<br>determining vertical | Flight<br>Planning     |
|            | flight path guidance.<br>Altitude has been<br>retrieved from the       |                                                                                                    | flight path guidance.                                             | Procedures             |
|            | and is provided as a reference.                                        | the pilot and matches<br>a published altitude                                                                                                    |                                                                   | Hazard<br>Avoidance    |
|            |                                                                        | database.                                                                                                    |                                                                   | Additiona<br>Features  |

Abnormal Operation

## **GPS Navigation**

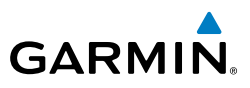

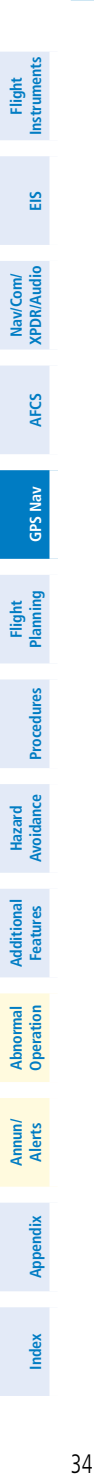

Blank Page

Flight

EIS

Nav/Com/ XPDR/Audio

AFCS

**GPS Nav** 

Flight Planning

Procedures

Hazard Avoidance

Additional Features

Abnormal Operation

Annun/ Alerts

Appendix Index

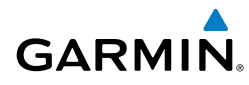

# **FLIGHT PLANNING**

#### **TRIP PLANNING**

- **1)** Turn the large **FMS** Knob on the PFD/MFD Control Unit to select the 'AUX' page group.
- 2) Turn the small **FMS** Knob to select the Trip Planning Page.
- 3) The current 'PAGE MODE' is displayed at the top of the page: 'AUTOMATIC' or 'MANUAL'. To change the page mode, press the AUTO or MANUAL Softkey.
- 4) For Direct-to planning:
  - a) Press the **WPTS** Softkey and verify that the starting waypoint field indicates 'P.POS' (present position).
  - **b)** If necessary, press the **MENU** Key on the PFD/MFD Control Unit and select 'Set WPT to Present Position' to display 'P.POS'.
  - c) Press the ENT Key and the flashing cursor moves to the ending waypoint field.
  - **d)** Enter the identifier of the ending waypoint and press the **ENT** Key to accept the waypoint.

#### Or:

For point-to-point planning:

- a) Enter the identifier of the starting waypoint.
- **b)** Once the waypoint's identifier is entered, press the **ENT** Key to accept the waypoint. The flashing cursor moves to the ending waypoint.
- c) Again, enter the identifier of the ending waypoint.
- d) Press the ENT Key to accept the waypoint.

#### Or:

For flight plan leg planning:

- a) Press the FPL Softkey (at the bottom of the display).
- **b)** Turn the small **FMS** Knob to select the desired flight plan (already stored in memory), by number.
- c) Turn the large FMS Knob to highlight the 'LEG' field.

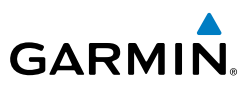

**d)** Turn the small **FMS** Knob to select the desired leg of the flight plan, or select 'CUM' to apply trip planning calculations to the entire flight plan. Selecting 'FPL 00' displays the active flight plan. If an active flight plan is selected, 'REM' will be an available option to display planning data for the remainder of the flight plan.

XPDR/Audio

EIS

**NOTE:** The page mode must be set to 'MANUAL' to perform the following steps.

5) Turn the large FMS Knob to highlight the departure time (DEP TIME) field.

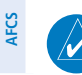

**GPS Nav** 

Flight Procedures Planning

Hazard Avoidance

Features

Abnormal Operation

Annun/ Alerts

Index Appendix

**NOTE:** The departure time on the Trip Planning Page is used for preflight planning. Refer to the Utility Page for the actual flight departure time.

- **6)** Enter the departure time. Press the **ENT** Key when finished. Departure time may be entered in local or UTC time, depending upon system settings.
- **7)** The flashing cursor moves to the ground speed (GS) field. Enter the ground speed. Press the **ENT** Key when finished. Note that in 'automatic' page mode, ground speed is provided by the system.
- 8) The flashing cursor moves to the fuel flow field. Enter the fuel flow. Press the **ENT** Key when finished. Note that in 'AUTOMATIC' page mode, fuel flow is provided by the system.
- **9)** The flashing cursor moves to the fuel onboard field. Enter the fuel onboard. Press the **ENT** Key when finished. Note that in 'AUTOMATIC' page mode, fuel onboard is provided by the fuel totalizer.
- **10)** The flashing cursor moves to the calibrated airspeed (CALIBRATED AS) field. Enter the calibrated airspeed. Press the **ENT** Key when finished. Note that in 'AUTOMATIC' page mode, calibrated airspeed is provided by the system.
- **11)** The flashing cursor moves to the altitude (IND ALTITUDE) field. Enter the altitude. Press the **ENT** Key when finished. Note that in 'AUTOMATIC' page mode, altitude is provided by the system.
- **12)** The flashing cursor moves to the barometric setting (PRESSURE) field. Enter the desired baro setting. Press the **ENT** Key when finished. Note that in 'AUTOMATIC' page mode, the baro setting is provided by the setting entered on the PFD.
- **13)** The flashing cursor moves to the air temperature (TOTALAIRTEMP) field. Enter the desired air temperature. Press the **ENT** Key when finished. Note that in 'AUTOMATIC' page mode, air temperature is provided by the system outside air temperature.

Cockpit Reference Guide for the Cirrus SR2x with Cirrus Perspective by Garmin

### **CREATE A USER WAYPOINT DEFINED BY LATITUDE & LONGITUDE**

- Turn the large **FMS** Knob on the PFD/MFD Control Unit to select the 'WPT' 1) page group.
- Turn the small **FMS** Knob to select the User WPT Information Page. 2)
- Press the **NEW** Softkey. A waypoint is created at the current aircraft 3) position.
- Enter the desired waypoint name. 4)
- 5) Press the **ENT** Key.

GARMIN

- The cursor is now in the 'WAYPOINT TYPE' field. If desired, the waypoint 6) can be made temporary (deleted automatically when the system is turned off). If the waypoint is to remain in the system, proceed to step 7.
  - a) Turn the large FMS Knob one click to the left to highlight 'TEMPORARY'.
  - **b)** Press the **ENT** Key to place a check-mark in the box. Turn the large FMS Knob to place the cursor back in the 'WAYPOINT TYPE' field.
- With the cursor in the 'WAYPOINT TYPE' field, turn the small FMS Knob to 7) display a list of waypoint types.
- Turn the small **FMS** Knob to select LAT/LON (latitude and longitude). 8)
- 9) Press the **ENT** Key.

# **CREATE A USER WAYPOINT DEFINED BY RADIALS FROM OTHER WAYPOINTS**

- Turn the large FMS Knob on the PFD/MFD Control Unit to select the 'WPT' 1) page group.
- Turn the small **FMS** Knob to select the User WPT Information Page. 2)
- Press the **NEW** Softkey. A waypoint is created at the current aircraft 3) position.
- Enter the desired waypoint name. 4)
- 5) Press the **ENT** Key.

190-00821-11 Rev. B

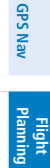

AFCS

37

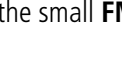

EIS

Nav/Com/ XPDR/Audio

AFCS

**GPS Nav** 

Fight Procedures Planning

Hazard Avoidance

Additional Features

Abnormal Operation

Annun/ Alerts

Index Appendix

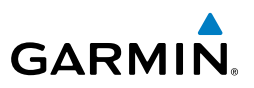

- **6)** The cursor is now in the 'WAYPOINT TYPE' field. If desired, the waypoint can be made temporary (deleted automatically when the system is turned off). If the waypoint is to remain in the system, proceed to step 7.
  - a) Turn the large **FMS** Knob one click to the left to highlight 'TEMPORARY'.
  - **b)** Press the **ENT** Key to place a check-mark in the box. Turn the large **FMS** Knob to place the cursor back in the 'WAYPOINT TYPE' field.
- **7)** With the cursor in the 'WAYPOINT TYPE' field, turn the small **FMS** Knob to display a list of waypoint types.
- 8) Turn the small FMS Knob to select RAD/RAD (radial/radial).
- 9) Press the ENT Key.
- **10)** The cursor moves to the 'REFERENCE WAYPOINTS' field. With the first waypoint name highlighted, use the **FMS** Knobs to enter the desired waypoint name. Waypoints may also be selected as follows:
  - **a)** When a flight plan is active, turning the small **FMS** Knob to the left will display a list of the flight plan waypoints.
  - **b)** Turn the large **FMS** Knob to select the desired waypoint.
  - **c)** Press the **ENT** Key.

#### Or:

- **a)** Turn the small **FMS** Knob to the left. Initially, a flight plan waypoint list is displayed.
- **b)** Turn the small **FMS** Knob to the right to display the 'NRST' airports to the aircraft's current position.
- c) Turn the large FMS Knob to select the desired waypoint.
- **d)** Press the **ENT** Key.

#### Or:

- **a)** Turn the small **FMS** Knob to the left. Initially, a flight plan waypoint list is displayed.
- **b)** Turn the small **FMS** Knob to the right to display the 'RECENT' waypoints.
- c) Turn the large FMS Knob to select the desired waypoint.
- d) Press the ENT Key.

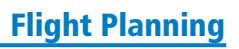

Flight Instruments

EIS

Nav/Com/ XPDR/Audio

AFC

**GPS Nav** 

Flight Planning

Procedures

Hazard Avoidance

Additional Features

Abnormal Operation

Annun/ Alerts

Appendix

Index

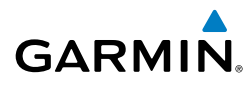

Or:

- **a)** Turn the small **FMS** Knob to the left. Initially, a flight plan waypoint list is displayed.
- **b)** Turn the small **FMS** Knob to the right to display the 'USER' waypoints.
- c) Turn the large FMS Knob to select the desired waypoint.
- **d)** Press the **ENT** Key.
- **11)** Press the **ENT** Key. The cursor is displayed in the 'RAD' (radial) field. Enter the desired radial from the reference waypoint.
- 12) Press the ENT Key.
- **13)** Repeat step 10 to enter the next waypoint name.
- **14)** Press the **ENT** Key. The cursor is displayed in the 'RAD' (radial) field for the second waypoint. Enter the desired radial from the reference waypoint.
- 15) Press the ENT Key.
- **16)** Press the **FMS** Knob to remove the flashing cursor.

## CREATE A USER WAYPOINT DEFINED BY A RADIAL & DISTANCE FROM ANOTHER WAYPOINT

- 1) Turn the large **FMS** Knob on the PFD/MFD Control Unit to select the 'WPT' page group.
- 2) Turn the small FMS Knob to select the User WPT Information Page.
- **3)** Press the **NEW** Softkey. A waypoint is created at the current aircraft position.
- **4)** Enter the desired waypoint name.
- 5) Press the ENT Key.
- 6) The cursor is now in the 'WAYPOINT TYPE' field. If desired, the waypoint can be made temporary (deleted automatically when the system is turned off). If the waypoint is to remain in the system, proceed to step 7.
  - **a)** Turn the large **FMS** Knob one click to the left to highlight 'TEMPORARY'.
  - **b)** Press the **ENT** Key to place a check-mark in the box. Turn the large **FMS** Knob to place the cursor back in the 'WAYPOINT TYPE' field.
- **7)** With the cursor in the 'WAYPOINT TYPE' field, turn the small **FMS** Knob to display a list of waypoint types.

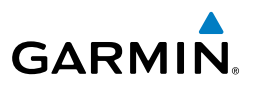

- 8) Turn the small FMS Knob to select RAD/DIS (radial/distance).
- 9) Press the ENT Key.
- **10)** The cursor moves to the 'REFERENCE WAYPOINTS' field. With the first waypoint name highlighted, use the **FMS** Knobs to enter the desired waypoint name. Waypoints may also be selected as follows:
  - a) When a flight plan is active, turning the small **FMS** Knob to the left will display a list of the flight plan waypoints.
  - b) Turn the large FMS Knob to select the desired waypoint.
  - c) Press the ENT Key.

#### Or:

- **a)** Turn the small **FMS** Knob to the left. Initially, a flight plan waypoint list is displayed.
- **b)** Turn the small **FMS** Knob to the right to display the 'NRST' airports to the aircraft's current position.
- c) Turn the large FMS Knob to select the desired waypoint.
- d) Press the ENT Key.

#### Or:

- **a)** Turn the small **FMS** Knob to the left. Initially, a flight plan waypoint list is displayed.
- **b)** Turn the small **FMS** Knob to the right to display the 'RECENT' waypoints.
- c) Turn the large FMS Knob to select the desired waypoint.
- d) Press the ENT Key.

#### Or:

- **a)** Turn the small **FMS** Knob to the left. Initially, a flight plan waypoint list is displayed.
- **b)** Turn the small **FMS** Knob to the right to display the 'USER' waypoints.
- c) Turn the large FMS Knob to select the desired waypoint.
- d) Press the ENT Key.
- **11)** Press the **ENT** Key. The cursor is displayed in the 'RAD' (radial) field. Enter the desired radial from the reference waypoint.
- 12) Press the ENT Key.

EIS

Nav/Com/ XPDR/Audio

AFCS

**GPS Nav** 

Flight Instruments

EIS

Nav/Com/ XPDR/Audio

AFCS

**GPS Nav** 

Flight Planning

Procedures

Hazard Avoidance

Additional Features

Abnorma Operatior

Annun/ Alerts

Appendix

Index

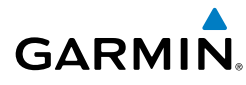

- **13)** The cursor is now displayed in the 'DIS' (distance) field. Enter the desired distance from the reference waypoint.
- 14) Press the ENT Key.
- **15)** Press the **FMS** Knob to remove the flashing cursor.

# **CREATE A USER WAYPOINT USING THE MAP POINTER**

- **1)** Press the **Joystick** to activate the panning function and pan to the map location of the desired user waypoint.
- **2)** Press the **ENT** Key. The User Waypoint Information Page is displayed with the captured position.

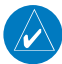

**NOTE:** If the pointer has highlighted a map database feature, one of three things happens upon pressing the ENT Key: 1) information about the selected feature is displayed instead of initiating a new waypoint, 2) a menu pops up allowing a choice between 'Review Airspaces' or 'Create User Waypoint', or 3) a new waypoint is initiated with the default name being the selected map item.

- **3)** Enter a user waypoint name (up to six characters).
- 4) Press the ENT Key to accept the selected name.
- **5)** If desired, define the type and location (i.e., LAT/LON, RAD/RAD or RAD/ DIS) of the waypoint.
- 6) Press the ENT Key to accept the new waypoint.
- 7) If desired, change the storage method of the waypoint to "TEMPORARY" or "NORMAL" by moving the cursor to "TEMPORARY" and selecting the ENT Key to check or uncheck the box.
- 8) Press the **FMS** Knob to remove the flashing cursor.
- 9) Press the GO BACK Softkey to return to the map page.

## **DELETE A USER WAYPOINT**

- **1)** Turn the large **FMS** Knob on the PFD/MFD Control Unit to select the 'WPT' page group.
- 2) Turn the small FMS Knob to select the User WPT Information Page.
- 3) Press the FMS Knob to activate the cursor.
- **4)** Turn the large **FMS** Knob to the place the cursor in the 'USER WAYPOINT LIST' field.

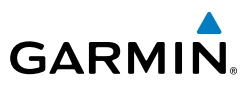

- 5) Turn the small **FMS** Knob to highlight the desired waypoint.
- 6) Press the **DELETE** Softkey.
- 7) The message 'Would you like to delete the user waypoint?' is displayed. With 'YES' highlighted, press the **ENT** Key.

## **CREATE A FLIGHT PLAN**

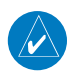

EIS

Nav/Com/ XPDR/Audio

AFCS

**GPS Nav** 

Flight Procedures Planning

Hazard Avoidance

Additional Features

Abnormal Operation

Annun/ Alerts

Index Appendix

**NOTE:** When creating a flight plan in the Active Flight Plan Window, the first leg is activated automatically after it is created.

#### Creating an active flight plan using the Quick Select Box (MFD only):

- 1) Press the FPL Key.
- **2)** Begin entering the identifier of the departure waypoint using the PFD/MFD Control Unit's alphanumeric keys. The Waypoint Information Window is displayed as the identifier is entered.
- 3) Press the ENT Key. The Quick Select Box moves to the next empty field.
- **4)** Repeat steps 2 and 3 to enter each additional flight plan waypoint. The active flight plan is modified as each waypoint is entered.

## Creating an active flight plan using the cursor:

- 1) Press the FPL Key.
- 2) Press the FMS Knob to activate the cursor (only on MFD).
- **3)** Turn the small **FMS** Knob to display the Waypoint Information Window. (Turning it clockwise displays a blank Waypoint Information Window, turning it counter-clockwise displays the Waypoint Information Window with a waypoint selection submenu allowing selection of active flight plan, nearest, recent, user, or airway waypoints).
- **4)** Enter the identifier, facility, or city name of the departure waypoint or select a waypoint from the submenu of waypoints and press the **ENT** Key. The active flight plan is modified as each waypoint is entered.
- 5) Repeat step numbers 3 and 4 to enter each additional flight plan waypoint.
- **6)** When all waypoints have been entered, press the **FMS** Knob to remove the cursor.

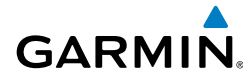

# Creating a stored flight plan:

- 1) Press the **FPL** Key.
- 2) Turn the small **FMS** Knob clockwise to display the Flight Plan Catalog Page.
- 3) Select the **NEW** Softkey; or press the **MENU** Key, highlight 'Create New Flight Plan', and press the **ENT** Key to display a blank flight plan for the first empty storage location.
- 4) Turn the small **FMS** Knob to display the Waypoint Information Window. (Turning it clockwise displays a blank Waypoint Information Window, turning it counter-clockwise displays the Waypoint Information Window with a waypoint selection submenu allowing selection of active flight plan, nearest, recent, user, or airway waypoints).
- Enter the identifier, facility, or city name of the departure waypoint or select 5) a waypoint from the submenu of waypoints and press the **ENT** Key.
- Repeat step numbers 4 and 5 to enter each additional flight plan waypoint. 6)
- When all waypoints have been entered, press the **FMS** Knob to return to 7) the Flight Plan Catalog Page. The new flight plan is now in the list.

# **IMPORT A FLIGHT PLAN FROM AN SD CARD**

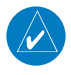

**NOTE:** See the Annunciations & Alerts section for flight plan import message descriptions.

- Insert the SD card containing the flight plan in the top card slot on the 1) MFD
- Press the FPL Key on the PFD/MFD Control Unit to display the Active Flight 2) Plan Page on the MFD.
- Turn the small **FMS** Knob to select the Flight Plan Catalog Page. 3)
- 4) Press the **FMS** Knob to activate the cursor.
- 5) Turn either **FMS** Knob to highlight an empty or existing flight plan.
- Press the IMPORT Softkey. 6)

If an empty flight plan is selected, a list of the available flight plans on the SD card will be displayed.

Flight Instruments

EIS

Nav/Com/ XPDR/Audio

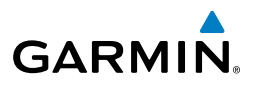

Or:

Flight Instrument

EIS

Nav/Com/ XPDR/Audio

AFCS

**GPS Nav** 

Flight Procedures Planning

Hazard Avoidance

Additional Features

Abnormal Operation

Annun/ Alerts

Index Appendix

If an existing flight plan is selected, an 'Overwrite existing flight plan? OK or CANCEL' prompt is displayed. Press the **ENT** Key to choose to overwrite the selected flight plan and see a list of the available flight plans on the SD card. If overwriting the existing flight plan is not desired, select 'CANCEL' using the **FMS** Knob, press the **ENT** Key, select another existing or empty flight plan, and again press the **IMPORT** Softkey.

- 7) Turn the small **FMS** Knob to highlight the desired flight plan for importing.
- 8) Press the ENT Key.

# **INSERT A WAYPOINT IN THE ACTIVE FLIGHT PLAN**

### Insert waypoint using the Quick Select Box:

- **1)** Press the **FPL** Key on the PFD/MFD Control Unit to display the active flight plan.
- **2)** Use the **Joystick** to move the Insertion Point Indicator to the location for the new waypoint in the flight plan list.
- **3)** Begin entering the identifier of the new waypoint using the PFD/MFD Control Unit's alphanumeric keys. The Waypoint Information Window is displayed as the identifier is entered.
- 4) Press the ENT Key.

# Insert waypoint using the cursor:

- **1)** Press the **FPL** Key on the PFD/MFD Control Unit to display the active flight plan.
- 2) If necessary, press the FMS Knob to activate the cursor.
- **3)** Turn the large **FMS** Knob to move cursor and Insertion Point Indicator (small light blue triangle) to the desired insertion point in the flight plan. The new waypoint is inserted before the highlighted waypoint.
- **4)** Turn the small **FMS** Knob. The Waypoint Information Window is now displayed.
- 5) Enter the new flight plan waypoint by one of the following:
  - a) Enter the user waypoint identifier, facility, or city.
  - **b)** Press the **ENT** Key.

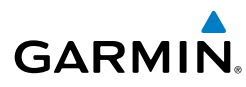

Or:

- a) Turn the small **FMS** Knob to the left. Initially, a flight plan waypoint list is displayed.
- **b)** Turn the small **FMS** Knob to the right to display the 'NRST' airport waypoints to the aircraft's current position.
- c) Turn the large FMS Knob to select the desired waypoint.
- d) Press the ENT Key.

Or:

- a) Turn the small **FMS** Knob to the left. Initially, a flight plan waypoint list is displayed.
- **b)** Turn the small **FMS** Knob to the right to display the 'RECENT' waypoints.
- c) Turn the large FMS Knob to select the desired waypoint.
- d) Press the ENT Key.
- e) Press the ENT Key again to "accept" the waypoint.

# ENTER AN AIRWAY IN A FLIGHT PLAN

## Enter airway using the Quick Select Box:

- **1)** Press the **FPL** Key on the PFD/MFD Control Unit to display the active flight plan.
- **2)** Use the **Joystick** to move the Insertion Point Indicator to the desired entry point in the flight plan list.
- **3)** Begin entering the identifier of the airway entry waypoint using the PFD/ MFD Control Unit's alphanumeric keys. The Waypoint Information Window is displayed as the identifier is entered.
- **4)** Press the **ENT** Key. The Quick Select Box and Insertion Point Indicator are now located following the newly entered waypoint.
- **5)** Press the **MENU** Key and select "Load Airway" (required on the PFD). The Select Airway Page is displayed. The "Load Airway" menu item is available only when an acceptable airway entry waypoint has been entered in step 3 (the waypoint ahead of the Insertion Point Indicator).
- 6) Turn the FMS Knob to select the desired airway from the list, and press the ENT Key. Low altitude airways are shown first in the list, followed by "all" altitude airways, and then high altitude airways.

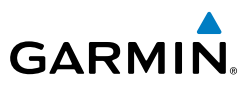

- Turn the **FMS** Knob to select the desired airway exit point from the list, and 7) press the **ENT** Key. 'LOAD?' is highlighted.
- 8) Press the ENT Key. The system returns to editing the flight plan with the new airway inserted.

#### Enter airway using the cursor:

- Press the **FPL** Key on the PFD/MFD Control Unit. 1)
- 2) Press the **FMS** Knob to activate the cursor (not required on the PFD).
- 3) Turn the large **FMS** Knob to move the cursor and Insertion Point Indicator (small light blue triangle) to the desired waypoint insertion point in the flight plan. If this waypoint is not a valid airway entry point, a valid entry point should be entered at this time.
- Turn the small **FMS** Knob one click clockwise and press the **LD AIRWY** 4) Softkey, or press the **MENU** Key and select "Load Airway" (required on the PFD). The Select Airway Page is displayed. The **LD AIRWY** Softkey or the "Load Airway" menu item is available only when an acceptable airway entry waypoint has been chosen (the waypoint ahead of the cursor position).
- 5) Turn the **FMS** Knob to select the desired airway from the list, and press the **ENT** Key. Low altitude airways are shown first in the list, followed by "all" altitude airways, and then high altitude airways.
- Turn the **FMS** Knob to select the desired airway exit point from the list, and 6) press the **ENT** Key. 'LOAD?' is highlighted.
- Press the ENT Key. The system returns to editing the flight plan with the 7) new airway inserted.

# CREATING A USER-DEFINED HOLD AT AN ACTIVE FLIGHT PLAN WAYPOINT

- Press the **FPL** Key to display the Active Flight Plan Page (MFD) or the Active 1) Flight Plan Window (PFD).
- Press the **FMS** Knob to activate the cursor (not required on the PFD) and 2) turn the large **FMS** Knob to highlight the waypoint for the hold.
- Press the **MENU** Key, highlight 'Hold At Wpt', and press the **ENT** Key. The 3) HOLD AT window appears with the course field highlighted.
- Use the **FMS** Knobs to edit the entry course, and press the **ENT** Key. 4)
- 5) Use the small FMS Knob to select 'INBOUND' or 'OUTBOUND' course direction, and press the **ENT** Key.

Hazard Avoidance

46

Index Appendix

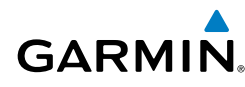

- **6)** Use the small **FMS** Knob to select 'TIME' or 'DIST' length mode, and press the **ENT** Key.
- 7) Use the **FMS** Knobs to edit the length, and press the **ENT** Key.
- 8) Use the small **FMS** Knob to select 'RIGHT' or 'LEFT' turn direction, and press the **ENT** Key.
- **9)** Use the **FMS** Knobs to edit the Expect Further Clearance Time (EFC TIME), and press the **ENT** Key.
- **10)** Press the **ENT** Key while 'LOAD?' is highlighted to add the hold into the flight plan.

# EDITING A USER-DEFINED HOLD

- **1)** Press the **FPL** Key to display the Active Flight Plan Page (MFD) or the Active Flight Plan Window (PFD).
- **2)** Press the **FMS** Knob to activate the cursor (not required on the PFD) and turn the large **FMS** Knob to highlight the waypoint for the hold.
- **3)** Press the **MENU** Key, highlight 'Edit Hold', and press the **ENT** Key. The HOLD AT window appears with the course field highlighted.
- 4) Use the FMS Knobs to edit the entry course, and press the ENT Key.
- 5) Use the small **FMS** Knob to select 'INBOUND' or 'OUTBOUND' course direction, and press the **ENT** Key.
- 6) Use the small **FMS** Knob to select 'TIME' or 'DIST' length mode, and press the **ENT** Key.
- 7) Use the **FMS** Knobs to edit the length, and press the **ENT** Key.
- 8) Use the small **FMS** Knob to select 'RIGHT' or 'LEFT' turn direction, and press the **ENT** Key.
- **9)** Use the **FMS** Knobs to edit the Expect Further Clearance Time (EFC TIME), and press the **ENT** Key.
- **10)** Press the **ENT** Key while 'UPDATE?' is highlighted to add the hold into the flight plan.

# **CREATING A USER-DEFINED HOLD AT THE AIRCRAFT PRESENT POSITION**

- **1)** Press the **FPL** Key to display the Active Flight Plan Page (MFD) or the Active Flight Plan Window (PFD).
- Press the MENU Key, highlight 'Hold At Present Position', and press the ENT Key. The HOLD AT window appears with the Length mode highlighted.

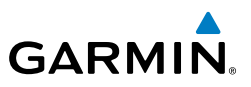

- Use the small FMS Knob to select 'TIME' or 'DIST' length mode, and press 3) the ENT Key.
- Use the **FMS** Knobs to edit the length, and press the **ENT** Key. 4)
- 5) Use the small **FMS** Knob to select 'RIGHT' or 'LEFT' turn direction, and press the ENT Key.
- 6) Use the **FMS** Knobs to edit the Expect Further Clearance Time (EFC TIME), and press the **ENT** Key.
- 7) Press the **ENT** Key while 'ACTIVATE?' is highlighted to immediately activate the hold.

### **REMOVING A USER-DEFINED HOLD (CREATED AT THE AIRCRAFT P.POS)**

- 1) Press the **FPL** Key to display the Active Flight Plan Page (MFD) or the Active Flight Plan Window (PFD).
- 2) Press the FMS Knob to activate the cursor (not required on the PFD) and turn the large **FMS** Knob to highlight the PPOS-H waypoint.
- Press the **CLR** Key. A "Remove Holding Pattern?" confirmation window is 3) displayed.
- 4) Select 'OK' and press the **ENT** Key. The holding pattern is removed from the active flight plan. Select 'CANCEL' and press the **ENT** Key to cancel the removal of the holding pattern.

# **REMOVING A USER-DEFINED HOLD (CREATED AT AN ACTIVE WAYPOINT)**

- 1) Press the **FPL** Key to display the Active Flight Plan Page (MFD) or the Active Flight Plan Window (PFD).
- Press the FMS Knob to activate the cursor (not required on the PFD) and 2) turn the large **FMS** Knob to highlight the HOLD waypoint.
- Press the **CLR** Key. A 'Remove Holding Pattern?' confirmation window is 3) displayed.
- Select 'OK' and press the **ENT** Key. The holding pattern is removed from 4) the active flight plan. Select 'CANCEL' and press the ENT Key to cancel the removal of the holding pattern.

# INVERT AN ACTIVE FLIGHT PLAN

- 1) Press the **FPL** Key to display the active flight plan.
- 2) Press the **MENU** Key to display the Page Menu.

Nav/Com/ XPDR/Audio

Flight Instruments

EIS

Additional Features

Abnormal Operation

Annun/ Alerts

Appendix

- **3)** Turn the large **FMS** Knob to highlight 'Invert Flight Plan'.
- **4)** Press the **ENT** Key. The original flight plan remains intact in its flight plan catalog storage location.
- **5)** With 'OK' highlighted, press the **ENT** Key to invert the flight plan.

# REMOVE A DEPARTURE, ARRIVAL, APPROACH, OR AIRWAY FROM A FLIGHT PLAN

# Remove using the Quick Select Box (active flight plan only):

- **1)** Press the **FPL** Key on the PFD/MFD Control Unit to display the active flight plan.
- **2)** Use the **Joystick** to move the Quick Select Box around the desired procedure name or airway in the flight plan.
- **3)** Press the **CLR** Key to display a confirmation window.
- **4)** With 'OK' highlighted, press the **ENT** Key to remove the selected procedure or airway.

# Remove using the cursor:

**1)** Press the **FPL** Key to display the active flight plan. Press the **FMS** Knob to activate the cursor.

# Or, for a stored flight plan:

- a) Press the FPL Key on the PFD/MFD Control Unit and turn the small
  FMS Knob to select the Flight Plan Catalog Page.
- **b)** Press the **FMS** Knob to activate the cursor.
- c) Turn the large **FMS** Knob to highlight the desired flight plan.
- d) Press the EDIT Softkey.
- **2)** Turn the large **FMS** Knob to highlight the title for the approach, departure, arrival, or airway to be deleted. Titles appear in white directly above the procedure's waypoints.
- 3) Press the **CLR** Key to display a confirmation window.
- **4)** With 'OK' highlighted, press the **ENT** Key to remove the selected procedure or airway.

# STORE A FLIGHT PLAN

**1)** After creating a flight plan on either the PFD or MFD, it may be saved by pressing the **MENU** Key.

Annun/ Alerts

Appendix

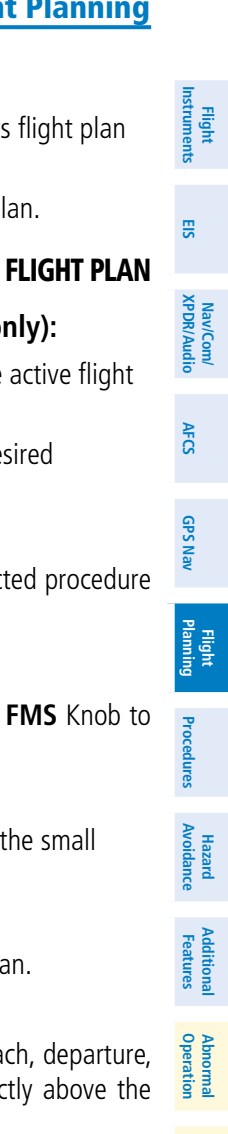

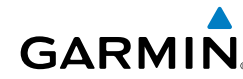

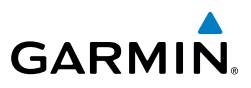

- 2) Turn the large **FMS** Knob to highlight 'Store Flight Plan' and press the **ENT** Key.
- 3) With 'OK' highlighted, press the ENT Key to store the flight plan.

# EDIT A STORED FLIGHT PLAN

- **1)** Press the **FPL** Key on the PFD/MFD Control Unit and turn the small **FMS** Knob to display the Flight Plan Catalog Page.
- 2) Press the FMS Knob to activate the cursor.
- 3) Turn the large **FMS** Knob to highlight the desired flight plan.
- 4) Press the EDIT Softkey.
- 5) Turn the large **FMS** Knob to place the cursor in the desired location.
- 6) Enter the changes, then press the **ENT** Key.
- 7) Press the FMS Knob to return to the Flight Plan Catalog Page.

# **DELETE A WAYPOINT FROM THE FLIGHT PLAN**

# Delete using the Quick Select Box (active flight plan only):

- **1)** Press the **FPL** Key on the PFD/MFD Control Unit to display the active flight plan.
- **2)** Use the **Joystick** to move the Quick Select Box around the desired waypoint to be deleted.
- 3) Press the **CLR** Key to display a confirmation window.
- **4)** With 'OK' highlighted, press the **ENT** Key to remove the selected waypoint.

# Delete using the cursor:

**1)** Press the **FPL** Key to display the active flight plan. Press the **FMS** Knob to activate the cursor.

# Or, for a stored flight plan:

- a) Press the FPL Key on the PFD/MFD Control Unit and turn the small FMS Knob to select the Flight Plan Catalog Page.
- **b)** Press the **FMS** Knob to activate the cursor.
- c) Turn the large **FMS** Knob to highlight the desired flight plan.
- **d)** Press the **EDIT** Softkey.
- 2) Turn the large **FMS** Knob to highlight the waypoint to be deleted.
- **3)** Press the **CLR** Key to display a 'REMOVE (Wpt Name)?' confirmation window.

EIS

Nav/Com/ XPDR/Audio

Hazard Avoidance

Additional Features

Abnormal Operation

Annun/ Alerts

Index Appendix

Flight Instruments

EIS

Nav/Com/ XPDR/Audio

AFC

**GPS Nav** 

Flight Planning

Procedures

Hazard Avoidance

Additional Features

Abnormal Operation

Annun/ Alerts

Appendix

Index

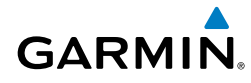

- 4) With 'OK' highlighted, press the ENT Key to remove the waypoint. To cancel the delete request, turn the large FMS Knob to highlight 'CANCEL' and press the ENT Key.
- **5)** When all changes have been made, press the **FMS** Knob to remove the cursor.

# **INVERT AND ACTIVATE A STORED FLIGHT PLAN**

- 1) Press the **FPL** Key on the PFD/MFD Control Unit.
- 2) Turn the small **FMS** Knob to select the Flight Plan Catalog Page.
- 3) Press the FMS Knob to activate the cursor.
- 4) Turn the large **FMS** Knob to highlight the desired flight plan.
- 5) Press the INVERT Softkey. 'Invert and activate stored flight plan?' is displayed.
- **6)** With 'OK' highlighted, press the **ENT** Key. The selected flight plan is now inverted and activated. The original flight plan remains intact in its flight plan catalog storage location.

# **COPY A FLIGHT PLAN**

- 1) Press the **FPL** Key on the PFD/MFD Control Unit.
- 2) Turn the small **FMS** Knob to select the Flight Plan Catalog Page.
- 3) Press the FMS Knob to activate the cursor.
- 4) Turn the large **FMS** Knob to highlight the flight plan to be copied.
- **5)** Press the **COPY** Softkey. A 'Copy to flight plan #?' confirmation window is displayed.
- **6)** With 'OK' highlighted, press the **ENT** Key to copy the flight plan. To cancel, turn the large **FMS** Knob to highlight 'CANCEL' and press the **ENT** Key.

## **DELETE A FLIGHT PLAN**

- 1) Press the **FPL** Key on the PFD/MFD Control Unit.
- 2) Turn the small **FMS** Knob to select the Flight Plan Catalog Page.
- 3) Press the FMS Knob to activate the cursor.
- **4)** Turn the large **FMS** Knob to highlight the flight plan to be deleted.

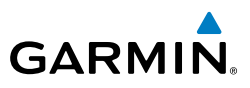

- Press the **DELETE** Softkey. A 'Delete flight plan #?' confirmation window is 5) displayed.
  - With 'OK' highlighted, press the **ENT** Key to delete the flight plan. To cancel, 6) turn the large **FMS** Knob to highlight 'CANCEL' and press the **ENT** Key.

# **GRAPHICAL FLIGHT PLAN CREATION (ACTIVE FLIGHT PLAN ONLY)**

- 1) Press the **FPL** Key to display the Active Flight Plan Page on the MFD.
- 2) Use the **Joystick** to move the Insertion Point Indicator to the desired waypoint entry point in the flight plan list.
- 3) Press the Joystick to activate the map pointer. Use the Joystick to move the pointer to the desired point on the map to be inserted as a waypoint in the flight plan.
- Select the **LD WPT** Softkey. The selected waypoint is inserted at the selected 4) point. The default user waypoint naming is USR000, USR001, USR002, and so on.
- To change the user waypoint name, follow the procedure for modifying a user 5) waypoint.

# EXPORT A FLIGHT PLAN TO AN SD CARD

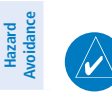

EIS

Nav/Com/ XPDR/Audio

AFCS

**GPS Nav** 

Flight Procedures Planning

Additional Features

Abnormal Operation

Annun/ Alerts

Index Appendix

**NOTE:** See the Annunciations & Alerts section for flight plan export message descriptions.

- 1) Insert the SD card into the top card slot on the MFD.
- Press the FPL Key on the PFD/MFD Control Unit to display the Active Flight 2) Plan Page on the MFD.
- Turn the small **FMS** Knob to select the Flight Plan Catalog Page. 3)
- 4) Press the **FMS** Knob to activate the cursor.
- 5) Turn the large **FMS** Knob to highlight the flight plan to be exported.
- 6) Press the **EXPORT** Softkey.
- 7) Press the **ENT** Key to confirm the export.
Flight

E

Nav/Com/ XPDR/Audio

AFCS

**GPS Nav** 

Flight Planning

Procedures

Hazard Avoidance

Additional Features

Abnormal Operatior

Annun/ Alerts

Appendix

Index

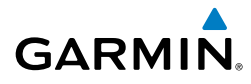

# PROCEDURES

#### LOAD AND ACTIVATE A DEPARTURE PROCEDURE

- 1) Press the **PROC** Key.
- 2) Turn the large FMS Knob to highlight 'SELECT DEPARTURE'.
- **3)** Press the **ENT** Key. The cursor is displayed in the 'DEPARTURE' field with a list of available departures.
- 4) Turn the large FMS Knob to highlight the desired departure.
- **5)** Press the **ENT** Key. A list of runways may be displayed for the departure. If so, turn either **FMS** Knob to select the desired runway.
- **6)** Press the **ENT** Key. The cursor is displayed in the 'TRANSITION' field with a list of available transitions.
- 7) Turn the large **FMS** Knob to highlight the desired transition.
- 8) Press the ENT Key.
- **9)** With 'LOAD?' highlighted, press the **ENT** Key. The departure is active when the flight plan is active.

#### **ACTIVATE A DEPARTURE LEG**

## Activate leg using the Quick Select Box:

- **1)** Press the **FPL** Key on the PFD/MFD Control Unit to display the active flight plan.
- **2)** Use the **Joystick** to move the Quick Select Box to the TO waypoint of the desired leg within the departure.
- **3)** Press the **ACT LEG** Softkey. A confirmation window showing the selected leg is displayed.
- 4) With 'ACTIVATE' highlighted, press the ENT Key.

#### Activate leg using the cursor:

- **1)** Press the **FPL** Key on the PFD/MFD Control Unit to display the active flight plan.
- 2) Press the **FMS** Knob to activate the cursor.

#### **Procedures**

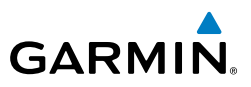

- **3)** Turn the large **FMS** Knob to highlight the TO waypoint of the desired leg within the departure.
- **4)** Press the **ACT LEG** Softkey. A confirmation window showing the selected leg is displayed.
- 5) With 'ACTIVATE' highlighted, press the ENT Key.

## LOAD AN ARRIVAL PROCEDURE

- 1) Press the **PROC** Key.
- 2) Turn the large FMS Knob to highlight 'SELECT ARRIVAL'.
- **3)** Press the **ENT** Key. The cursor is displayed in the 'ARRIVAL' field with a list of available arrivals.
- 4) Turn the large **FMS** Knob to highlight the desired arrival.
- 5) Press the ENT Key. A list of transitions is displayed for the selected arrival.
- 6) Turn either **FMS** Knob to select the desired transition.
- **7)** Press the **ENT** Key. A list of runways may be displayed for the selected arrival.
- 8) Turn the large **FMS** Knob to highlight the desired runway.
- 9) Press the ENT Key.
- **10)** With 'LOAD?' highlighted, press the **ENT** Key.
- **11)** The arrival becomes part of the active flight plan.
- **12)** If an altitude associated with a waypoint in an arrival procedure is to be used to calculate vertical guidance perform the following steps:
  - a) Press the FMS Knob to activate the cursor.
  - **b)** Turn the large **FMS** Knob to highlight the desired waypoint altitude.
  - **c)** Press the **ENT** Key to designate the altitude for use in giving vertical guidance.

# ACTIVATE AN ARRIVAL LEG

# Activate Arrival using the Quick Select Box:

- **1)** Press the **FPL** Key on the PFD/MFD Control Unit to display the active flight plan.
- **2)** Use the **Joystick** to move the Quick Select Box to the TO waypoint of the desired leg within the arrival.

EIS

Flight Instruments

GPS Nav

Flight Planning

Procedures

Hazard Avoidance

Additional Features

Abnormal Operation

Annun/ Alerts

# **Procedures**

Flight Instruments

EIS

Nav/Com/ XPDR/Audio

AFCS

**GPS Nav** 

Flight Planning

Procedures

Hazard Avoidance

Additional Features

Abnormal Operation

Annun/ Alerts

Appendix

Index

- Floceduit
- **3)** Press the **ACT LEG** Softkey. A confirmation window showing the selected leg is displayed.
- **4)** With 'ACTIVATE' highlighted, press the **ENT** Key.

## Activate Arrival using the cursor:

- **1)** Press the **FPL** Key on the PFD/MFD Control Unit to display the active flight plan.
- 2) Press the FMS Knob to activate the cursor.
- **3)** Turn the large **FMS** Knob to highlight the TO waypoint of the desired leg within the arrival.
- **4)** Press the **ACT LEG** Softkey. A confirmation window showing the selected leg is displayed.
- 5) With 'ACTIVATE' highlighted, press the ENT Key.

## LOAD AND/OR ACTIVATE AN APPROACH PROCEDURE

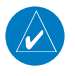

190-00821-11 Rev. B

**NOTE:** If certain GPS parameters (SBAS, RAIM, etc.) are not available, some published approach procedures for the desired airport may not be displayed in the list of available approaches.

- 1) Press the **PROC** Key.
- 2) Turn the large FMS Knob to highlight 'SELECT APPROACH'.
- **3)** Press the **ENT** Key. A list of available approaches for the destination airport is displayed.
- 4) Turn either **FMS** Knob to highlight the desired approach.
- **5)** Press the **ENT** Key. A list of available transitions for the selected approach procedure is now displayed.
- 6) Turn either **FMS** Knob to select the desired transition. The "Vectors" option assumes vectors will be received to the final course segment of the approach and will provide navigation guidance relative to the final approach course.
- 7) Press the **ENT** Key. The cursor moves to the MINIMUMS field.
- **8)** If desired, the DA/MDA for the selected approach procedure may be entered and displayed on the PFD. Turn the small **FMS** Knob in the direction of the green arrow to change the display from OFF to BARO, or TEMP COMP.

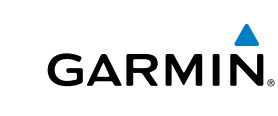

#### **Procedures**

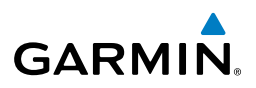

- Press the ENT Key. The cursor moves to the altitude field. Turn the small FMS Knob to enter the published DA/MDA for the selected approach procedure.
- 10) Press the ENT Key. If BARO, or OFF was selected step 8, proceed to step 11. If TEMP COMP was selected in step 8, the cursor moves to the 'TEMP AT...." field. Turn the small FMS Knob to enter the temperature at the destination airport. The temperature compensated altitude minimum is displayed below the previously enter minimum altitude value.
- **11)** Press the **ENT** Key. 'LOAD? or ACTIVATE?' is now displayed with 'LOAD?' highlighted.
- 12) Turn the large FMS Knob to select either 'LOAD?' or 'ACTIVATE?'.

Selecting 'LOAD?' enters the selected approach procedure into the active flight plan, but is not currently active. Selecting 'ACTIVATE?' enters the selected approach procedure into the active flight plan and activates the first leg of the approach.

13) Press the ENT Key.

## ACTIVATE AN APPROACH IN THE ACTIVE FLIGHT PLAN

- 1) Press the **PROC** Key.
- 2) Turn the large FMS Knob to highlight 'ACTIVATE APPROACH'.
- 3) Press the ENT Key.

## ACTIVATE A VECTOR TO FINAL APPROACH FIX

- 1) Press the **PROC** Key.
- 2) Turn the large FMS Knob to highlight 'ACTIVATE VECTOR-TO-FINAL'.
- 3) Press the ENT Key.
- 4) The final approach course becomes the active leg.

# ACTIVATE A MISSED APPROACH IN THE ACTIVE FLIGHT PLAN

- 1) Press the **PROC** Key.
- 2) Turn the large FMS Knob to highlight 'ACTIVATE MISSED APPROACH'.

Flight Instrumen

AFCS

GPS Nav

Procedures

Hazard Avoidance

Additional Features

Abnormal Operation

56

Flight

EIS

Nav/Com/ XPDR/Audio

AFCS

**GPS Nav** 

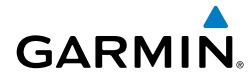

- 3) Press the ENT Key. A confirmation window is displayed.
- With 'ACTIVATE' highlighted, press the ENT Key.Or:

Press the go-around button.

**5)** After activating the missed approach procedure, another approach procedure may be loaded.

## APPROACH DOWNGRADES

Perspective SBAS GPS allows for flying LNAV, LNAV+V, LNAV/VNAV, LP, LP+V, and LPV approach service levels according to the published chart. The '+V' designation adds advisory vertical guidance for assistance in maintaining a constant vertical glidepath similar to an ILS glideslope on approach. This guidance is displayed on the system PFD in the same location as the ILS glideslope using a magenta diamond. Baro VNAV guidance is displayed on the system PFD in the same location as the ILS glideslope using a magenta pentagon. The active approach service level is annunciated on the HSI as shown in the following table:

| UCI Annunciation                                | Description                                                                                      | roceo                  |
|-------------------------------------------------|--------------------------------------------------------------------------------------------------|------------------------|
|                                                 | Description                                                                                      | dure                   |
| LNAV                                            | RNAV GPS approach using published LNAV minima                                                    | ~                      |
| LNAV+V                                          | RNAV GPS approach using published LNAV minima. Advisory vertical guidance is provided            | Hazard<br>Avoidance    |
| L/VNAV<br>(available only if<br>SBAS available) | RNAV GPS approach using published LNAV/VNAV minima (downgrades to Baro VNAV if SBAS unavailable) | Additional<br>Features |
| LP<br>(available only if<br>SBAS available)     | RNAV GPS approach using published LP minima<br>(downgrades to LNAV if SBAS unavailable)          | Abnormal<br>Operation  |
| LP+V<br>(available only if<br>SBAS available)   | RNAV GPS approach using published LP minima<br>Advisory vertical guidance is provided            | Annun/<br>Alerts       |
| LPV<br>(available only if<br>SBAS available)    | RNAV GPS approach using published LPV minima<br>(downgrades to Baro VNAV if SBAS unavailable)    | Appendix               |
|                                                 |                                                                                                  | _                      |

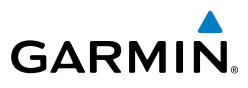

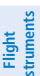

EIS

Nav/Com/ XPDR/Audio

AFCS

**GPS Nav** 

Flight Planning

Procedures

Hazard Avoidance

Additional Features

Abnormal Operation

Annun/ Alerts

Index Appendix

# TEMPERATURE COMPENSATED ALTITUDE

When temperature compensated altitude is enabled for the loaded approach, the altitudes associated with the approach waypoints are displayed in slanted text.

| Approach - KCOS- | RNAVGPs 35R | LPV   |                |   | Approach - KCOS- | RNAVGPs 35R | LPV   |               |
|------------------|-------------|-------|----------------|---|------------------|-------------|-------|---------------|
| HABUK iaf        | 021°        | 5.7NM | <u>9000ft</u>  | Ш | HABUK iaf        | 021°        | 5.7NM | <u>8788ft</u> |
| FALUR            | 261°        | 4.7nm | <u>8600ft</u>  | Ш | FALUR            | 261°        | 4.7NM | <u>8418ft</u> |
| CEGIX faf        | 351°        | 5.9NM | 7800ft         | Ш | CEGIX faf        | 351°        | 5.9NM | 7679ft        |
| RW35R map        | 351°        | 5.1NM | ĺ              | Ш | RW35R map        | 351°        | 5.1NM | Ĩ             |
| 6368FT           | 348°        | 0.5NM | <u>6368ft</u>  | Ш | 6368FT           | 348°        | 0.5nm | <u>6355ft</u> |
| MOGAL mahp       |             |       | <u>10000ft</u> | Ш | MOGAL mahp       |             |       | <u>9712ft</u> |
| HOLD             | 168°        | 6.0nm | Ű.             |   | HOLD             | 168°        | 6.0nm | , i           |

Altitudes Displayed Without Temperature Compensation Altitudes Displayed With Temperature Compensation

## Enabling temperature compensated altitude:

- **1)** From the Active Flight Plan Page, press the **MENU** Key. The Page Menu is displayed.
- 2) Turn the FMS Knob to highlight 'Temperature Compensation'.
- **3)** Press the **ENT** Key. The TEMPERATURE COMPENSATION Window is displayed.
- **4)** Use the small **FMS** Knob to select the temperature at the <airport>. The compensated altitude is computed as the temperature is selected.
- 5) Press the ENT Key. 'ACTIVATE COMPENSATION?' is highlighted.
- 6) Press the ENT Key. The compensated altitudes for the approach are shown in the flight plan.

## Disabling temperature compensated altitude:

- **1)** From the Active Flight Plan Page, press the **MENU** Key. The Page Menu is displayed.
- 2) Turn the **FMS** Knob to highlight 'Temperature Compensation'.
- **3)** Press the **ENT** Key. The TEMPERATURE COMPENSATION Window is displayed.
- 4) Press the ENT Key. 'CANCEL COMPENSATION?' is highlighted.
- **5)** Press the **ENT** Key. The temperature compensated altitude at the FAF is cancelled.

Flight Instruments

EIS

Nav/Com/ XPDR/Audio

AFCS

**GPS Nav** 

Flight Planning

Procedures

Hazard Avoidance

Additional Features

Abnorma Operatior

Annun

Appendix

Index

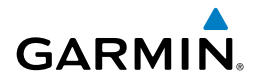

# **HAZARD AVOIDANCE**

## CUSTOMIZING THE HAZARD DISPLAYS ON THE NAVIGATION MAP

- With the Navigation Map Page displayed, press the MENU Key to display the Navigation Map Page Menu. The cursor flashes on the 'Map Setup' option.
- 2) Press the ENT Key. The Map Setup Menu is displayed. Turn the small FMS Knob to select 'Weather' to customize the display of weather features. Select 'Traffic' to customize the display of traffic.
- 3) Press the small **FMS** Knob to return to the Navigation Map Page.

## STORMSCOPE® (OPTIONAL)

**WARNING:** The onboard lightning detection sensor (e.g., Stormscope) is not intended to be used for hazardous thunderstorm penetration. Weather information on the Perspective MFD is approved for weather avoidance only. Refer to the manufacturer's Pilot's Guide for detailed operation.

## Displaying Stormscope Lightning Data on the Navigation Map Page

- 1) Press the MAP Softkey.
- **2)** Press the **STRMSCP** Softkey. Press the **STRMSCP** Softkey again to remove Stormscope Lightning Data from the Navigation Map Page.

| Lightning Age                          | Symbol |
|----------------------------------------|--------|
| Strike is less than 6 seconds old      | 4      |
| Strike is between 6 and 60 seconds old | 47     |
| Strike is between 1 and 2 minutes old  | ÷      |
| Strike is between 2 and 3 minutes old  | ф      |

## Select 'Cell' or 'Strike' as the Stormscope Lightning Mode

- 1) Press the **MENU** Key (with the Navigation Map Page displayed).
- 2) Turn either FMS Knob to highlight 'Map Setup'.
- 3) Press the ENT Key.
- 4) Turn the small FMS Knob to highlight 'Weather'.

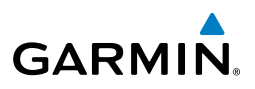

- 5) Press the ENT Key.
- 6) Turn the large **FMS** Knob to place the cursor in the 'STRMSCP MODE' field.
- 7) Turn the small **FMS** Knob to display the 'Cell/Strike' window.
- 8) Turn either FMS Knob to select 'Cell' or 'Strike'. Press the ENT Key.
- 9) Push the **FMS** Knob to return to the Navigation Map Page.

## Clear Stormscope Lightning Data from the Navigation Map Page

- 1) Press the **MENU** Key (with the Navigation Map Page displayed).
- 2) Turn either **FMS** Knob to highlight the 'Clear Stormscope<sup>®</sup> Lightning' field and press the **ENT** Key.

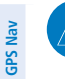

S

Nav/Com/ XPDR/Audio

AFCS

Flight Planning

Hazard Avoidance Procedures

Additional Features

Annun

Index Appendix

**NOTE:** If heading input is lost, strikes and/or cells must be cleared manually after the execution of each turn. This is to ensure that the strike and/or cell positions are depicted accurately in relation to the nose of the aircraft.

## Stormscope Page

- 1) Turn the large **FMS** Knob until the Map Page group is selected.
- 2) Turn the small **FMS** Knob select the Stormscope Page.

# Change the Stormscope Lightning Mode Between 'Cell' and 'Strike'

- **1)** Select the Stormscope Page.
- 2) Press the MODE Softkey. The CELL and STRIKE Softkeys are displayed. Press the CELL Softkey to display 'CELL' data or press the STRIKE Softkey to display 'STRIKE' data. 'CELL' or 'STRIKE' is displayed in the mode box located in the upper left corner of the Stormscope Page.

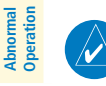

**NOTE:** "Cell mode" uses a clustering program to identify clusters of electrical activity that indicate cells.

## Change the Viewing Mode Between 360° and 120°

- **1)** Select the Stormscope Page.
- 2) Press the VIEW Softkey. The 360 and ARC Softkeys are displayed. Press the 360 Softkey to display a 360° viewing area or press the ARC Softkey to display a 120° viewing area.

Press the **CLEAR** Softkey to remove all Stormscope lightning data from the display.

### **SIRIUSXM WEATHER (OPTIONAL)**

GARMIN

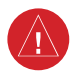

**WARNING:** Do not use data link weather information for maneuvering in, near or around areas of hazardous weather. Information contained within data link weather products may not accurately depict current weather conditions.

#### Changing the Weather Data Link Source to Display SiriusXM Weather

- 1) If necessary, turn the large **FMS** Knob to select the Map Page Group.
- If necessary, turn the small FMS Knob to select the Weather Data Link (FIS-B, XM, or CNXT) Page.
- 3) Press the MENU Key.
- If necessary, turn the large FMS Knob to highlight 'Display XM Weather' and press the ENT Key.

#### Displaying Weather on the XM Weather Data Link Page

- 1) Turn the large **FMS** Knob to select the Map Page Group.
- 2) Turn the small FMS Knob to select the Weather Data Link (XM or CNXT) Page.
- **3)** If the page title contains 'CNXT', it will be necessary to change the data link weather source from Garmin Connext to SiriusXM Weather. Refer to the previous procedure to change the source.
- Select the LEGEND Softkey to view the legends for the selected products. If necessary, turn either FMS Knob to scroll through the list. Press the small FMS Knob or the ENT Key to return to the map.

#### **Displaying SiriusXM on the Navigation Map Page**

- 1) Press the **MAP** Softkey.
- Select the NEXRAD-C, XM LTNG and/or METAR Softkey to display the desired weather. Select the applicable softkey again to remove weather data from the Navigation Map Page.
- **3)** Winds Aloft can be displayed in the Profile View by selecting the **PROFILE** Softkey.

Flight Instruments

ES

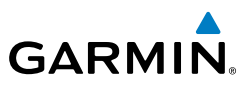

### **Display METAR and TAF information on the Airport Information Page**

- Turn the large **FMS** Knob to select the WPT Page Group. 1)
- 2) Turn the small **FMS** Knob to select the Airport Information Page.
- 3) Press the WX Softkey to display METAR and TAF text (METAR and TAF information is updated every 12 minutes).

## Map Panning Information – Weather Data Link Page

- 1) Push in the **Joystick** to display the panning arrow.
- Move the **Joystick** to place the panning arrow on AIRMETs, TFRs, METARs, 2) SIGMETs, PIREPs or AIREPs.
- Press the **ENT** Key to display pertinent information for the selected product. 3)

Note that pressing the ENT Key when panning over an AIRMET or a SIGMET displays an information box that shows the text of the report. Panning over an airport with METAR information does not display more information but allows the user to press the ENT Key and select that Airport's Information Page to display the text of the report. Pressing the **ENT** Key when panning over a TFR displays TFR specific information.

# SiriusXM Weather Products and Symbols

| Wx Product<br>Status Icons | Description                                                                                                    |
|----------------------------|----------------------------------------------------------------------------------------------------|
| 🔩 us 3m<br>CN 6m           | <b>NEXRAD</b> - Available for the US and Canada. The age of the displayed data for each is shown at the right.    |
| 🛥 5m                       | <b>ECHO TOP</b> - The age of the displayed data is shown at the right. Not displayed when CLOUD TOP is displayed. |
| 📽 12m                      | <b>CLOUD TOP</b> - The age of the displayed data is shown at the right. Not displayed when ECHO TOP is displayed. |
| <b>‡</b> ≁ 3m              | XM LIGHTNING - The age of the displayed data is shown at the right.                                               |
| <b>_</b> 2m                | <b>CELL MOVEMENT</b> - The age of the displayed data is shown at the right.                                       |
| SIGMET 2m<br>AIRMET 5m     | <b>SIGMET &amp; AIRMET</b> - The age of the displayed data for each is shown at the right.                        |

EIS

62

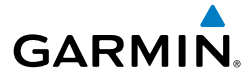

| Wx Product<br>Status Icons | Description                                                                                                    | Flight<br>Instrument   |
|----------------------------|----------------------------------------------------------------------------------------------------|------------------------|
| Tus 8m<br>сн 8m            | <b>METAR</b> - Available for the US and Canada. The age of the displayed data for each is shown at the right.                                                                                                    | s EIS                  |
| 4m<br>68m<br>24 HR         | <b>SURFACE ANALYSIS with CITY FORECAST</b> - The upper symbol depicts<br>Surface Analysis. The lower symbol depicts City Forecast. The age of the<br>displayed data for each is shown at the right. The selected forecast period is<br>shown at the bottom. | Nav/Com/<br>XPDR/Audio |
| 🏶 4m                       | FREEZING LEVEL - The age of the displayed data is shown at the right.                                                                                                    | AFCS                   |
| √us 8m<br>cN 12m<br>3000FT | <b>WINDS ALOFT</b> - Available for the US and Canada. The age of the displayed data for each is shown at the right. The altitude selection is shown at the bottom.                                                                                          | GPS Nav                |
| 😵 3m                       | <b>COUNTY WARNING</b> - The age of the displayed data is shown at the right.                                                                                                    | Flight<br>Planning     |
| <b> 4</b> m                | <b>CYCLONE WARNING</b> - The age of the displayed data is shown at the right.                                                                                                    | Procedu                |
| 🔳 2m                       | AIREP - The age of the displayed data is shown at the right.                                                                                                    | Ires                   |
|                            | <b>PIREP</b> - The age of the displayed data is shown at the right. Urgent Pireps are displayed in yellow.                                                                                                    | Hazard<br>woidance     |
| . <b>68</b> m<br>21000FT   | <b>TURBULENCE</b> - The age of the displayed data is shown at the right. The altitude selection is shown at the bottom.                                                                                                    | Additional<br>Features |
| 4m<br>6000ft               | <b>ICING POTENTIAL</b> - The age of the displayed data is shown at the right.<br>The altitude selection is shown at the bottom.                                                                                                    | Abnormal<br>Operation  |

## **CONNEXT<sup>™</sup> WEATHER (OPTIONAL)**

<u>/</u>]\

**WARNING:** Do not use data link weather information for maneuvering in, near or around areas of hazardous weather. Information contained within data link weather products may not accurately depict current weather conditions.

Appendix Index

Annun/ Alerts

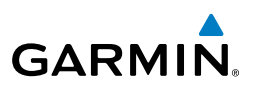

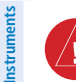

Nav/Com/ XPDR/Audio

AFCS

GPS Nav

Flight Planning

Hazard Avoidance Procedures

Additional Features

Abnormal Operation

Annun/ Alerts

Index Appendix

**WARNING:** Do not use the indicated data link weather product age to determine the age of the weather information shown by the data link weather product. Due to time delays inherent in gathering and processing weather data for data link transmission, the weather information shown by the data link weather product may be significantly older than the indicated weather product age.

Weather data is provided when the pilot initiates either a manual or automatic Connext data request on the Connext Weather Data Link Page on the MFD. No weather data is displayed until the first Connext Weather Data Request is made.

# **Registering with Garmin Connext**

A subscriber account must be established prior to receiving Connext Weather products. Contact Garmin Connext at https://fly.garmin.com/fly-garmin/support/ applications/satelliteservices/ or by calling 1-866-739-5687 in the United States or (011) 913-440-1135. The following information is required to register for Connext Weather services: System ID, GSR56 (GSR1/GSR2) Serial Number(s), Tail Number, Serail/Airframe Number, Country of Registration, Aircraft Manufacturer, and Aircraft Model.

- 1) Turn the large **FMS** Knob on the MFD to select the AUX page group.
- **2)** Turn the small **FMS** Knob to select the AUX-SYSTEM STATUS. Note the System ID and GSR1/GSR2 Serial Number in the AIRFRAME field.

# **Activating Connext Weather Registration**

After a subscriber account has been established, the system must be activated for Connext Weather. Activation is accomplished by entering the required access code. This process is only performed when initially setting up the system for Connext services.

- 1) Ensure the aircraft is outside and has a clear view of the sky.
- 2) Turn the large **FMS** Knob on the MFD to select the MAP page group.
- **3)** Turn the small **FMS** Knob to select the MAP WEATHER DATA LINK (CNXT or XM) Page. If 'XM' is displayed in the page title, it will be necessary to change the data link source to Garmin Connext (CNXT) before continuing. Refer to 'Viewing the Weather Data Link Page' procedure to change the data link source to Garmin Connext Weather prior to registration.
- **4)** If the system displays the 'Connext Registration' window, proceed to step 7. Otherwise, press the **MENU** Key.

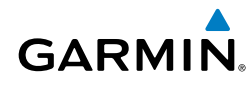

- **5)** Turn the large **FMS** Knob to highlight 'Register With Connext' in the menu list.
- 6) Press the ENT Key. The Connext Registration window is displayed.
- **7)** Enter the access code provided by customer service in the ACCESS CODE field.
- 8) Press the ENT Key. 'REGISTER' is highlighted.
- **9)** Press the **ENT** Key. The system contacts the Garmin Connext service through the Iridium satellite network using the GSR 56. Registration is complete when the STATUS field displays 'REGISTERED'.

# Changing the Weather Data Link Source to Display Connext Weather

- 1) If necessary, turn the large **FMS** Knob to select the Map Page Group.
- 2) If necessary, turn the small **FMS** Knob to select the Weather Data Link (FIS-B, XM, or CNXT) Page.
- 3) Press the MENU Key.
- **4)** If necessary, turn the large **FMS** Knob to highlight 'Display Connext Weather' and press the **ENT** Key.

## **Accessing Connext Weather Products**

- 1) Turn the large **FMS** Knob to select the Map Page Group.
- 2) Turn the small FMS Knob to select the Connext Weather Data Link Page.

When a weather product is selected for display on the Connext Weather Data Link Page, a box containing a symbol for the product and its age (in minutes) are shown in the upper right. If weather data has not been requested, 'N/A' is shown next to the product symbol instead of age. The age of the weather product is based on the time difference between when the data was assembled on the ground and the current GPS time. Weather products are updated continuously or refreshed at specific intervals (defined in the **Refresh Rate** column in the following table).

If for any reason, a weather product is not refreshed within the defined **Expiration Time** intervals, the data is considered expired and is removed from the display. The age of the expired product is replaced by dashes. If more than half of the expiration time has elapsed, the color of the product age readout changes to amber.

The refresh rate represents the interval at which the Connext servers make available the most current known weather data. It does not necessarily represent the rate at which new content is received from weather sources.

Flight Instruments

EIS

Nav/Com/ XPDR/Audio

Index

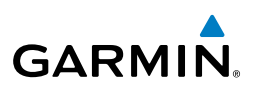

| Flight<br>Instruments | Weather Product                             | Symbol           | Expiration<br>Time<br>(Minutes) | Refresh Rate<br>(Minutes)     |
|-----------------------|---------------------------------------------|------------------|---------------------------------|-------------------------------|
| EIS                   | Radar Precipitation<br>(PRECIP)             |                  | 30                              | U.S./Canada: 3*<br>Europe: 15 |
| nv/com/<br>DR/Audio   | Infrared Satellite<br>(IR SAT)              | -33              | 60                              | 30                            |
| S XPI                 | Data Link Lightning<br>(DL LTNG)            | <b>*</b> +       | 30                              | Continuous                    |
| AFC                   | SIGMETs/AIRMETs<br>(SIG/AIR)                | SIGMET<br>AIRMET | 60                              | Continuous                    |
| GPS Nav               | Meteorological Aerodrome Report<br>(METARs) | *                | 90                              | Continuous                    |
| Flight<br>Planning    | Winds Aloft<br>(WIND)                       | \$               | 60                              | Continuous                    |
| edures                | Pilot Weather Report<br>(PIREPs)            |                  | 90                              | Continuous                    |
| Ce Proc               | Temporary Flight Restrictions<br>(TFRs)     | no product image | 60                              | Continuous                    |
| Avoidan               | Terminal Aerodrome Reports<br>(TAFs)        | no product image | 60                              | Continuous                    |

\* The composite precipitation image is updated every 3 minutes, but individual radar sites may take between 3 and 10 minutes to provide new data.

## Setting Up and Customizing the Weather Data Link (CNXT) Page

- **1)** Select the Weather Data Link (CNXT) Page.
- 2) Press the **MENU** Key.
- 3) With 'Weather Setup' highlighted, press the ENT Key.
- **4)** Turn the small **FMS** Knob to select 'Product Group 1' or 'Product Group 2', and press the **ENT** Key.
- **5)** Turn the large **FMS** Knob or press the **ENT** Key to scroll through product selections.
- 6) Turn the small **FMS** Knob to scroll through options for each product (ON/ OFF, range settings, etc.).

Additional Features

Abnormal Operation

Annun/ Alerts

Index Appendix

- 7) Press the ENT Key to select an option.
- Press the FMS Knob or CLR Key to return to the Weather Data Link (CNXT) Page with the changed settings.

# Restoring Default Weather Data Link (CNXT) Page Settings

- 1) Select the Weather Data Link (CNXT) Page.
- 2) Press the **MENU** Key.
- 3) With 'Weather Setup' highlighted, press the ENT Key.
- 4) Press the **MENU** Key.
- Highlight the desired default(s) to restore (all or for selection) and press ENT Key.

# Viewing Legends for Displayed Weather Products

- 1) Select the Weather Data Link (CNXT) Page.
- **2)** Select the **LEGEND** Softkey to display the legends for the displayed weather products.

**0r**:

- a) Press the MENU Key.
- **b)** Select 'Weather Legend' and press the **ENT** Key.
- **3)** Turn the **FMS** Knob to scroll through the legends if more are available than fit in the window.
- 4) To remove the Legend Window, select the LEGEND Softkey, the ENT or the CLR Key, or press the FMS Knob.

## Setting Up and Customizing Weather Data for the Navigation Map Page

- **1)** Select the Navigation Map Page.
- 2) Press the MENU Key.
- 3) With 'Map Setup' highlighted, press the ENT Key.
- **4)** Turn the small **FMS** Knob to select the 'Weather' Group and press the **ENT** Key.
- **5)** Turn the large **FMS** Knob or press the **ENT** Key to scroll through product selections.

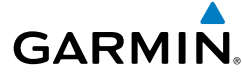

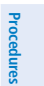

Abnormal Operation

Annun/ Alerts

Appendix

Index

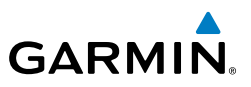

- 6) Turn the small **FMS** Knob to scroll through options for each product (ON/ OFF, range settings).
- 7) Press the ENT Key to select an option.
- **8)** Press the **FMS** Knob or **CLR** Key to return to the Navigation Map Page with the changed settings.

#### **Connext Weather Data Requests**

The Connext Data Request window provides the flight crew with the options to define the requested weather coverage area(s), choose automatic weather update intervals (if desired), and the ability to send or cancel weather data requests. The window also displays the status of the Connext data request process.

#### **Requesting Connext Weather Data Manually**

- **1)** Select the Weather Data Link (CNXT) Page.
- 2) Press the **MENU** Key.
- 3) With 'Connext Data Request' highlighted, press the ENT Key.
- **4)** Turn the large **FMS** Knob to highlight the desired coverage option(s) and press the **ENT** Key to select or deselect one of more of the following coverage selections:
  - PRESENT POSITION Requests data based on current location.

• DESTINATION — Requests data based on the active flight plan destination (Direct-To destinations excluded). See the Flight Management section for more information about entering and activating flight plans.

- FPL Requests data along an active flight plan, if one exists. Turn the small FMS Knob to select the desired flight plan look-ahead distance option (or choose 'REMAINING FPL' to request the remainder of the flight plan), then press the ENT Key.
- WAYPOINT Requests data based on a waypoint (which may be offroute). Turn the large and small **FMS** Knobs to enter a waypoint, then press the **ENT** Key.
- 5) Turn the large FMS Knob highlight to the 'DIAMETER / RTE WIDTH' (diameter/route width) distance field and turn the small FMS Knob to select the desired diameter and route width of the request, then press the ENT Key.

AFCS

Flight Instruments

EIS

Nav/Com/ XPDR/Audio

Annun/ Alerts

Flight

EIS

Nav/Com/ XPDR/Audio

AFCS

**GPS Nav** 

Flight Planning

Procedures

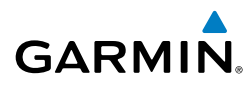

Turn the large **FMS** Knob until the 'SEND REQ' button is highlighted. Press 6) the ENT Key to initiate the request immediately or press the FMS Knob to return to the Weather Data Link (CNXT) Page without requesting weather data.

During a Connext Data Request, the Request Status box initially displays "Contacting Connext...". Once a connection is established, the Request Status Box displays "Receiving Wx Data... Time Remaining:" with an estimated data transfer time (either minutes or seconds). If desired, the Connext Data Request window may be closed while the data request is processing by pressing the FMS Knob; the data request will continue to process in the background. Connext Data Requests typically take between 1 to 4 minutes to complete depending on the size of the selected weather coverage area and Iridium signal strength.

The system retrieves all available Connext Weather products within the selected coverage area during an initial Connext Data Request, regardless of which products (if any) are currently enabled for display. On subsequent requests, previously retrieved textual data (such as METARs and TAFs) is retained if it has not expired, while new textual weather data matching the current coverage area and all graphical weather data is downloaded during every data request.

If the system cannot complete a Connext weather data request, one or more messages will appear in the request status window as shown in the following table.

| Weather Request<br>Status Message                 | Description                                                                                                    | Hazard<br>Avoidance    |
|---------------------------------------------------|----------------------------------------------------------------------------------------------------|------------------------|
| Auto requests inhibited<br>Send manual request to | The system has disabled automatic weather data requests due to excessive errors. Automatic weather data request to have stopped. Send a manual weather data request to | Additional<br>Features |
| Teset.                                            | resume automatic updates.                                                                                                    | Abnor<br>Operat        |
| Auto update retry: ##                             | The system will attempt another automatic weather data                                                                                                    | tion                   |
| Seconds                                           | request after an error occurred during the previous request.<br>Timer counts down until the next automatic request occurs.                                             | Annun<br>Alerts        |
| Connext Comm Error [2]                            | A communications error has occurred with the GIA. The system should be serviced.                                                                                       | Ар                     |
| Connext Comm Error [4]                            | This occurs if multiple automatic weather data requests have recently failed, or the GDL 59 or a GIA is off-line.                                                      | pendix                 |
| Connext Comm Error [5]                            | The Iridium or Connext networks are not accessible. Check<br>Iridium signal strength. If this error persists, the system<br>should be serviced.                        | Index                  |

Cockpit Reference Guide for the Cirrus SR2x with Cirrus Perspective by Garmin

190-00821-11 Rev. B

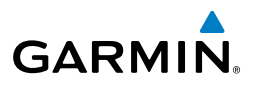

| Flight<br>nstruments         | Weather Request<br>Status Message                     | Description                                                                                                    |
|------------------------------|-------------------------------------------------------|----------------------------------------------------------------------------------------------------|
| EIS                          | Connext Comm Error [6]                                | A communications error has occurred. It this error persists, the system should be serviced.                                                                                                    |
| om/<br>udio                  | Connext Comm Error [7]                                | A weather data transfer has timed out. Check Iridium signal strength and re-send the data request.                                                                                                    |
| Nav/C<br>KPDR/A              | Connext Comm Error [8]                                | A server error has occurred or invalid data received.                                                                                                    |
| AFCS                         | Connext Login Invalid                                 | There is a problem with the Connext registration. Contact Garmin Connext at 1-866-739-5687 in the United States or (011) 913-440-1135 for assistance.                                                                                                    |
| GPS Nav                      | Connext Server<br>Temporarily Inop                    | The Connext weather data server is temporarily out of service, but is expected to return to service in less than 30 minutes.                                                                                                    |
| Flight<br>Planning           | Connext Server Inop                                   | The Connext weather data server will be out of service for at least 30 minutes.                                                                                                    |
| azard<br>idance Procedures   | Invalid Coverage Area                                 | The weather data request coverage area does not contain<br>at least one of the following: a waypoint, a flight plan, or a<br>flight plan destination. Verify at least one of the coverage<br>options is enabled (checked) and contains required criteria,<br>then re-send the data request. |
| Additional H<br>Features Avo | No Connext Subscription                               | The system is not be currently subscribed to Connext, or the access code is incorrect. Verify the access code. Contact Garmin Connext at 1-866-739-5687 in the United States or (011) 913-440-1135 for assistance.                                                                          |
| Abnormal<br>Operation        | Reduce Request Area                                   | The Connext weather data request area exceeds size limits.<br>Reduce weather coverage area and re-send data request.                                                                                                    |
| /L<br>s                      | Request Cancelled                                     | The user has cancelled a Connext weather data request.                                                                                                    |
| dix Alert                    | Requested area too<br>large. Reduce coverage<br>area. | The size of the Connext weather data request has exceeded limits. Reduce the size of the coverage area and try the weather data request again.                                                                                                    |
| Appen                        | Request Failed - Try<br>Again                         | The weather data request timed-out. Re-send data request.                                                                                                    |
| Index                        | Transfer Preempted                                    | The data link is busy. Retry request later.                                                                                                    |

## **Cancelling a Connext Weather Data Request in Progress**

- **1)** Select the Weather Data Link (CNXT) Page.
- 2) Press the MENU Key.

GARMIN

- 3) With 'Connext Data Request' highlighted, press the ENT Key.
- **4)** Turn the large **FMS** Knob to select 'CANCEL REQ' and press the **ENT** Key. The request status box indicates 'Request Cancelled'.
- 5) Press the FMS Knob to return to the Weather Data Link (CNXT) Page.

## **Enabling Automatic Connext Data Requests**

- **1)** Select the Weather Data Link (CNXT) Page.
- 2) Press the **MENU** Key.
- 3) With 'Connext Data Request' highlighted, press the ENT Key.
- 4) Choose the desired weather coverage options.
- 5) Turn the large FMS Knob to select the 'UPDATE RATE' setting. Then turn the small FMS Knob to highlight the desired automatic update frequency (OFF, 5 Min, 10 Min, 15 Min, 20 Min, 25 Min, 30 Min, 45 Min, or 60 Min), then press the ENT Key.
- 6) The 'SEND REQ" button is highlighted and a countdown timer is displayed in the 'REQUEST STATUS' based on the currently selected update rate. Press the ENT Key to immediately send an immediate Connext Data Request.

Or:

Press the **FMS** Knob to return to the Weather Data Link (CNXT) Page.

## **Connext Weather Products**

# Precipitation

 $\checkmark$ 

Precipitation data is not real-time. The lapsed time between collection, processing, and dissemination of radar images can be significant and may not reflect the current radar synopsis. Due to the inherent delays and the relative age of the data, it should be used for long-range planning purposes only.

**NOTE:** Precipitation data cannot be displayed on the Navigation Map Page at the same time as terrain.

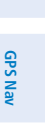

Flight

EIS

Nav/Com/ XPDR/Audio

AFCS

Index

71

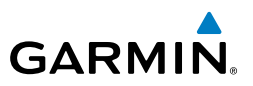

## **Displaying Precipitation Weather Information**

**1)** Select the **MAP** Softkey (for the PFD Inset Map, select the **INSET** Softkey). This step is not necessary on the Weather Data Link (CNXT) Page.

## 2) Press the **PRECIP** Softkey.

Radar data shown represents lowest level, base reflectivity, of radar returns. The display of the information is color-coded to indicate the weather severity level. All weather product legends can be viewed on the Connext Weather Data Link Page. For the Precipitation legend, select the **LEGEND** Softkey when Precipitation is selected for display.

## **Precipitation Limitations**

Radar images may have certain limitations:

- Radar base reflectivity does not provide sufficient information to determine cloud layers or precipitation characteristics (wet hail vs. rain). For example, it is not possible to distinguish between wet snow, wet hail, and rain.
- Radar base reflectivity is sampled at the minimum antenna elevation angle. An individual radar site cannot depict high altitude storms at close ranges. It has no information about storms directly over the site.
- When zoomed in to a range of 30 nm, each square block on the display represents an area of four square kilometers.

The following may cause abnormalities in displayed radar images:

- Ground clutter
- Strobes and spurious radar data
- Sun strobes (when the radar antenna points directly at the sun)
- Interference from buildings or mountains, which may cause shadows
- Metallic dust from military aircraft, which can cause alterations in radar scans

# **Infrared Satellite**

Infrared Satellite (IR SAT) data depicts cloud top temperatures from satellite imagery. Brighter cloud top colors indicate cooler temperatures occurring at higher altitudes.

# **Displaying Cloud Tops information:**

1) Select the Weather Data Link (CNXT) Page.

#### 2) Select the IR SAT Softkey.

To display the Infrared Satellite legend, select the **LEGEND** Softkey when Infrared Satellite data is selected for display.

EIS

- Nav/Com/ XPDR/Audio
- AFCS

**GPS Nav** 

Flight Planning

Hazard Avoidance Procedures

Additional Features

Abnormal Operation

Annun/ Alerts

Index Appendix

72

# Data Link Lightning

Lightning data shows the approximate location of cloud-to-ground lightning strikes. A strike icon represents a strike that has occurred within a two-kilometer region. Neither cloud-to-cloud nor the exact location of the lightning strike is displayed.

If the aircraft is also equipped with an on-board lightning detection system (e.g., L-3 WX-500 Stormscope<sup>®</sup>), only one lightning product may be enabled for display at a time.

## **Displaying Data Link Lightning information:**

- 1) Select the **MAP** Softkey (for the PFD Inset Map, select the **INSET** Softkey). This step is not necessary on the Weather Data Link (CNXT) Page.
- 2) Select the DL LTNG Softkey.

To display the Data Link Lightning legend on the Weather Data Link Page, select the **LEGEND** Softkey when Data Link Lightning is selected for display.

# SIGMETs and AIRMETs

The entire SIGMET or AIRMET is displayed as long as any portion of it is occurring within the coverage area of the Connext data request.

# **Displaying SIGMETs and AIRMETs:**

- 1) Select the Weather Data Link (CNXT) Page.
- 2) Select the SIG/AIR Softkey.
- **3)** To view the text of the SIGMET or AIRMET, press the **Joystick** and move the Map Pointer over the icon.
- 4) Press the ENT key.

To display the SIGMET and AIRMET legend, select the **LEGEND** Softkey when SIGMETs and AIRMETs are selected for display.

# METARs and TAFs

**NOTE:** METAR information is only displayed within the installed navigation database service area.

METAR and TAF text are displayed on the WPT-Weather Information Page. TAF information is displayed in its raw form when it is available.

# Hazard Additional Avoidance Features

Flight Instruments

ES

Nav/Com/ XPDR/Audio

AFCS

**GPS Nav** 

Flight Planning

Procedures

Index

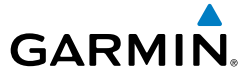

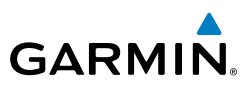

#### Displaying METAR and TAF text:

- 1) On the Weather Data Link (CNXT) Page, select the METAR Softkey.
- 2) Press the Joystick and pan to the desired airport.
- **3)** Press the **ENT** Key. The Weather Information Page is shown with METAR and TAF text.
- **4)** Use the **FMS** Knob or the **ENT** Key to scroll through the METAR and TAF text. METAR text must be completely scrolled through before scrolling through the TAF text.
- 5) Press the **FMS** Knob or the **CLR** Key to return to the Weather Data Link (CNXT) Page.

Or:

- 1) Select the Weather Information Page.
  - a) Turn the large **FMS** Knob to select the Waypoint Page Group.
  - **b)** Select the **WX** Softkey to select the Weather Information Page.
- 2) Press the FMS Knob to display the cursor.
- 3) Use the FMS Knob to enter the desired airport and press the ENT Key.
- **4)** Use the **FMS** Knob or the **ENT** Key to scroll through the METAR and TAF text. Note that the METAR text must be completely scrolled through before scrolling through the TAF text.

To display the METAR legend on the Connext Weather Data Link Page, select the **LEGEND** Softkey when METARs are selected for display.

# Winds Aloft

Winds Aloft data shows the forecasted wind speed and direction at the surface and at selected altitudes. Altitude can be displayed in 3,000-foot increments up to 42,000 feet MSL.

# **Displaying Winds Aloft data:**

- 1) Select the Weather Data Link (CNXT) Page.
- 2) Press the MORE WX Softkey.
- 3) Press the WIND Softkey.
- 4) Select the desired altitude level: SFC (surface) up to 42,000 feet. Select the NEXT or PREV Softkey to cycle through the altitude softkeys. The WIND Softkey label changes to reflect the altitude selected.

Abnormal Operation

Annun/ Alerts

74

Flight Instruments

EIS

Nav/Com/ XPDR/Audio

AFC

**GPS Nav** 

Flight Planning

Procedures

Hazard Avoidance

Additiona Features

Abnorma Operatior

Annun/ Alerts

Appendix Index

GARMIN

To display the Winds Aloft legend, select the **LEGEND** Softkey when Winds Aloft is selected for display.

### PIREPs

Pilot Weather Reports (PIREPs) describe in-flight weather encountered by pilots. A PIREP may contain unforecast adverse weather conditions, such as low in-flight visibility, icing conditions, wind shear, turbulence, and type of aircraft flown. PIREPs are issued as either Routine (UA) or Urgent (UUA).

## **Displaying PIREP text:**

- 1) Select the Weather Data Link (CNXT) Page.
- 2) Press the MORE WX Softkey.
- 3) Press the **PIREPS** Softkey.
- **4)** Press the **Joystick** and pan to the desired weather report. A gray circle will appear around the weather report when it is selected.
- **5)** Press the **ENT** Key. The PIREP is first displayed in a decoded fashion, followed by the original text. Note the original text may contain additional information not found in the decoded version.
- 6) Use the FMS Knob or the ENT Key to scroll through the PIREP text.
- **7)** Press the **FMS** Knob or the **CLR** Key to close the PIREP text window and return to the Weather Data Link (CNXT) Page.

To display the PIREP or AIREP legend, select the **LEGEND** Softkey when PIREPs or AIREPs are selected for display.

The PIREP color is determined by the type (routine or urgent).

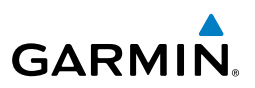

#### **FIS-B WEATHER**

Flight Instruments

EIS

Nav/Com/ RDR/Audio

**FCS** 

**GPS Nav** 

**WARNING:** Do not use data link weather information for maneuvering in, near, or around areas of hazardous weather. Information contained within data link weather products may not accurately depict current weather conditions.

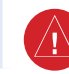

**WARNING:** Do not use the indicated data link weather product age to determine the age of the weather information shown by the data link weather product. Due to time delays inherent in gathering and processing weather data for data link transmission, the weather information shown by the data link weather product may be significantly older than the indicated weather product age.

The optional GDL 88 receives Flight Information Services - Broadcast (FIS-B) weather data from a network of UAT ground-based transceivers (GBTs).

FIS-B weather data reception requires the aircraft being within range and line-ofsight of an operating GBT broadcasting FIS-B weather data. Reception may be affected by factors including altitude or terrain.

Reception of FIS-B weather data occurs automatically without any pilot action. FIS-B broadcasts provide weather data in a repeating cycle which may take approximately ten minutes to transmit all available weather data. Therefore, not all available weather data may be available immediately upon initial FIS-B signal acquisition.

## Viewing the Weather Data Link (FIS-B) Page

- 1) Turn the large **FMS** Knob to select the Map Page Group.
- **2)** Turn the small **FMS** Knob to select the Weather Data Link (FIS-B, XM, or CNXT) Page.
- **3)** If the page title displays a weather data link weather source other than 'FIS-B', such as 'XM' or 'CNXT', proceed to the following steps to change the data link weather source.
- 4) Press the **MENU** Key.
- 5) Turn the small FMS Knob to select 'Display FIS-B Weather'.
- 6) Press the ENT Key. The page title will display 'MAP WEATHER DATA LINK (FIS-B)' to indicate FIS-B is now the selected data link weather source.

Light Language Language Langua

Hazard Avoidance

Additional Features

Abnormal Operation

Annun/ Alerts

Index Appendix

Flight

EIS

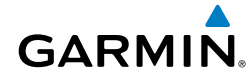

## **Enabling/Disabling FIS-B Weather**

- 1) Select the Weather Data Link (FIS-B) Page.
- 2) Press the MENU Key.
- **3)** Turn the small **FMS** Knob to highlight 'Enable FIS-B Weather' or 'Disable FIS-B Weather', and press the **ENT** Key.

| FIS-B Weather Product                          | Symbol           | Expiration Time<br>(Minutes) | Broadcast Rate<br>(Minutes) | Nav/Com/<br>(PDR/Audio |
|------------------------------------------------|------------------|------------------------------|-----------------------------|------------------------|
| NEXRAD Composite (US)                          | *                | 30                           | 15                          | AFCS                   |
| NEXRAD Composite<br>(Regional)                 | ۲                | 30                           | 2.5                         | GPS                    |
| Meteorological Aerodrome<br>Report<br>(METARs) | <b>T</b>         | 90                           | 5                           | Flig<br>Vav Plann      |
| Pilot Weather Report<br>(PIREPs)               |                  | 90                           | 10                          | ht<br>ling Pro         |
| Winds Aloft<br>(WIND)                          | <b>~</b>         | 90                           | 10                          | ocedures               |
| SIGMETs/AIRMETs<br>(SIG/AIR)                   | SIGMET<br>AIRMET | 60                           | 5                           | Hazard<br>Avoidance    |
| No Radar Coverage                              | no product image | 30                           | 2.5                         | Additic<br>Featu       |
| Terminal Aerodrome<br>Forecast                 | no product image | 60                           | 10                          | res O                  |
| Temporary Flight<br>Restriction (TFR)          | no product image |                              | 10                          | peration               |

#### Weather Product Symbols and Data Timing

## Setting Up and Customizing the Weather Data Link (FIS-B) Page

- **1)** Select the Weather Data Link (FIS-B) Page.
- 2) Press the MENU Key.
- **3)** With 'Weather Setup' highlighted, press the **ENT** Key.

Annun/ Alerts

Appendix

Index

EIS

Nav/Com/ XPDR/Audio

AFCS

GPS Nav

Flight Procedures Planning

Hazard Avoidance

Additional Features

Abnormal Operation

Annun/ Alerts

Index Appendix

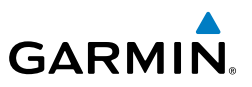

- **4)** Turn the small **FMS** Knob to select 'Product Group 1', and press the **ENT** Key.
- **5)** Turn the large **FMS** Knob or press the **ENT** Key to scroll through product selections.
- 6) Turn the small **FMS** Knob to scroll through options for each product (ON/ OFF, range settings, etc.).
- 7) Press the ENT Key to select an option.
- **8)** Press the **FMS** Knob or **CLR** Key to return to the Weather Data Link (FIS-B) Page with the changed settings.

# Setting Up and Customizing FIS-B Weather on the Navigation Map Page

- **1)** Select the Navigation Map Page.
- 2) Press the **MENU** Key.
- 3) With 'Map Setup' highlighted, press the ENT Key.
- **4)** Turn the small **FMS** Knob to select the 'Weather' Group and press the **ENT** Key.
- **5)** Turn the large **FMS** Knob or press the **ENT** Key to scroll through product selections.
- **6)** Turn the small **FMS** Knob to scroll through options for each product (ON/ OFF, range settings).
- 7) Press the ENT Key to select an option.
- 8) Press the **FMS** Knob or **CLR** Key to return to the Navigation Map Page with the changed settings.

# Displaying/Removing the Weather Product Information Box on the PFD Inset Map

- 1) On the PFD, press the **INSET** Softkey.
- 2) Press the WX LGND Softkey.
- **3)** To remove the weather product information box, press the **WX LGND** Softkey again.

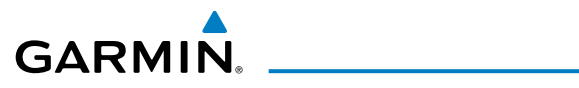

| Vie<br>Lin | wing Legends for Displayed Weather Products on the Weather Data<br>k (FIS-B) Page                                                                                                    | Flight<br>Instruments  |
|------------|----------------------------------------------------------------------------------------------------|------------------------|
| 1)<br>2)   | Select the Weather Data Link (FIS-B) Page.<br>Press the <b>LEGEND</b> Softkey to display the legends for the displayed weather<br>products.                                          | EIS                    |
|            | Or:<br>a) Press the MENU Key.                                                                                                    | Nav/Com/<br>XPDR/Audio |
| 3)         | <ul> <li>b) Select 'Weather Legend' and press the ENT Key.</li> <li>To remove the Legend Window, press the LEGEND Softkey, the ENT or the CLR Key, or press the FMS Knob.</li> </ul> | AFCS                   |
| Vie<br>Ma  | wing Legends for Displayed Weather Products on the Navigation<br>p Page                                                                                                    | GPS Nav                |
| 1)<br>2)   | Select the Navigation Map Page.<br>Press the <b>MAP</b> Softkey.                                                                                                    | Flight<br>Planning     |
| 3)         | Press the <b>LEGEND</b> Softkey (available if one or more FIS-B weather products are enabled for display).                                                                           | Procedures             |
| 4)<br>Die  | CLR Key, or press the FMS Knob.                                                                                                    | Hazard<br>Avoidance    |
| Dis<br>1)  | Press the <b>MAP</b> Softkey (for the PFD Inset Map, press the <b>INSET</b> Softkey).<br>This step is not necessary on the Weather Data Link (FIS-B) Page.                           | Additional<br>Features |
| 2)         | Press the <b>NEXRAD-C</b> Softkey. This softkey becomes the <b>US</b> Softkey. A mosaic of NEXRAD data for the continental United States (CONUS) is displayed.                       | Abnormal<br>Operation  |
| 3)         | To display the regional version of the NEXRAD weather product, press the <b>US</b> Softkey. Softkey becomes the <b>RGNL</b> Softkey.                                                 | Annun/<br>Alerts       |
| 4)         | To remove the NEXRAD weather product, press the <b>RGNL</b> Softkey. Softkey becomes the <b>NEXRAD-C</b> Softkey.                                                                    | Appendi                |
| Dis        | playing SIGMETs and AIRMETs                                                                                                    | ×                      |
| 1)<br>2)   | Select the Weather Data Link (FIS-B) Page.<br>Press the <b>SIG/AIR</b> Softkey.                                                                                                    | Index                  |
| 0 0002     |                                                                                                    |                        |

Flight Instruments

EIS

Nav/Com/ XPDR/Audio

AFCS

GPS Nav

Hazard Flight Avoidance Procedures Planning

Additional Features

Abnormal Operation

Annun/ Alerts

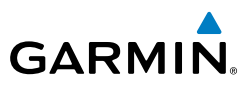

- **3)** To view the text of the SIGMET or AIRMET, press the **Joystick** and move the Map Pointer over the icon.
- 4) Press the ENT key.

## **Displaying METAR and TAF Text**

- 1) On the Weather Data Link (FIS-B) Page, press the METAR Softkey.
- 2) Press the **Joystick** and pan to the desired airport.
- **3)** Press the **ENT** Key. The Weather Information Page is shown with METAR and TAF text.
- **4)** Use the **FMS** Knob or the **ENT** Key to scroll through the METAR and TAF text. METAR text must be completely scrolled through before scrolling through the TAF text.
- 5) Press the **FMS** Knob or the **CLR** Key to return to the Weather Data Link (FIS-B) Page.

#### Or:

- 1) Select the Weather Information Page.
  - a) Turn the large FMS Knob to select the Waypoint Page Group.
  - **b)** Press the **WX** Softkey to select the Weather Information Page.
- 2) Press the FMS Knob to display the cursor.
- 3) Use the FMS Knob to enter the desired airport and press the ENT Key.
- **4)** Use the **FMS** Knob or the **ENT** Key to scroll through the METAR and TAF text. Note that the METAR text must be completely scrolled through before scrolling through the TAF text.

# Displaying Raw METAR Text on the Active Flight Plan Page

- **1)** Select the Active Flight Plan Page on the MFD.
- 2) Press the FMS Knob to activate the cursor.
- **3)** Turn the large **FMS** Knob to highlight the desired waypoint. The METAR text will appear in the 'SELECTED WAYPOINT WEATHER' window below.
- **4)** When finished, press the **FMS** Knob to remove the cursor or press the **FPL** Key to exit the Active Flight Plan Page.

# **Displaying Winds Aloft Information**

- 1) Select the Weather Data Link (FIS-B) Page.
- 2) Press the MORE WX Softkey.

- **3)** Press the **WIND OFF** Softkey.
- **4)** Press the softkey for the desired altitude. Press the **NEXT** or **PREV** Softkey to cycle through the altitude softkeys. The **WIND** Softkey label changes to reflect the altitude selected.

# Enabling/Disabling Predicted Temperatures with Winds Aloft Data

- 1) Select the Weather Data Link (FIS-B) Page.
- 2) Press the **MENU** Key.
- **3)** Turn the small **FMS** Knob to highlight 'Weather Setup' and press the **ENT** Key.
- 4) Turn the small FMS Knob to highlight 'PRODUCT GROUP 1' and press the ENT Key.
- Turn the small FMS Knob to highlight the Temp (•) 'ON' or 'OFF' field, then press the ENT Key.
- 6) When finished, push the FMS Knob or the CLR Key.

# **Displaying PIREP Text**

- 1) Select the Weather Data Link (FIS-B) Page.
- 2) Press the MORE WX Softkey.
- 3) Press the **PIREPS** Softkey.
- **4)** Press the **Joystick** and pan to the desired weather report. A gray circle will appear around the weather report when it is selected.
- **5)** Press the **ENT** Key. The PIREP text is first displayed in a decoded fashion, followed by the original text. Note the original text may contain additional information not shown in the decoded version.
- 6) Use the FMS Knob or the ENT Key to scroll through the PIREP text.
- **7)** Press the **FMS** Knob or the **CLR** Key to close the PIREP text window and return to the Weather Data Link (FIS-B) Page.

# **Displaying TFR Data**

- 1) Select the Weather Data Link (XM) Page or Navigation Map Page.
- **2)** Press the **Joystick** and pan the map pointer over a TFR to highlight it. The system displays TFR summary information above the map.
- 3) Press the ENT Key. The system displays a pop-up menu.

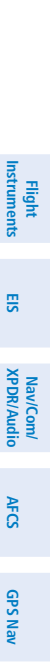

Flight Planning

Procedures

Hazard Avoidance

Additional Features

Abnormal Operation

Annun/ Alerts

Appendix

Index

# GARMIN

E

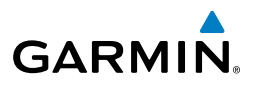

- If necessary, turn the FMS Knob to select 'Review Airspaces' and press the ENT Key. The system displays the INFORMATION window.
- 5) Press the FMS Knob or the CLR Key to remove the INFORMATION window.

#### Viewing FIS-B Weather Status

- 1) Turn the large **FMS** Knob to select the AUX Page Group.
- 2) Turn the small FMS Knob to select the AUX ADS-B Status Page.

|        | ADS-B Status Page Item | Status Message | Description                                 |
|--------|------------------------|----------------|---------------------------------------------|
|        | FIS-B Weather Status:  | ENABLED        | The FIS-B weather feature is enabled to     |
|        | FIS-B Processing       |                | process and display FIS-B weather products. |
| APA    |                        | DISABLED       | The FIS-B weather feature is disabled.      |
| G      |                        |                | No data received from the GDL 88 UAT.       |
| -      | Weather Products:      | AVAILABLE      | FIS-B weather data is available for display |
|        | AIRMET                 |                | for the weather product.                    |
| 2      | CONUS NEXRAD           | NOT AVAILABLE  | FIS-B weather data is not available for the |
| aures  | METAR                  |                | weather product, and/or the system is not   |
| Loce   | METAR GRAPHICAL        |                | receiving the FIS-B weather service.        |
| υ      | NOTAM/TFR              | AWAITING DATA  | The system is receiving the FIS-B weather   |
| Indire | PIREP                  |                | service, and is waiting to receive the      |
| A      | REGIONAL NEXRAD        |                | weather product from the FIS-B data         |
| £      | SIGMET                 |                | broadcast.                                  |
| -eatur | TAF                    |                |                                             |
|        | WINDS/TEMPS ALOFT      |                |                                             |
| -      |                        |                |                                             |

#### AUX-ADS-B Status Page Messages for FIS-B Weather

## TRAFFIC ADVISORY SYSTEMS

**WARNING:** Traffic information shown on the Perspective Multi Function Display is provided as an aid in visually acquiring traffic. Pilots must maneuver the aircraft based only upon ATC guidance or positive visual acquisition of conflicting traffic.

Appendix

Hazard

Abnormal

Annun/ Alerts

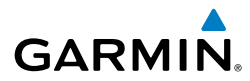

| Traffic Symbol  | Description                                                                                                    |  |
|-----------------|----------------------------------------------------------------------------------------------------|--|
| $\diamond$      | Traffic Advisory with directional information. Points in the direction of the intruder aircraft track. Available only with the GDL 88.                                                  |  |
| $\succ$         | Traffic Advisory with directional information. Points in the direction of the intruder aircraft track.                                                                                  |  |
|                 | Traffic Advisory without directional information.                                                                                                    |  |
|                 | Traffic Advisory out of the selected display range. Displayed at outer range ring at proper bearing.                                                                                    |  |
| ►               | Proximity Advisory with directional information. Points in the direction of the aircraft track.                                                                                         |  |
|                 | Proximity Advisory without directional information.                                                                                                    |  |
| ightarrow       | Non-threat traffic with directional information. Points in the direction of the intruder aircraft track.                                                                                |  |
| $\diamond$      | Non-threat traffic without directional information.                                                                                                    |  |
| $\sum$          | Traffic with ADS-B directional information, but positional accuracy is degraded. Points in the direction of the aircraft track.                                                         |  |
| $\succ$         | Traffic located on the ground with directional information. Points in the direction of the aircraft track. Ground traffic is only displayed when ADS-B                                  |  |
|                 | is in Surface (SURF) Mode or own aircraft is on the ground. Available only with the GDL 88.                                                                                             |  |
| $\blacklozenge$ | Ground traffic without directional information. Ground traffic is only displayed when ADS-B is in Surface (SURF) Mode or own aircraft is on the ground. Available only with the GDL 88. |  |
| 2               | Non-aircraft ground traffic. Ground traffic is only displayed when ADS-B is in Surface (SURF) Mode or own aircraft is on the ground. Available only with the GDL 88.                    |  |

## **Traffic Symbol Description**

190-00821-11 Rev. B Cockpit Reference Guide for the Cirrus SR2x with Cirrus Perspective by Garmin

Index

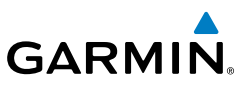

## Avidyne TAS610 Series Traffic Advisory System (Optional)

## Displaying Traffic on the Traffic Map Page:

- 1) Turn the large FMS Knob to select the Map Page Group.
- 2) Turn the small FMS Knob to select the Traffic Map Page.
- **3)** Turn the **Joystick** clockwise to display a larger area or counter-clockwise to display a smaller area.
- **4)** Press the **MUTE** Softkey once to mute TAS voice alerts. Press twice rapidly to replay the last voice alert.

# Displaying Traffic on the Navigation Map:

- **1)** Ensure TAS is operating.
- 2) With the Navigation Map displayed, press the MAP Softkey.
- 3) Press the TRAFFIC Softkey. Traffic is now displayed on the map.

# GTS 800 (Optional)

The optional Garmin GTS 800 is a Traffic Advisory System (TAS). This systems display traffic information for transponder-equipped aircraft. The system also provides visual annunciations and voice traffic alerts to assist the pilot in visually acquiring traffic.

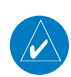

**NOTE:** A 1090 MHz extended squitter transponder is required to display ADS-B symbology for aircraft providing ADS-B data.

# System Self Test:

- **1)** Set the range to 2/6 nm.
- 2) Press the **STANDBY** Softkey.
- **3)** Press the **TEST** Softkey.
- **4)** Self test takes approximately eight seconds to complete. When completed successfully, traffic symbols display and a voice alert "Traffic Advisory System Test Passed" is heard. If the self test fails, the system reverts to Standby Mode and a voice alert "Traffic Advisory System Test Failed" is heard.

EIS

Nav/Com/ XPDR/Audio

AFCS

GPS Nav

Annun/ Alerts

## Enabling/Disabling Flight ID Display:

On the Traffic Map Page, press the FLT ID Softkey.

# Displaying Traffic on the Traffic Map Page:

- 1) Turn the large **FMS** Knob to select the Map Page Group.
- 2) Turn the small FMS Knob to select the Traffic Map Page.
- **3)** Press the **OPERATE** Softkey to begin displaying traffic. OPERATING is displayed in the Traffic mode field.
- 4) Press the **ALT MODE** Softkey to change the altitude volume.
- **5)** Press the **STANDBY** Softkey to place the system in the Standby mode. STANDBY is displayed in the Traffic mode field.
- **6)** Turn the **Joystick** clockwise to display a larger area or counter-clockwise to display a smaller area.

# Displaying Traffic on the Navigation Map:

- **1)** Ensure TAS is operating.
- 2) With the Navigation Map displayed, press the **MAP** Softkey.
- 3) Press the TRAFFIC Softkey. Traffic is now displayed on the map.

# L-3 Skywatch Traffic (Optional)

# Switching from standby mode to operating mode:

- 1) On the Traffic Page, press the **OPERATE** Softkey or press the **MENU** Key and turn the small **FMS** knob to select Operating Mode.
- **2)** If using the FMS menu, press the **ENT** Key to place the SKY497 in the operating mode.
- **3)** To switch to Standby Mode from the Traffic Page, press the **STANDBY** Softkey.

## Testing the Traffic Advisory System:

- 1) Set the range to 2/6 nm to allow for full traffic test pattern display.
- 2) Press the **STANDBY** Softkey.
- **3)** Press the **TEST** Softkey.

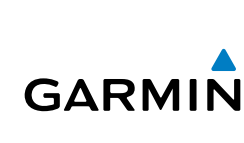

Flight GPS Nav Planning

Flight Instruments

EIS

Nav/Com/ XPDR/Audio

AFCS

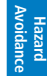

Additional Features

Abnormal Operation

Annun/ Alerts

Appendix Index

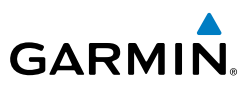

**4)** System test takes approximately eight seconds to complete. When completed successfully, traffic symbols display and a voice alert "Traffic Advisory System Test Passed" is heard. If the system test fails, the system reverts to Standby Mode and a voice alert "Traffic Advisory System Test Failed" is heard.

## Displaying traffic on the Traffic Map Page:

- 1) Turn the large **FMS** Knob to select the Map Page Group.
- 2) Turn the small **FMS** Knob to select the Traffic Map Page.
- **3)** Press the **OPERATE** Softkey to begin displaying traffic. OPERATING is displayed in the Traffic mode field.
- 4) Press the ALT MODE Softkey to change the altitude volume.
- **5)** Press the **STANDBY** Softkey to place the system in the Standby mode. STANDBY is displayed in the Traffic mode field.
- 6) Turn the **Joystick** clockwise to display a larger area or counter-clockwise to display a smaller area.

# GDL 88 ADS-B Traffic (Optional)

The optional Garmin GDL 88 is a dual-link Universal Access Transceiver (UAT). It sends and receives Automatic Dependent Surveillance-Broadcast (ADS-B) traffic information on the 978 MHz UAT frequency. The system provides visual annunciations and voice traffic alerts to help the pilot visually acquire potentially conflicting traffic.

# Enabling/Disabling the Display of ADS-B Traffic

- **1)** Select the Traffic Map Page.
- 2) Press the ADS-B Softkey.

# Testing ADS-B Traffic

- **1)** Select the Traffic Map Page.
- **2)** If necessary, turn the Joystick to select a map range of 2 and 6 nm to ensure full test pattern display.
- 2) Ensure the **ADS-B** Softkey is disabled.
- **3)** If the optional TAS/TCAS I is installed, ensure the **TAS STBY** Softkey is enabled.
- 4) Press the **Test** Softkey.

EIS

Nav/Com/ XPDR/Audio

GPS Nav AFCS

Flight

EIS

Nav/Com/ XPDR/Audio

AFCS

**GPS Nav** 

Flight Planning

Procedures

Hazard Avoidance

Additional Features

Abnormal Operation

Annun/ Alerts

Appendix

Index

# GARMIN

# Enabling/Disabling the Display of Flight IDs

- **1)** Select the Traffic Map Page.
- 2) Press the FLT ID Softkey to enable/disable the display of Flight IDs.

# Changing the Altitude Range

- 1) On the Traffic Map Page, select the **ALT MODE** Softkey.
- 2) Press one of the following Softkeys:
  - **ABOVE:** Displays non-threat and proximity traffic from 9000 feet above the aircraft to 2700 feet below the aircraft. Typically used during climb phase of flight.
  - **NORMAL:** Displays non-threat and proximity traffic from 2700 feet above the aircraft to 2700 feet below the aircraft. Typically used during enroute phase of flight.
  - **BELOW:** Displays non-threat and proximity traffic from 2700 feet above the aircraft to 9000 feet below the aircraft. Typically used during descent phase of flight.
  - **UNREST** (unrestricted): All traffic is displayed from 9900 feet above and 9900 feet below the aircraft.
- 3) To return to the Traffic Map Page, press the BACK Softkey.

# Enabling/Disabling the Motion Vector Display

- **1)** Select the Traffic Map Page.
- 2) Press the **MOTION** Softkey.
- **3)** Press one of the following softkeys:
  - **ABS:** Displays the motion vector pointing in the absolute direction.
  - REL: Displays the motion vector relative to own aircraft
  - **OFF**: Disables the display of the motion vector.

# Adjusting the Duration for the Motion Vector Projected Time

- **1)** Select the Traffic Map Page.
- 2) Press the **MOTION** Softkey.
- 3) Press the **DURATION** Softkey.
- 4) Press a softkey for the desired duration (30 SEC, 1 MIN, 2 MIN, 5 MIN).
- 5) When finished, press the **BACK** Softkey to return to the Traffic Map Page.

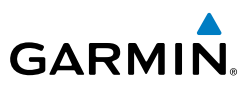

### **Showing Additional Traffic Information**

- 1) Select the Traffic Map Page.
- Press the FMS Knob. A cyan bracket highlights the first selected traffic 2) symbol. Additional information appears in a window in the upper-right corner of the Traffic Map Page.
- To select a different aircraft symbol, turn the FMS Knob to move the cyan 3) bracket until the selected aircraft traffic symbol is highlighted.
- 4) When finished, press the FMS Knob again to remove the cyan selection bracket.

## **Viewing ADS-B Traffic Status**

- Turn the large **FMS** Knob to select the AUX Page Group. 1)
- Turn the small **FMS** Knob to select the AUX ADS-B Status Page. 2)

| Planning         | ADS-B Status Page<br>Item                                                                      | Status Message   | Description                                                                                                    |
|------------------|------------------------------------------------------------------------------------------------|------------------|----------------------------------------------------------------------------------------------------|
| Procedures       | Traffic Application<br>Status: AIRBORNE<br>(AIRB), SURFACE<br>(SURF), AIRBORNE<br>ALERTS (CSA) | ON               | Traffic application is currently on. Required input data is available, and it meets performance requirements.                                                                                                    |
| atures Avoidance |                                                                                                | AVAILABLE TO RUN | Traffic application is not currently active, but<br>application is ready to run when condition(s)<br>determine the application should be active.<br>Required input data is available, and it meets<br>performance requirements. |
| eration Fee      |                                                                                                | NOT AVAILABLE    | Traffic application is not available. Required<br>input data is available, but it does not meet<br>performance requirements.                                                                                                    |
| Alerts Op        |                                                                                                | FAULT            | Traffic application is not available. Required input data is not available or the application has failed.                                                                                                    |
| Appendix         |                                                                                                | NOT CONFIGURED   | Traffic application is not available, because it has not been configured. If this annunciation persists, the system should be serviced.                                                                                         |
|                  |                                                                                                |                  | Traffic application status is invalid or unknown.                                                                                                    |

EIS

Nav/Com/ XPDR/Audio

Annun/
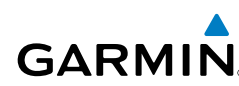

| ADS-B Status Page<br>Item | Status Message     | Description                                                                                                    | Instrumen |
|---------------------------|--------------------|----------------------------------------------------------------------------------------------------|-----------|
| TIS-B/ADS-R Coverage      | AVAILABLE          | The system is receiving the ADS-R coverage from an FAA ground station.                                                                           | ts 🗉      |
|                           | NOT AVAILABLE      | The system is not receiving the ADS-R coverage from an FAA ground station.                                                                       | S         |
|                           |                    | ADS-R coverage is invalid or unknown.                                                                                                    | DR/Au     |
| GPS Status: GPS<br>Source | External #1        | The GDL 88 is using the #1 GPS receiver for the GPS position source.                                                                             | dio       |
|                           | External #2        | The GDL 88 is using the #2 GPS receiver for the GPS position source.                                                                             | FCS       |
|                           |                    | The GPS source is invalid or unknown.                                                                                                    | GPS N     |
| Ground Uplink Status:     | Number of minutes, | Displays the number of minutes since the                                                                                                    | Vav       |
| Last uplink               | or ''              | last uplink from a ground station occurred. If<br>no uplink has been received, or the status is<br>invalid, dashes appear instead of a number of | Planning  |
|                           |                    | minutes.                                                                                                    | Pro       |

#### AUX-ADS-B Status Page Messages for ADS-B Traffic

#### **TERRAIN AND OBSTACLE PROXIMITY**

**NOTE:** Terrain data is not displayed when the aircraft is outside the installed terrain database coverage area.

#### Displaying Terrain and Obstacles on the Terrain Proximity Page:

- 1) Turn the large **FMS** Knob to select the Map Page Group.
- 2) Turn the small FMS Knob to select the Terrain Proximity Page.
- If desired, press the VIEW Softkey to access the ARC and 360 Softkeys. When the ARC Softkey is pressed, a radar-like 120° view is displayed. Press the 360 Softkey to return to the 360° default display.

Annun/ Alerts

Hazard voidance

Additional Features

Abnorma Operatior

#### Hazard Avoidance

EIS

Nav/Com/ XPDR/Audio

AFCS

**GPS Nav** 

Flight Planning

Procedures

Hazard

Abnormal Operation

Annun

Index Appendix

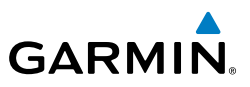

**4)** Rotate the **Joystick** clockwise to display a larger area or rotate counterclockwise to display a smaller area.

| Color  | Terrain/Obstacle Location                                                |
|--------|--------------------------------------------------------------------------|
| Red    | Terrain/Obstacle above or within 100' below current aircraft altitude.   |
| Yellow | Terrain/Obstacle between 100' and 1000' below current aircraft altitude. |
| Black  | Terrain/Obstacle is more than 1000'<br>below aircraft altitude.          |

# Displaying Terrain and Obstacles on the Navigation Map:

- 1) With the Navigation Map displayed, press the MAP Softkey.
- **2)** Press the **TERRAIN** Softkey. Terrain and obstacle proximity will now be displayed on the map.
- **3)** Terrain and obstacles may be displayed in the Profile View by selecting the **PROFILE** Softkey.

# TERRAIN-SVT (OPTIONAL)

**NOTE:** Terrain-SVT is only available when the Synthetic Vision System (SVT) option is installed and the TAWS-B option has not been installed.

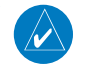

**NOTE:** Terrain data is not displayed when the aircraft is outside the installed terrain database coverage area.

# Display Terrain on the TERRAIN-SVT Page:

- 1) Turn the large **FMS** Knob to select the Map Page Group.
- 2) Turn the small FMS Knob to select the Terrain-SVT Page.
- 3) If desired, press the VIEW Softkey to access the ARC and 360 softkeys. When the ARC Softkey is selected, a radar-like 120° view is displayed. Press the 360 Softkey to return to the 360° default display.

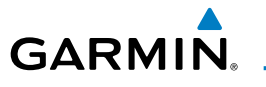

Rotate the Joystick clockwise to display a larger area or rotate counter-4) clockwise to display a smaller area.

| Color  | Terrain/Obstacle Location                                                |
|--------|--------------------------------------------------------------------------|
| Red    | Terrain/Obstacle above or within 100' below current aircraft altitude.   |
| Yellow | Terrain/Obstacle between 100' and 1000' below current aircraft altitude. |
| Black  | Terrain/Obstacle is more than 1000'<br>below aircraft altitude.          |

# Enable/Disable Aviation Data:

- 1) While the Terrain-SVT Page is displayed, press the **MENU** Key.
- Turn the small FMS Knob to select "Show (or Hide) Aviation Data". 2)
- Press the **ENT** Key. 3)

# Terrain-SVT Inhibit

#### **Inhibit Terrain Alerting:**

While the Terrain-SVT Page is displayed, press the INHIBIT Softkey.

#### Or:

- 1) Press the **MENU** Key.
- Turn the small **FMS** Knob to select 'Inhibit Terrain'. 2)
- Press the **ENT** Key. 3)

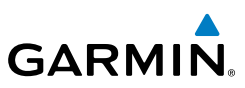

ŝ

Nav/Com/ XPDR/Audio

AFCS

GPS Nav

Procedures

Hazard Avoidance

bnorma

Index Appendix

# **Enable Terrain Alerting:**

While the Terrain-SVT Page is displayed, press the INHIBIT Softkey.

Or:

- 1) While the Terrain-SVT Page is displayed, press the **MENU** Key.
- 2) Turn the small FMS Knob to select 'Enable Terrain'.
- 3) Press the ENT Key.

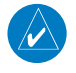

**NOTE:** If Terrain-SVT alerts are inhibited when the Final Approach Fix is the active waypoint in a GPS SBAS approach, a LOW ALT annunciation may appear on the PFD next to the altimeter if the current aircraft altitude is at least 164 feet below the prescribed altitude at the Final Approach Fix.

# Displaying Terrain and Obstacles on the Navigation Map:

- 1) With the Navigation Map displayed, press the MAP Softkey.
- **2)** Press the **TERRAIN** Softkey. Terrain and obstacle proximity will now be displayed on the map.
- **3)** Terrain and obstacles may be displayed in the Profile View by selecting the **PROFILE** Softkey.

# TERRAIN AWARENESS & WARNING SYSTEM (TAWS-B) DISPLAY (OPTIONAL)

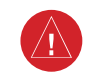

**WARNING:** The TAWS display shows supplemental information only. It should not be used for navigation.

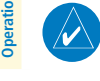

**NOTE:** Terrain data is not displayed when the aircraft is outside the installed terrain database coverage area.

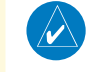

**NOTE:** TAWS operation is only available when the Perspective system is configured for a TAWS-B installation.

# **Hazard Avoidance**

Flight

E

Nav/Com/ XPDR/Audio

AFCS

Flight GPS Nav Planning

Procedures

vdditiona

Abnormal Operation

Annun

Appendix

Index

# Manual System Test:

GARMIN

- 1) While the TAWS-B Page is displayed, press the **MENU** Key.
- Turn the small FMS Knob to select 'Test TAWS System'. 2)
- 3) Press the ENT Key. During the test 'TAWS TEST' is displayed in the center of the TAWS-B Page.

When all is in working order, a single aural chime is heard.

# Display Terrain on the TAWS-B Page:

Color

Red

Yellow

Black

- Turn the large **FMS** Knob to select the Map Page Group. 1)
- Turn the small **FMS** Knob to select the TAWS-B Page. 2)
- 3) If desired, press the **VIEW** Softkey to access the **ARC** and **360** softkeys. When the **ARC** Softkey is selected, a radar-like 120° view is displayed. Press the 360 Softkey to return to the 360° default display.
- Rotate the **Joystick** clockwise to display a larger area or rotate counter-4) clockwise to display a smaller area.

Terrain/Obstacle Location

Terrain/Obstacle above or within 100'

1000' below current aircraft altitude. Terrain/Obstacle is more than 1000'

below aircraft altitude.

below current aircraft altitude. Terrain/Obstacle between 100' and

| Fnal | مام  | Dic | ahlo | Δvia | tion | Data. |  |
|------|------|-----|------|------|------|-------|--|
| спа  | bie/ | DIS | able | Avid | uon  | Dala. |  |

- While the TAWS-B Page is displayed, press the **MENU** Key. 1)
- Turn the small FMS Knob to select "Show (or Hide) Aviation Data". 2)
- Press the ENT Key. 3)

# TAWS Inhibit

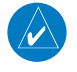

**NOTE:** If TAWS alerts are inhibited when the Final Approach Fix is the active waypoint in a GPS SBAS approach, a LOW ALT annunciation may appear on the PFD next to the altimeter if the current aircraft altitude is at least 164 feet below the prescribed altitude at the Final Approach Fix.

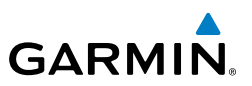

#### Inhibit TAWS:

While the TAWS-B Page is displayed, press the **INHIBIT** Softkey.

Or:

EIS

Nav/Com/ XPDR/Audio

GPS Nav AFCS

Hazard Flight Avoidance Procedures Planning

Additional Features

Abnormal Operation

Annun/ Alerts

Index Appendix

- 1) Press the **MENU** Key.
- 2) Turn the small FMS Knob to select 'Inhibit TAWS'.
- 3) Press the ENT Key.

# Enable TAWS:

While the TAWS-B Page is displayed, press the INHIBIT Softkey.

Or:

- 1) While the TAWS-B Page is displayed, press the **MENU** Key.
- 2) Turn the small FMS Knob to select 'Enable TAWS'.
- 3) Press the ENT Key.

# Displaying Terrain and Obstacles on the Navigation Map:

- 1) With the Navigation Map displayed, press the MAP Softkey.
- **2)** Press the **TERRAIN** Softkey. Terrain and obstacle proximity will now be displayed on the map.
- **3)** Terrain and obstacles may be displayed in the Profile View by selecting the **PROFILE** Softkey.

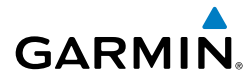

# **ADDITIONAL FEATURES**

#### **SYNTHETIC VISION (OPTIONAL)**

**WARNING:** Use appropriate primary systems for navigation, and for terrain, obstacle, and traffic avoidance. SVT is intended as an aid to situational awareness only and may not provide the accuracy and/or fidelity upon which to solely base decisions and/or plan maneuvers to avoid terrain, obstacles, or traffic.

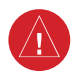

**WARNING:** Do not use SVT runway depiction as the sole means for determining the proximity of the aircraft to the runway or for maintaining the proper approach path angle during landing.

Synthetic Vision Technology (SVT) functionality is offered as an optional enhancement to the Perspective Integrated Avionics System.

SVT is primarily comprised of a computer-generated forward-looking, attitude aligned view of the topography immediately in front of the aircraft from the pilot's perspective. SVT information is shown on the primary flight display (PFD).

In addition to SVT enhancement to the PFD, the following features have been added to the PFD:

- Pathways
- Flight Path Marker
- Horizon Heading Marks
- Terrain and Obstacle Alerting
- Three-dimensional Traffic
- Airport Signs
- Runway Display

# Enabling/disabling SVT:

- 1) Press the PFD Softkey.
- 2) Press the SYN VIS Softkey.
- **3)** Press the **SYN TERR** Softkey. The SVT display will cycle on or off with the **SYN TERR** Softkey.

Flight

EIS

Nav/Com/ XPDR/Audio

AFC

GPS Nav

Inde

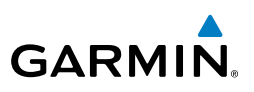

- EIS
- Nav/Com/ XPDR/Audio
- AFCS
- GPS Nav
- Flight Planning
- Hazard Avoidance Procedures

- Additional Features

Abnormal Operation

- Annun/ Alerts
- Index Appendix

- Enabling/disabling Pathways:
- 1) Press the **PFD** Softkey.
- 2) Press the SYN VIS Softkey.
- 3) Press the **PATHWAY** Softkey. The Pathway feature will cycle on or off with the **PATHWAY** Softkey.

# Enabling/disabling Horizon Heading:

- 1) Press the **PFD** Softkey.
- 2) Press the SYN VIS Softkey.
- 3) Press the **HRZN HDG** Softkey. The horizon heading display will cycle on or off with the HRZN HDG Softkey.

# Enabling/disabling Airport Signs:

- Press the **PFD** Softkey. 1)
- Press the SYN VIS Softkey.
- Press the **APTSIGNS** Softkey. Display of airport signs will cycle on or off 3) with the **APTSIGNS** Softkey.

# Enabling/disabling the Flight Path Marker Independent of SVT:

- 1) Press the **PFD** Softkey.
- 2) Press the SYN VIS Softkey.
- 3) With the SYN TERR Softkey disabled, press the HRZN HDG Softkey.
- 2) Press the FPM Softkey.

# ENHANCED VISION SYSTEM (OPTIONAL)

The Perspective system provides a control and display interface to an Enhanced Vision System. EVS is designed to provide an aid to situational awareness while operating in low visibility environments.

# Accessing the EVS System:

- Turn the large **FMS** Knob to select the AUX Page Group. 1)
- Turn the small **FMS** Knob to select the VIDEO Page. 2)
- Pressing the VID ZM + and VID ZM softkeys switches the EVS display 3) magnification between 1x and 2x.
- Pressing the HIDE MAP Softkey removes the map from the display and 4) increases the EVS display to full screen.

Flight

EIS

Nav/Com/ XPDR/Audio

AFCS

GPS Nav

Flight Planning

Procedures

Hazard Avoidance

Additional Features

Abnormal Operation

Annun

Appendix

Index

# Adjusting the EVS Display:

GARMIN

- 1) Turn the large **FMS** Knob to select the AUX Page Group.
- 2) Turn the small **FMS** Knob to select the VIDEO Page.
- **3)** Press the **SETUP** Softkey. The EVS display adjustment softkeys are now displayed.
- **4)** Pressing the **CNTRST -** and **CNTRST +** Softkeys adjust display contrast in five percent increments from 0 to 100%.
- **5)** Pressing the **BRIGHT** and **BRIGHT** + Softkeys adjust display brightness in five percent increments from 0 to 100%.
- 6) Pressing the **SAT** and **SAT** + Softkeys adjust display saturation in five percent increments from 0 to 100%.
- Pressing the **RESET** Softkey returns all video adjustments options to the default settings
- 8) Press the BACK Softkey to return to the previous softkey level, or after 45 seconds of softkey inactivity, the system reverts to the top level AUX -VIDEO Page softkeys.

# **TERMINAL PROCEDURE CHARTS**

V

**NOTE:** With the availability of SafeTaxi<sup>®</sup>, ChartView, or FliteCharts<sup>®</sup>, it may be necessary to carry another source of charts on-board the aircraft.

# SafeTaxi®

SafeTaxi<sup>®</sup> is an enhanced feature that gives greater map detail as the map range is adjusted in on the airport. Resolution is greater at lower map ranges. The aircraft symbol provides situational awareness while taxiing.

Selecting the **DCLTR** Softkey cycles through the different declutter levels. **DCLTR** shows all map detail. **DCLTR-1** removes taxiway markings and airport identification labels. **DCLTR-2** removes VOR station ID, the VOR symbol, and intersection names if within the airport plan view. **DCLTR-3** removes the airport runway layout, unless the airport in view is part of an active flight plan.

The SafeTaxi database contains detailed airport diagrams for selected airports. These diagrams provide the pilot with situational awareness by displaying the aircraft position in relation to taxiways, ramps, runways, terminals, and services. This information should not be used by the pilot as the basis for maneuvering the aircraft on the ground. This database is updated on a 56-day cycle.

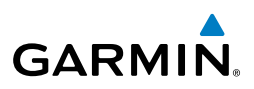

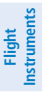

# EIS

Nav/Com/ XPDR/Audio

# AFCS

**GPS Nav** 

- Procedures

Hazard Avoidance

Additional Features

- Abnormal Operation
- Annun/ Alerts

Index Appendix

**ChartView (Optional)** 

ChartView resembles the paper version of Jeppesen terminal procedures charts. The charts are displayed in full color with high-resolution. The MFD depiction shows the aircraft position on the moving map in the plan view of most approach charts and on airport diagrams.

The ChartView database is updated on a 14-day cycle. If the ChartView database is not updated within 70 days of the expiration date, ChartView will no longer function.

# FliteCharts® (Optional)

FliteCharts® resemble the paper version of AeroNav Services terminal procedures charts. The charts are displayed with high-resolution and in color for applicable charts. The selected Display Pane depiction shows the aircraft position on the moving map in the plan view of most approach charts and on airport diagrams.

The FliteCharts database contains procedure charts for the United States only. This database is updated on a 28-day cycle. If not updated within 180 days of the expiration date, FliteCharts will no longer function.

# View Charts from the Navigation Map Page:

1) Press the SHW CHRT Softkey when displayed.

#### Or:

Move the map pointer to point to a desired point on the map and press the SHW CHRT Softkey.

- 2) Select the DP, STAR, APR, WX, and NOTAM softkeys to access charts for departures, arrivals, approaches, weather and NOTAMs Note that NOTAMS are only available with ChartView.
- Press the **GO BACK** Softkey to return to the previous page. 3)

#### View Charts from the Active Flight Plan Page:

- 1) While viewing the Active Flight Plan Page, press the **FMS** Knob to activate the cursor.
- Turn the large **FMS** Knob to select the departure airport, destination 2) airport, departure, arrival, or approach.
- Press the SHW CHRT Softkey. The appropriate chart is displayed, if 3) available for the item selected.
- Press the **GO BACK** Softkey to return to the previous page. 4)

# Change Day/Night View:

- 1) While viewing a chart press the **MENU** Key to display the Page Menu OPTIONS.
- 2) Turn the large **FMS** Knob to highlight the 'Chart Setup' Menu Option and press the **ENT** Key.
- **3)** Turn the large **FMS** Knob to move between the 'FULL SCREEN' and 'COLOR SCHEME' Options.
- **4)** Turn the small **FMS** Knob to choose between the 'On' and 'Off' Full Screen Options.
- 5) Turn the small FMS Knob to choose between 'Day', 'Auto', and 'Night' Options.
- 6) In Auto Mode, turn the large **FMS** Knob to select the percentage field and change percentage with the small **FMS** Knob. The percentage of change is the day/night crossover point based on backlighting intensity.
- 7) Press the **FMS** Knob when finished to remove the Chart Setup Menu.

# AIRPORT DIRECTORY

The AOPA or AC-U-KWIK Airport Directory adds enhanced airport information when viewing airports on the WPT-Airport Information Page.

The Airport Directory databases are revised every 56 days. Check fly.garmin. com for the current database.

# **View Airport Directory Information:**

While viewing the WPT-Airport Information Page, if necessary, select the **INFO-1** Softkey to change the softkey label to display **INFO-2**. Airport Directory information is displayed on the right half of the display.

# SIRIUSXM RADIO ENTERTAINMENT (OPTIONAL)

The SiriusXM Radio Page provides information and control of the audio entertainment features of the SiriusXM Satellite Radio.

# Selecting the XM Radio Page:

- 1) Turn the large **FMS** Knob to select the Auxiliary Page Group.
- 2) Turn the small **FMS** Knob to select the XM Radio Page.
- **3)** If necessary, press the **RADIO** Softkey to display the XM Radio Page where audio entertainment is controlled.

#### 99

# GARMIN, \_\_\_\_

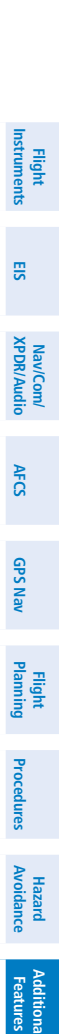

Appendix

Index

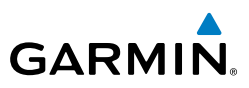

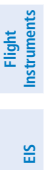

Nav/Com/ XPDR/Audio

# Active Channel and Channel List

The Active Channel Box on the XM Radio Page displays the currently selected channel. The Channels List Box of the XM Radio Page shows a list of the available channels for the selected category.

# Selecting a Category:

The Category Box of the XM Radio Page displays the currently selected category of audio.

- 1) Press the **CATGRY** Softkey on the XM Radio Page.
- 2) Press the CAT + and CAT softkeys to cycle through the categories.

#### **0r**:

Turn the small **FMS** Knob to display the 'Categories' list. Highlight the desired category with the small **FMS** Knob.

3) Press the ENT Key.

# Select an Available Channel within the Selected Category:

- 1) While on the XM Radio Page, press the **CHNL** Softkey.
- 2) Press the **CH** + Softkey to go up through the list in the Channel Box, or move down the list with the **CH** Softkey.

#### Or:

Press the **FMS** Knob to highlight the channel list and turn the large **FMS** Knob to scroll through the channels.

3) With the desired channel highlighted, press the ENT Key.

# Entering a Channel Directly:

- 1) While on the XM Radio Page, press the **CHNL** Softkey.
- **2)** Press the **DIR CH** Softkey. The channel number in the Active Channel Box is highlighted.
- **3)** Press the numbered softkeys located on the bottom of the display to directly select the desired channel number. The number keys on the PFD/ MFD Control Unit may also be used.
- 4) Press the **ENT** Key to activate the selected channel.

AFCS

Flight Instruments

EIS

Nav/Com/ XPDR/Audio

AFCS

GPS Nav

Flight Planning

Procedures

Hazard Avoidance

Additional Features

Abnormal Operation

Annun/ Alerts

Appendix

Index

# Assigning Channel Presets:

GARMIN

Up to 15 channels from any category can be assigned a preset number.

- 1) On the XM Radio Page, with the desired channel active, press the **PRESETS** Softkey to access the first five preset channels (**PS1 PS5**).
- Press the MORE Softkey to access the next five channels (PS6 PS10), and again to access the last five channels (PS11 – PS15). Pressing the MORE Softkey repeatedly cycles through the preset channels.
- **3)** Press any one of the (**PS1 PS15**) softkeys to assign a number to the active channel.
- **4)** Press the **SET** Softkey on the desired channel number to save the channel as a preset.

# **Adjusting Volume:**

- 1) With the XM Radio Page displayed, press the **VOL** Softkey.
- Press the VOL Softkey to reduce volume or press the VOL + Softkey to increase volume. (Once the VOL Softkey is pressed, the volume can also be adjusted using the small FMS Knob.)

# Mute SiriusXM Audio:

- 1) Select the XM Radio Page or XM Information Page.
- 2) Press the **MUTE** Softkey to mute the audio. Press the **MUTE** Softkey again to unmute the audio.

# SATELLITE TELEPHONE & SMS MESSAGING SERVICE (OPTIONAL)

Operation of these features in the cockpit is accomplished through the AUX-TELE-PHONE, and the AUX-TEXT MESSAGING SETUP Pages.

# **Registering With Garmin Connext**

A subscriber account must be established prior to using the Iridium Satellite System. Before setting up an Iridium account, obtain the serial number of the Iridium Transceiver (GSR1) and the System ID by viewing the AUX- SYSTEM STATUS Page. Contact Garmin Connext at 1-866-739-5687 in the United States or (011) 913-440-1135.

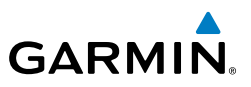

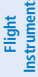

# Disable/Enable Iridium Transceiver

Iridium telephone may be turned on or off by performing the following steps.

# To enable the Iridium telephone system:

- 1) With the AUX-TELEPHONE Page displayed, select the **MENU** Key on the MFD to display the Page Menu.
- 2) Turn either **FMS** Knob to place the cursor on 'Enable Iridium Transmission'.
- Press the **ENT** Key. 3)

# To disable the Iridium telephone system:

- 1) With the AUX-TELEPHONE Page displayed, select the **MENU** Key on the MFD to display the Page Menu.
- Turn either **FMS** Knob to place the cursor on 'Disable Iridium Transmission'. 2)
- Press the ENT Key. 3)

# **Telephone Communication**

The pilot or copilot can place and answer calls on the Iridium satellite network. Control and monitoring of telephone functions are accomplished through the AUX-TELEPHONE Page.

# To view the Telephone Page:

- Turn the large **FMS** Knob on the MFD to select the AUX page group. 1)
- Turn the small **FMS** Knob to select SATELLITE PHONE. 2)

| Internal<br>Phone | External<br>Phone | Description                                                    |
|-------------------|-------------------|----------------------------------------------------------------|
|                   |                   | Phone is Idle                                                  |
|                   |                   | Phone is ringing                                               |
|                   |                   | Phone has a dial tone (off hook) or connected to another phone |
| (C) <sup>r</sup>  |                   | Phone dialed is busy                                           |

EIS

Nav/Com/ CPDR/Audio

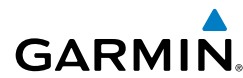

| Internal<br>Phone | External<br>Phone | Description                                           | Flight                 |
|-------------------|-------------------|-------------------------------------------------------|------------------------|
|                   |                   | Phone is dialing another phone                        | ts EIS                 |
|                   |                   | Phone has failed                                      | Nav/Con<br>XPDR/Auc    |
| $\bigotimes$      | Ì                 | Phone status not known                                | lio AFCS               |
|                   |                   | Phone is disabled                                     | GPS Na                 |
|                   |                   | Phone is reserved for data transmission               | Flight<br>Planning     |
|                   |                   | Calling other phone or incoming call from other phone | Procedures             |
|                   |                   | Other phone is on hold                                | Hazard<br>Avoidance    |
|                   |                   | Phones are connected                                  | Additional<br>Features |
| Contacts          |                   |                                                       | Abnorma<br>Operatior   |

# Contacts

The names, telephone number, and email addresses can be saved in a list of contacts for easy use when making telephone calls.

# Entering a new contact:

- With the AUX-TELEPHONE Page displayed, press the **FMS** Knob to display 1) the cursor.
- 2) If necessary, turn either FMS Knob to place the cursor on 'NEW ENTRY'.
- Press the ENT Key. The cursor moves the 'NAME' field of the 'CONTACT 3) DETAILS' window.

Annun/ Alerts

Appendix Index

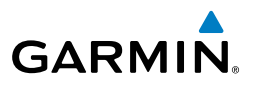

- **4)** Enter the desired name of the new contact. Entry can be accomplished through the alphanumeric keys on the MFD Controller, or the **FMS** Knobs on the controller or the MFD.
  - 5) Press the ENT Key. The cursor moves to the 'PHONE NUMBER' field.
  - 6) Enter the desired telephone number. Entry can be accomplished through the alphanumeric keys on the MFD Controller, or the **FMS** Knobs on the controller or the MFD.
- 7) Press the ENT Key. The cursor moves to the 'EMAIL' field.
- 8) Enter the desired email address. Entry can be accomplished through the alphanumeric keys on the MFD Controller, or the **FMS** Knobs on the controller or the MFD.
- 9) Press the ENT Key. The SAVE button is highlighted.
- **9)** Press the **ENT** Key. The new contact entry is added to the list of saved contacts.

#### Delete a contact:

- **1)** With the AUX-TELEPHONE Page displayed, press the **FMS** Knob to display the cursor.
- 2) Turn either FMS Knob to place the cursor on the desired contact name.
- 3) Select the **DELETE** Softkey. A confirmation window is displayed.
- 4) With 'OK' highlighted, press the ENT Key to delete the selected contact.

# Edit a contact:

- **1)** With the AUX-TELEPHONE Page displayed, press the **FMS** Knob to display the cursor.
- 2) Turn either FMS Knob to place the cursor on the desired contact name.
- **3)** Select the **EDIT** Softkey. The cursor is placed in the 'NAME' field. Enter the desired changes. Entry can be accomplished through the alphanumeric keys on the MFD Controller, or the **FMS** Knobs on the controller or the MFD.
- **4)** Press the **ENT** Key when each field is conplete. The **SAVE** Button is now highlighted.
- 5) Press the ENT Key to save the changes.

Flight Instruments

EIS

Nav/Com/ XPDR/Audio

AFCS

GPS Nav

Flight Planning

Flight Instruments

ES

Nav/Com/ XPDR/Audio

AFCS

**GPS Nav** 

Flight

Procedures

Hazard Avoidance

Additional Features

Abnormal Operation

Annun/ Alerts

Appendix

Index

# **Incoming Calls**

When viewing MFD pages other than the AUX-TELEPHONE Page, a pop-up alert will be displayed. The pop-up alert may be inhibited at times, such as during takeoff. In addition to the pop-up alert, a ringing phone symbol will be displayed to the right of the MFD page title. Also, the voice alert "Incoming Call" will be heard on the selected cockpit audio.

**NOTE:** The Push-to-Talk switch is not utilized for telephone communication. The microphone is active after selecting the **ANSWER** Softkey, and stays active until the call is terminated.

#### Answering an incoming call:

- 1) Press the J J Key (GMA 350/350c) or **TEL** Key (GMA 347) on the audio panel.
- 2) Select the ANSWER Softkey on the MFD.

#### Or:

While viewing the AUX-TELEPHONE Page:

- 1) Press the **J** Key (GMA 350/350c) or **TEL** Key (GMA 347) on the audio panel.
- 2) Press the **MENU** Key to display the Page Menu.
- 3) Turn either FMS Knob to place the cursor on 'Answer Incoming Call'.
- 4) Press the ENT Key.

Selecting the **IGNORE** Softkey will extinguish the pop-up window and leave the current call unanswered. Selecting the **IGNRE ALL** Softkey will extinguish the pop-up window for the current and all future incoming calls and leave the current call unanswered. Selecting the **TEL** Softkey will display the AUX-TELEPHONE Page allowing additional call information to be viewed before answering.

# Disabling incoming call alerts:

- 1) With the AUX-TELEPHONE Page displayed, press the **MENU** Key on the MFD to display the Page Menu.
- 2) Turn either FMS Knob to place the cursor on 'Disable Incoming Call Alerts'.
- **3)** Press the **ENT** Key. The voice and pop-up alert will not be displayed now when an incoming call is received.

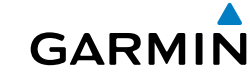

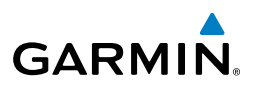

#### **Outgoing Calls**

Voice calls can be made from the cockpit through the Iridium Satellite Network.

#### To make a call:

- Press the **J** A Key (GMA 350/350c) or **TEL** Key (GMA 347) on the audio 1) panel.
- Select the **DIAL** Softkey on the MFD. 2)

#### Or:

While viewing the AUX-TELEPHONE Page:

- a) Press the Da Key (GMA 350/350c) or TEL Key (GMA 347) on the audio panel.
- **b)** Press the **MENU** Key to display the Page Menu.
- c) Turn either FMS Knob to place the cursor on 'Dial a Phone Call'.
- d) Press the ENT Key.
- 3) Enter the desired number string (typically, country code + area code +phone number) by selecting the number softkeys on the MFD, pressing the numeric keys on the PFD/MFD Controller, or turning the FMS Knobs. The GSR 56 may be configured by an authorized repair facility to automatically enter a default county code when the dialing window is displayed. To replace the default country code, move the cursor to the first (furthest left) number in the dialing window and enter the desired country code.
- Press the ENT Key. 'OK' is highlighted. 4)
- 5) Press the **ENT** Key. The system will begin calling the number.

When the phone is answered, the connection is established. To exit the call, select the HANGUP Softkey.

# Text Messaging (SMS)

Messages may be sent to an email address or text message capable cellular telephone. Message length is limited to 160 characters, including the email address.

The text messaging user interface is mainly through the AUX-TEXT MESSAGING Page.

EIS

Nav/Com/ XPDR/Audio

Abnormal Operation

Annun/ Alerts

Flight

E

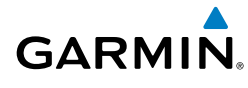

# Viewing the Text Messaging Page:

- 1) Turn the large **FMS** Knob on the MFD to select the AUX page group.
- 2) Turn the small **FMS** Knob to select SATELLITE PHONE.
- **3)** If necessary, press the **SMS** Softkey to display the AUX-TEXT MESSAGING Page.

| Message Symbol | Description                                    | XPDR/A         |
|----------------|------------------------------------------------|----------------|
| $\bowtie$      | Received text message that has not been opened | udio           |
| $\boxtimes$    | Received text message that has been opened     | AFCS 0         |
| ľ              | Saved text message, draft not sent             | <b>BPS Nav</b> |
| Ð              | System is sending text message                 | Planning       |
| Ē              | Text message has been sent                     | Procedures     |
| Ø              | System failed to send text message             | Avoidance      |
| ľ              | Predefined text message                        | e              |

# Viewing a Text Message When Received

When viewing MFD pages other than the AUX-TEXT MESSAGING Page, a pop-up alert will be displayed when a new text message is received.

Press the **VIEW** Softkey to view the message. Pressing the **IGNORE** Softkey will extinguish the pop-up window and leave the text message unopened. Pressing the **IGNR ALL** Softkey will extinguish the pop-window and ignore all future incoming text messages. Pressing the **SMS** Softkey will display the AUX-TEXT MESSAGING Page.

The pop-up alerts may be enabled or disabled through the Page Menu.

Abnormal Operation

Annun Alerts

Appendix

Index

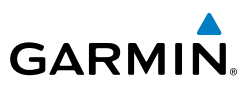

# Enable/Disable Incoming Text Message Pop-Up Alerts:

- **1)** With the AUX-TEXT MESSAGING Page displayed, press the **MENU** Key on the MFD to display the Page Menu.
- 2) Turn either **FMS** Knob to place the cursor on 'Disable New Message Popups' or 'Enable New Message Popups'.
- **3)** Press the **ENT** Key. The pop-up alert will not be displayed when an incoming text message is received.

# Reply to a Text Message:

While viewing the text message, press the **REPLY** Softkey.

#### Or:

EIS

Nav/Com/ XPDR/Audio

AFCS

GPS Nav

Hazard Flight Avoidance Procedures Planning

Additional Features

Abnormal Operation

Annun/ Alerts

Index Appendix

- a) Press the **MENU** Key to display the Page Menu.
- **b)** Turn either **FMS** Knob to place the cursor on 'Reply To Message'.
- **c)** Press the **ENT** Key.

# Sending a Text Message:

- While viewing the AUX-TEXT MESSAGING Page, press the NEW Softkey.
  Or:
  - a) Press the **MENU** Key to display the Page Menu.
  - **b)** Turn either **FMS** Knob to place the cursor on 'Draft New Message'.
  - **c)** Press the **ENT** Key.
- 2) The TEXT MESSAGE DRAFT Window is now displayed with the cursor in the 'TO' field. Enter the desired telephone number or email address. Entry can be accomplished through the alphanumeric keys on the PFD/MFD Control Unit, or combination of the FMS Knob on the controller and softkeys on the MFD. The FMS Knob is used to enter letters and numbers, or numbers can be entered from the MFD by pressing the NUMBERS Softkey. Press the CAP LOCK Softkey to create upper and lower case alpha characters. Special characters can be accessed by pressing the SYMBOLS Softkey.
- **3)** Press the **ENT** Key. The cursor is now displayed in the 'MESSAGE' field.
- **4)** Enter the desired message using any combination of entry methods as described in step 2.
- 5) Press the ENT Key.
- 6) Press the SEND Softkey to send the message immediately, or press the SAVE Softkey to save the message in Outbox for sending at a later time. Press the CANCEL Softkey to delete the message.

# **Predefined Text Messages**

Time and effort can be saved in typing text messages that are used repeatedly by saving these messages as a predefined message.

#### Create a Predefined Text Message:

- **1)** While viewing the AUX-TEXT MESSAGING Page, press the **MENU** Key to display the Page Menu.
- 2) Turn either FMS Knob to select 'Edit Predefined Messages'.
- 3) Press the ENT Key. The PREDEFINED MESSAGES view is now displayed.
- 4) Press the **NEW** Softkey.

Or:

- a) Press the **MENU** Key to display the Page Menu.
- **b)** Turn either **FMS** Knob to place the cursor on 'Draft New Predefined Message'.
- **c)** Press the **ENT** Key. The PREDEFINED SMS TEXT MESSAGE Window is now displayed.
- 5) The cursor is displayed in the 'TITLE' field. Enter the desired message title. Entry can be accomplished through the alphanumeric keys on the PFD/MFD Control Unit, or combination of the FMS Knob on the controller and softkeys on the MFD. The FMS Knob is used to enter letters and numbers, or numbers can be entered from the MFD by pressing the NUMBERS Softkey. Press the CAP LOCK Softkey to create upper and lower case alpha characters. Special characters can be accessed by pressing the SYMBOLS Softkey.
- 6) Press the ENT Key. The cursor is now displayed in the 'MESSAGE' field.
- **7)** Enter the desired message using any combination of entry methods as described in step 5.
- 8) Press the ENT Key.
- **9)** Press the **SAVE** Softkey. The new predefined message is now shown in the displayed list. Pressing the **CANCEL** Softkey will delete the message without saving.
- **10)** Press the **MENU** Key to display the Page Menu.
- **11)** Turn either **FMS** Knob to place the cursor on 'Stop Editing Predefined Message'.
- 12) Press the ENT Key.

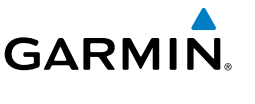

Additiona Features

Abnormal Operation

Annun/ Alerts

Appendix Index

Send a Predefined Text Message:

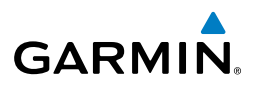

- AFCS
- GPS Nav

- Hazard Avoidance Procedures

# Abnormal Operation

Annun/ Alerts

# Show Inbox Messages:

While viewing the AUX-TEXT MESSAGING Page, press the **ARRANGE** Softkey, then press the **INBOX** Softkey.

While viewing the AUX-TEXT MESSAGING Page, press the **NEW** Softkey.

The TEXT MESSAGE DRAFT Window is now displayed with the cursor in the

'TO' field. Enter the desired telephone number or email address. Entry can

be accomplished through the alphanumeric keys on the PFD/MFD Control Unit, or combination of the FMS Knob on the controller and softkeys on

the MFD. The **FMS** Knob is used to enter letters and numbers, or numbers can be entered from the MFD by pressing the **NUMBERS** Softkey. Press the **CAP LOCK** Softkey to create upper and lower case alpha characters.

Special characters can be accessed by pressing the **SYMBOLS** Softkey. Press the **ENT** Key. The cursor is now displayed in the 'MESSAGE' field.

Press the **PREDEFD** Softkey. The PREDEFINED MESSAGE MENU Window is

Press the ENT Key. The predefined message text is inserted into the

message field. If desired, the message can be edited by using the FMS

Received text messages reside in the Inbox as 'Read' or 'Unread' messages. The Outbox contains 'Sent' and 'Unsent' text messages. Saved messages that are meant to

be sent later are stored as Drafts. Each text message box may be viewed separately, or

#### Or:

a) Press the **MENU** Key to display the Page Menu.

Press the **SEND** Softkey to transmit the message.

- b) Turn either FMS Knob to place the cursor on 'Show Inbox Messages'.
- c) Press the ENT Key. The message box selected for viewing is indicated at the bottom left of the list window.

1)

2)

3)

4)

6)

8)

displayed.

Knobs.

7) Press the ENT Key.

**Text Message Boxes** 

together in any combination.

Flight Planning

Index Appendix

# Show Outbox Messages:

While viewing the AUX-TEXT MESSAGING Page, press the **ARRANGE** Softkey, then press the **OUTBOX** Softkey.

Or:

- a) Press the **MENU** Key to display the Page Menu.
- **b)** Turn either **FMS** Knob to place the cursor on 'Show Outbox Messages'.
- c) Press the ENT Key. The message box selected for viewing is indicated at the bottom left of the list window.

#### Show Draft Messages:

While viewing the AUX-TEXT MESSAGING Page, press the **ARRANGE** Softkey, then press the **DRAFTS** Softkey.

Or:

- a) Press the **MENU** Key to display the Page Menu.
- **b)** Turn either **FMS** Knob to place the cursor on 'Show Draft Messages'.
- c) Press the ENT Key. The message box selected for viewing is indicated at the bottom left of the list window.

# **Arranging Text Messages**

The viewed messages may be listed according to the date/time the message was sent or received, the type of message (read, unread, sent, unsent, etc.), or by message address.

# View Messages Sorted by Message Date/Time:

While viewing the AUX-TEXT MESSAGING Page, press the **ARRANGE** Softkey, then press the **TIME** Softkey.

0r

- a) Press the **MENU** Key to display the Page Menu.
- **b)** Turn either **FMS** Knob to place the cursor on 'Sort By Date/Time'.
- c) Press the ENT Key. The sorting selection is indicated at the bottom center of the list window.

# View Messages Sorted by Message Type:

While viewing the AUX-TEXT MESSAGING Page, press the **ARRANGE** Softkey, then press the **TYPE** Softkey.

Or:

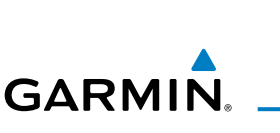

Flight

EIS

Hazard Avoidance

Features Additiona

Abnormal Operation

Annun/ Alerts

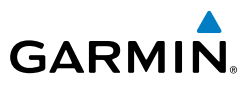

- a) Press the **MENU** Key to display the Page Menu.
- **b)** Turn either **FMS** Knob to place the cursor on 'Sort By Type'.
- c) Press the ENT Key. The sorting selection is indicated at the bottom center of the list window.

#### View Messages Sorted by Address:

While viewing the AUX-TEXT MESSAGING Page, press the **ARRANGE** Softkey, then press the **ADDRESS** Softkey.

#### Or:

- a) Press the **MENU** Key to display the Page Menu.
- **b)** Turn either **FMS** Knob to place the cursor on 'Sort By Address'.
- c) Press the ENT Key. The sorting selection is indicated at the bottom center of the list window.

#### Viewing The Content of a Text Message

- While viewing the AUX-TEXT MESSAGING Page, select the desired message box. 1)
- 2) Press the **FMS** Knob to activate the cursor.
- 3) Turn either **FMS** Knob to select the desired message.
- 4) Press the **VIEW** Softkey.

#### Or:

Press the ENT Key.

#### Or:

- a) Press the **MENU** Key to display the Page Menu.
- **b)** Turn either **FMS** Knob to place the cursor on 'View Selected Message'.
- c) Press the ENT Key.
- 5) To close the text message, press the **CLOSE** Softkey.

#### Or:

- a) Press the **MENU** Key to display the Page Menu.
- **b)** Turn either **FMS** Knob to place the cursor on 'Close Message'.
- c) Press the ENT Key.

Abnormal Operation

Annun/ Alerts

Index Appendix

### Mark Selected Message As Read:

- 1) While viewing the Inbox on the AUX-TEXT MESSAGING Page, press the FMS Knob to activate the cursor.
- 2) Turn either **FMS** Knob to select the desired message.
- Press the **MRK READ** Softkey. 3)

# Or:

- a) Press the **MENU** Key to display the Page Menu.
- **b)** Turn either **FMS** Knob to place the cursor on 'Mark Selected Message As Read'.
- c) Press the ENT Key.

The message symbol now indicates the message has been opened.

# Mark All Messages As Read

- While viewing the Inbox on the AUX-TEXT MESSAGING Page, press the 1) **MENU** Key to display the Page Menu.
- Turn either FMS Knob to place the cursor on 'Mark All New Messages As 2) Read'.
- Press the **ENT** Key. A confirmation window is displayed. 3)
- With cursor highlighting 'YES', press the **ENT** Key. The message symbols 4) now indicate all the message have been opened.

#### **Delete a Message:**

- While viewing the Inbox on the AUX-TEXT MESSAGING Page, press the 1) FMS Knob to activate the cursor.
- Turn either **FMS** Knob to select the desired message. 2)
- Press the **DELETE** Softkey. 3)

#### Or<sup>.</sup>

- a) Press the **MENU** Key to display the Page Menu.
- b) Turn either FMS Knob to place the cursor on 'Delete Selected Message'.
- c) Press the ENT Key.

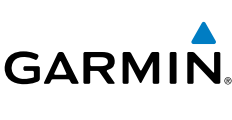

E

Appendix

Index

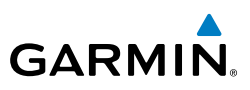

#### Flight nstruments

# WI-FI CONNECTIONS (OPTIONAL)

Control and monitoring of Wi-Fi functions are accomplished through the AUX-WI-FI SETUP Page.

Nav/Com/ XPDR/Audio

AFCS

**GPS Nav** 

Flight Planning

Hazard Avoidance Procedures

Additional Features

Abnormal Operation

Annun/ Alerts

Index Appendix

# Viewing the Wi-Fi Setup Page:

- 1) Turn the large **FMS** Knob on the MFD to select the AUX page group.
- 2) Turn the small **FMS** Knob to select REPORTS/DATA LINK.
- 3) If necessary, select the WI-FI Softkey to display the AUX-WI-FI SETUP Page.

# Setting Up a New Wi-Fi Connection:

- 1) Select the **AVAIL** Softkey on the MFD. A list of available networks will be displayed in the AVAILABLE NETWORKS window. Signal strength is shown for each network, as well as security methods and whether the network has been saved in the system's memory.
- **2)** If necessary, select the **RESCAN** Softkey to have the system scan again for available networks.
- 3) Press the FMS Knob to place the cursor in the list of networks.
- 4) Turn either **FMS** Knob to select the desired network.
- 5) Select the **CONNECT** Softkey.
- 6) If the network is secured, enter the necessary passcode. Use the FMS Knobs to enter the desired alpha numeric characters. Select the CAP LOCK Softkey to enter upper case letters. If there is no security associated with the network, proceed to step 9.
- 7) Press the ENT Key. 'OK' will be highlighted.
- 8) Press the ENT Key again.
- **9)** The SAVE SETTINGS window is now displayed with the cursor highlighting 'SAVE CONNECTION'.
- **10)** The selected network can be saved to system memory to make reconnection easier at a later time.

To connect the selected network without saving:

- a) Turn the large FMS Knob to move the cursor to highlight 'CONNECT'.
- **b)** Press the **ENT** Key.

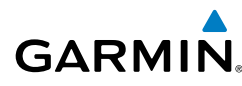

To save and connect the selected network:

- **a)** Press the **ENT** Key. A checkmark is placed in the checkbox and the cursor moves to the airport field.
- **b)** Using the **FMS** Knobs, enter an airport identifier to be associated with the saved network. This aids in identifying the network later in the event of duplicate network names.
- c) Press the ENT Key. The cursor moves to 'CONNECT'.
- **d)** Press the **ENT** Key again to connect to the selected network.

# **Editing a Saved Network:**

- **1)** While viewing list of saved networks, press the **FMS** Knob to activate the cursor.
- 2) Turn either **FMS** Knob to highlight the network to be edited.
- **3)** Pressing the **ENT** Key at this point will check or uncheck the AUTO CONNECT checkbox. When a checkmark is present, the system will automatically connect to the network when within range.
- **4)** Select the **EDIT** Softkey. The cursor now appears in the CONNECTION SETTINGS window.
- 5) Turn the large **FMS** Knob to select the network attribute to be edited.
- 6) Turn the small **FMS** Knob to begin editing the field.
- 7) When the entry is complete, press the **ENT** Key.
- 8) Turn the large **FMS** Knob or press the **ENT** Key until 'SAVE' is highlighted.
- 9) Press the ENT Key.

# Disconnecting a Wi-Fi Network:

Select the **DISCNCT** Softkey.

# Deleting a Saved Wi-Fi Network:

- **1)** While viewing the list of saved networks, press the **FMS** Knob to activate the cursor.
- 2) Turn either FMS Knob to highlight the network to be deleted.
- 3) Select the **DELETE** Softkey. The selected network is removed from the list.

Flight Instruments

EIS

Nav/Com/ XPDR/Audio

AFCS

**GPS Nav** 

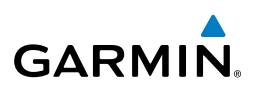

#### SCHEDULER

Flight Instruments

EIS

Nav/Com/ XPDR/Audio

AFCS

**GPS Nav** 

Flight

Hazard Avoidance Procedures

Additional Features

Abnormal Operation

Annun/ Alerts

Index Appendix

The Scheduler feature can be used to enter and display reminder messages (e.g., Change oil, Switch fuel tanks, or Altimeter-Transponder Check) in the Messages Window on the PFD. Messages can be set to display based on a specific date and time (event), once the message timer reaches zero (one-time; default setting), or recurrently whenever the message timer reaches zero (periodic). Message timers set to periodic alerting automatically reset to the original timer value once the message is displayed. When power is cycled, all messages are retained until deleted, and message timer countdown is resumed.

#### Entering a scheduler message:

- **1)** Select the AUX Utility Page.
- 2) Press the FMS Knob momentarily to activate the flashing cursor.
- **3)** Turn the large **FMS** Knob to highlight the first empty scheduler message naming field.
- 4) Use the **FMS** Knob to enter the message text to be displayed in the Messages Window and press the **ENT** Key.
- **5)** Press the **ENT** Key again or use the large **FMS** Knob to move the cursor to the field next to Type.
- 6) Turn the small **FMS** Knob to select the message alert type:
  - Event—Message issued at the specified date/time
  - One-time—Message issued when the message timer reaches zero (default setting)
  - Periodic—Message issued each time the message timer reaches zero
- **7)** Press the **ENT** Key again or use the large **FMS** Knob to move the cursor to the next field.
- 8) For periodic and one-time message, use the **FMS** Knob to enter the timer value (HH:MM:SS) from which to countdown and press the **ENT** Key.

Flight Instruments

EIS

Nav/Com/ XPDR/Audio

AFCS

Flight GPS Nav Planning

Procedures

Hazard Avoidance

Additional Features

Abnormal Operation

Annun/ Alerts

Appendix

Index

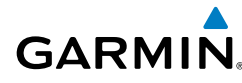

- 9) For event-based messages:
  - a) Use the **FMS** Knob to enter the desired date (DD-MM-YY) and press the **ENT** Key.
  - **b)** Press the **ENT** Key again or use the large **FMS** Knob to move the cursor to the next field.
  - c) Use the FMS Knob to enter the desired time (HH:MM) and press the ENT Key.
- **10)** Press the **ENT** Key again or use the large **FMS** Knob to move the cursor to enter the next message.

# Deleting a scheduler message:

- **1)** Select the AUX Utility Page.
- 2) Press the FMS Knob momentarily to activate the flashing cursor.
- Turn the large FMS Knob to highlight the name field of the scheduler message to be deleted.
- **4)** Press the **CLR** Key to clear the message text. If the **CLR** Key is pressed again, the message is restored.
- **5)** Press the **ENT** Key while the message line is cleared to clear the message time.

Scheduler messages appear in the Messages Window on the PFD. When a scheduler message is waiting, the **ALERTS** Softkey label changes to ADVISORY. Pressing the **ADVISORY** Softkey opens the Messages Window and acknowledges the scheduler message. The softkey label reverts to ALERTS when pressed. Pressing the **ALERTS** Softkey again removes the Messages Window from the display, and the scheduler message is deleted from the message queue.

# **ELECTRONIC CHECKLISTS (OPTIONAL)**

The system accesses the checklists from an SD card inserted into the bezel slot. If the SD card contains an invalid checklist file or no checklist, the Power-up Page messages display 'Checklist File: Invalid' or 'Checklist File: N/A' (not available) and the **CHKLIST** Softkey is not available.

# Accessing and Navigating Checklists:

- 1) From any page on the MFD (except EIS Pages), press the CHKLIST Softkey.
- 2) Turn the large **FMS** Knob to select the 'GROUP' field.

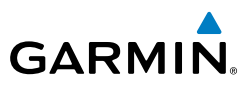

- Turn the small FMS Knob to select the desired procedure and press the ENT Key.
- 4) Turn the large **FMS** Knob to select the 'CHECKLIST' field.
- **5)** Turn the **FMS** Knob to select the desired checklist and press the **ENT** Key. The selected checklist item is indicated with white text surrounded by a white box.
- 6) Press the ENT Key or CHECK Softkey to check the selected checklist item. The line item turns green and a checkmark is placed in the associated box. The next line item is automatically selected for checking.

Either **FMS** Knob can be used to scroll through the checklist and select the desired checklist item.

Press the **CLR** Key or **UNCHECK** Softkey to remove a check mark from an item.

- 7) When all checklist items have been checked, '\*Checklist Finished\*' is displayed in green text at the bottom left of the checklist window. If all items in the checklist have not been checked, '\*CHECKLIST NOT FINISHED\*' will be displayed in yellow text.
- **8)** Press the **ENT** Key. 'GO TO NEXT CHECKLIST?' will be highlighted by the cursor.
- 9) Press the ENT Key to advance to the next checklist.
- **10)** Press the **EXIT** Softkey to exit the Checklist Page and return to the page last viewed.

#### Immediately Accessing Emergency Procedures:

- 1) From any page on the MFD, press the **CHKLIST** Softkey.
- 2) Press the EMERGCY Softkey.
- 3) Turn the FMS Knob to select the desired emergency checklist and press the ENT Key.
- **4)** Press the **ENT** Key or **CHECK** Softkey to check the selected emergency checklist item. The line item turns green and a checkmark is placed in the box next to it. The next line item is automatically highlighted for checking.

Either **FMS** Knob can be used to scroll through the checklist and select the desired checklist item.

Press the **CLR** Key or **UNCHECK** Softkey to remove a check mark from an item.

EIS

Nav/Com/ XPDR/Audio

AFCS

Annun/ Alerts

Index Appendix

Flight Instruments

EIS

Nav/Com/ XPDR/Audio

AFCS

**GPS Nav** 

Flight Planning

Procedures

Hazard Avoidance

Additional Features

Abnormal Operation

Annun/ Alerts

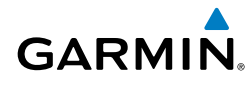

- 5) When all checklist items have been checked, '\*Checklist Finished\*' is displayed in green text at the bottom left of the checklist window. If all items in the checklist have not been checked, '\*CHECKLIST NOT FINISHED\*' will be displayed in yellow text.
- **6)** Press the **ENT** Key. 'GO TO NEXT CHECKLIST?' will be highlighted by the cursor.
- 7) Press the ENT Key to advance to the next checklist.
- 8) Press the **RETURN** Softkey to return to the previous checklist.
- **9)** Press the **EXIT** Softkey to exit the Checklist Page and return to the page last viewed.

# HYPOXIA RECOGNITION WITH AUTOMATIC DESCENT MODE (OPTIONAL)

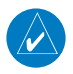

**NOTE:** The Automatic Descent Mode does not account for terrain elevation.

The system is operative when the aircraft altitude is above 14,900 feet (pressure altitude) and the Garmin AFCS autopilot is engaged. Pilot interaction with the Perspective system is monitored by detecting key presses and turns of the knobs (Audio Panel and push-to-talk switch excluded). If a period of inactivity (time dependent on altitude) is detected, Hypoxia Recognition initiates and automatic descent.

When the system detects a sufficient period of inactivity the Advisory Annunciation 'ARE YOU ALERT?' is displayed. Selecting the **ALERT** Softkey will acknowledge the message and reset the system. Pressing any other softkey, or turning a knob will also reset the system.

When no pilot interaction is detected for an additional 60 seconds, the Caution Annunciation 'HYPOXIA ALERT' is displayed. Again, selecting the **ALERT** Softkey will acknowledge the message and reset the system. Pressing any other softkey, or turning a knob will also reset the system.

When no pilot interaction is detected for an additional 60 seconds, the Warning Annunciation 'AUTO DESCENT' is displayed in the Annunciation Window and 'Automatic descent to 14,000FT in 60 seconds' is displayed in the Alerts Window. Once again, selecting the **ALERT** Softkey will acknowledge the message and reset the system. Pressing any other softkey, or turning a knob will also reset the system.

When no interaction is detected for another 60 seconds, the system will automatically proceed with the descent.

Appendix

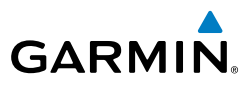

As the system prepares for descent, the Selected Altitude is set to 14,000 and the AFCS enters Indicated Airspeed (IAS) mode with the airspeed reference set to the maximum allowable airspeed setting for the specific aircraft model. Refer to the Flight Director Vertical Modes in the AFCS section. AFCS lateral mode settings are not affected.

As the descent begins, an 'AUTO DESCENT' warning is displayed in the Annunciation Window. 'AUTO DESCENT - Aircraft Descending to 14,000FT' is displayed in the Alerts Window. 'EDM' is shown as an AFCS Status Annunciation indicating the system has entered Automatic Descent Mode. 'EDM' (Emergency Descent Mode) is the AFCS mode that is activated when Hypoxia Recognition initiates an automatic descent. A continuous repeating chime will be heard as long as Automatic Descent Mode is active. After the descent begins, Automatic Descent Mode can only be canceled by disconnecting the autopilot.

As the aircraft reaches 14,000 feet the system sets the AFCS to Altitude Hold mode. The AFCS will also remain in Automatic Descent Mode as indicated by 'EDM' continuing to be displayed as an AFCS Status Annunciation. The system again begins monitoring for pilot interaction.

If no pilot interaction is detected for four minutes, the system initiates the second descent. As the system prepares for this descent, the Selected Altitude is set to 12,500 and the AFCS again enters IAS mode with the airspeed reference set to the maximum allowable airspeed for the specific aircraft model.

As the descent begins, an 'AUTO DESCENT' warning is displayed in the Annunciation Window. 'AUTO DESCENT - Aircraft Descending to 12,500FT' is displayed in the Alerts Window. 'EDM' is shown as an AFCS Status Annunciation. Also, the continuous repeating chime is heard.

As the aircraft reaches 12,500 feet the system sets the AFCS to Altitude Hold mode. The AFCS will also remain in Automatic Descent Mode as indicated by 'EDM' continuing to be displayed as an AFCS Status Annunciation as well as the continuing presence of the repeating chime. At this point, the AFCS must be disconnected to cancel Automatic Descent Mode.

#### **ELECTRONIC STABILITY AND PROTECTION (ESP™) (OPTIONAL)**

The pilot can interrupt ESP by pressing and holding the Autopilot Disconnect (**AP DISC**) switch. Upon releasing the **AP DISC** switch, ESP force will again be applied, provided aircraft roll attitude is within engagement limits. ESP can also be overridden by overpowering the servo's mechanical torque limit.

ESP can be enabled or disabled on the AUX-SYSTEM SETUP 2 Page on the MFD.

Additional Features

Abnormal Operation

Annun/ Alerts

Appendix

ndex

# To enable or disable ESP:

- 1) Turn the large **FMS** Knob to select the AUX Page Group.
- 2) Turn the small FMS Knob to select the System Setup Page.
- **3)** If necessary, select the **SETUP 2** Softkey to display the AUX-SYSTEM SETUP 2 Page. If the AUX-SYSTEM SETUP 2 is already displayed, proceed to step 4.
- 4) Press the FMS Knob to activate the cursor.
- **5)** Turn the large **FMS** Knob to place the cursor in the STABILITY & PROTECTION field.
- 6) Turn the small FMS Knob to select 'ENABLE' or 'DISABLE'.
- 7) Press the **FMS** Knob to remove the cursor.

ESP is automatically enabled on system power up.

# **Roll Engagement**

Roll Limit Indicators are displayed on the roll scale at 45° right and left, indicating where ESP will engage. As roll attitude exceeds 45°, ESP will engage and the on-side Roll Limit Indicator will move to 30°. The Roll Limit Indicator is now showing where ESP will disengage as roll attitude decreases to within the desirable roll attitude range.

Once engaged, ESP force will be applied between 30° and 75°. The force increases as roll attitude increases and decreases as roll attitude decreases. The applied force is intended to encourage pilot input that returns the airplane to a more normal roll attitude. As roll attitude decreases, ESP will disengage at 30°.

ESP is automatically disengaged if the aircraft reaches the autopilot roll engagement attitude limit of 75°.

# **Pitch Engagement**

ESP engages at 17.5° nose-up and 15.5° nose-down. Once ESP is engaged, it will apply opposing force between 17.5° and 50° nose-up and between 15.5° and 50° nose-down. Maximum opposing force is applied between 22.5° and 50° nose-up and between 20.5° and 50° nose-down.

With ESP engaged, and the aircraft in a nose-up condition, opposing force steadily decreases from 17.5° nose-up to 12.5° nose-up as aircraft pitch moves toward zero degrees. ESP disengages at 12.5° nose-up. With ESP engaged, and the aircraft in a nose-down condition, opposing force steadily decreases from 15.5° nose-down to 10.5° nose-down as aircraft pitch moves toward zero degrees. ESP disengages at 10.5° nose-down.

121

Appendix

# GARMIN

Flight Instruments EIS

Nav/Com/ XPDR/Audio

AFCS

Hazard Avoidance

Additional Features

Abnormal Operation

Annun/ Alerts

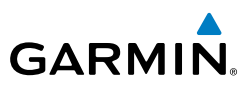

The opposing force increases or decreases depending on the pitch angle and the direction of pitch travel. This force is intended to encourage movement in the pitch axis in the direction of the normal pitch attitude range for the aircraft.

There are no indications marking the pitch ESP engage and disengage limits in these nose-up/nose-down conditions.

# **Low Airspeed Protection**

Low speed protection is provided as part of the ESP feature. When the stall warning system determines a stall condition is imminent, ESP will engage, applying force in the direction necessary to lower the nose of the aircraft.

# **High Airspeed Protection**

Exceeding Vne will result in ESP applying force to raise the nose of the aircraft. When the high airspeed condition is remedied, ESP force is no longer applied.

#### **PILOT PROFILES**

#### Creating a profile:

- 1) Use the **FMS** Knob to select the AUX - System Setup Page.
- Press the **FMS** Knob momentarily to activate the flashing cursor. 2)
- Turn the large **FMS** Knob to highlight 'CREATE' in the Pilot Profile Box. 3)
- 4) Press the ENT Key. A 'Create Profile' window is displayed.
- 5) Use the **FMS** Knob to enter a profile name up to 16 characters long and press the ENT Key. Pilot profile names cannot begin with a blank as the first letter
- In the next field, use the small **FMS** Knob to select the desired settings 6) upon which to base the new profile. Profiles can be created based on Garmin factory defaults, default profile settings (initially based on Garmin factory defaults unless edited by the pilot), or current system settings.
- Press the **ENT** Key. 7)
- With 'CREATE' highlighted, press the ENT Key to create the profile 8) Or:

Use the large FMS Knob to select 'CREATE and ACTIVATE' and press the **ENT** Key to activate the new profile.

To cancel the process, select 'CANCEL' with the large FMS Knob and press 9) the ENT Key.

Flight Instrumen

#### Selecting an active profile:

GARMIN

- 1) Use the **FMS** Knob to select the AUX System Setup Page.
- 2) Press the FMS Knob momentarily to activate the flashing cursor.
- **3)** Turn the large **FMS** Knob to highlight the active profile field in the Pilot Profile Box.
- **4)** Turn the small **FMS** Knob to display the pilot profile list and highlight the desired profile.
- **5)** Press the **ENT** Key. The system loads and displays the system settings for the selected profile.

#### Renaming a profile:

- 1) Use the FMS Knob to select the AUX System Setup Page.
- 2) Press the FMS Knob momentarily to activate the flashing cursor.
- **3)** Turn the large **FMS** Knob to highlight 'RENAME' in the Pilot Profile Box.
- 4) Press the ENT Key.
- **5)** In the 'Rename Profile' window, turn the **FMS** Knob to select the profile to rename.
- 6) Press the ENT Key.
- **7)** Use the **FMS** Knob to enter a new profile name up to 16 characters long and press the **ENT** Key.
- 8) With 'RENAME' highlighted, press the ENT Key.
- **9)** To cancel the process, use the large **FMS** Knob to select 'CANCEL' and press the ENT Key.

#### Deleting a profile:

- 1) Use the FMS Knob to select the AUX System Setup Page.
- 2) Press the FMS Knob momentarily to activate the flashing cursor.
- 3) Turn the large FMS Knob to highlight 'DELETE' in the Pilot Profile Box.
- 4) Press the ENT Key.
- **5)** In the 'Delete Profile' window, turn the **FMS** Knob to select the profile to delete.
- 6) Press the ENT Key.

Flight Instruments

EIS

Additional Features

Abnormal Operation

Annun/ Alerts

Appendix

Index

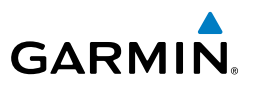

- With 'DELETE' highlighted, press the ENT Key. 7)
- 8) To cancel the process, use the large **FMS** Knob to select 'CANCEL' and press the ENT Key.

#### Importing a profile:

- Insert the SD card containing the Pilot Profile into the top card slot on the 1) MFD.
- 2) Use the **FMS** Knob to select the AUX - System Setup Page.
- 3) Press the **IMPORT** softkey. If the correct Pilot Profile file is selected; with 'IMPORT' highlighted press the ENT Key.

#### Or:

If the SD card contains more than one Pilot Profile:

- a) Turn the large FMS Knob to highlight the select file field in the Pilot Profile Importing Box.
- **b)** Turn the small **FMS** Knob to display the pilot profile list and highlight the desired profile to import and press the ENT Key.
- c) With 'IMPORT' highlighted, press the ENT Key.
- "Pilot profile import succeeded." is shown in the import results box. Press 4) the ENT Key. The imported profile becomes the active Pilot Profile.

# Exporting a profile:

- Insert the SD card for storing the Pilot Profile into the top card slot on the 1) MFD.
- Use the FMS Knob to select the AUX System Setup Page. 2)
- Activate the desired Pilot Profile to export. Only the active Pilot Profile can 3) be exported.
- Press the **EXPORT** softkey. 4)
- With 'EXPORT' highlighted press the **ENT** Key. 5)
- "Pilot profile export succeeded." is shown in the export results box. Press 6) the **ENT** Key to exit the Pilot Profile Exporting Box.

# POSITION REPORTING

The Position Reporting feature allows the system to send position reporting information to a provider, such as FlightAware.com.

Abnormal Operation

Annun/ Alerts

Index Appendix
# Additional Features

Flight Instruments

EIS

Nav/Com/ XPDR/Audio

AFCS

GPS Nav

Flight Planning

Procedures

Hazard Avoidance

Additional Features

Abnorma Operatior

Annun

Appendix Index

# Viewing the Connext Page:

GARMIN

- 1) Turn the large **FMS** Knob on the MFD to select the AUX page group.
- 2) Turn the small **FMS** Knob to select AUX-CONNEXT Page.

#### **Setting up Position Reporting:**

- **1)** With the AUX-CONNEXT Page displayed, press the **FMS** Knob to display the cursor in the TRANSMISSION PERIOD field.
- **2)** Turn the small **FMS** Knob to select 'AUTO' for automatic transmission of position reports or 'OFF' to disable transmission of position reports.
- **3)** Press the **ENT** Key. The selection is entered and the cursor is placed in the TRANSMISSION RATE field.
- 4) Turn the small **FMS** Knob to highlight the first digit.
- 5) Again, turn the small FMS Knob to enter the desired number.
- 6) Turn the large **FMS** Knob to highlight the second digit.
- 7) Turn the small **FMS** Knob to enter the desired number.
- **8)** Press the **ENT** Key. The selection is entered and the cursor is placed in the PASSENGERS ON BOARD field.
- 9) Turn the small FMS Knob left or right to select 'YES' or 'NO'.
- **10)** Press the **FMS** Knob to remove the cursor.

# To send a position report manually:

- 1) Turn the large **FMS** Knob on the MFD to select the AUX page group.
- 2) Turn the small **FMS** Knob to select AUX-CONNEXT Page.
- 3) If necessary, set the TRANSMISSION PERIOD to 'AUTO'.
- 4) Press the SEND RPT Softkey.

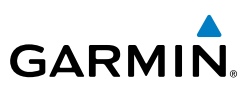

# Flight Instruments

EIS

- Nav/Com/ XPDR/Audio
- AFCS
- **GPS Nav**

- Hazard Avoidance
- Additional Features

Abnormal Operation

- Annun/ Alerts

Index Appendix

**BLUETOOTH® MANAGEMENT** 

The Bluetooth Management Page allows for setting up the installed optional Flight Stream device for a Bluetooth connection between the Perspective system and a mobile device running Garmin Pilot<sup>™</sup>, or other compatible application.

The mobile device must be 'paired' with the Perspective system in order to use the various functions. Pairing is accomplished by first placing the Perspective system in pairing mode by displaying the Bluetooth Management Page. Note the 'PAIRING MODE' field shows 'ENABLED'. The system is 'discoverable' whenever this page is displayed. The pairing operation is completed from the mobile device and Garmin Pilot, or other application.

# Viewing the Bluetooth Management Page

- Turn the large **FMS** Knob on the MFD to select the AUX page group. 1)
- 2) Turn the small **FMS** Knob to select the BLUETOOTH MANAGEMENT page.

# **Changing the Bluetooth Name**

- While viewing the Bluetooth Management Page, press the FMS Knob to 1) activate the cursor.
- 2) Turn the large **FMS** Knob to place the cursor in the 'BLUETOOTH NAME' field
- Enter the desired name by using the large **FMS** Knob to select the character 3) field, and the small **FMS** Knob select the desired alphanumeric character for that field.
- Press the **ENT** Key. The cursor is removed and the new name is displayed. 4)

# Enabling/Disabling Flight Plan Importing from Garmin Pilot

- While viewing the Bluetooth Management Page, press the FMS Knob to 1) activate the cursor.
- Turn the large **FMS** Knob to place the cursor in the 'FLIGHT PLAN IMPORT' 2) field
- 3) Turn the small **FMS** Knob to select 'ENABLED' or 'DISABLED'.
- 4) Press the **FMS** Knob to remove the cursor.

# Enabling/Disabling Automatic Reconnection of a Specific Paired Device

- While viewing the Bluetooth Management Page, press the FMS Knob to 1) activate the cursor.
- 2) Turn the large **FMS** Knob to highlight the desired paired device.

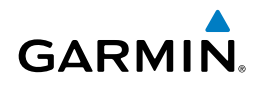

- 3) Turn the small FMS Knob to select 'ENABLED' or 'DISABLED'. Selecting 'ENABLED' allows the system to automatically connect to a previously paired device when detected.
- 4) Press the **FMS** Knob to remove the cursor.

# Remove a Specific Paired Device from the List of Paired Devices:

- **1)** While viewing the Bluetooth Management Page, press the **FMS** Knob to activate the cursor.
- 2) Turn the large FMS Knob to highlight the desired paired device.
- 3) Press the **REMOVE** Softkey. A confirmation screen is displayed.
- 4) If necessary, turn the large FMS Knob to select 'YES'.
- 5) Press the ENT Key to remove the device from the list of paired devices.

# **Additional Features**

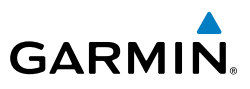

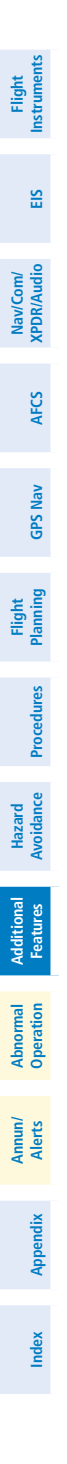

128

Blank Page

# ABNORMAL OPERATION

# **REVERSIONARY MODE**

Should a system detected failure occur in either display, the Perspective system automatically enters reversionary mode. In reversionary mode, critical flight instrumentation is combined with engine instrumentation on the remaining display.

Reversionary display mode can be manually activated by pressing the **DISPLAY BACKUP** Button on the instrument panel between the PFD and MFD.

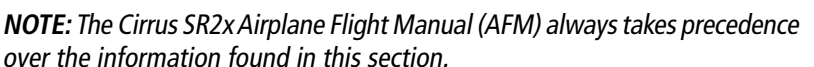

# **Engine System Display**

**NOTE:** Fuel calculations do not use the aircraft fuel quantity indicators and are calculated from the last time the fuel was reset.

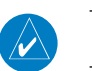

 $\langle \rangle$ 

NOTE: Refer to the Pilot's Operating Handbook (POH) for limitations.

#### Accessing the EIS System Display:

- 1) Press the ENGINE Softkey.
- 2) Press the SYSTEM Softkey.
- **3)** To return to the default Engine Display, press the **ENGINE** or **BACK** Softkey.

Appendix

Indep

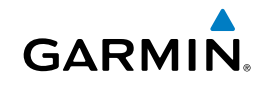

# **Abnormal Operation**

EIS

Nav/Com/ XPDR/Audio

GPS Nav AFCS

Flight

Procedures

Hazard woidance

Additiona Features

Abnormal

Appendix Alerts

Index

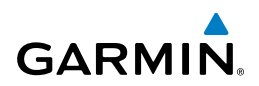

1 % Pwr 48 2260 RPM 2 20.0 Man "Hg 3 Fuel Calc Gal Dest FFlow GPH 13.0 Gal Used 0.4 Gal Rem 55.6 Time Rem 4:16 Econ NMPG 7.7 Electrical 5 Batt1 +3 A Alt1 +37 A Alt2 +30 A Ess Bus 29.0 V 27.6 V M. Bus 1 M. Bus 2 29.0 V Misc 6 Eng Hrs 0.0 SR20 Percent Power Indicator 1 Tachometer 2 Manifold Pressure 3

| 1-             |                                                                         | 62                                      |    |
|----------------|-------------------------------------------------------------------------|-----------------------------------------|----|
| 2              |                                                                         | 2270<br>20.0                            |    |
| (4)—           | Fuer Ct<br>Gal Dest<br>FFlow GPH<br>Gal Used<br>Gal Rem                 | <br>13.0<br>0.0<br>92.0                 |    |
| 5-             | Time Rem<br>Econ NMPG<br>Electric<br>Batt1                              | 7:04<br>7.7<br>cal<br>+3 A              |    |
|                | Alt1<br>Alt2                                                            | +37 A<br>+30 A                          |    |
| 6—             | Ess Bus 2<br>M. Bus 1 2<br>M. Bus 2 2<br>Misc<br>Eng Hrs<br>Anti=Tes Cd | 29.0 V<br>27.6 V<br>29.0 V<br>0.0       |    |
|                | Oxy PSI                                                                 | 1600                                    |    |
| (5) I<br>(6) I | Electrical Grou<br>Miscellaneous<br>Anti-Ice Gal' o<br>ptional on the   | ıp<br>and 'Oxy PSI' aı<br>2 SR22 models | re |

#### ABNORMAL COM OPERATION

Fuel Calculation Group

When a COM tuning failure is detected by the system, the emergency frequency (121.500 MHz) is automatically loaded into the active frequency field of the COM radio for which the tuning failure was detected.

4

Flight Instruments

EIS

Nav/Com/ XPDR/Audio

AFCS

**GPS Nav** 

Flight Planning

Procedures

Hazard

# HAZARD DISPLAYS WITH LOSS OF GPS POSITION

If GPS position is lost, or becomes invalid, selected hazards being displayed on the Navigation Map Page are removed until GPS position is again established.

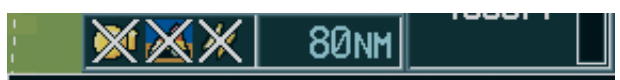

#### Loss of Hazard Functions with Loss of GPS Position

# **UNUSUAL ATTITUDES**

GARMIN

The PFD 'declutters' when the aircraft enters an unusual attitude. Only the primary functions are displayed in these situations.

The following information is removed from the PFD (and corresponding softkeys are disabled) when the aircraft experiences unusual attitudes:

- Traffic Annunciations
- AFCS Annunciations
- Flight Director Command Bars
- Inset Map
- Temperatures
- DME Information Window
- Wind Data
- Selected Heading Box
- Selected Course Box
- Transponder Status Box

- System Time
- PFD Setup Menu
- Windows displayed in the lower right corner of the PFD:
- Timer/References
- Nearest Airports
- Flight Plan
- Messages
- Procedures
- Barometric Minimum Descent Altitude Box

# **Extreme Pitch Indication**

- Glideslope, Glidepath, and Vertical Deviation Indicators
- Altimeter Barometric Setting
- Selected Altitude
- VNV Target Altitude

Appendix

Indep

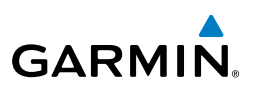

# **DEAD RECKONING**

While in Enroute or Oceanic phase of flight, if the Perspective system detects an invalid GPS solution or is unable to calculate a GPS position, the system automatically reverts to Dead Reckoning (DR) Mode. In DR Mode, the system uses its last-known position combined with continuously updated airspeed and heading data (when available) to calculate and display the aircraft's current estimated position.

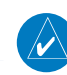

Flight Instruments

EIS

Nav/Com/ XPDR/Audio

AFCS

**GPS Nav** 

Flight Planning

Hazard Avoidance Procedures

Additional Features

Abnormal Operation

Annun/ Alerts

Index Appendix

**NOTE:** Dead Reckoning Mode only functions in Enroute (ENR) or Oceanic (OCN) phase of flight. In all other phases, an invalid GPS solution produces a "NO GPS POSITION" annunciation on the map and the system stops navigating in GPS Mode.

DR Mode is indicated by the appearance of the letters 'DR' superimposed in yellow over the 'own aircraft' symbol as shown in the following figure. In addition, 'DR' is prominently displayed, also in yellow, on the HSI slightly above and to the right of the aircraft symbol on the CDI as shown in the following figure. Also, the CDI deviation bar is displayed in yellow. Lastly, but at the same time, a 'GPS NAV LOST' alert message appears on the PFD.

Normal navigation using GPS/SBAS source data resumes automatically once a valid GPS solution is restored.

It is important to note that estimated navigation data supplied by the system in DR Mode may become increasingly unreliable and must not be used as a sole means of navigation. If, while in DR Mode, airspeed and/or heading data is also lost or not available, the DR function may not be capable of estimating your position and, consequently, the system may display a path that is different than the actual movement of the aircraft. Estimated position information displayed by the system through DR while there is no heading and/or airspeed data available should not be used for navigation.

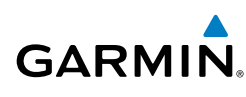

DR Mode is inherently less accurate than the standard GPS/SBAS Mode due to the lack of satellite measurements needed to determine a position. Changes in wind speed and/or wind direction compounds the relative inaccuracy of DR Mode. Because of this degraded accuracy, the crew must maintain position awareness using other navigation equipment until GPS-derived position data is restored.

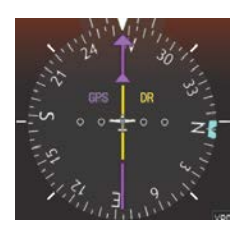

CDI 'DR' Indication on PFD

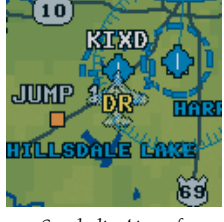

Symbolic Aircraft (Map pages and Inset Map)

# **Dead Reckoning Indications**

As a result of operating in DR Mode, all GPS-derived data is computed based upon an estimated position and is displayed as yellow text on the display to denote degraded navigation source information. This data includes the following:

- Navigation Status Box fields except Active Leg, TAS, and DTK
- Course Deviation Indicator
- GPS Bearing Pointer
- Wind data and pointers in the Wind Data Box on the PFD
- Track Indicator
- All Bearing Pointer Distances
- Active Flight Plan distances, bearings, and ETE values

Also, while the system is in DR Mode, the autopilot will not couple to GPS, and Terrain Proximity, TERRAIN-SVT, and TAWS are disabled. Additionally, the accuracy of all nearest information (airports, airspaces, and waypoints) is questionable. Finally, airspace alerts continue to function, but with degraded accuracy.

Indep

#### **Abnormal Operation**

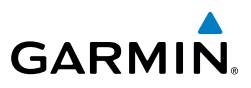

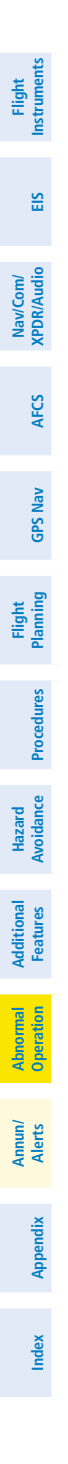

134

Blank Page

Flight

EIS

Nav/Co XPDR/A

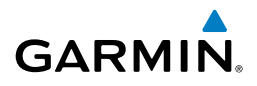

# **ANNUNCIATIONS & ALERTS**

# PERSPECTIVE SYSTEM ANNUNCIATIONS

When an LRU or an LRU function fails, a large red "X" is typically displayed on windows associated with the failed data. Refer to the AFM for additional information regarding pilot responses to these annunciations

| System Annunciation             | Comment                                                                                                    | dio          |
|---------------------------------|----------------------------------------------------------------------------------------------------|--------------|
| AHRS ALIGN: Keep Hings Level    | Attitude and Heading Reference System is aligning.                                                                             | AFCS GPS Nav |
| Xuit                            |                                                                                                    | Planning     |
| ATTITUDE FAIL                   | Display system is not receiving attitude information from the AHRS.                                                            | Procedures   |
|                                 |                                                                                                    | Avoidance    |
|                                 | GPS information is either not present or is invalid for<br>navigation use.<br>Note that AHRS utilizes GPS inputs during normal | e Features   |
|                                 | operation. AHRS operation may be degraded if GPS signals are not present (see AFM).                                            | Operation    |
| HDG                             | Display system is not receiving heading or track information from AHRS.                                                        | Alerts       |
| <mark>же</mark> ———<br>тяк 358° | Display system is not receiving heading information, but track is available.                                                   | Appendix     |
| XPDR FAIL                       | Display system is not receiving valid transponder information.                                                                 | Index        |

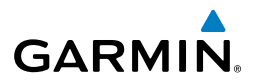

| System Annunciation                | Comment                                                                                                    |
|------------------------------------|----------------------------------------------------------------------------------------------------|
|                                    | Display system is not receiving airspeed input from air data computer.                                                                   |
| 2445                               |                                                                                                    |
|                                    |                                                                                                    |
|                                    | Display system is not receiving altitude input from the air data computer.                                                               |
| $\bigwedge^{F}$                    |                                                                                                    |
|                                    | Display system is not receiving vertical speed input from                                                                                |
|                                    | the air data computer.                                                                                                    |
| ⊢ . I                              |                                                                                                    |
| Other Various Red X<br>Indications | A red 'X' through any other display field (such as engine instrumentation display) indicates that the field is not receiving valid data. |
|                                    | System Annunciation                                                                                                    |

Abnormal Operation

Ins

#### WARNING ALERTS

| Annunciation      | Alorte Window Toyt                                | Audia Alart                                  |
|-------------------|---------------------------------------------------|----------------------------------------------|
| Window Text       | Alerts willdow lext                               | Audio Alert                                  |
| ANTI ICE CTL 🕿    | Tank valves cannot be controlled (closed) (TKS).  | Repeating Double Chime                       |
| ANTI ICE FLOW 🐡   | Flow rate is low (TKS).                           | Repeating Double Chime                       |
| ANTI ICE QTY 🐡    | Left and right fluid quantities are unknown (TKS) | Repeating Double Chime                       |
| ANTI ICE QTY 🔶 🐡  | Fluid quantity is low (TKS).                      | Repeating Double Chime                       |
| AOA OVERHEAT 🐡    | AOA probe is overheated.                          | Repeating Double Chime                       |
| AUTO DESCENT†     | Automatic descent to 14,000FT in 60 seconds.      | Repeating Double Chime                       |
| AUTO DESCENT†     | Aircraft descending to 14,000FT.                  | Repeating Double Chime                       |
| AUTO DESCENT      | Aircraft descending to 12,500FT.                  | Repeating Double Chime                       |
| AUTO DESCENT†     | Aircraft descended due to pilot incapacitation.   | Repeating Double Chime                       |
| <b>BRAKE TEMP</b> | Brake temperature is high.                        | Repeating Double Chime                       |
| CHT               | Cylinder head temperature is high.                | Repeating Double Chime                       |
| CO LVL HIGH       | Carbon monoxide level is too high.                | Repeating Double Chime                       |
| DUCT OVERHEAT^    | Cabin heat duct temperature is high.              | Repeating Double Chime                       |
| ESS BUS           | Check essential power bus voltage.                | Repeating Double Chime <sup>1</sup>          |
| <b>FUEL FLOW*</b> | Check fuel flow.                                  | None                                         |
| FUEL IMBALANCE    | Fuel quantity imbalance has been detected.        | Repeating Double Chime                       |
| FUEL QTY          | Check fuel tank levels.                           | Repeating Double Chime                       |
| M BUS 1           | Check main power bus 1 voltage.                   | Repeating Double Chime                       |
| M BUS 2           | Check main power bus 2 voltage.                   | Repeating Double Chime                       |
| MAN PRESSURE*     | Check manifold pressure.                          | Repeating Double Chime<br>(after 30 seconds) |
| OIL PRESSURE      | Oil pressure is out of range.                     | Repeating Double Chime <sup>1</sup>          |
| OIL TEMP          | Oil temperature is high.                          | Repeating Double Chime                       |

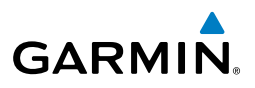

| Annunciation<br>Window Text                                                               | Alerts Window Text             | Audio Alert                               |  |
|-------------------------------------------------------------------------------------------|--------------------------------|-------------------------------------------|--|
| <b>OXYGEN FAULT*</b>                                                                      | Oxygen system fault.           | Repeating Double Chime                    |  |
| <b>OXYGEN QTY*</b>                                                                        | Oxygen quantity is low.        | Repeating Double Chime                    |  |
| <b>PITCH TRIM</b>                                                                         | Pitch Trim control has failed. | Repeating Double Chime                    |  |
| RPM                                                                                       | Check engine RPM.              | Repeating Double Chime                    |  |
| SPIN SPIN SPIN                                                                            | Spin entry detected.           | "Spin Spin Spin" (repeating)              |  |
| STALL                                                                                     | Stall warning.                 | "Stall" Repeating with<br>Continuous Tone |  |
| START ENGAGED                                                                             | Starter is engaged.            | Repeating Double Chime                    |  |
| TIT*                                                                                      | TIT temperature is high.       | Repeating Double Chime                    |  |
| UNDERSPEED<br>PROTECT ACTIVE                                                              | None                           | "Airspeed"                                |  |
| * Optional / * Not applicable to all models / 	TKS NH (optional) / 	TKS FIKI (optional) / |                                |                                           |  |

<sup>1</sup> In air only /^ SR22T only / **†** Garmin AFCS required

# **CAUTION ALERTS**

| Annunciation<br>Window Text | Alerts Window Text                               | Audio Alert               |
|-----------------------------|--------------------------------------------------|---------------------------|
| ALT 1                       | Check alternator 1 current.                      | Double Chime <sup>1</sup> |
| ALT 2                       | Check alternator 2 current.                      | Double Chime <sup>1</sup> |
| <b>ALT AIR OPEN*</b>        | Alternate air door is open.                      | Double Chime              |
| ANTI ICE HEAT 🗢             | Stall warning/AOA heater has failed.             | Double Chime              |
| ANTI ICE LEVEL 🗢            | Left tank fluid quantity is unreliable (TKS).    | Double Chime              |
| ANTI ICE LEVEL 🗢            | Right tank fluid quantity is unreliable (TKS).   | Double Chime              |
| ANTI ICE PRESS 🕿            | Tail pressure is low (TKS).                      | Double Chime              |
| ANTI ICE PRESS 🐡            | Pressure is high (TKS).                          | Double Chime              |
| ANTI ICE QTY 🗢              | Fluid quantity imbalance has been detected (TKS) | Double Chime              |
| ANTI ICE QTY 👚 🐡            | Fluid quantity is low (TKS)                      | Double Chime              |
| ANTI ICE SPEED 🐡            | Airspeed is too low for ice protection (TKS).    | Double Chime <sup>1</sup> |
| ANTI ICE SPEED 🐡            | Airspeed is to high for ice protection (TKS).    | Double Chime <sup>1</sup> |

Flight

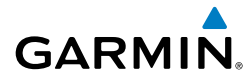

| Annunciation<br>Window Text | Alerts Window Text                                                                                                    | Audio Alert               | Instrume       |
|-----------------------------|----------------------------------------------------------------------------------------------------|---------------------------|----------------|
| AP MISCOMPARE*              | Autopilot miscompare, autopilot is not available.                                                                                                    | Double Chime              | ts .           |
| AP/PFD DIF ADC*             | Autopilot and PFD are using different ADCs.                                                                                                    | Double Chime              |                |
| AP/PFD DIF AHRS*            | Autopilot and PFD are using different AHRSs.                                                                                                    | Double Chime              |                |
| <b>AVIONICS OFF</b>         | Avionics master switch is off.                                                                                                    | Double Chime              | XPD            |
| BATT 1                      | Check battery 1 current.                                                                                                    | Double Chime <sup>1</sup> | R/Audio        |
| <b>BRAKE TEMP</b>           | Brake temperature is high.                                                                                                    | Double Chime              |                |
| CHT                         | Cylinder head temperature is high.                                                                                                    | Double Chime              | AFCS           |
| FLAP OVERSPEED              | Flaps are extended beyond airspeed limitations.                                                                                                    | Double Chime              |                |
| FUEL FILTER                 | Fuel filter in bypass                                                                                                    | Double Chime              | GPS            |
| FUEL IMBALANCE              | Fuel quantity imbalance has been detected.                                                                                                    | None                      | Nav            |
| FUEL QTY                    | Check fuel tank levels.                                                                                                    | Double Chime              |                |
| HYPOXIA ALERT†              | Hypoxia caution alert.                                                                                                    | Double Chime              | lanning        |
| LRG MAG VAR                 | The GDU's internal model cannot determine<br>the exact magnetic variance for geographic<br>locations near the magnetic poles. Displayed<br>magnetic course angles may differ from the<br>actual magnetic heading by more than 2°. | Double Chime              | Procedures Avo |
| M BUS 1                     | Check main power bus 1.                                                                                                    | Double Chime <sup>1</sup> | oidance        |
| M BUS 2                     | Check main power bus 2.                                                                                                    | Double Chime <sup>1</sup> |                |
| MAN PRESSURE*               | Check manifold pressure.                                                                                                    | None                      | Featur         |
| NO ADC MODES*               | Autopilot air data modes are not available.                                                                                                    | Double Chime              | 29             |
| NO VERT MODES*              | Autopilot vertical modes are not available.                                                                                                    | Double Chime              | Oper           |
| OIL PRESSURE                | Oil pressure is out of range.                                                                                                    | Double Chime <sup>1</sup> | ation          |
| <b>OIL TEMP</b>             | Oil temperature is high.                                                                                                    | Double Chime              |                |
| <b>OXYGEN QTY*</b>          | Oxygen quantity is low.                                                                                                    | Double Chime              | Alerts         |
| OXYGEN RQD <sup>+</sup>     | Oxygen is required.                                                                                                    | Double Chime              |                |
| PARK BRAKE                  | Parking break is set.                                                                                                    | None                      | Appe           |
| PITOT HEAT FAIL             | Pitot heat failure.                                                                                                    | Double Chime              | ndix           |
| PITOT HEAT REQD             | Pitot heat is required.                                                                                                    | Double Chime <sup>1</sup> | Index          |

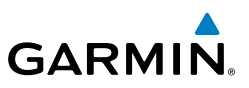

| Flight<br>struments                                | Annunciation Alerts Window Text Window Text                                                                                                    |                                                                                                    | Audio Alert      |  |
|----------------------------------------------------|----------------------------------------------------------------------------------------------------|----------------------------------------------------------------------------------------------------|------------------|--|
| EIS                                                | Image: SLCT MAG       The system notifies the pilot to set the N         Image: SLCT MAG       Angle units on the Avioncs Settings Screet         Image: SLCT MAG       Magnetic. |                                                                                                    | Double Chime     |  |
| Jav/Com/<br>DR/Audio                               | The system notifies the pilot to set the Nav<br>SLCT NON-MAG Angle units on the Avioncs Settings Screen<br>True.                                                                  |                                                                                                    | Double Chime     |  |
| ~ ¥                                                | START ENGAGED                                                                                                    | Starter is engaged.                                                                                                    | Double Chime     |  |
| AFCS                                               |                                                                                                    |                                                                                                    |                  |  |
|                                                    |                                                                                                    |                                                                                                    |                  |  |
| GPS Nav                                            | ADVISORY ANNUNCI                                                                                                    | ATIONS                                                                                                    |                  |  |
| nt<br>ing GPS Nav                                  | ADVISORY ANNUNCI<br>Annunciation<br>Window Text                                                                                                    | ATIONS<br>Alerts Window Text                                                                                                    | Audio Alert      |  |
| Flight<br>Planning GPS Nav                         | ADVISORY ANNUNCI<br>Annunciation<br>Window Text<br>ALTITUDE SEL*                                                                                                    | ATIONS Alerts Window Text Climbing away from selected altitude.                                                                                                    | Audio Alert      |  |
| Flight<br>es Planning GPS Nav                      | ADVISORY ANNUNCE<br>Annunciation<br>Window Text<br>ALTITUDE SEL*<br>ALTITUDE SEL*                                                                                                 | ATIONS Alerts Window Text Climbing away from selected altitude. Descending away from selected altitude.                                                                                                    | Audio Alert      |  |
| Flight<br>ocedures Planning GPS Nav                | ADVISORY ANNUNCE<br>Annunciation<br>Window Text<br>ALTITUDE SEL*<br>ALTITUDE SEL*<br>AOA FAIL -                                                                                   | ATIONS Alerts Window Text Climbing away from selected altitude. Descending away from selected altitude. Dynamic stall speed band is not available.                                                                  | Audio Alert      |  |
| Flight<br>Procedures Planning GPS Nav              | ADVISORY ANNUNCI<br>Annunciation<br>Window Text<br>ALTITUDE SEL*<br>ALTITUDE SEL*<br>AOA FAIL &<br>ARE YOU ALERT? <sup>2</sup>                                                    | ATIONS Alerts Window Text Climbing away from selected altitude. Descending away from selected altitude. Dynamic stall speed band is not available. Are you alert?                                                   | Audio Alert      |  |
| zzard Flight<br>idance Procedures Planning GPS Nav | ADVISORY ANNUNCIA<br>Annunciation<br>Window Text<br>ALTITUDE SEL*<br>ALTITUDE SEL*<br>AOA FAIL<br>ARE YOU ALERT? <sup>2</sup><br>COURSE SELECT*                                   | ATIONS Alerts Window Text Climbing away from selected altitude. Descending away from selected altitude. Dynamic stall speed band is not available. Are you alert? Current track will not intercept selected course. | Audio Alert None |  |

# **ADVISORY ANNUNCIATIONS**

| Annunciation Alerts Window Text Window Text |                                                            | Audio Alert  |
|---------------------------------------------|------------------------------------------------------------|--------------|
| ALTITUDE SEL*                               | Climbing away from selected altitude.                      |              |
| ALTITUDE SEL*                               | Descending away from selected altitude.                    |              |
| AOA FAIL 🕋                                  | Dynamic stall speed band is not available.                 |              |
| ARE YOU ALERT? <sup>2</sup>                 | Are you alert?                                             | Mana         |
| COURSE SELECT*                              | Current track will not intercept selected course.          | None         |
| CHECK FUEL                                  | CHECK FUEL Fuel quantity imbalance has been detected       |              |
| HIGH MP FF*                                 | Avoid fuel flow 18 to 30 GPH and MP above $26''$ .         |              |
| L FUEL QTY                                  | Check left fuel tank level.                                |              |
| OXYGEN LEFT ON*                             | Oxygen system is left on after shutdown.                   | Double Chime |
| OXYGEN QTY*                                 | Oxygen quantity is low.                                    |              |
| PUMP BACKUP 🗢                               | Anti-ice backup pump mode has been selected (TKS).         | None         |
| R FUEL QTY                                  | Check right fuel tank level.                               |              |
| Optional / * Not applic<br>only             | able to all models / TKS FIKI (optional) / <sup>2</sup> Ga | rmin AFCS    |

Additional Features

Abnormal Operation

Annun/ Alerts

-Fli Instr

Hazard Avoidance

# **COMPARATOR ANNUNCIATIONS**

| Comparator<br>Window Text | Condition                                                                                       | ght<br>Iments          |
|---------------------------|-------------------------------------------------------------------------------------------------|------------------------|
| ALT MISCOMP               | Difference in altitude sensors is $\geq$ 200 ft.                                                | EIS                    |
|                           | If both airspeed sensors detect $< 35$ knots, this is inhibited.                                |                        |
| IAS MISCOMP               | If either airspeed sensor detects $\geq$ 35 knots, and the difference in sensors is $>$ 10 kts. | Nav/Com/<br>XPDR/Audic |
|                           | If either airspeed sensor detects $\geq$ 80 knots, and the difference in sensors is $>$ 7 kts.  | AFC                    |
| HDG MISCOMP               | Difference in heading sensors is $> 6$ degrees.                                                 | S                      |
| PIT MISCOMP               | Difference in pitch sensors is $> 5$ degrees.                                                   | ę                      |
| ROL MISCOMP               | Difference in roll sensors is $> 6$ degrees.                                                    | 5 Nav                  |
| ALT NO COMP               | No data from one or both altitude sensors.                                                      | -                      |
| IAS NO COMP               | No data from one or both airspeed sensors.                                                      | Flight                 |
| HDG NO COMP               | No data from one or both heading sensors.                                                       | 9                      |
| PIT NO COMP               | No data from one or both pitch sensors.                                                         | Proced                 |
| ROL NO COMP               | No data from one or both roll sensors                                                           | lures                  |
|                           |                                                                                                 |                        |

Dual AHRS and/or dual Air Data Computer installations only

#### **REVERSIONARY SENSOR ANNUNCIATIONS**

| Reversionary<br>Sensor | Condition                                                                 | Additional<br>Features |
|------------------------|---------------------------------------------------------------------------|------------------------|
| Window Text            |                                                                           | Ope                    |
| USING ADC2             | The PFD is displaying data from the #2 Air Data Computer (dual ADCs only) | eration                |
| USING AHRS2            | The PFD is displaying data from the #2 AHRS (dual AHRS only).             |                        |
| Dual AHRS and/or       | dual Air Data Computer installations only                                 | Annun/<br>Alerts       |

Appendix Index

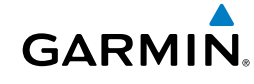

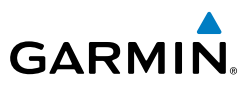

#### **MESSAGE ADVISORY ALERTS**

Flight

Nav/Com/ XPDR/Andio

Flight

| Instrum | Alerts Window Message                                   | Audio Alert                   |
|---------|---------------------------------------------------------|-------------------------------|
|         | ANTI ICE QTY 🗢 🗢 – Fluid quantity is low (TKS)          |                               |
| EIS     | ESP CONFIGT – ESP config error. Config service req'd.   |                               |
|         | ESP FAILt – ESP is inoperative.                         |                               |
| Audio   | ESP OFF <sup>+</sup> – ESP selected off.                |                               |
| XPDR    | <b>ESP DEGRADE†</b> – ESP IAS mode is inoperative.      | None                          |
|         | EXIT ICING 🗢 🔶 – Exit icing conditions                  |                               |
| AFCS    | FAILED PATH 🚸 – An autopilot servo data path has failed |                               |
|         | MFD FAN FAIL – MFD cooling fan is inoperative.          |                               |
| S Nav   | PFD FAN FAIL – PFD cooling fan is inoperative.          |                               |
| 5       | ◆ Optional/                                             | <b>†</b> Garmin AFCS required |

# **GARMIN AFCS ALERTS**

| SS                    | Condition                          | Annunciation | Description                                                                                                    |
|-----------------------|------------------------------------|--------------|----------------------------------------------------------------------------------------------------|
| Procedure             | Pitch Failure                      | PTCH         | Pitch axis control failure.                                                                                                    |
| Hazard<br>/oidance    | Roll Failure                       | ROLL         | Roll axis control failure.                                                                                                    |
| onal<br>res A         | Pitch Trim Axis<br>Control Failure | PTRM         | If annunciated when AP is engaged, a failure has occurred in the pitch trim system.                                                                                                    |
| Additi<br>Featu       | Yaw Damper<br>Failure              | YAW          | YD control failure (SR22 only).                                                                                                    |
| Abnormal<br>Operation | System Failure                     | AFCS         | AP and MET are unavailable. FD may still be available.                                                                                                    |
| Amun/<br>Alerts       | Automatic<br>Descent Mode          | EDM          | Displayed when the AFCS enters Automatic Descent<br>Mode as a result of the Hypoxia Recognition System<br>detecting pilot incapacitation. When this mode is active, a<br>continuous repeating chime is heard. |
| Appendix              |                                    |              |                                                                                                    |
| Index                 |                                    |              |                                                                                                    |

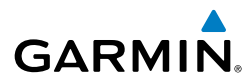

| Condition                | Annunciation | Description                                                                                                | F<br>Instr      |
|--------------------------|--------------|----------------------------------------------------------------------------------------------------|-----------------|
| Elevator Mistrim<br>Up   | <b>↑ELE</b>  | A condition has developed causing the pitch servo to provide a sustained force in the nose up direction.   | light<br>uments |
| Elevator Mistrim<br>Down | <b>JELE</b>  | A condition has developed causing the pitch servo to provide a sustained force in the nose down direction. | EIS             |
| Aileron Mistrim<br>Left  | <b>←AIL</b>  | A condition has developed causing the roll servo to provide a sustained left force.                        | Nav/C<br>XPDR// |
| Aileron Mistrim<br>Right | AIL→         | A condition has developed causing the roll servo to provide a sustained right force.                       | om/<br>udio     |
| Rudder Mistrim<br>Left   | ←RUD         | A condition has developed causing the yaw servo to provide a sustained force (SR22 only).                  | AFCS            |
| Rudder Mistrim<br>Right  | RUD→         | A condition has developed causing the yaw servo to provide a sustained force (SR22 only).                  | GPS Na          |
| Preflight Test           | PFT          | Performing preflight system test.                                                                          | v Pla           |
|                          | PFT          | Preflight system test has failed.                                                                          | ight<br>nning   |

#### GARMIN AFCS SPEED CONDITION/STALL ALERT

| Condition        | Annunciation                                                                                                    | Description                                                                                                    | s<br>P                 |
|------------------|----------------------------------------------------------------------------------------------------|----------------------------------------------------------------------------------------------------|------------------------|
| Overspeed        | MAXSPD                                                                                                    | Flashing annunciation indicating aircraft overspeed condition. The flight director commands pitch up and, if                                                                     | Hazard<br>woidance     |
|                  | Engine power should be reduced and/or the pitch<br>adjusted to slow the aircraft. The annunciation of<br>when the condition is resolved. |                                                                                                    | Additional<br>Features |
| Underspeed/Stall | MINSPD                                                                                                    | Flashing annunciation indicating aircraft underspeed or<br>imminent stall condition. An underspeed condition initiates<br>flight director commands for nitch down and if engaged | Abnormal<br>Operation  |
|                  |                                                                                                    | the autopilot will follow the pitch down command. Engine<br>power should be increased and/or the pitch reference<br>adjusted to increase airspeed. A stall condition causes      | Annun/<br>Alerts       |
|                  |                                                                                                    | the flight director to capture the Stall Warning Reference<br>Airspeed (i.e., the speed at which Stall Warning Mode was<br>entered) and commands a pitch attitude to follow the  | Appendix               |
|                  |                                                                                                    | reference speed. The Stall Warning Reference Airspeed                                                                                                    | In                     |
|                  |                                                                                                    | disappears when the condition is resolved.                                                                                                    | dex                    |

Procedur

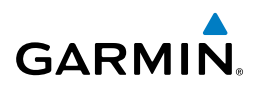

#### **TERRAIN-SVT ALERTS**

| Fligh<br>Instrum  |                                                      | PFD/MFD<br>TERRAIN-SVT | MFD                | Voice                            |
|-------------------|------------------------------------------------------|------------------------|--------------------|----------------------------------|
| EIS               | Alert Type                                           | Page<br>Annunciation   | Pop-Up Alert       | Message                          |
| 'Com/<br>/Audio   | Reduced Required Terrain<br>Clearance Warning (RTC)  | TERRAIN                | WARNING - TERRAIN  | "Warning; Terrain,<br>Terrain"   |
| XPDR              | Imminent Terrain Impact<br>Warning (ITI)             | TERRAIN                | WARNING - TERRAIN  | "Warning; Terrain,<br>Terrain"   |
| AFCS              | Reduced Required Obstacle<br>Clearance Warning (ROC) | TERRAIN                | WARNING - OBSTACLE | "Warning; Obstacle,<br>Obstacle" |
| S Nav             | Imminent Obstacle Impact<br>Warning (IOI)            | TERRAIN                | WARNING - OBSTACLE | "Warning; Obstacle,<br>Obstacle" |
| 9                 | Reduced Required Terrain<br>Clearance Caution (RTC)  | TERRAIN                | CAUTION - TERRAIN  | "Caution; Terrain,<br>Terrain"   |
| Flight<br>Plannin | Imminent Terrain Impact<br>Caution (ITI)             | TERRAIN                | CAUTION - TERRAIN  | "Caution; Terrain,<br>Terrain"   |
| ocedures          | Reduced Required Obstacle<br>Clearance Caution (ROC) | TERRAIN                | CAUTION - OBSTACLE | "Caution; Obstacle,<br>Obstacle" |
| rd<br>ance Pr     | Imminent Obstacle Impact<br>Caution (IOI)            | TERRAIN                | CAUTION - OBSTACLE | "Caution; Obstacle,<br>Obstacle" |
| Haza<br>Avoida    |                                                      |                        |                    |                                  |

# **TERRAIN-SVT SYSTEM STATUS ANNUNCIATIONS**

| I Addit<br>n Feat   | Alert Type                                                              | PFD/MFD Alert<br>Annunciation | TERRAIN-SVT Page<br>Annunciation | Voice Message               |
|---------------------|-------------------------------------------------------------------------|-------------------------------|----------------------------------|-----------------------------|
| Abnorma<br>Operatio | System Test in<br>Progress                                              | TER TEST                      | TERRAIN TEST                     | None                        |
| vnnun/<br>Alerts    | System Test Pass                                                        | None                          | None                             | "Terrain System<br>Test OK" |
| dix                 | Terrain Alerting is disabled                                            | TER INH                       | None                             | None                        |
| Appen               | MFD Terrain or<br>Obstacle database                                     |                               |                                  |                             |
| Index               | unavailable or invalid.<br>Terrain-SVT operating<br>with PFD Terrain or | None                          | TERRAIN DATABASE FAILURE         | None                        |
|                     | Obstacle databases                                                      |                               |                                  |                             |

144

Additional Features

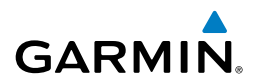

| Alert Type                                                                                                    | PFD/MFD Alert<br>Annunciation | TERRAIN-SVT Page<br>Annunciation | Voice Message                     |
|----------------------------------------------------------------------------------------------------|-------------------------------|----------------------------------|-----------------------------------|
| Terrain System Test<br>Fail                                                                                            | TER FAIL                      | TERRAIN FAIL                     | "Terrain System<br>Failure"       |
| Terrain or Obstacle<br>database unavailable<br>or invalid,<br>invalid software<br>configuration, system<br>audia fault | TER FAIL                      | TERRAIN FAIL                     | "Terrain System<br>Failure"       |
| No GPS position                                                                                                    | TER N/A                       | NO GPS POSITION                  | "Terrain System<br>Not Available" |
| Excessively degraded<br>GPS signal, Out of<br>database coverage<br>area                                                | TER N/A                       | None                             | "Terrain System<br>Not Available" |
| Sufficient GPS signal received after loss                                                                              | None                          | None                             | "Terrain System<br>Available"     |
| TAWS-B ALERTS                                                                                                    |                               |                                  |                                   |

#### **TAWS-B ALERTS**

| Alert Type                                             | PFD/MFD<br>TAWS-B Page<br>Annunciation | MFD<br>Pop-Up Alert                                | Voice Message                                                                                     | Avoidance     | Hazard       |
|--------------------------------------------------------|----------------------------------------|----------------------------------------------------|---------------------------------------------------------------------------------------------------|---------------|--------------|
| Excessive Descent<br>Rate Warning<br>(EDR)             | PULL UP                                | PULL-UP                                            | "Pull Up"                                                                                         | Features      | Additional   |
| Reduced Required<br>Terrain Clearance<br>Warning (RTC) | PULL UP                                | TERRAIN - PULL-UP<br>Or<br>TERRAIN AHEAD - PULL-UP | "Terrain, Terrain; Pull Up, Pull Up"<br>or<br>"Terrain Ahead, Pull Up; Terrain<br>Ahead, Pull Up" | Operation Ale | Abnormal Ann |
| Imminent Terrain<br>Impact Warning<br>(ITI)            | PULL UP                                | TERRAIN AHEAD - PULL-UP<br>Or<br>TERRAIN - PULL-UP | Terrain Ahead, Pull Up; Terrain<br>Ahead, Pull Up"<br>or<br>"Terrain, Terrain; Pull Up, Pull Up"  | Appendix      | un/          |

Index

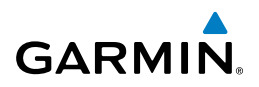

| Flight<br>Instruments            | Alert Type                                                   | PFD/MFD<br>TAWS-B Page<br>Annunciation | MFD<br>Pop-Up Alert                                  | Voice Message                                                                                            |
|----------------------------------|--------------------------------------------------------------|----------------------------------------|------------------------------------------------------|----------------------------------------------------------------------------------------------------|
| av/.com/<br>DR/Audio EIS         | Reduced Required<br>Obstacle Clear-<br>ance Warning<br>(ROC) | PULL UP                                | obstacle – pull-up<br>or<br>obstacle Ahead – pull-up | "Obstacle, Obstacle; Pull Up,<br>Pull Up"<br>or<br>"Obstacle Ahead, Pull Up;<br>Obstacle Ahead, Pull Up" |
| AFCS XPI                         | Imminent Obstacle<br>Impact Warning<br>(IOI)                 | PULLUP                                 | obstacle Ahead - Pull-up<br>or<br>obstacle - Pull-up | "Obstacle Ahead, Pull Up;<br>Obstacle Ahead, Pull Up"<br>or<br>"Obstacle, Obstacle; Pull Up,<br>Pull Up" |
| light<br>nning GPS Nav           | Reduced Required<br>Terrain Clearance<br>Caution (RTC)       | TERRAIN                                | CAUTION - TERRAIN<br>Or<br>TERRAIN AHEAD             | "Caution, Terrain; Caution,<br>Terrain"<br>or<br>"Terrain Ahead; Terrain Ahead"                          |
| Procedures Pla                   | Imminent Terrain<br>Impact Caution<br>(ITI)                  | TERRAIN                                | TERRAIN AHEAD<br>Or<br>CAUTION - TERRAIN             | "Terrain Ahead; Terrain Ahead"<br>or<br>"Caution, Terrain; Caution,<br>Terrain"                          |
| tional Hazard<br>tures Avoidance | Reduced Required<br>Obstacle Clear-<br>ance Caution<br>(ROC) | TERRAIN                                | CAUTION - OBSTACLE<br>Or<br>OBSTACLE AHEAD           | "Caution, Obstacle; Caution,<br>Obstacle"<br>or<br>"Obstacle Ahead; Obstacle<br>Ahead"                   |
| Abnormal Addi<br>Operation Fea   | Imminent Obstacle<br>Impact Caution<br>(IOI)                 | TERRAIN                                | OBSTACLE AHEAD<br>Or<br>CAUTION - OBSTACLE           | "Obstacle Ahead; Obstacle<br>Ahead"<br>or<br>"Caution, Obstacle; Caution,<br>Obstacle"                   |
| Annun/<br>Alerts                 | Premature Descent<br>Alert Caution<br>(PDA)                  | TERRAIN                                | TOO LOW - TERRAIN                                    | "Too Low, Terrain"                                                                                       |
| Appendix                         | Altitude Callout<br>"500"                                    | None                                   | None                                                 | "Five-Hundred"                                                                                           |
| Index                            | Excessive Descent<br>Rate Caution<br>(EDR)                   | TERRAIN                                | SINK RATE                                            | "Sink Rate"                                                                                              |

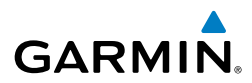

| Alert Type                         | PFD/MFD<br>TAWS-B Page<br>Annunciation | MFD<br>Pop-Up Alert | Voice Message                          | Flight<br>Instruments |
|------------------------------------|----------------------------------------|---------------------|----------------------------------------|-----------------------|
| Negative Climb<br>Rate Caution     | TERRAIN                                | DON'T SINK<br>Or    | "Don't Sink"<br>or<br>"Too Low Townin" | EIS                   |
| (NCR)                              |                                        | TOO LOW - TERRAIN   | loo Low, lerrain                       | ×                     |
| TAWS-B SYSTEM STATUS ANNUNCIATIONS |                                        |                     |                                        |                       |

#### **TAWS-B SYSTEM STATUS ANNUNCIATIONS**

| Alert Type                                                                                                    | PFD/MFD Alert<br>Annunciation | TAWS-B Page Annunciation | Voice Message            | AFCS                       |
|----------------------------------------------------------------------------------------------------|-------------------------------|--------------------------|--------------------------|----------------------------|
| System Test in Progress                                                                                                    | TAWS TEST                     | TAWS TEST                | None                     | ۵                          |
| System Test Pass                                                                                                    | None                          | None                     | "TAWS System<br>Test OK" | PS Nav                     |
| TAWS Alerting is disabled                                                                                                  | TAWS INH                      | None                     | None                     | Plan                       |
| MFD Terrain or Obstacle<br>database unavailable or<br>invalid. TAWS operating<br>with PFD Terrain or<br>Obstacle databases | None                          | TERRAIN DATABASE FAILURE | None                     | ht<br>ning Procedures      |
| TAWS-B System Test Fail                                                                                                    | TAWS FAIL                     | TAWS FAIL                | "TAWS System<br>Failure" | Hazard<br>Avoidance        |
| Terrain or Obstacle<br>database unavailable or<br>invalid, invalid software<br>configuration, system<br>audio fault        | TAWS FAIL                     | TAWS FAIL                | "TAWS System<br>Failure" | Additional A<br>Features 0 |
| No GPS position                                                                                                    | TAWS N/A                      | NO GPS POSITION          | "TAWS Not<br>Available"  | bnormal<br>peration        |
| Excessively degraded<br>GPS signal, Out of<br>database coverage area                                                       | TAWS N/A                      | None                     | "TAWS Not<br>Available"  | Annun/<br>Alerts           |
| Sufficient GPS signal received after loss                                                                                  | None                          | None                     | "TAWS Available"         | Appendix                   |

Index

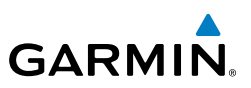

#### **VOICE ALERTS**

|   | Voice Alert                                                                                               | Description                                                                                      |
|---|----------------------------------------------------------------------------------------------------|--------------------------------------------------------------------------------------------------|
|   | "Airspeed"                                                                                                | Low airspeed when the autopilot is engaged (Garmin AFCS only).                                   |
|   | "Minimums,<br>minimums"                                                                                   | The aircraft has descended below the preset minimum descent altitude or decision altitude.       |
|   | "Traffic, Traffic"                                                                                        | Played when a Traffic Advisory (TA) is issued (optional).                                        |
|   | "Traffic Advisory System<br>Test Passed"                                                                  | Played when the Skywatch TAS system passes a pilot-initiated self test (optional).               |
|   | "Traffic Advisory System<br>Test Failed"                                                                  | Played when the Skywatch TAS system fails a pilot-initiated self test (optional).                |
|   | "Vertical track"                                                                                          | The aircraft is one minute from Top of Descent. Issued only when vertical navigation is enabled. |
|   | "One o'clock" through<br>"Twelve o'clock"<br>or "No Bearing"                                              | Played to indicate bearing of traffic from own aircraft (GTS 800 only).                          |
| - | "High", "Low", "Same<br>Altitude" (if within 200<br>feet of own altitude), or<br>"Altitude not available" | Played to indicate altitude of traffic relative to own aircraft (GTS 800 only).                  |
|   | "Less than one mile",<br>"One Mile" through<br>"Ten Miles", or "More<br>than ten miles"                   | Played to indicate distance of traffic from own aircraft (GTS 800 only).                         |

# **CO GUARDIAN MESSAGES**

| Alerts Window Message                                             | Comments                                                                  |
|-------------------------------------------------------------------|---------------------------------------------------------------------------|
| <b>CO DET SRVC</b> – The carbon monoxide detector needs service.  | There is a problem within the CO Guardian that requires service.          |
| <b>CO DET FAIL</b> – The carbon monoxide detector is inoperative. | Loss of communication between the Perspective system and the CO Guardian. |

EIS

Hazard Flight Avoidance Procedures Planning GPS Nav AFCS

Additional Features

Abnormal Operation

Ins

#### **MFD & PFD MESSAGE ADVISORIES**

GARMIN.

| Message                                                                                                    | Comments                                                                                                    | ruments          |
|----------------------------------------------------------------------------------------------------|----------------------------------------------------------------------------------------------------|------------------|
| <b>ABORT APR</b> – Loss of GPS navigation. Abort approach.                                                                         | Abort approach due to loss of GPS navigation.                                                                                                    | EIS              |
| ADC1 ALT EC – ADC1 altitude<br>error correction is unavailable.<br>ADC2 ALT EC – ADC2 altitude<br>error correction is unavailable. | GDC1 or GDC2 is reporting that the altitude error correction is unavailable.                                                                                                    | XPDR/Audio       |
| ADC1 AS EC – ADC1 airspeed<br>error correction is unavailable.                                                                     | GDC1 or GDC2 is reporting that the airspeed                                                                                                    | AFCS             |
| error correction is unavailable.                                                                                                   |                                                                                                    | GPS Nav          |
| valid airspeed.                                                                                                    | The #1 AHRS is not receiving true airspeed from<br>the air data computer. The AHRS relies on GPS<br>information to augment the lack of airspeed. The<br>Perspective system should be serviced. | Planning         |
| <b>AHRS2 TAS</b> – AHRS2 not receiving valid airspeed.                                                                             | The #2 AHRS is not receiving true airspeed from<br>the air data computer. The AHRS relies on GPS<br>information to augment the lack of airspeed. The<br>Perspective system should be serviced  | Procedures Avoid |
| AHRS1 GPS – AHRS1 using backup GPS source.                                                                                         | The #1 AHRS is using the backup GPS path.<br>Primary GPS path has failed. The Perspective<br>system should be serviced when possible.                                                          | ance Features    |
| AHRS2 GPS – AHRS2 using backup GPS source.                                                                                         | The #2 AHRS is using the backup GPS path.<br>Primary GPS path has failed. The Perspective<br>system should be serviced when possible.                                                          | Operation        |
| <b>AHRS1 GPS</b> – AHRS1 not receiving any GPS information.                                                                        | The #1 AHRS is not receiving any or any useful GPS information. Check AFMS limitations. The Perspective system should be serviced.                                                             | Alerts           |
| <b>AHRS2 GPS</b> – AHRS2 not receiving any GPS information.                                                                        | The #2 AHRS is not receiving any or any useful GPS information. Check AFMS limitations. The Perspective system should be serviced.                                                             | Appendix         |

Index

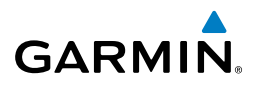

| nt<br>nents               | Message                                                             | Comments                                                                                                 |
|---------------------------|---------------------------------------------------------------------|----------------------------------------------------------------------------------------------------|
| Flig<br>Instrum           | <b>AHRS1 GPS</b> – AHRS1 not receiving backup GPS information.      | The #1 AHRS is not receiving backup GPS information. The Perspective system should be serviced.          |
| av/Com/<br>DR/Audio E     | <b>AHRS2 GPS</b> – AHRS2 not receiving backup GPS information.      | The #2 AHRS is not receiving backup GPS information. The Perspective system should be serviced.          |
| AFCS XPI                  | <b>AHRS1 GPS</b> – AHRS1 operating exclusively in no-GPS mode.      | The #1 AHRS is operating exclusively in no-<br>GPS mode. The Perspective system should be<br>serviced.   |
| GPS Nav                   | <b>AHRS2 GPS</b> – AHRS2 operating exclusively in no-GPS mode.      | The #2 AHRS is operating exclusively in no-<br>GPS mode. The Perspective system should be<br>serviced.   |
| Flight<br>Planning        | <b>AHRS MAG DB</b> – AHRS magnetic model database version mismatch. | The #1 AHRS earth magnetic field model is out of date. Update magnetic field model when practical.       |
| Procedures                | <b>AHRS1 SRVC</b> – AHRS1 Magnetic-<br>field model needs update.    | The #1 AHRS earth magnetic field model is out of date. Update magnetic field model when practical.       |
| al Hazard<br>s Avoidance  | <b>AHRS2 SRVC</b> – AHRS2 Magnetic-<br>field model needs update.    | The #2 AHRS earth magnetic field model is out<br>of date. Update magnetic field model when<br>practical. |
| al Addition<br>on Feature | <b>APPR INACTV</b> – Approach is not active.                        | The system notifies the pilot that the loaded approach is not active. Activate approach when required.   |
| Abnorn<br>Operati         | <b>APR DWNGRADE</b> – Approach downgraded.                          | Vertical guidance generated by SBAS is unavailable, use LNAV only minimums.                              |
| Annun/<br>ix Alerts       | <b>ARSPC AHEAD</b> – Airspace ahead less than 10 minutes.           | Special use airspace is ahead of aircraft. The aircraft will penetrate the airspace within 10 minutes.   |
| Appendi                   | <b>ARSPC NEAR</b> – Airspace near and ahead.                        | Special use airspace is near and ahead of the aircraft position.                                         |
| Index                     | ARSPC NEAR – Airspace near – less than 2 nm.                        | Special use airspace is within 2 nm of the aircraft position.                                            |

Flight Instruments

EIS

Nav/Com/ XPDR/Audio

AFC

**GPS Nav** 

Flight Planning

Procedures

Hazard Avoidance

Additional Features

Abnormal Operatior

Annun Alerts

| <b>CHECK CRS</b> – Database course for LOC1 / [LOC ID] is [CRS]°. | Selected course for LOC1 differs from published localizer course by more than 10 degrees. |
|-------------------------------------------------------------------|-------------------------------------------------------------------------------------------|
| CHECK CRS – Database course for LOC2 / [LOC ID] is [CRS]°.        | Selected course for LOC2 differs from published localizer course by more than 10 degrees. |
| <b>CNFG MODULE</b> – PFD1 configuration module is inoperative.    | The PFD1 configuration module backup memory has failed. The system should be serviced.    |
| <b>COM1 CONFIG</b> – COM1 config<br>error. Config service req'd.  | The COM1 and/or COM2 configuration settings                                               |
| <b>COM2 CONFIG</b> – COM2 config<br>error. Config service req'd.  | system should be serviced.                                                                |
| <b>COM1 PTT</b> – COM1 push-to-talk key is stuck.                 | The COM1 and/or COM2 external push-to-talk switch is stuck in the enable (or "pressed")   |
| <b>COM2 PTT</b> – COM2 push-to-talk                               | position. Press the PTT switch again to cycle its operation.                              |

If the problem persists, the system should be

The COM1 and/or COM2 transfer switch is stuck

in the enabled (or "pressed") position. Press the transfer switch again to cycle its operation. If the

Comments

**COM2 PTT** – COM2 push-to-talk key is stuck. **COM1 RMT XFR** – COM1 remote transfer key is stuck. COM2 RMT XFR - COM2 remote

problem persists, the system should be serviced. transfer key is stuck. **COM1 SERVICE** – COM1 needs The system has detected a fault in COM1 and/or service. Return unit for repair. COM2. COM1 and/or COM2 may still be usable. **COM2 SERVICE** – COM2 needs The system should be serviced when possible. service. Return unit for repair. **COM1 TEMP** – COM1 over temp. The system has detected an over temperature Reducing transmitter power. condition in COM1 and/or COM2. The transmitter operates at reduced power. If the COM2 TEMP - COM2 over temp. problem persists, the system should be serviced. Reducing transmitter power.

serviced

Index

Appendix

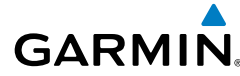

Message

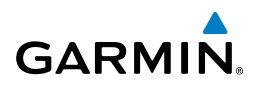

| nents                                             | Message                                                                  | Comments                                                                                                    |
|---------------------------------------------------|--------------------------------------------------------------------------|----------------------------------------------------------------------------------------------------|
| EIS Instrun                                       | <b>DATA LOST</b> – Pilot stored data was lost. Recheck settings.         | The pilot profile data was lost. System reverts<br>to default pilot profile and settings. The pilot<br>may reconfigure the MFD & PFD with preferred<br>settings, if desired.                                                                                                    |
| AFCS XPDR/Audio                                   | <b>DB CHANGE</b> – Database changed.<br>Verify user modified procedures. | This occurs when a stored flight plan contains<br>an airway that is no longer consistent with the<br>navigation database. This alert is issued only<br>after an navigation database update. Verify that<br>the user-modified procedures in stored flight                                                                                                    |
| Flanning GPS Nav                                  | <b>DB CHANGE</b> – Database changed.<br>Verify stored airways.           | This occurs when a stored flight plan contains<br>an airway that is no longer consistent with the<br>navigation database. This alert is issued only<br>after an navigation database update. Verify<br>use of airways in stored flight plans and reload<br>airways as needed.                                                                                    |
| Additional hazard<br>Features Avoidance Procedure | <b>DB MISMATCH</b> – Navigation<br>database mismatch. Xtalk is off.      | The PFD and MFD have different navigation<br>database versions or regions installed. Crossfill<br>is off. Check the AUX-SYSTEM STATUS Page<br>to determine versions or regions. Also, check<br>the AUX-SYSTEM STATUS Page for a database<br>synchronization function not completed. After<br>synchronization is complete, power must be<br>turned off, then on. |
| Appendix Alerts Operation                         | <b>DB MISMATCH</b> – Standby<br>Navigation database mismatch.            | The PFD and MFD have different standby<br>navigation database versions or regions installed.<br>Check the AUX-SYSTEM STATUS Page to<br>determine versions or regions. Also, check the<br>AUX-SYSTEM STATUS Page for a database<br>synchronization function not completed. After<br>synchronization is complete, power must be<br>turned off, then on.           |

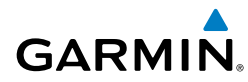

| Message                                          | Comments                                                                                                    | F                  |
|--------------------------------------------------|----------------------------------------------------------------------------------------------------|--------------------|
| <b>DB MISMATCH</b> – Terrain database mismatch.  | The PFD and MFD have different terrain database                                                                                                    | light<br>uments    |
| monaten.                                         | SYSTEM STATUS Page to determine versions or<br>regions. Also, check the AUX-SYSTEM STATUS                                                                                                    | EIS                |
|                                                  | Page for a database synchronization function not<br>completed. After synchronization is complete,<br>power must be turned off, then on.                                                                                                    |                    |
| <b>DB MISMATCH</b> – Obstacle database mismatch. | The PFD and MFD have different obstacle<br>database versions or regions installed. Check the<br>AUX-SYSTEM STATUS Page to determine versions<br>or regions. Also, check the AUX-SYSTEM STATUS<br>Page for a database synchronization function not<br>completed. After synchronization is complete | AFCS               |
|                                                  |                                                                                                    | GPS Nav            |
|                                                  | power must be turned off, then on.                                                                                                    | Flight<br>Planning |

| <b>FAILED PATH</b> – A data path has failed.          | A data path connected to the GDU or the GIA 63/W has failed.                                                                                                    | Procedur     |
|-------------------------------------------------------|----------------------------------------------------------------------------------------------------|--------------|
| <b>FPL WPT LOCK</b> – Flight plan waypoint is locked. | Upon power-up, the system detects that a stored<br>flight plan waypoint is locked. This occurs when<br>an navigation database update eliminates an<br>obsolete waypoint. The flight plan cannot find | es Avoidance |
|                                                       | the specified waypoint and flags this message.<br>This can also occur with user waypoints in a<br>flight plan that is deleted.                                                                       | Features     |
|                                                       | Remove the waypoint from the flight plan if it no<br>longer exists in any database,<br>Or                                                                                                    | Operation    |
|                                                       | Update the waypoint name/identifier to reflect the new information.                                                                                                    | Alerts       |
| <b>FPL WPT MOVE</b> – Flight plan waypoint moved.     | The system has detected that a waypoint<br>coordinate has changed due to a new navigation<br>database undate. Verify that stored flight plans                                                        | Appendix     |
|                                                       | contain correct waypoint locations.                                                                                                    | Index        |

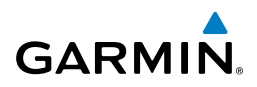

| ht<br>ients                           | Message                                                              | Comments                                                                                                    |
|---------------------------------------|----------------------------------------------------------------------|----------------------------------------------------------------------------------------------------|
| av/Com/ Fligh<br>DR/Audio EIS Instrum | <b>FPL TRUNC</b> – Flight plan has been truncated.                   | This occurs when a newly installed navigation<br>database eliminates an obsolete approach<br>or arrival used by a stored flight plan. The<br>obsolete procedure is removed from the flight<br>plan. Update flight plan with current arrival or<br>approach. |
| XPIC                                  | [                                                                    |                                                                                                    |
| AFCS                                  | <b>GCU CNFG</b> – GCU Config error.<br>Config service req'd.         | GCU 478 configuration settings do not match<br>those of backup configuration memory. The<br>Perspective system should be serviced.                                                                                                    |
| GPS Nav                               | <b>GCU FAIL</b> – GCU is inoperative.                                | A fault has been detected in the GCU 478. The GCU 478 is unavailable.                                                                                                    |
| Flight<br>Planning                    | <b>GCU FAIL</b> – GCU is inoperative.                                | A fault has been detected in the GMC 705. The GMC 705 is unavailable.                                                                                                    |
| Procedures                            | <b>GCU KEYSTK</b> – GCU [key name]<br>Key is stuck.                  | A key is stuck on the GCU 478 bezel. Attempt<br>to free the stuck key by pressing it several times.<br>The Perspective system should be serviced if the<br>problem persists.                                                                                |
| Hazard<br>Avoidance                   | <b>GCU KEYSTK</b> – GCU [key name]<br>Key is stuck.                  | A key is stuck on the GMC 705 bezel. Attempt<br>to free the stuck key by pressing it several times.                                                                                                    |
| litional<br>atures                    |                                                                      | problem persists.                                                                                                    |
| Add                                   | GDL59 CONFIG – GDL 59 config                                         | GDL 59 configuration settings do not match                                                                                                    |
| Abnormal<br>Operation                 | error. Config service req'd.                                         | those of backup configuration memory. The system should be serviced.                                                                                                    |
| Annun/<br>Alerts                      | <b>GDL59 FAIL</b> – GDL 59 has failed.                               | A fault has been detected in the GDL 59. The receiver is unavailable. The system should be serviced.                                                                                                    |
| ppendix                               | <b>GDL59 SERVICE</b> – GDL 59 needs service. Return unit for repair. | A fault has been detected in the GDL 59. The system should be serviced.                                                                                                    |
| dex A                                 | <b>GDL59 RTR FAIL</b> – The GDL 59 router has failed.                | A fault has been detected in the GDL 59 router.<br>The system should be serviced.                                                                                                    |

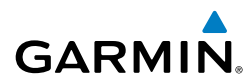

| Message                                                                        | Comments                                                                                                    |
|--------------------------------------------------------------------------------|----------------------------------------------------------------------------------------------------|
| <b>GDL69 CONFIG</b> – GDL 69 config<br>error. Config service req'd.            | GDL 69 configuration settings do not match<br>those of backup configuration memory. The<br>system should be serviced.                                                                                            |
| <b>GDL69 FAIL</b> – GDL 69 has failed.                                         | A fault has been detected in the GDL 69. The receiver is unavailable. The system should be serviced.                                                                                                    |
| <b>GDL88 ADS-B 1090</b> - ADS-B fault. 1090 receiver failure.                  | A failure has been detected in the 1090 receiver.                                                                                                    |
| <b>GDL88 ADS-B NO POS</b> -<br>GDL88 is not receiving position<br>information. | The GDL 88 is not able to receive position information.                                                                                                    |
| GDL88 ADS-B NO TX - GDL88<br>Failure                                           | Unable to transmit GDL 88 messages.                                                                                                    |
| <b>GDL88 ADS-B TRFC</b> - GDL 88<br>ADS-B traffic has failed                   | The GDL 88 is incapable of processing traffic information.                                                                                                    |
| <b>GDL88 ADS-B UAT</b> - ADS-B fault.<br>UAT receiver failure.                 | A failure has been detected in the UAT receiver.                                                                                                    |
| <b>GDL88 ANTENNA</b> - GDL 88<br>Antenna fault                                 | The GDL 88 Antenna has failed.                                                                                                    |
| <b>GDL88 CONFIG</b> - GDL88 config<br>error.                                   | The GDL 88 and GDU have incompatible<br>configurations. This alert is also set when<br>the GDL 88 has an invalid mode S address<br>configured or the mode S address does not<br>match both XPDR mode S addressos |
| <b>GDL88 CSA FAIL</b> - ADS-B<br>Airborne alerts failure.                      | GDL 88 ADS-B Conflict Situational Awareness<br>(CSA) is unavailable.                                                                                                    |
| <b>GDL88 FAIL</b> - Unable to transmit ADS-B messages.                         | The PFD has lost connection with the GDL 88.                                                                                                    |
| <b>GDL88 PRES ALT</b> - GDL88 is not receiving pressure altitude.              | The GDL 88 is not receiving pressure altitude data.                                                                                                    |
| <b>GDL88 SERVICE</b> – GDL88 needs service.                                    | Return unit for repair.                                                                                                    |

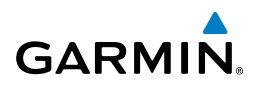

| it<br>ents             | Message                                                                   | Comments                                                                                                    |
|------------------------|---------------------------------------------------------------------------|----------------------------------------------------------------------------------------------------|
| Fligh<br>IS Instrum    | <b>GDL88 XPDR</b> - GDL88 not<br>receiving XPDR code. Check XPDR<br>mode. | The GDL 88 is not receiving transponder code.<br>The transponder should be in ALT mode when<br>airborne.                |
| av/Com/<br>DR/Audio E  | <b>GEA1 CONFIG</b> – GEA1 config<br>error. Config service req'd.          | The GEA1 configuration settings do not match<br>those of backup configuration memory. The<br>system should be serviced. |
| AFCS XPE               | <b>GEO LIMITS</b> – AHRS1 too<br>far North/South, no magnetic<br>compass. | The aircraft is outside geographical limits for                                                                         |
| GPS Nav                | <b>GEO LIMITS</b> – AHRS2 too<br>far North/South, no magnetic<br>compass. | invalid.                                                                                                    |
| Flight<br>Planning     | <b>GIA1 CONFIG</b> – GIA1 config error.<br>Config service req'd.          | The GIA1 and/or GIA2 configuration settings do not match backup configuration memory. The                               |
| dures                  | GIA2 CONFIG – GIA2 config error.<br>Config service req'd.                 | system should be serviced.                                                                                              |
| e Proce                | <b>GIA1 CONFIG</b> – GIA1 audio config error. Config service req'd.       | The GIA1 and/or GIA2 have an error in the audio                                                                         |
| Hazard<br>Avoidanc     | <b>GIA2 CONFIG</b> – GIA2 audio config error. Config service req'd.       | configuration. The system should be serviced.                                                                           |
| Additional<br>Features | <b>GIA1 COOLING</b> – GIA1 temperature too low.                           | The GIA1 and/or GIA2 temperature is too low                                                                             |
| normal<br>eration      | <b>GIA2 COOLING</b> – GIA2 temperature too low.                           | operating temperature.                                                                                                  |
| Abi<br>Opi             | <b>GIA1 COOLING</b> – GIA1 over temperature.                              | The GIA1 and/or GIA2 temperature is too                                                                                 |
| Annur<br>Alert         | <b>GIA2 COOLING</b> – GIA2 over temperature.                              | serviced.                                                                                                    |
| Appendix               | <b>GIA1 SERVICE</b> – GIA1 needs service. Return the unit for repair.     | The GIA1 and/or GIA2 self-test has detected                                                                             |
| Index                  | <b>GIA2 SERVICE</b> – GIA2 needs service. Return the unit for repair.     | serviced.                                                                                                    |

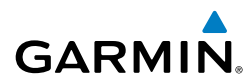

| Message                                                                                    | Comments                                                                                                    |
|--------------------------------------------------------------------------------------------|----------------------------------------------------------------------------------------------------|
| <b>GMA1 CONFIG</b> – GMA1 config<br>error. Config service req'd.                           | The audio panel configuration settings do not<br>match backup configuration memory. The<br>Perspective system should be serviced.                                                                                           |
| <b>GMA1 FAIL</b> – GMA1 is inoperative.                                                    | The audio panel self-test has detected a fault.<br>The audio panel is unavailable. The Perspective<br>system should be serviced.                                                                                            |
| <b>GMA1 SERVICE</b> – GMA1 needs service. Return unit for repair.                          | The audio panel self-test has detected a problem<br>in the unit. Certain audio functions may still be<br>available, and the audio panel may still be usable.<br>The Perspective system should be serviced when<br>possible. |
| <b>GMC CONFIG</b> – GMC Config error.<br>Config service req'd.                             | Error in the configuration of the GMC 705.                                                                                                    |
| <b>GPS NAV LOST</b> – Loss of GPS navigation. Insufficient satellites.                     | Loss of GPS navigation due to insufficient satellites.                                                                                                    |
| <b>GPS NAV LOST</b> – Loss of GPS navigation. Position error.                              | Loss of GPS navigation due to position error.                                                                                                    |
| <b>GPS NAV LOST</b> – Loss of GPS navigation. GPS fail.                                    | Loss of GPS navigation due to GPS fault.                                                                                                    |
| <b>GPS1 SERVICE</b> – GPS1 needs service. Return unit for repair.                          | A fault has been detected in the GPS1 and/or                                                                                                    |
| <b>GPS2 SERVICE</b> – GPS2 needs service. Return unit for repair.                          | The system should be serviced.                                                                                                    |
| <b>G/S1 FAIL</b> – G/S1 is inoperative.<br><b>G/S2 FAIL</b> – G/S2 is inoperative.         | A fault has been detected in glideslope receiver 1 and/or receiver 2. The system should be serviced.                                                                                                    |
| G/S1 SERVICE – G/S1 needs<br>service. Return unit for repair.<br>G/S2 SERVICE – G/S2 needs | A fault has been detected in glideslope receiver<br>1 and/or receiver 2. The receiver may still be<br>available. The system should be serviced when                                                                         |
| <b>GSR1 FAIL</b> – GSR1 has failed.                                                        | A fault has been detected in the GSR 56. The transceiver is unavailable. The Perspective system should be serviced                                                                                                    |

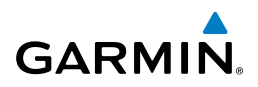

| it<br>ients           | Message                                                        | Comments                                                                                                    |
|-----------------------|----------------------------------------------------------------|----------------------------------------------------------------------------------------------------|
| Flign<br>Instrum      | <b>GTS CONFIG</b> – GTS Config error.<br>Config service req'd. | The GTS and GDU have different copies of<br>the GTS configuration, or the Mode S address<br>is invalid. The Perspective system should be |
|                       |                                                                | serviced.                                                                                                    |
| Com/<br>Audio         |                                                                | A fault has accurred in the #1 CANLAA Haading                                                                                            |
| XPDR/                 | magnetometer fault has occurred.                               | is flagged as invalid. The AHRS uses GPS for                                                                                             |
| AFCS                  |                                                                | should be serviced.                                                                                                    |
|                       | HDG FAULT – AHRS2                                              | A fault has occurred in the #2 GMU 44. Heading                                                                                           |
| GPS Nar               | magnetometer fault has occurred.                               | is flagged as invalid. The AHRS uses GPS for backup mode operation. The Perspective system                                               |
| ng t                  |                                                                | should be serviced.                                                                                                    |
| Fligh<br>Planni       | <b>HOLD EXPIRED</b> – Holding EFC time expired.                | Expect Further Clearance (EFC) time has expired for the User Defined Hold.                                                               |
| cedures               | <b>HW MISMATCH</b> – GIA hardware                              |                                                                                                    |
| Pro                   | halted.                                                        | A GIA mismatch has been detected, where only                                                                                             |
| Hazard<br>woidance    | <b>HW MISMATCH</b> – GIA hardware                              | one is SBAS capable.                                                                                                    |
| a a                   | halted.                                                        |                                                                                                    |
| ddition<br>eature     |                                                                |                                                                                                    |
| < −                   | <b>INSIDE ARSPC</b> – Inside airspace.                         | The aircraft is inside the airspace.                                                                                                    |
| Abnormal<br>Operation | <b>INVALID ADM</b> – Invalid ADM: ATN communication halted.    | Data link avionics were not configured correctly<br>and therefore will not be able to communicate<br>with the ground network.            |
| Annun<br>Alerts       | LOCKED FPL – Cannot navigate locked flight plan.               | This occurs when the pilot attempts to activate a stored flight plan that contains locked waypoint.                                      |

Index Appendix

of flight.

Remove locked waypoint from flight plan. Update flight plan with current waypoint.

GPS integrity is insufficient for the current phase

**LOI** – GPS integrity lost.

Crosscheck with other NAVS.

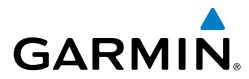

| Message                         | Comments                                          | F<br>Instr       |
|---------------------------------|---------------------------------------------------|------------------|
| MANIFEST – COM1 software        |                                                   | ight<br>uments   |
| mismatch, communication halted. | COM1 and/or COM2 software mismatch. The           |                  |
| MANIFEST – COM2 software        | system should be serviced.                        | EIS              |
| mismatch, communication halted. |                                                   |                  |
| MANIFEST – GCU software         | The GCU 478 has incorrect software installed.     | Nav<br>XPDI      |
| mismatch, communication halted. | The Perspective system should be serviced.        | r/Com/<br>R/Audi |
| MANIFEST – GDC1 software        |                                                   | 0                |
| mismatch, communication halted. | The GDC 74A has incorrect software installed.     | AFC              |
| MANIFEST – GDC2 software        | The Perspective system should be serviced.        | S                |
| mismatch, communication halted. |                                                   | ໑                |
| MANIFEST – GDL software         | The GDL 69 has incorrect software installed. The  | PS Na            |
| mismatch, communication halted. | system should be serviced.                        | -                |
| MANIFEST – GDL software         | The GDL 59 has incorrect software installed. The  | Plan             |
| mismatch, communication halted. | system should be serviced.                        | ght              |
| MANIFEST – GEA1 software        | The #1 GEA 71 has incorrect software installed.   | 2                |
| mismatch, communication halted. | The system should be serviced.                    | ocedu            |
| MANIFEST – GFC software         | Incorrect servo software is installed, or gain    | res              |
| mismatch, communication halted. | settings are incorrect.                           | Ha<br>Avo        |
| MANIFEST – GIA1 software        |                                                   | idance           |
| mismatch, communication halted. | The GIA1 and/or GIA 2 has incorrect software      |                  |
| MANIFEST – GIA2 software        | installed. The system should be serviced.         | Additi<br>Featu  |
| mismatch, communication halted. |                                                   | onal<br>res      |
| MANIFEST – GMA1 software        | The audio panel has incorrect software installed. | Op Ab            |
| mismatch, communication halted. | The Perspective system should be serviced.        | norma<br>eratio  |
| MANIFEST – GMC software         | The GMC 705 has incorrect software installed.     |                  |
| mismatch, communication halted. | The Perspective system should be serviced.        | Ann              |
| MANIFEST – GMU1 software        |                                                   | ts m             |
| mismatch, communication halted. | The GMU 44 has incorrect software installed.      | A                |
| MANIFEST – GMU2 software        | The Perspective system should be serviced.        | ppend.           |
| mismatch, communication halted. |                                                   | ×                |
| MANIFEST – GRS1 software        | The #1 AHRS has incorrect software installed.     | ш                |
| mismatch, communication halted. | The Perspective system should be serviced.        | dex              |

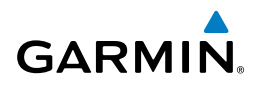

| it<br>ients            | Message                           | Comments                                                                                                    |
|------------------------|-----------------------------------|----------------------------------------------------------------------------------------------------|
| Fligh                  | MANIFEST – GRS2 software          | The #2 AHRS has incorrect software installed.                                                                            |
| -                      | mismatch, communication halted.   | The Perspective system should be serviced.                                                                               |
| EIS                    | MANIFEST – GTS software           | The GTS has incorrect software installed. The                                                                            |
|                        | mismatch, communication halted.   | Perspective system should be serviced.                                                                                   |
| Nav/Com/<br>XPDR/Audio | MANIFEST – GTX1 software          | The transponder has incorrect software installed.                                                                        |
|                        | mismatch, communication halted.   | The Perspective system should be serviced.                                                                               |
|                        | MANIFEST – NAV1 software          |                                                                                                    |
| AFCS                   | mismatch, communication halted.   | NAV1 and/or NAV2 software mismatch. The system should be serviced.                                                       |
|                        | MANIFEST- NAV2 software           |                                                                                                    |
| GPS Nav                | mismatch, communication halted.   |                                                                                                    |
|                        | MANIFEST – PFD1 software          | The PFD and/or MFD has incorrect software installed. The system should be serviced.                                      |
|                        | mismatch, communication halted.   |                                                                                                    |
| Flight<br>Planning     | MANIFEST – MFD1 software          |                                                                                                    |
|                        | mismatch, communication halted.   |                                                                                                    |
| Procedures             | MFD1 DB ERR – MFD1 basemap        | The MFD and/or PFD detected a fault in the basemap database.                                                             |
|                        | database error exists.            |                                                                                                    |
|                        | <b>PFD1 DB ERR</b> – PFD1 basemap |                                                                                                    |
| Hazard<br>Avoidance    | database error exists.            |                                                                                                    |
|                        | MFD1 DB ERR – MFD1 basemap        |                                                                                                    |
| dditional<br>Features  |                                   | The MFD and/or PFD detected a that the basemap database is incompatible.                                                 |
|                        | <b>PFD1 DB EKR</b> – PFD1 basemap |                                                                                                    |
| ٩                      | MED1 DB EBB MED1 povigation       |                                                                                                    |
| Abnormal<br>Operation  | database error exists             | navigation database. Attempt to reload the<br>navigation database. If problem persists, the<br>system should be serviced |
|                        |                                   |                                                                                                    |
| Annun/<br>Alerts       | database error exists             |                                                                                                    |
|                        | MEDI DR EPP MED1 torrain          | The MED and/or PED detected a fault in the                                                                               |
|                        | database error exists             | terrain database Ensure that the terrain card                                                                            |
| Appendix               |                                   | is properly inserted in display. Replace terrain<br>card. If problem persists, the system should be                      |
|                        | <b>PFD1 DB ERR</b> – PFD1 terrain |                                                                                                    |
|                        | database error exists.            | serviced.                                                                                                    |
| ndex                   |                                   |                                                                                                    |
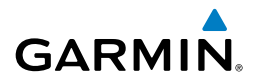

| Message                                                                              | Comments                                                                                                    |  |
|--------------------------------------------------------------------------------------|----------------------------------------------------------------------------------------------------|--|
| MFD1 DB ERR – MFD1 terrain                                                           |                                                                                                    |  |
| database missing.                                                                    | The terrain database is present on another LRU,                                                                                                    |  |
| <b>PFD1 DB EKK</b> – PFD1 terrain                                                    | but is missing on the specified LRO.                                                                                                    |  |
| MFD1 DB ERR – MFD1 obstacle<br>database error exists.<br>PFD1 DB ERR – PFD1 obstacle | The MFD and/or PFD detected a fault in the<br>obstacle database. Ensure that the data card is<br>properly inserted. Replace data card. If problem    |  |
| database error exists.                                                               | persists, the system should be serviced.                                                                                                    |  |
| MFD1 DB ERR – MFD1 obstacle database missing.                                        | The obstacle database is present on another                                                                                                    |  |
| <b>PFD1 DB ERR</b> – PFD1 obstacle database missing.                                 | LRU, but is missing on the specified LRU.                                                                                                    |  |
| MFD1 DB ERR – MFD1 Safe Taxi                                                         | The MFD and/or PFD detected a fault in the                                                                                                    |  |
| database error exists.                                                               | Safe Taxi database. Ensure that the data card is                                                                                                    |  |
| <b>PFD1 DB ERR</b> – PFD1 Safe Taxi<br>database error exists                         | properly inserted. Replace data card. If problem persists, the system should be serviced.                                                            |  |
|                                                                                      | The MFD detected a fault in the FliteCharts                                                                                                    |  |
| <b>MFD1 DB ERR</b> – MFD1 FliteCharts database error exists.                         | database (optional feature). Ensure the data<br>card is properly inserted. Replace data card. If<br>problem persists, the system should be serviced. |  |
| MED1 DB EBB - MED1 Chartwiow                                                         | The MFD detected a fault in the ChartView database (optional feature). Ensure the data                                                               |  |
| database error exists.                                                               | card is properly inserted. Replace data card.<br>If the problem persists, the system should be<br>serviced.                                          |  |
| MFD1 DB ERR – MFD1 multiple database errors exists.                                  | The MFD and/or PFD detected a fault in more                                                                                                    |  |
| <b>PFD1 DB ERR</b> – PFD1 multiple database errors exists.                           | system should be serviced.                                                                                                    |  |
|                                                                                      |                                                                                                    |  |
| NAV DB UPDATED – Active                                                              | System has updated the active navigation                                                                                                    |  |

| NAV DB UPDATED - Active      | System has updated the active navigation       |       |
|------------------------------|------------------------------------------------|-------|
| navigation database updated. | database from the standby navigation database. | Index |

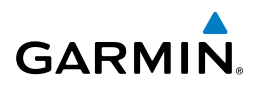

| it<br>ients            | Message                                                                    | Comments                                                                                                    |
|------------------------|----------------------------------------------------------------------------|----------------------------------------------------------------------------------------------------|
| Instrum                | <b>NAV1 SERVICE</b> – NAV1 needs service. Return unit for repair.          | A fault has been detected in the NAV1 and/or<br>NAV2 receiver. The receiver may still be available.                                                   |
| EIS                    | <b>NAV2 SERVICE</b> – NAV2 needs service. Return unit for repair.          | The system should be serviced.                                                                                                    |
| Nav/com/<br>(PDR/Audio | NAV1 RMT XFR – NAV1 remote<br>transfer key is stuck.                       | The remote NAV1 and/or NAV2 transfer switch is stuck in the enabled (or "pressed") state. Press                                                       |
| AFCS X                 | NAV2 RMT XFR – NAV2 remote transfer key is stuck.                          | the transfer switch again to cycle its operation.<br>If the problem persists, the system should be<br>serviced.                                       |
| S Nav                  | <b>NON-MAG UNITS</b> – Non-magnetic<br>NAV ANGLE display units are active. | Navigation angle is not set to MAGNETIC at power-up.                                                                                                  |
| Filght<br>Planning GPS | <b>NON WGS84 WPT</b> – Do not use GPS navigation to [xxxx].                | The position of the selected waypoint [xxxx]<br>is not calculated based on the WGS84 map<br>reference datum and may be positioned in error            |
| dures                  |                                                                            | selected non-WGS84 waypoint.                                                                                                    |
| Proce                  |                                                                            |                                                                                                    |
| nazaru<br>woidance     | <b>PFD1 DB ERR</b> – PFD1 Airport<br>Directory database error exists.      | The PFD and/or MFD detected a fault in the<br>Airport Directory database. Ensure the data card<br>is preparly inserted. Penlace data card. If problem |
| s al                   | Directory database error exists.                                           | persists, the system should be serviced.                                                                                                    |
| Feature                | <b>PFD1 SERVICE</b> – PFD1 needs service. Return unit for repair.          | The PFD and/or MFD self-test has detected a                                                                                                    |
| Operation              | <b>MFD1 SERVICE</b> – MFD1 needs service. Return unit for repair.          | problem. The system should be serviced.                                                                                                    |
| Annun/<br>Alerts       | <b>PFD1 CONFIG</b> – PFD1<br>configuration error. Config service<br>req'd. | The PFD configuration settings do not match<br>backup configuration memory. The system<br>should be serviced.                                         |
| Appendix               | <b>MFD1 CONFIG</b> – MFD1<br>configuration error. Config service<br>req'd. | The MFD configuration settings do not match backup configuration memory. The system should be serviced.                                               |

ndex

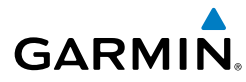

| Message                                                            | Comments                                                                                     |
|--------------------------------------------------------------------|----------------------------------------------------------------------------------------------|
| PFD1 COOLING – PFD1 has poor                                       | The PFD and/or MFD is overheating and is                                                     |
| cooling. Reducing power usage.                                     | reducing power consumption by dimming the                                                    |
| MFD1 COOLING – MFD1 has poor                                       | display. If problem persists, the system should                                              |
| cooling. Reducing power usage.                                     | be serviced.                                                                                 |
| <b>PFD1 KEYSTK</b> – PFD1 [keyname]<br>Key is stuck.               | A key is stuck on the PFD and/or MFD bezel.<br>Attempt to free the stuck key by pressing it  |
| <b>MFD1 KEYSTK</b> – MFD [keyname]<br>Key is stuck.                | several times. The system should be serviced if the problem persists.                        |
| <b>PFD1 VOLTAGE</b> – PFD1 has low voltage. Reducing power usage.  | The PFD1 voltage is low. The system should be serviced.                                      |
| <b>MFD1 VOLTAGE</b> – MFD1 has low voltage. Reducing power usage.  | The MFD voltage is low. The system should be serviced.                                       |
| [PFD1, or MFD1] CARD 1 REM                                         | The SD card was removed from the top card slot                                               |
| - Card 1 was removed. Reinsert                                     | of the PFD or MFD. The SD card needs to be                                                   |
| card.                                                              | reinserted.                                                                                  |
| [PFD1, or MFD1] CARD 2 REM<br>– Card 2 was removed. Reinsert       | The SD card was removed from the bottom card slot of the PFD or MFD. The SD card needs to be |
|                                                                    | reinserted.                                                                                  |
| [PFD1, or MFD1] CARD 1 ERR –<br>Card 1 is invalid.                 | The SD card in the top card slot of the PFD or MFD contains invalid data.                    |
| [PFD1, or MFD1] CARD 2 ERR –<br>Card 2 is invalid.                 | The SD card in the bottom card slot of the specified PFD or MFD contains invalid data.       |
| <b>PTK FAIL</b> – Parallel track unavailable: bad geometry.        | Bad parallel track geometry.                                                                 |
| <b>PTK FAIL</b> – Parallel track<br>unavailable: invalid leg type. | Invalid leg type for parallel offset.                                                        |
| <b>PTK FAIL</b> – Parallel track unavailable: past IAF.            | IAF waypoint for parallel offset has been passed.                                            |
|                                                                    |                                                                                              |
| <b>REGISTER CONNEXT</b> – Data                                     | The GDL 59 is not registered with Garmin                                                     |
| services are inoperative, register w/<br>Connext.                  | Connext or its current registration data has failed authentication.                          |

| <b>REGISTER CONNEXT</b> – Data        | The GDL 59 is not registered with Garmin            |  |
|---------------------------------------|-----------------------------------------------------|--|
| services are inoperative, register w/ | Connext or its current registration data has failed |  |
| Connext.                              | authentication.                                     |  |

#### **Annunciations & Alerts**

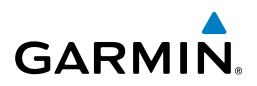

| it                     | Message                                                                          | Comments                                                                                                    |
|------------------------|----------------------------------------------------------------------------------|----------------------------------------------------------------------------------------------------|
| Fligt<br>Instrum       | SCHEDULER [#] – <message>.</message>                                             | Message criteria entered by the user.                                                                                                    |
| EIS                    | <b>SLCT FREQ</b> – Select appropriate frequency for approach.                    | The system notifies the pilot to load the approach frequency for the appropriate NAV receiver. Select the correct frequency for the approach. |
| Naw/Com/<br>XPDR/Audio | <b>SLCT NAV</b> – Select NAV on CDI for approach.                                | The system notifies the pilot to set the CDI to the correct NAV receiver. Set the CDI to the correct NAV receiver.                            |
| AFCS                   | <b>STEEP TURN</b> – Steep turn ahead.                                            | A steep turn is 15 seconds ahead. Prepare to turn.                                                                                            |
| PS Nav                 | <b>STRMSCP FAIL</b> – Stormscope has failed.                                     | Stormscope has failed. The system should be serviced.                                                                                         |
| Flight<br>Planning G   | <b>SVS</b> – SVS DISABLED: Out of available terrain region.                      | Synthetic Vision is disabled because the aircraft is not within the boundaries of the installed terrain database.                             |
| Procedures             | <b>SVS</b> – SVS DISABLED: Terrain DB resolution too low.                        | Synthetic Vision is disabled because a terrain database of sufficient resolution (9 arc-second or better) is not currently installed.         |
| Hazard<br>Avoidance    | <b>SW MISMATCH</b> – GDU software version mismatch. Xtalk is off.                | The MFD and PFD have different software versions installed. The system should be serviced.                                                    |
| Features               | <b>TERRAIN AUD CFG</b> – Trn<br>Awareness audio config error.<br>Service req'd.  | Terrain audio alerts are not configured properly.<br>The system should be serviced                                                            |
| Abnormal<br>Operatior  | <b>TERRAIN DSP</b> – [PFD1 or<br>MFD1] Terrain awareness display<br>unavailable. | One of the terrain, airport terrain, or obstacle<br>databases required for TAWS in the PFD or MFD<br>is missing or invalid.                   |
| Annun                  | <b>TIMER EXPIRD</b> – Timer has expired.                                         | The system notifies the pilot that the timer has expired.                                                                                     |
| Appendix               | <b>TRAFFIC FAIL</b> – Traffic device has failed.                                 | The system is no longer receiving data from<br>the traffic system. The traffic device should be<br>serviced.                                  |

Index

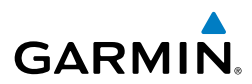

| Message                                                        | Comments                                                                                                    |   |
|----------------------------------------------------------------|----------------------------------------------------------------------------------------------------|---|
| TRN AUD FAIL – Trn Awareness                                   | The audio source for terrain awareness is offline.                                                                                                    |   |
| audio source unavailable.                                      | Check GIA1 or GIA 2.                                                                                                    |   |
|                                                                |                                                                                                    |   |
| current vertical waypoint.                                     | reached within the maximum flight path angle<br>and vertical speed constraints. The system<br>automatically transitions to the next vertical                                                              |   |
|                                                                | waypoint.                                                                                                    |   |
|                                                                |                                                                                                    | 1 |
| <b>VNV</b> – Unavailable. Unsupported leg type in flight plan. | The lateral flight plan contains a procedure turn,<br>vector, or other unsupported leg type prior to the<br>active vertical waypoint. This prevents vertical<br>guidance to the active vertical waypoint. |   |
| VNV Unovoilable Evenerius                                      | guidance to the active vehical waypoint.                                                                                                    |   |
| crosstrack error.                                              | vertical deviation to go invalid.                                                                                                    |   |
| <b>VNV</b> – Unavailable. Excessive track angle error.         | The current track angle error exceeds the limit, causing the vertical deviation to go invalid.                                                                                                    |   |
| <b>VNV</b> – Unavailable. Parallel course selected.            | A parallel course has been selected, causing the vertical deviation to go invalid.                                                                                                    |   |
|                                                                |                                                                                                    |   |
| wpi ARRIVAL – Arriving at<br>waypoint -[xxxx]                  | Arriving at waypoint [xxxx], where [xxxx] is the waypoint name.                                                                                                    |   |
|                                                                |                                                                                                    |   |
| <b>XPDR1 ADS-B FAIL</b> – XPDR1<br>unable to transmit ADS-B    | ADS-B is inoperative. Other transponder functions may be available. Transponder should                                                                                                    |   |
| messages.                                                      | be serviced when possible. (GTX 33 with Extended Squitter only.)                                                                                                    |   |
| <b>XPDR1 CONFIG</b> – XPDR1 config                             | The transponder configuration settings do not                                                                                                    |   |
| error. Contig service req'd.                                   | match those of backup configuration memory or<br>the Mode S address is invalid. The Perspective<br>system should be serviced                                                                              |   |
|                                                                | system should be serviced.                                                                                                    | ł |

1

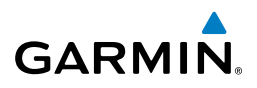

| ients   | Message                               | Comments                                   |
|---------|---------------------------------------|--------------------------------------------|
| Instrum | XPDR1 FAIL – XPDR1 is                 | There is no communication with the #1      |
|         | inoperative.                          | transponder.                               |
| 3       | XPDR1 SRVC – XPDR1 needs              | The #1 transponder should be serviced when |
|         | service. Return unit for repair.      | possible.                                  |
| 010     | <b>XTALK ERROR</b> – A flight display | The MFD and PFD are not communicating with |
| JK/AL   | crosstalk error has occurred.         | each other. The system should be serviced. |

>

Nav/Com/

#### FLIGHT PLAN IMPORT/EXPORT MESSAGES

In some circumstances, some messages may appear in conjunction with others.

| GPS Na               | Flight Plan Import/Export Results                                                                                          | Description                                                                                                    |
|----------------------|----------------------------------------------------------------------------------------------------|----------------------------------------------------------------------------------------------------|
| Planning             | 'Flight plan successfully imported.'                                                                                       | A flight plan file stored on the SD card was successfully imported as a stored flight plan.                                                                                              |
| Procedures           | 'File contained user waypoints only.<br>User waypoints imported successfully.<br>No stored flight plan data was modified.' | The file stored on the SD card did not<br>contain a flight plan, only user waypoints.<br>These waypoints have been saved to the                                                          |
| voidance             |                                                                                                    | system user waypoints. No flight plans stored in the system have been modified.                                                                                                    |
| A                    | 'No flight plan files found to import.'                                                                                    | The SD card contains no flight plan data.                                                                                                    |
| Features             | 'Flight plan import failed.'                                                                                               | Flight plan data was not successfully imported from the SD card.                                                                                                    |
| s Operation          | 'Flight plan partially imported.'                                                                                          | Some flight plan waypoints were successfully<br>imported from the SD card, however others<br>had errors and were not imported. A partial<br>stored flight plan now exists in the system. |
| annu<br>Sendix Alert | 'File contained user waypoints only.'                                                                                      | The file stored on the SD card did not<br>contain a flight plan, only user waypoints.<br>One or more of these waypoints did not                                                          |
| Apl                  |                                                                                                    | import successfully.                                                                                                    |

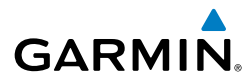

| Flight Plan Import/Export Results              | Description                                                                                                    | Instr      |
|------------------------------------------------|----------------------------------------------------------------------------------------------------|------------|
| 'Too many points. Flight plan truncated.'      | The flight plan on the SD card contains more waypoints than the system can                                                                 | uments     |
|                                                | support. The flight plan was imported with as many waypoints as possible.                                                                  | EIS        |
| 'Some waypoints not loaded. Waypoints locked.' | The flight plan on the SD card contains one or more waypoints that the system cannot find in the navigation database. The flight           | XPDR/Audio |
|                                                | plan has been imported, but must be edited<br>within the system before it can be activated<br>for use.                                     | AFCS       |
| 'User waypoint database full. Not all loaded.' | The flight plan file on the SD card contains<br>user waypoints. The quantity of stored user                                                | GPS Nav    |
|                                                | therefore not all the user waypoints on the SD card have been imported. Any flight                                                         | Planning   |
|                                                | plan user waypoints that were not imported<br>are locked in the flight plan. The flight plan<br>must be edited within the system before it | Procedures |
| (0                                             | can be activated for use.                                                                                                    | Avoid      |
| One or more user waypoints renamed.            | renamed when imported due to naming                                                                                                    | lance      |
|                                                | conflicts with waypoints already existing in the system.                                                                                   | Features   |
| 'Flight plan successfully exported.'           | The stored flight plan was successfully exported to the SD card.                                                                           | Operat     |
| 'Flight plan export failed.'                   | The stored flight plan was not successfully                                                                                                | ion        |
|                                                | not have sufficient available memory or the card may have been removed prematurely.                                                        | Allerts    |

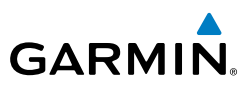

Flight uments

Nav/Com/

Flight

#### **PILOT PROFILE IMPORT/EXPORT MESSAGES**

| Instru  | Pilot Profile Import/Export Results                                               | Description                                                                       |
|---------|-----------------------------------------------------------------------------------|-----------------------------------------------------------------------------------|
| EIS     | 'No pilot profile plan files found to import.'                                    | Displayed if the SD card does not have one or more valid pilot profile filenames. |
| (Audio  | 'Overwrite existing profile?'                                                     | Displayed if the profile name matches the name of existing profile.               |
| XPDR    | 'Profile name invalid. Enter a different profile name.'                           | Displayed if the profile name is invalid.                                         |
| AFCS    | 'All available pilot profiles in use. Delete a profile before importing another.' | Displayed if the maximum number for pilot profiles has been reached.              |
| GPS Nav | 'Pilot profile import failed.'                                                    | Displayed if the importing operation fails for any other reason.                  |
| anning  | 'Pilot profile import succeeded.'                                                 | Displayed if the importing operation succeeds.                                    |
| ures Pl | 'Overwrite existing file?'                                                        | Displayed if the filename matches the name of an existing file on the SD card.    |
| Proced  | 'Pilot profile export failed.'                                                    | Displayed if the export operation fails.                                          |
| e       | 'Pilot profile export succeeded.'                                                 | Displayed if the export operation succeeds.                                       |

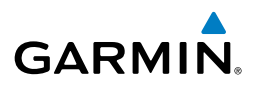

Flight Instruments

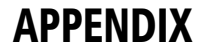

#### PFD SOFTKEY MAP

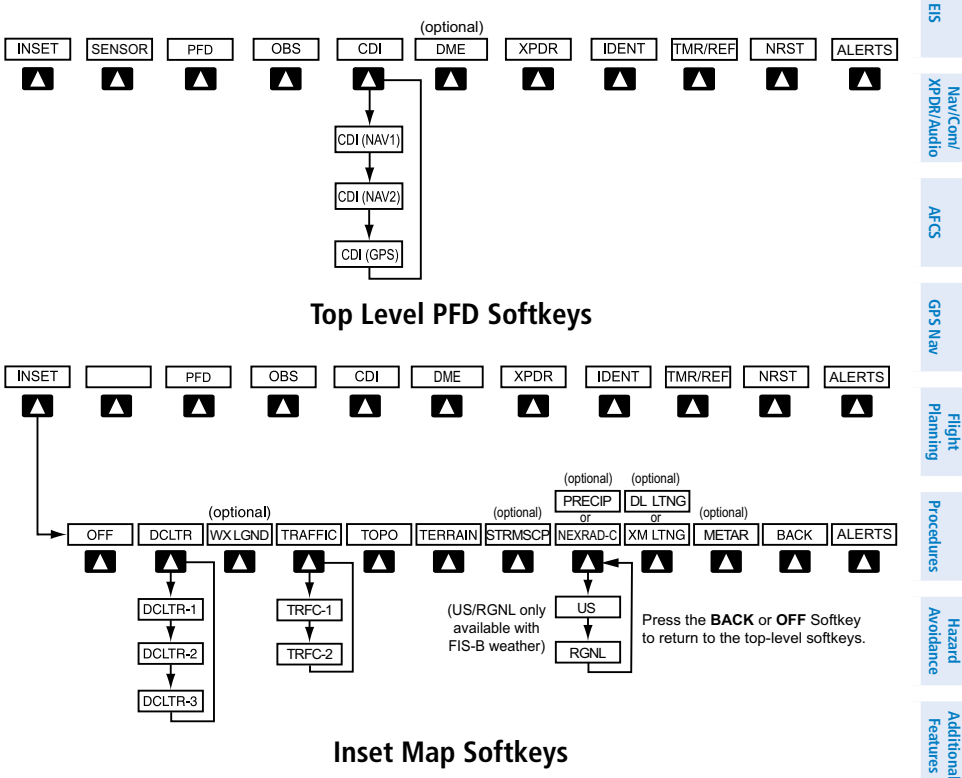

**Inset Map Softkeys** 

| Level 1 | Level 2   | Description                                                                                                  | Abnorr<br>Operat |
|---------|-----------|----------------------------------------------------------------------------------------------------|------------------|
| INSET   |           | Displays Inset Map in PFD lower left corner                                                                  | ion              |
|         | OFF       | Removes Inset Map                                                                                            | A                |
|         | DCLTR (3) | Selects desired amount of map detail; cycles                                                                 | nun/             |
|         |           | through declutter levels:<br>DCLTR (No Declutter): All map features visible<br>DCLTR-1: Declutters land data | Appendix         |
|         |           | DCLTR-2: Declutters land and SUA data<br>DCLTR-3: Removes everything except the active<br>flight plan        | Index            |

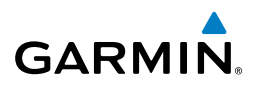

| nt<br>nents            | Level 1 | Level 2  | Description                                                                                                    |
|------------------------|---------|----------|----------------------------------------------------------------------------------------------------|
| Fligh<br>Instrum       |         | WX LGND  | Displays icon and age on the Inset Map for the selected weather products (optional)                                                                    |
| //Com/<br>X/Audio EIS  |         | TRAFFIC  | Cycles through traffic display options:<br>TRFC-1: Traffic displayed on inset map<br>TRFC-2: Traffic Map Page is displayed in the inset<br>map window  |
| XPDF                   |         | ТОРО     | Displays topographical data (e.g., coastlines, terrain, rivers, lakes) and elevation scale on Inset Map                                                |
| AFCS                   |         | TERRAIN  | Displays terrain information on Inset Map                                                                                                    |
| GPS Nav                |         | STRMSCP  | Press to display the Stormscope lightning data on<br>the Inset Map (within a 200 nm radius of the air-<br>craft)                                       |
| Flight<br>Planning     |         | NEXRAD-C | Displays SiriusXM NEXRAD-C weather and coverage<br>on Inset Map (optional)                                                                             |
| Procedures             |         |          | When the GDL 88 is installed and FIS-B is the selected<br>weather source, softkey cycles through NEXRAD-C<br>coverage options on Inset Map (optional): |
| Hazard<br>Avoidance    |         | or       | US: Continental US NEXRAD-C weather displayed on Inset Map                                                                                             |
| Additional<br>Features |         |          | RGNL: Regional NEXRAD-C weather displayed on Inset Map                                                                                                 |
| Abnormal<br>Operation  |         | PRECIP   | Displays/removes Garmin Connext radar precipitation<br>and radar coverage information on Inset Map<br>(optional)                                       |
| Annun/<br>Alerts       |         |          | -                                                                                                    |

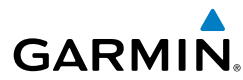

| Level 1 | Level 2 | Description                                                                | Instr                  |
|---------|---------|----------------------------------------------------------------------------|------------------------|
|         | XM LTNG | Displays XM lightning information on the Inset Map                         | ight<br>uments         |
|         | or      | (optional)                                                                 |                        |
|         | DL LTNG | Displays Connext Weather lightning information on the Inset Map (optional) | S                      |
|         | METAR   | Displays METAR flags for the airport symbols on the Inset Map              | Nav/Com/<br>(PDR/Audio |

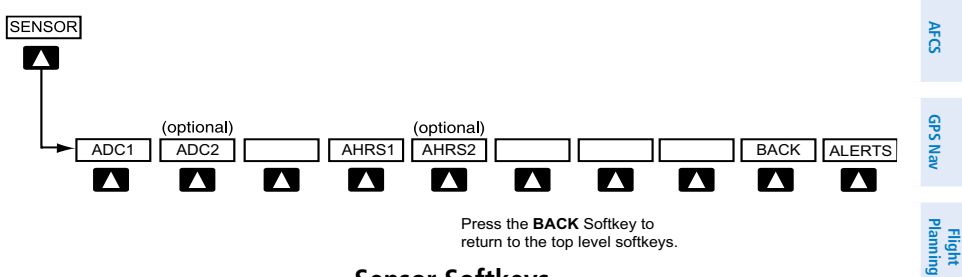

Sensor Softkeys

Procedures

Hazard Avoidance

Additional Features

Abnormal Operation

Annun/ Alerts

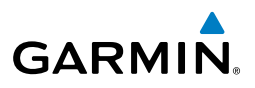

| it<br>ients      | Level 1 | Level 2 | Description                                                                                       |
|------------------|---------|---------|---------------------------------------------------------------------------------------------------|
| Flig             | SENSOR  |         | Displays softkeys for selecting the #1 and #2 AHRS<br>and Air Data Computers (only available when |
| s                |         |         | optional ADC2 and AHRS2 are installed)                                                            |
| EIS              |         | ADC1    | Selects the #1 Air Data Computer                                                                  |
| udio             |         | ADC2    | Selects the optional #2 Air Data Computer                                                         |
| Nav/Co<br>PDR/Au |         | AHRS1   | Selects the #1 AHRS                                                                               |
| ×                |         | AHRS2   | Selects the optional #2 AHRS                                                                      |

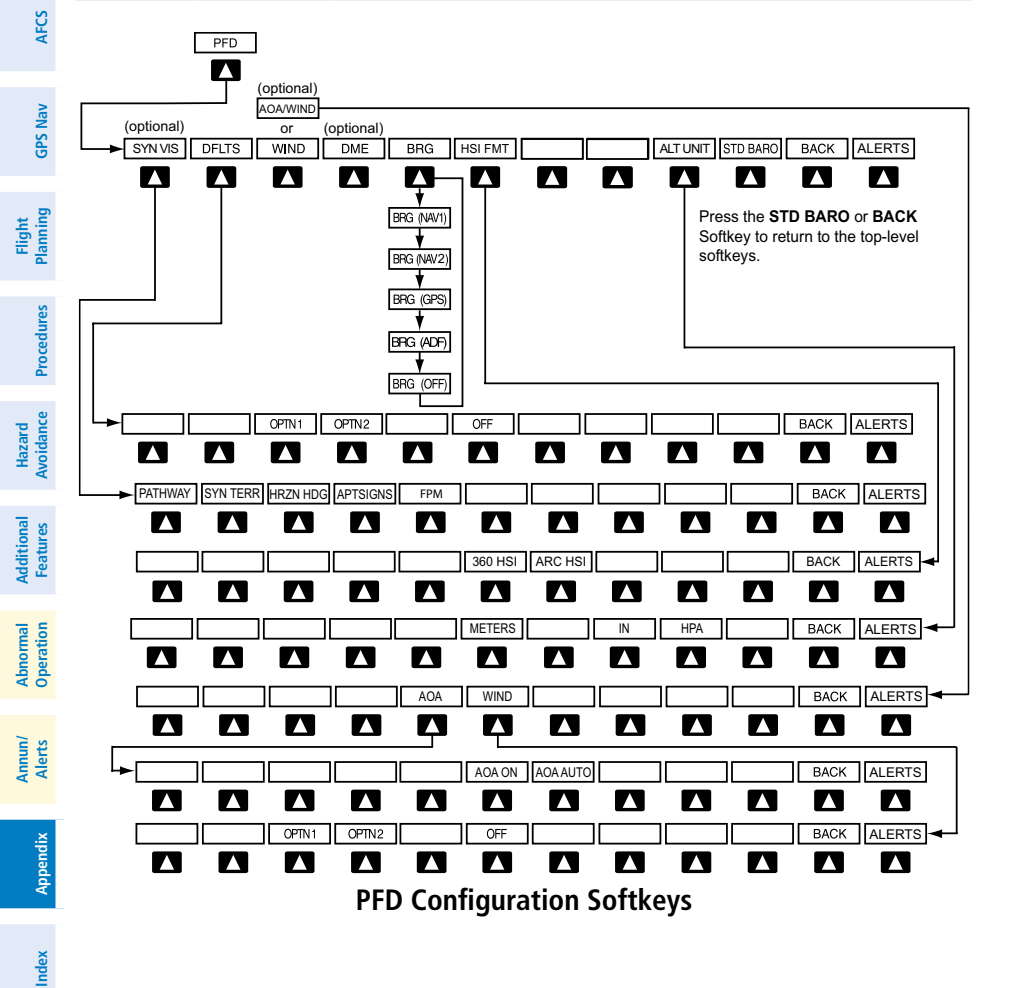

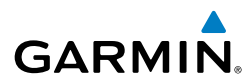

| Level 1 | Level 2      | Level 3       | Level 4       | Description                                                                                                    |   |
|---------|--------------|---------------|---------------|----------------------------------------------------------------------------------------------------|---|
| PFD     |              |               |               | Displays second-level<br>softkeys for additional PFD                                                                                                    |   |
|         | SYN VIS      |               |               | Displays the softkeys for<br>enabling or disabling Synthetic                                                                                                    |   |
|         |              | PATHWAY       |               | Vision features<br>Displays rectangular boxes<br>representing the horizontal and<br>vertical flight path of the active<br>flight plan                                                               |   |
|         |              | SYN TERR      |               | Enables synthetic terrain depiction                                                                                                    |   |
|         |              | HRZN<br>HDG   |               | Displays compass heading along the Zero-Pitch line                                                                                                    |   |
|         |              | APTSIGNS      |               | Displays position markers for<br>airports within approximately<br>15 nm of the current aircraft<br>position. Airport identifiers are<br>displayed when the airport is<br>within approximately 9 nm. |   |
|         |              | FPM           |               | Enables the Flight Path Marker<br>when SVT is disabled. <b>HRZN</b><br><b>HDG</b> must be enabled.                                                                                                  |   |
|         | DFLTS        |               |               | Resets PFD to default settings,<br>including changing units to<br>standard                                                                                                    |   |
| AOA an  | nd Wind So   | oftkeys shown | 1 if optional | Angle of Attack Sensor is installed:                                                                                                    |   |
|         | AOA/<br>WIND |               |               | Displays the second-level<br>softkeys for displaying Angle<br>of Attack (AOA) (optional) and                                                                                                    |   |
|         |              | ΑΟΑ           |               | wind information.                                                                                                    | - |
|         |              | iva           |               | the display of the AOA Indicator<br>(optional).                                                                                                    |   |

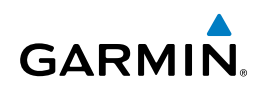

| it<br>ients                     | Level 1 | Level 2   | Level 3      | Level 4     | Description                                                              |
|---------------------------------|---------|-----------|--------------|-------------|--------------------------------------------------------------------------|
| Fligh<br>Instrum                |         |           |              | AOA ON      | Enables/disables the display of the AOA Indicator on the PFD             |
| EIS                             |         |           |              | AOA<br>AUTO | When selected, the AOA<br>Indicator automatically appears                |
| Nav/Com/<br>XPDR/Audio          |         |           |              |             | than 0.2, or if the flaps are extended                                   |
| AFCS                            |         |           | WIND         |             | Displays softkeys to select wind data parameters                         |
| Nav                             |         |           |              | OPTN 1      | Wind direction arrow with direction and speed                            |
| t<br>1g GPS                     |         |           |              | OPTN 2      | Wind direction arrows with<br>headwind and crosswind<br>components       |
| Fligh<br>Planni                 |         |           |              | OFF         | Information not displayed                                                |
| es                              |         | Wind Soft | keys shown v | without Ang | e of Attack Sensor installed:                                            |
| ł<br>ce Procedu                 |         | WIND      |              |             | Displays the second-level<br>softkeys for displaying wind<br>information |
| Hazaro<br>Avoidan               |         |           | OPTN 1       |             | Wind direction arrow with direction and speed                            |
| l Additional<br>T Features      |         |           | OPTN 2       |             | Wind direction arrows with<br>headwind and crosswind<br>components       |
| bnorma<br>peratior              |         |           | OFF          |             | Wind information not displayed                                           |
| nun/ A.<br>lerts O <sub>l</sub> |         | DME       |              |             | Select to display the DME<br>information window (optional)               |

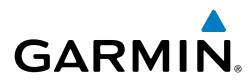

| Level 1 | Level 2     | Level 3 | Level 4 | Description                                                                                                    |  |
|---------|-------------|---------|---------|----------------------------------------------------------------------------------------------------|--|
|         | BRG         |         |         | Cycles the Bearing Information                                                                                        |  |
|         |             |         |         | (omitted if BRG2 installed)<br>or GPS/waypoint identifier                                                             |  |
|         |             |         |         | and GPS-derived distance<br>information, and ADF. All<br>Bearing labels will be labeled<br>BRG1 if BRG2 is installed. |  |
|         | HSI<br>FRMT |         |         | Displays the HSI formatting softkeys                                                                                  |  |
|         |             | 360 HSI |         | Displays the HSI in a 360 degree format                                                                               |  |
|         |             | ARC HSI |         | Displays the HSI in an arc for-<br>mat                                                                                |  |
|         | ALT<br>UNIT |         |         | Displays softkeys for setting the altimeter and BARO settings to metric units                                         |  |
|         |             | METERS  |         | When enabled, displays altimeter in meters                                                                            |  |
|         |             | IN      |         | Select to display the BARO setting as inches of mercury                                                               |  |
|         |             | HPA     |         | Select to display the BARO setting as hectopacals                                                                     |  |
|         | STD<br>BARO |         |         | Sets altimeter setting to standard barometric pressure                                                                |  |

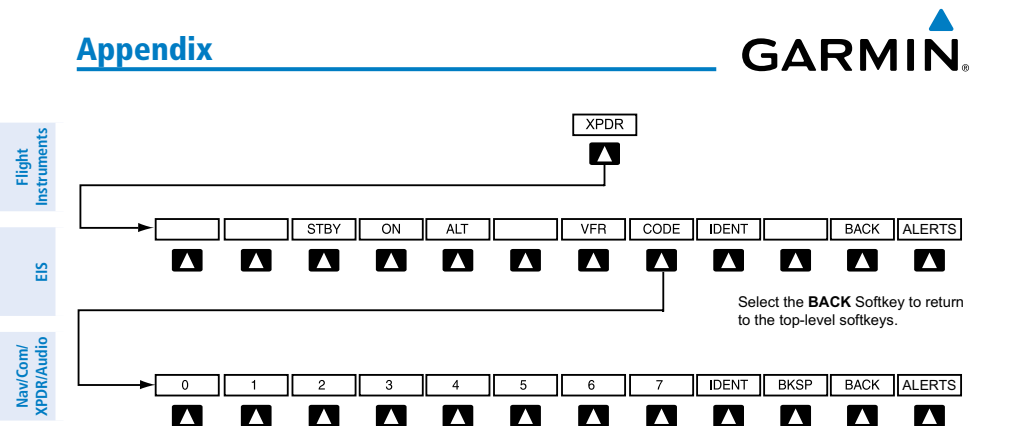

Select the **BACK** Softkey to return to the top-level softkeys.

#### **Transponder Softkeys**

| G                        | Level 1 | Level 2 | Level 3 | Description                                                                                                    |
|--------------------------|---------|---------|---------|----------------------------------------------------------------------------------------------------|
| Flight<br>Planning       | XPDR    |         |         | Displays transponder mode selection softkeys                                                                                         |
| edures                   |         | STBY    |         | Selects Standby Mode (transponder does not reply to any interrogations)                                                              |
| ce Proc                  |         | ON      |         | Selects Mode A (transponder replies to interrogations)                                                                               |
| nal Hazard<br>es Avoidan |         | ALT     |         | Selects Mode C – Altitude Reporting Mode<br>(transponder replies to identification and<br>altitude interrogations)                   |
| Additio<br>Featur        |         | VFR     |         | Automatically enters the VFR code (1200 in the U.S.A. only)                                                                          |
| Abnormal<br>Operation    |         | CODE    |         | Displays transponder code selection softkeys 0-7                                                                                     |
| _                        |         |         | 0 — 7   | Use numbers to enter code                                                                                                    |
| Annun<br>Alerts          |         |         | BKSP    | Removes numbers entered, one at a time                                                                                               |
| Appendix                 | IDENT   |         |         | Activates the Special Position Identification<br>(SPI) pulse for 18 seconds, identifying the<br>transponder return on the ATC screen |
|                          | TMR/REF |         |         | Displays Timer/References Window                                                                                                    |
| Index                    | NRST    |         |         | Displays Nearest Airports Window                                                                                                    |
|                          | ALERTS  |         |         | Displays the Alerts Window                                                                                                    |

AFCS

S Nav

Flight Instruments

EIS

## GARMIN

#### MFD SOFTKEY MAP

MFD softkeys vary depending on the page selected. EIS and Navigation Map Page (default MFD page) softkeys are described here.

**NOTE:** The ice protection system (optional) must be operated in accordance with the approved flight manual limitations. This option is only available on *SR22* and *SR22T* models.

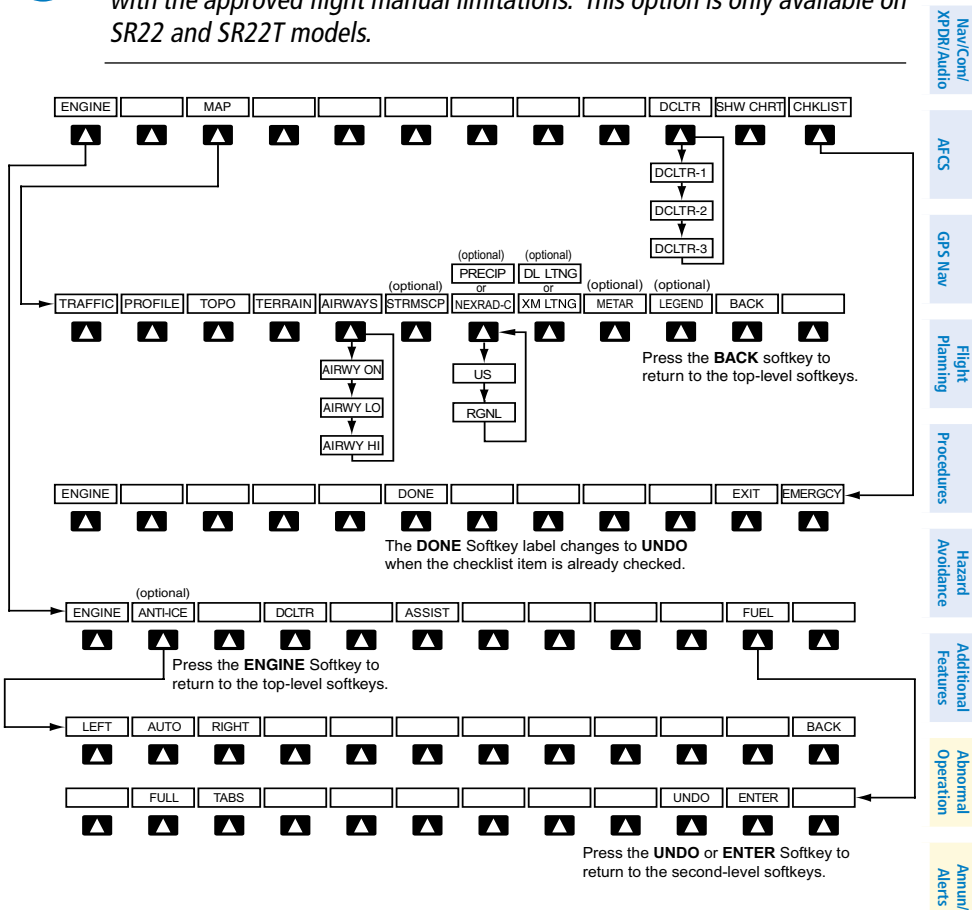

**MFD Softkeys** 

Index

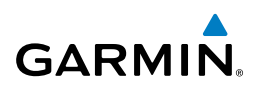

| nents      | Level 1 | Level 2  | Level 3 | Description                                                                                                    |
|------------|---------|----------|---------|----------------------------------------------------------------------------------------------------|
| IS Instrum | ENGINE  |          |         | Displays full Engine Page and second-level<br>engine softkeys; press again to return to<br>the Engine Strip and top-level softkeys |
| io         |         | ANTI-ICE |         | Displays Anti-ice softkeys (optional-FIKI only)                                                                                    |
| XPDR/Aud   |         |          | LEFT    | Selects manual mode and opens the left tank valve and closes the right tank valve                                                  |
| S.         |         |          | AUTO    | Selects Auto Tank Mode                                                                                                    |
| AFC        |         |          | RIGHT   | Selects manual mode and opens the right tank valve and closes the left tank valve                                                  |
| GPS Nav    |         | DCLTR    |         | Declutters the Engine Temperatures Box<br>removing bars and temperatures readouts                                                  |
| _ fi       |         | ASSIST   |         | Identifies temperature peaks                                                                                                    |
| Planni     |         | FUEL     |         | Accesses the Initial Usable Fuel Page                                                                                              |
| S          |         |          | FULL    | Resets fuel totalizer to full (usable fuel)                                                                                        |
| ocedure    |         |          | TABS    | Resets fuel totalizer to tabs (usable fuel)                                                                                        |
| nce Pro    |         |          | UNDO    | Rejects the last entry and resets to the previous entry                                                                            |
| Avoida     |         |          | ENTER   | Saves the usable fuel amount shown on the Initial Usable Fuel Page                                                                 |
| Features   | МАР     |          |         | Enables second-level Navigation Map softkeys                                                                                       |
| beration   |         | TRAFFIC  |         | Displays traffic information on Navigation<br>Map                                                                                  |
| ts i       |         | PROFILE  |         | Displays/removes Profile View on<br>Navigation Map Page                                                                            |
| andix Aler |         | ТОРО     |         | Displays topographical data (e.g.,<br>coastlines, terrain, rivers, lakes) and<br>elevation scale on Navigation Map                 |
| Appe       |         | TERRAIN  |         | Displays terrain information on<br>Navigation Map                                                                                  |

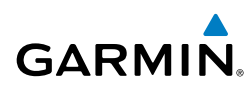

| Level 1 | Level 2                                                                                                    | Level 3                                                                              | Description                                                                                                    | Instr          |
|---------|----------------------------------------------------------------------------------------------------|--------------------------------------------------------------------------------------|----------------------------------------------------------------------------------------------------|----------------|
|         | AIRWAYS                                                                                                    |                                                                                      | Displays airways on the map; cycles through the following:                                                                                                | uments         |
|         |                                                                                                    |                                                                                      | AIRWAYS: No airways are displayed<br>AIRWY ON: All airways are displayed                                                                                  | EIS            |
|         |                                                                                                    |                                                                                      | AIRWY LO: Only low altitude airways<br>are displayed<br>AIRWY HI: Only high altitude airways<br>are displayed                                             | XPDR/Audio     |
|         | STRMSCP                                                                                                    |                                                                                      | Displays Stormscope lightning on the Navigation Map (optional feature).                                                                                   | AFCS           |
|         |                                                                                                    |                                                                                      | Stormscope lightning and XM WX<br>lightning are mutually exclusive when<br>displaying on the Navigation Map.                                              | <b>GPS Nav</b> |
|         | NEXRAD-C                                                                                                    |                                                                                      | Displays SiriusXM NEXRAD-C weather and coverage on Inset Map (optional)                                                                                   | Planning       |
|         | or                                                                                                    |                                                                                      | When the GDL 88 is installed and FIS-B is<br>the selected weather source, softkey cycles<br>through NEXRAD-C coverage options on<br>Inset Map (optional): | Procedures     |
|         | or                                                                                                    |                                                                                      | US: Continental US NEXRAD-C weather displayed on Inset Map                                                                                                | Avoidance      |
|         |                                                                                                    |                                                                                      | RGNL: Regional NEXRAD-C weather displayed on Inset Map                                                                                                    | Features       |
|         | PRECIP                                                                                                    |                                                                                      | Displays/removes Garmin Connext radar<br>precipitation and radar coverage information<br>on Inset Map (optional)                                          | Operation      |
|         | XM LTNG<br>or                                                                                                    |                                                                                      | Displays XM lightning information on the<br>Navigation Map (optional)                                                                                     | Alerts         |
|         | NEXRAD-CDisplays SiriusXM NEXRAD-C weathe<br>coverage on Inset Map (optional)OrWhen the GDL 88 is installed and FI<br>the selected weather source, softkey<br>through NEXRAD-C coverage option<br>Inset Map (optional):OrUS: Continental US NEXRAD-C weather<br>displayed on Inset MapPRECIPDisplays/removes Garmin Connext<br>precipitation and radar coverage inform<br>on Inset Map (optional)XM LTNG<br>orDisplays XM lightning information on<br>Navigation Map (optional)DL LTNGDisplays Connext Weather lightning<br>mation on the Navigation Map (optional) | Displays Connext Weather lightning infor-<br>mation on the Navigation Map (optional) | Appendix                                                                                                    |                |
|         | METAR                                                                                                    |                                                                                      | Displays METAR flags on airport symbols<br>shown on the Navigation Map                                                                                    | Index          |

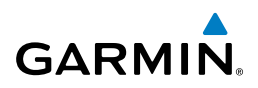

| nt<br>nents         | Level 1     | Level 2 | Level 3 | Description                                                                                                    |
|---------------------|-------------|---------|---------|----------------------------------------------------------------------------------------------------|
| EIS Instrum         |             | LEGEND  |         | Displays the legend for the selected<br>weather products. Available only when<br>NEXRAD, XM LTNG, and/or METAR<br>softkeys are selected. |
| dio                 |             | BACK    |         | Returns to top-level softkeys                                                                                                    |
| Nav/Con<br>XPDR/Au  | DCLTR (3)   |         |         | Selects desired amount of map detail;<br>cycles through declutter levels:                                                                |
| AFCS                |             |         |         | DCLIR (No Declutter): All map features<br>visible<br>DCLTR-1: Declutters land data                                                       |
| GPS Nav             |             |         |         | DCLTR-2: Declutters land and SUA data<br>DCLTR-3: Removes everything except<br>the active flight plan                                    |
| Flight<br>Planning  | SHW<br>CHRT |         |         | When available, displays optional airport and terminal procedure charts                                                                  |
| ŝ                   | CHKLIST     |         |         | When available, displays optional checklists                                                                                             |
| cedure              |             | DONE    |         | Selects the highlighted checklist item                                                                                                   |
| Pro                 |             | EXIT    |         | Returns to the top-level softkeys                                                                                                    |
| Hazard<br>Avoidance |             | EMERGCY |         | Immediately accesses the emergency procedures                                                                                            |

180

## **GARMIN**

nstrument Fligh

EIS

Nav/Com/ XPDR/Audio

AFCS

**GPS Nav** 

Flight Planning

Procedures

Operatio Abnorma

Alerts

Appendix

#### LOADING UPDATED DATABASES

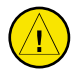

**CAUTION:** Never disconnect power to the system when loading a database. Power interruption during the database loading process could result in maintenance being required to reboot the system.

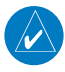

**NOTE:** When loading database updates, the 'DB Mismatch' message will be displayed until database synchronization is complete, followed by turning system power off, then on. Synchronization can be monitored on the AUX-SYSTEM STATUS Page.

In some cases it may be necessary to obtain an unlock code from Garmin in order to make the database product functional. It may also be necessary to have the system configured by a Garmin authorized service facility in order to use some database features

If an error occurs during synchronization, an error message will be displayed, followed by the affected display in the Sync Status section of the Database Window. If synchronization completes on one display, but an error occurs on another, the error message will be displayed with the affected displays listed after it. When an error message is displayed, the problem must be corrected before synchronization can be completed. A power cycle is required to restart synchronization when 'Card Full' or 'Err' is shown

| 'Err' is shown. |                                                                                                    | Avoidand |
|-----------------|----------------------------------------------------------------------------------------------------|----------|
| Error Message   | Description                                                                                        | ë        |
| Canceled        | Database synchronization has been canceled by removing the bottom SD card in display being updated | Features |
| Card Full       | SD card does not contain sufficient memory                                                         | Op       |
| Err             | Displayed for all other errors that may cause the synchronization process to be halted             | eration  |
| Timeout         | System timed-out prior to the database transfer completing                                         | Aler     |

#### Loading Garmin Database Updates:

- With system power OFF, remove the MFD database card from the bottom 1) card slot of the MFD.
- Update the Garmin databases on the MFD card. 2)
- 3) Insert the MFD database card into the bottom card slot of the MFD.

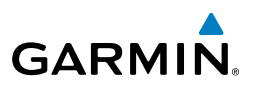

- **4)** Apply power to the system, check that the databases are initialized and displayed on the power-up screen. When updating the terrain and FliteCharts databases, a 'Verifying' message may be seen. If this message is present, wait for the system to finish loading before proceeding to step 5.
- **5)** Acknowledge the Power-up Page agreement by pressing the **ENT** Key or the right most softkey.
- 6) Turn the large FMS Knob to select the AUX Page group on the MFD.
- 7) Turn the small **FMS** Knob to select the System Status Page.
- 8) Monitor the Sync Status in the Database Window. Wait for all databases to complete synching, indicated by 'Complete' being displayed.
- **9)** Remove and reapply power to the system.
- **10)** Turn the large **FMS** Knob to select the AUX Page group on the MFD.
- 11) Turn the small FMS Knob to select the System Status Page.
- **12)** Press the Display Database Selection Softkey to show database information for each display (**MFD1 DB**, **PFD1 DB**). Verify the correct database cycle information is shown for each database for each display.

#### Loading the Active Navigation Database:

The Navigation Database that is loaded to internal memory as the active database will be used by the system.

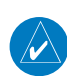

**NOTE:** Loading the navigation database as the active database prior to its effective date will result in the expiration date on the power-up screen and the effective date on the AUX-System Status Page being displayed in yellow.

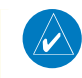

**NOTE:** After the navigation database is loaded or copied, the top SD card may be removed.

- **1)** With the system OFF, insert the SD card containing the new navigation database version into the top card slot of the display (PFD or MFD) to be updated (label of SD card facing left).
- **2)** Turn the system ON. A prompt is displayed in the upper left corner of the display:

EIS

Nav/Com/ XPDR/Audio

GPS Nav AFCS

Flight Planning

Annun/ Alerts

Additional Features

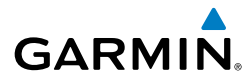

| DO YOU WANT TO                   | UPDATE THE ST          | ANDBY NAVIGATION DAT                     | ABASE ON THE    | BOTTOM CARD | )?<br>    | Б        |
|----------------------------------|------------------------|------------------------------------------|-----------------|-------------|-----------|----------|
| THE STANDBY DA<br>AFTER 00:00 SY | ITABASE WILL BE        | ACTIVATED UPUN THE<br>HE EFFECTIVE DATE. | FIRST UN-GRUU   | ND PUWER CY | CLE UN UR | Flig     |
| FR                               | Rom                    | ТО                                       |                 |             |           | ie H     |
| REGION: WO                       | ORLDWIDE               | WORLDWIDE                                |                 |             |           | 5        |
| CYCLE: 12                        | 04                     | 1205                                     |                 |             |           |          |
| EFFECTIVE: 09                    | 9-APR-2015             | 07-MAY-2015                              |                 |             |           |          |
| EXPIRES: 07                      | 7-MAY-2015             | 04-JUN-2015                              |                 |             |           | EIS      |
|                                  |                        |                                          |                 |             |           |          |
| NU WILL BE ASS                   | SUMED IN 21 SEC        | UND5.                                    |                 |             |           |          |
|                                  |                        |                                          |                 |             |           | Nav/     |
| <ol><li>Press th</li></ol>       | he <b>NO</b> Softkey t | to proceed to loading                    | g the active da | atabase.    |           | Aud      |
|                                  |                        | · ČILI · · · · · · · · · · · · ·         |                 |             |           | <u> </u> |

- 3) Press the **NO** Softkey to proceed to loading the active database.
- A prompt similar to the following is displayed. Press the **YES** Softkey to update 4) the active navigation database.

| do you want | TO UPDATE THE   | ACTIVE NAVIGATION DATABASE?         |  |
|-------------|-----------------|-------------------------------------|--|
| SELECTING Y | 'ES WILL OVERWR | ITE THE ACTIVE NAVIGATION DATABASE. |  |
|             | FROM            | TO                                  |  |
| REGION:     | WORLDWIDE       | WORLDWIDE                           |  |
| CYCLE:      | 1204            | 1205                                |  |
| EFFECTIVE:  | 09-APR-2015     | 07-MAY-2015                         |  |
| EXPIRES:    | 07-MAY-2015     | 04-JUN-2015                         |  |
|             |                 |                                     |  |
| NO LITE RE  | ASSUMED TN 8 S  | FRANDS                              |  |

- 5) After the update completes, the display starts in normal mode.
- Turn the system OFF and remove the SD card from the top card slot. 6)
- Repeat steps 1 through 6 for the other displays (PFD or MFD). 7)
- Apply power to the system and press the ENT Key to acknowledge the startup 8) screen.
- Turn the large **FMS** Knob to select the AUX Page group on the MFD. 9)
- **10)** Turn the small **FMS** Knob to select the System Status Page.
- **11)** Press the Display Database Selection Softkey to show active navigation database information for each display (MFD1 DB, PFD1 DB). Verify the correct active navigation database cycle information is shown for each display.

#### Loading the Standby Navigation Database:

The purpose of the Standby Navigation Database is to allow the loading of the next cycle of the Navigation Database to the bottom SD card, prior to its effective date. (The Navigation Database is available seven days prior to its effective date.)

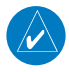

**NOTE:** After the navigation database is loaded or copied, the top SD card may be removed.

Annun/ Alerts

AFCS

**GPS Nav** 

Flight Planning

Procedures

Hazard Avoidance

Additional Features

Abnormal Operation

EIS

Nav/Com/ XPDR/Audio

GPS Nav AFCS

Flight Planning

Procedures

Hazard Avoidance

Additional Features

Abnormal Operation

Annun/ Alerts

Appendix

Index

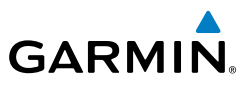

- With the system OFF, insert the SD card containing the new navigation 1) database version into the top card slot of the MFD.
- Verify that an SD card is inserted in the bottom slot of each PFD and the 2) MFD.
- 3) Turn the system ON. A prompt is displayed.

| DO YOU JANT | TO LIPDATE THE 9  | STANDRY NAUTGATION DATABASE ON THE BOTTOM CARD?         |
|-------------|-------------------|---------------------------------------------------------|
| THE STANDBY | ' DATABASE WILL F | BE ACTIVATED UPON THE FIRST ON-GROUND POWER CYCLE ON OR |
| AFTER 00:00 | SYSTEM TIME ON    | THE EFFECTIVE DATE.                                     |
|             | FROM              | ТО                                                      |
| REGION:     | WORLDWIDE         | WORLDWIDE                                               |
| CYCLE:      | 1204              | 1205                                                    |
| EFFECTIVE:  | 09-APR-2015       | 07-MAY-2015                                             |
| EXPIRES:    | 07-MAY-2015       | 04-JUN-2015                                             |
|             |                   |                                                         |
| NO WILL BE  | ASSUMED IN 21 SE  | ECONDS.                                                 |
|             |                   |                                                         |

- Press the **YES** Softkey. The navigation database is copied to the SD card in 4) the bottom card slot of the MFD.
- After the navigation database files are copied to the bottom SD card, press 5) any key to continue, as instructed.
- 6) Again, press any key to continue as instructed on the display.
- Press the NO Softkey. The display now starts in normal mode. Since the 7) database effective date is not yet valid, it should not be loaded as the active database. The display now starts in normal mode. Do not remove power while the display is starting.
- Press the **ENT** Key to acknowledge the startup screen. 8)
- Turn the large **FMS** Knob to select the AUX Page group on the MFD. 9)
- **10)** Turn the small **FMS** Knob to select the System Status Page.
- **11)** The new database is copied to the SD card in the bottom card slot of each PFD. Progress can be monitored in the SYNC STATUS field. When copying is finished, 'Complete' is displayed.

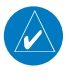

**NOTE:** During the synchronization process, version differences between standby navigation databases will exist. This will result in the system displaying a 'DB Mismatch' alert for the standby navigation databases. This alert will remain until the next power cycle.

- 12) Turn system power OFF.
- 13) Remove the SD card from the top card slot of the MFD.

## GARMIN

- 14) Turn system power ON.
- **15)** Press the **ENT** Key to acknowledge the startup screen.
- **16)** Turn the large **FMS** Knob to select the AUX Page group on the MFD.
- **17)** Turn the small **FMS** Knob to select the System Status Page.
- 18) Press the DiAsplay Database Selection Softkey to show standby navigation database information for each display (MFD1 DB, PFD1 DB). Verify the correct standby navigation database cycle information is shown for each display.

#### **Magnetic Field Variation Database Update**

At startup, the system compares this version of the MV DB with that presently being used by the AHRS (GRS). If the system determines the MV DB needs to be updated, a prompt is displayed on the Navigation Map Page, as shown in the following figure.

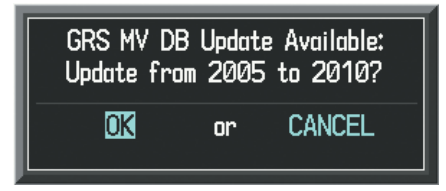

GRS Magnetic Field Variation Database Update Prompt

#### Loading the magnetic field variation database update:

**1)** With 'OK' highlighted, as shown in the previous figure, press the **ENT** Key on the MFD. A progress monitor is displayed as shown in the following figure.

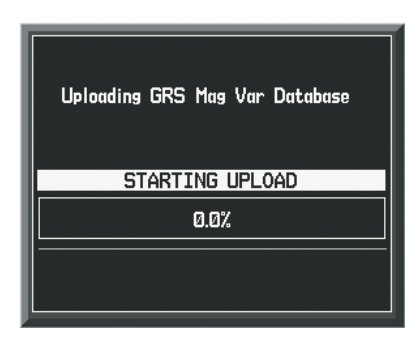

Uploading Database to GRS

Flight

EIS

Nav/Com/ XPDR/Audio

EIS

Nav/Com/ XPDR/Audio

GPS Nav AFCS

Flight

Hazard Avoidance Procedures

Abnormal Operation

Annun/ Alerts

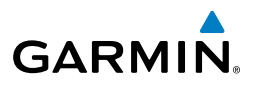

- 2) If a single GRS is installed, the system is ready for use when the upload is complete. Otherwise, continue the procedure to update the other GRS.
- **3)** The system displays a prompt for the next GRS upload is displayed, as seen in the following figure.

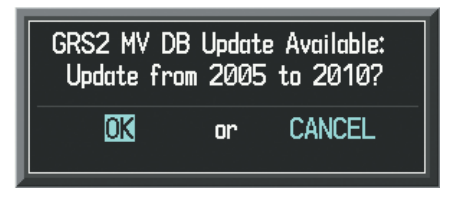

GRS2 Magnetic Field Variation Database Update Prompt

**4)** With 'OK' highlighted, press the **ENT** Key on the MFD. A progress monitor is displayed as shown in following figure. When the upload is complete, the system is ready for use.

| Uploading GRS2 Mag Var Database |
|---------------------------------|
| STARTING UPLOAD                 |
| 0.0%                            |
|                                 |

**Uploading Database to GRS2** 

186

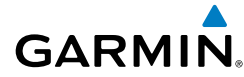

#### Symbols

3D Audio 24

#### Α

Access code 65 Activate a flight plan 30 Active Channel 100 Active database 183 Active Navigation Database 182 AC-U-KWIK Airport Directory 99 ADF 15, 16 Advisory alerts 142 AHRS 149, 150, 156, 158 Airport Directory 99 Airport Signs 95 Airways 179 Altimeter setting 1, 131 Anti-ice 13 AOPA Airport Directory 99 AP 142 Assist, engine leaning 12–14 Audio panel controls NAV1, NAV2 16 Automatic Descent Mode 28, 119, 142

#### В

Bank angle 27 Barometric Altitude Minimums 3 Blue-Select Mode 23 Bluetooth 126, 127

#### С

Caution alerts 138 CDI 1, 16, 164 Cell 59, 60 Cell mode 60 Channel Presets 101 ChartView 97, 98 Checklists 117–118 CLD TOP Softkey 72 Clearance player 24 Clearance Recorder 24 Code selection softkeys 15 COM 15, 16, 24, 130

#### D

DB Mismatch 181, 184 Dead Reckoning 132 Declutter 131, 169, 180 Designated altitudes 33 Direct-to 29 DME 15, 16 DR mode 132, 133

#### Ε

Edit a flight plan 50 Electronic checklists 118, 119 Electronic Stability and Protection 120 Emergency checklist 118 Enable Terrain 92 Enhanced Vision System 96 ESP™ 120 EVS 96, 97 Exhaust Gas Temperature (EGT) 12–13

#### F

FD 142 Flight Director 25 Flight ID 85 Flight path marker 95 Flight plan import/export messages 166 Flight Stream 126 FliteCharts® 97, 98 Frequency Transfer 16 Flight Nav/Com/ Instruments EIS XPDR/Audio AFCS GPS Nav

Flight Planning

Procedures

Hazard Avoidance

#### Index

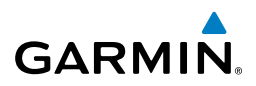

ŝ AFCS XPDR/Audio **GPS Nav** Flight Procedures Planning Hazard Avoidance Additional Features

Fuel 7, 9, 10, 12, 129, 178 Fuel calculations 9, 129 Fuel flow 9 Fuel Quantity 5, 6, 9 Fuel totalizer 10, 178

#### G

Garmin Pilot 126

#### Н

Horizon heading 95 Hypoxia Detection 119

L

Inhibit 91, 94 Inhibit TAWS 94 Inhibit Terrain 91 Insertion Point Indicator 31, 44, 45, 46, 52 Inset Map 169, 170 Intercom isolation 17 101 144, 146 Iridium 101, 102 Iridium satellite network 102

Jeppesen 98

Lightning 59, 60, 170

# Abnormal Operation

Annun/ Alerts

Appendix

Index

#### Μ

J

L

Magnetic Field Variation Database Update 185 Map panning 62 Message advisories 149 Messages window 117 MFT 142

MFTAR 62 Minimums 148 MISCOMP 141 Mistrim 143 MKR/MUTF 24 Mode selection softkeys 15 Multi Function Display (MFD) Softkeys 177

#### Ν

**NAV 16** NAV1 1, 16 NAV2 1, 16 Navigation database 31, 33 Network 114, 115 NEXRAD 61, 179 NEXRAD Softkey 71

#### 0

OBS<sub>1</sub> Obstacles 153, 158

#### Ρ

Pairing 126 Pathwavs 95 Pilot Profile 122 Pilot Profile Import/Export Messages 168 PIRFP 75 PIT 141 Power-up page 117 Predefined message 109 Profile View 61, 90, 92, 94, 178

#### 0

Quick Select Box 30, 31, 42, 44, 45, 49, 50, 53, 54

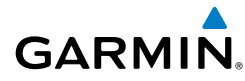

#### R

Register 65 Reversionary mode 129 ROC 144, 146

#### S

SafeTaxi® 97 SBAS 26, 55, 92, 93, 132, 133, 158 Scheduler 116 Secure Digital (SD) card 117 Sensor 141 SiriusXM lightning 171, 179 SiriusXM radio entertainment 22 SiriusXM weather 61 SiriusXM Weather 61 SMS 101 Split COM operation 16, 17 Standby Navigation Database 183 Store Flight Plan 49 Stormscope lightning data 59, 60, 170 Strike 59 Strike mode 60 SVS 164 SVT 95 Synchronization 181 SYNC Status 184 Synthetic Vision Technology 95

#### T

TA 148 TAF 62, 73 TAS 149 TAWS 92, 93, 94, 145 Telephone 23, 101, 102, 105, 106, 108, 110 Terrain 89, 90, 92, 153, 170, 178 Terrain-SVT 90, 91, 92, 143 Text message 107, 109, 110 Text messaging 106 Timer 2 TKS FIKI 14 Topographical data 170, 178 Traffic 59, 178 Traffic Advisory 148 Traffic map page 84, 85, 90, 92, 94 Transponder 15, 176

#### U

Universal Access Transceiver (UAT) 86

#### V

Vertical speed guidance 33 Vertical track 148 VNAV 165 VNV 29, 131 Voice alerts 137 Vspeed 2

#### W

Waypoint Selection Submenu 42, 43 Wi-Fi 114, 115 Wind data 174 Winds Aloft 74 WIND Softkey 81

#### Х

XM Weather Data Link 61

Annun/ Alerts

#### Index

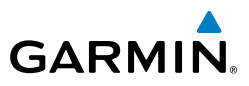

Flight nstruments EIS Nav/Com/ XPDR/Audio Hazard Flight Avoidance Procedures Planning GPS Nav AFCS Additional Features Abnormal Operation Annun/ Appendix Alerts

Blank Page

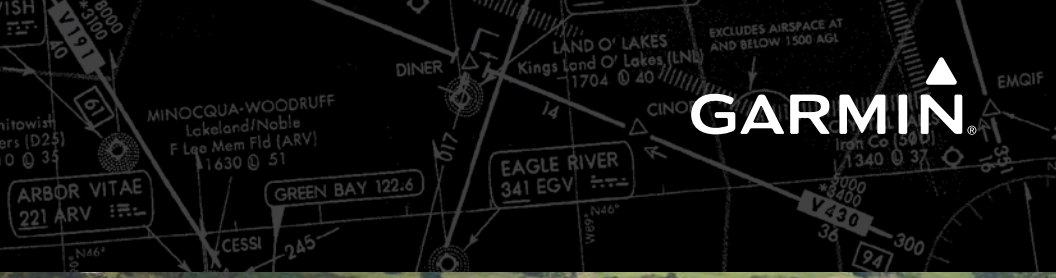

CHINA STATE

Garmin International, Inc. 1200 East 151st Street Olathe, KS 66062, U.S.A. p: 913.397.8200 f: 913.397.8282

Garmin AT, Inc. 2345 Turner Road SE Salem, OR 97302, U.S.A. p: 503.391.3411 f: 503.364.2138

Garmin (Europe) Ltd. Liberty House, Hounsdown Business Park Southampton, Hampshire SO40 9LR U.K. p:44 (0) 23 8052 4000 f:44 (0) 23 8052 4004 Aviation Support:44 (0) 37 0850 1243

Garmin Corporation No. 68, Jangshu 2nd Road Shijr, Taipei County, Taiwan p: 886/2.2642.9199 f: 886/2.2642.9099

www.garmin.com

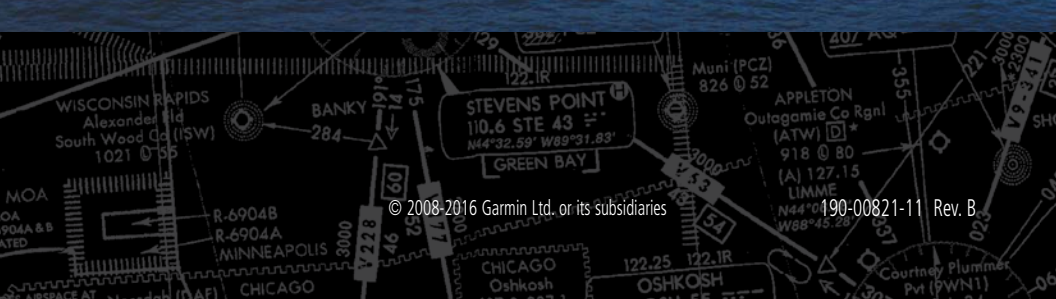